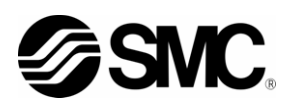

# 取扱説明書 設置·運転編

サーモチラー HRSH090 シリーズ

HRSH090-A*%*-20-*%* HRSH090-A*%*-40-*%* ( ( HRSH090-W*%*-20-*%* 

HRSH090-W※-40-※ (€

HRSH090-A X-20-X-S ( €

HRSH090-W*※*-20-*※*-S **( €** 

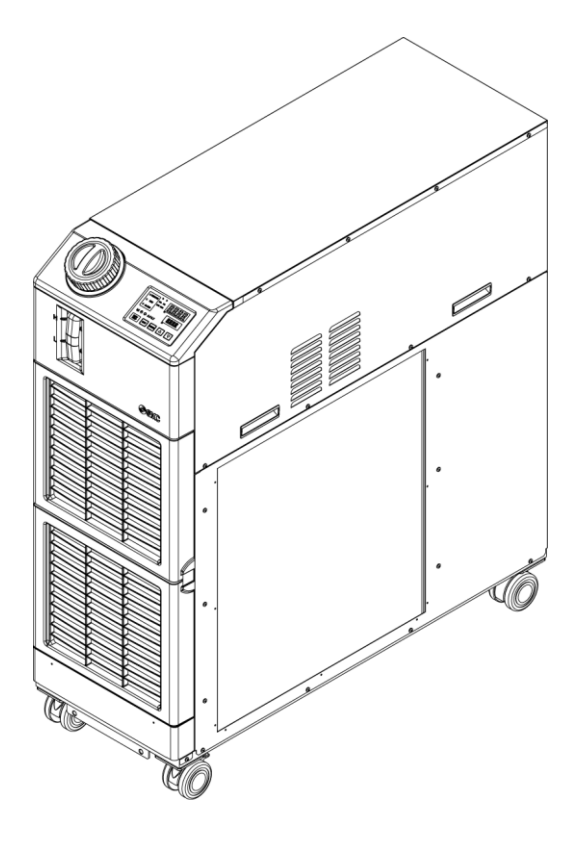

## SMC株式会社

いつでも使えるよう大切に保管してください。

### お客様へ

この度は SMC サーモチラー(以下「本製品」といいます)をお買い上げ頂き誠にありがとうございます。

本製品を末永く安全にご利用して頂くために、必ず本取扱説明書(以下「本書」といいます)を読んで、内容を十分に理解した上でご使用ください。

- ●本書に記載してある警告・注意事項は、必ず守ってください。
- ●本書は本製品の設置および運転について説明しています。本書により基本的な運転方法をよく理解している者、またはその設置および運転を行う工業装置の取扱について基本的な知識および能力を持つ人以外は、 作業を行うことができません。
- ●本製品に付属している本書やその他の書類の内容は、契約条項の一部分になったり、既存の合意や約束または関係が修正・変更されるものではありません。
- 事前に弊社に承諾を受けずに、本書のいかなる部分も第三者が使用する目的のために複写することを 禁じます。
- 本書は原本である HRX-OM-R026 の翻訳です。

#### 

## 目次

| 1 | 章     | 安全について                   | 1-1  |
|---|-------|--------------------------|------|
|   | 1.1   | 本製品をご使用いただく前に            | 1-1  |
|   | 1.2   | 本書をお読みになる前に              | 1-1  |
|   | 1.3   | 危険分類                     | 1-2  |
|   | 1.3.1 | 危険レベル                    | 1-2  |
|   | 1.3.2 | 「重傷」、「軽傷」の定義             | 1-2  |
|   | 1.4   | 型式銘板                     | 1-3  |
|   | 1.5   | 安全対策                     | 1-4  |
|   | 1.5.1 | 安全に関する注意事項               | 1-4  |
|   | 1.5.2 | 保護具                      | 1-6  |
|   | 1.6   | 緊急措置                     | 1-7  |
|   | 1.7   | 廃棄物の処理                   | 1-7  |
|   | 1.7.1 | 冷媒および冷凍機油の回収             | 1-7  |
|   | 1.7.2 | 本製品の廃棄                   | 1-7  |
|   | 1.8   | 製品安全データシート(MSDS)         | 1-8  |
| 2 | 章     | 各部の名称と機能                 | 2-1  |
|   | 2.1   | 本製品の品番について               |      |
|   | 2.2   | ☆                        |      |
|   | 2.2.1 | HRSH090-A※-※-※(空冷冷凍式の場合) |      |
|   | 2.2.2 | HRSH090-W※-※-※(水冷冷凍式の場合) |      |
|   | 2.3   | 各部の機能                    |      |
|   | 2.4   | <br>操作表示パネル              | 2-5  |
| 3 | 音     | 運搬と設置                    | 3-1  |
| - | 3.1   | 運搬                       |      |
|   | 3.1.1 | ~~~<br>フォークリフトによる運搬      |      |
|   | 3.1.2 | キャスタによる運搬                |      |
|   | 3.2   | 設置                       |      |
|   | 3.2.1 | ~~                       |      |
|   | 3.2.2 |                          |      |
|   | 3.2.3 | 設置スペースおよびメンテナンススペース      |      |
|   | 3.3   | 設置手順                     | 3-7  |
|   | 3.3.1 |                          |      |
|   | 3.3.2 | 電気配線                     |      |
|   | 3.3.3 |                          |      |
|   | 3.3.4 | 接点入出力通信配線                |      |
|   | 3.3.5 | 運転/停止信号入力・リモート信号入力の配線    | 3-17 |
|   | 3.3.6 | 外部スイッチ接続について             | 3-20 |

|   | 3.3.7                                                                                                    | を 接点出力信号の配線                                                                                                    | . 3-22                                                                                                    |
|---|----------------------------------------------------------------------------------------------------|----------------------------------------------------------------------------------------------------|----------------------------------------------------------------------------------------------------|
|   | 3.3.8                                                                                                    | RS−485 通信配線                                                                                                    | . 3-24                                                                                                    |
|   | 3.3.9                                                                                                    | RS-232C 通信配線                                                                                                    | . 3-25                                                                                                    |
|   | 3.4                                                                                                    | 配管                                                                                                    | 3-26                                                                                                    |
| ; | 3.5                                                                                                    | 給水                                                                                                    | 3-29                                                                                                    |
|   | 3.6                                                                                                    | オプション J【自動給水付】の配管方法                                                                                                    | 3-31                                                                                                    |
| 4 | 章                                                                                                    | 本製品の起動                                                                                                    | 4-1                                                                                                    |
|   | 4.1                                                                                                    | 起動前の確認項目                                                                                                    | 4-1                                                                                                    |
|   | 4.2                                                                                                    | 起動準備                                                                                                    | 4-2                                                                                                    |
|   | 4.2.1                                                                                                    | 電源供給                                                                                                    | 4-2                                                                                                    |
|   | 4.2.2                                                                                                    | 循環液温度の設定                                                                                                    | 4-3                                                                                                    |
|   | 4.2.3                                                                                                    | ポンプ送水方式の設定                                                                                                    | 4-3                                                                                                    |
|   | 4.3                                                                                                    | 送水準備                                                                                                    | 4-4                                                                                                    |
| 4 | 4.4                                                                                                    | 起動·停止方法                                                                                                    | 4-7                                                                                                    |
|   | 4.4.1                                                                                                    | 本製品の起動                                                                                                    | 4-7                                                                                                    |
|   | 4.4.2                                                                                                    | 本製品の停止                                                                                                    | 4-8                                                                                                    |
|   | 4.5                                                                                                    | 起動中の確認事項                                                                                                    | 4-9                                                                                                    |
|   | 4.6                                                                                                    | 循環液流量の調整                                                                                                    | 4-9                                                                                                    |
| 5 | 章                                                                                                    | 各種機能の表示・設定                                                                                                    | 5-1                                                                                                    |
|   | 5.1                                                                                                    | 楼能一覧                                                                                                    | 5-1                                                                                                    |
|   |                                                                                                    |                                                                                                    |                                                                                                    |
| ; | 5.2                                                                                                    | 機能                                                                                                    | 5-2                                                                                                    |
|   | <b>5.2</b><br>5.2.1                                                                                                    | ###################################                                                                                                    | <b>5-2</b>                                                                                                    |
| : | <b>5.2</b><br>5.2.1<br>5.2.2                                                                                                    | 機能<br>株化<br>キー操作一覧<br>パラメーター覧                                                                                                    | <b>5-2</b><br>5-2                                                                                                    |
|   | 5.2<br>5.2.1<br>5.2.2<br>5.3                                                                                                    | <b>機能</b><br>キー操作一覧<br>パラメーター覧<br><b>メイン画面</b>                                                                                                    | 5-2<br>5-2<br>5-4<br>5-7                                                                                                    |
| : | 5.2<br>5.2.1<br>5.2.2<br>5.3<br>5.3.1                                                                                                    | 機能<br>キー操作一覧<br>パラメーター覧<br>メイン画面<br>メイン画面について                                                                                                    | 5-2<br>5-2<br>5-4<br>5-7                                                                                                    |
| : | 5.2<br>5.2.1<br>5.2.2<br>5.3<br>5.3.1<br>5.3.2                                                                                                    | 機能<br>キー操作一覧<br>パラメーター覧<br>メイン画面<br>メイン画面について<br>メイン画面の表示内容                                                                                                    | 5-2<br>5-2<br>5-4<br>5-7<br>5-7<br>5-7                                                                                               |
| : | 5.2<br>5.2.1<br>5.2.2<br>5.3<br>5.3.1<br>5.3.2<br>5.4                                                                                                    | 機能<br>キー操作一覧<br>パラメーター覧                                                                                                    | 5-2<br>5-2<br>5-4<br>5-7<br>5-7<br>5-7<br>5-8                                                                                        |
| : | 5.2<br>5.2.1<br>5.2.2<br>5.3<br>5.3.1<br>5.3.2<br>5.4<br>5.4.1                                                                                                    | <ul> <li>機能</li> <li>キー操作一覧</li> <li>パラメーター覧</li> <li>メイン画面</li> <li>メイン画面について</li> <li>メイン画面の表示内容</li> <li>アラーム表示メニュー</li> <li>アラーム表示メニューについて</li> </ul>                                                                                                    | 5-2<br>5-2<br>5-4<br>5-7<br>5-7<br>5-7<br>5-8<br>5-8                                                                                 |
| : | 5.2<br>5.2.1<br>5.2.2<br>5.3<br>5.3.1<br>5.3.2<br>5.4<br>5.4.1<br>5.4.2                                                                                                   | <ul> <li>機能</li> <li>キー操作一覧</li> <li>パラメーター覧</li> <li>メイン画面</li> <li>メイン画面について</li> <li>メイン画面の表示内容</li> <li>アラーム表示メニューについて</li> <li>アラーム表示メニューの表示内容</li> </ul>                                                                                                    | 5-2<br>5-2<br>5-4<br>5-7<br>5-7<br>5-7<br>5-8<br>5-8<br>5-8                                                                          |
| : | 5.2<br>5.2.1<br>5.2.2<br>5.3<br>5.3.1<br>5.3.2<br>5.4<br>5.4.1<br>5.4.2<br>5.4.2                                                                                          | 機能<br>キー操作一覧<br>パラメーター覧<br>パラメーター覧<br>メイン画面<br>メイン画面について<br>メイン画面の表示内容<br>アラーム表示メニューについて<br>アラーム表示メニューについて<br>アラーム表示メニューの表示内容                                                                                                    | 5-2<br>5-2<br>5-4<br>5-7<br>5-7<br>5-7<br>5-8<br>5-8<br>5-8<br>5-8                                                                   |
| : | 5.2<br>5.2.1<br>5.2.2<br>5.3<br>5.3.1<br>5.3.2<br>5.4<br>5.4.1<br>5.4.2<br>5.5<br>5.5                                                                                     | 機能<br>キー操作一覧                                                                                                    | 5-2<br>5-2<br>5-4<br>5-7<br>5-7<br>5-7<br>5-8<br>5-8<br>5-8<br>5-8<br>5-9                                                            |
|   | 5.2<br>5.2.1<br>5.2.2<br>5.3<br>5.3.1<br>5.3.2<br>5.4<br>5.4.1<br>5.4.2<br>5.5<br>5.5.1<br>5.5.1                                                                          | <ul> <li>機能</li> <li>キー操作一覧</li> <li>パラメーター覧</li> <li>メイン画面</li> <li>メイン画面について</li> <li>メイン画面の表示内容</li> <li>アラーム表示メニュー</li> <li>アラーム表示メニューについて</li> <li>アラーム表示メニューの表示内容</li> <li>点検モニタメニューについて</li> <li>点検モニタメニューの確認方法</li> </ul>                                                                                                    | 5-2<br>5-2<br>5-4<br>5-7<br>5-7<br>5-7<br>5-8<br>5-8<br>5-8<br>5-9<br>5-9<br>5-9                                                     |
|   | 5.2<br>5.2.1<br>5.2.2<br>5.3<br>5.3.1<br>5.3.2<br>5.4<br>5.4.1<br>5.4.2<br>5.5<br>5.5.1<br>5.5.2<br>5.5.2                                                                 | <ul> <li>機能</li> <li>キー操作一覧</li> <li>パラメーター覧</li> <li>メイン画面</li> <li>メイン画面について</li> <li>メイン画面の表示内容</li> <li>アラーム表示メニュー</li> <li>アラーム表示メニューについて</li> <li>アラーム表示メニューの表示内容</li> <li>点検モニタメニュー</li> <li>点検モニタメニューの確認方法</li> <li>キーロック</li> </ul>                                                                                                    | 5-2<br>5-2<br>5-4<br>5-7<br>5-7<br>5-7<br>5-8<br>5-8<br>5-8<br>5-8<br>5-9<br>5-9<br>5-9<br>5-13                                      |
| : | 5.2<br>5.2.1<br>5.2.2<br>5.3<br>5.3.1<br>5.3.2<br>5.4<br>5.4.1<br>5.4.2<br>5.5<br>5.5<br>5.5<br>5.5.1<br>5.5.2<br>5.6<br>5.6.1                                            | 機能<br>キー操作一覧                                                                                                    | 5-2<br>5-2<br>5-4<br>5-7<br>5-7<br>5-7<br>5-8<br>5-8<br>5-8<br>5-9<br>5-9<br>5-9<br>5-13<br>5-13                                     |
| : | 5.2<br>5.2.1<br>5.2.2<br>5.3<br>5.3.1<br>5.3.2<br>5.4<br>5.4.1<br>5.4.2<br>5.5<br>5.5<br>5.5<br>5.5.1<br>5.5.2<br>5.6<br>5.6.1<br>5.6.1<br>5.6.2                          | 機能       キー操作一覧         パラメーター覧       メイン画面         メイン画面の表示内容       アラーム表示メニュー         アラーム表示メニュー       アラーム表示メニューについて         アラーム表示メニューの表示内容       点検モニタメニューの表示内容         点検モニタメニューについて       点検モニタメニューの確認方法         キーロック       キーロックについて         キーロックの設定・確認方法       キーロックの設定・確認方法                                                                                                    | 5-2<br>5-2<br>5-4<br>5-7<br>5-7<br>5-7<br>5-8<br>5-8<br>5-8<br>5-9<br>5-9<br>5-9<br>5-13<br>5-13<br>5-14                             |
| • | 5.2<br>5.2.1<br>5.2.2<br>5.3<br>5.3.1<br>5.3.2<br>5.4<br>5.4.1<br>5.4.2<br>5.5<br>5.5.1<br>5.5.2<br>5.5<br>5.6<br>5.6.1<br>5.6.2<br>5.6.2                                 | 機能       キー操作一覧         パラメーター覧       パラメーター覧         メイン画面       メイン画面の表示内容         アラーム表示メニュー       アラーム表示メニュー         アラーム表示メニューについて       アラーム表示メニューの表示内容         点検モニタメニューの表示内容       マラーム表示メニューの表示内容         点検モニタメニュー       点検モニタメニューの確認方法         キーロック       キーロックについて         キーロックの設定・確認方法       運転開始、運転停止タイマ機能                                                                                                    | 5-2<br>5-2<br>5-4<br>5-7<br>5-7<br>5-7<br>5-8<br>5-8<br>5-8<br>5-9<br>5-9<br>5-9<br>5-9<br>5-13<br>.5-13<br>.5-14<br>5-15            |
| • | 5.2<br>5.2.1<br>5.2.2<br>5.3<br>5.3.1<br>5.3.2<br>5.4<br>5.4.1<br>5.4.2<br>5.5<br>5.5<br>5.5<br>5.5<br>5.6<br>5.6.1<br>5.6.2<br>5.7<br>5.7.1                              | 機能       キー操作一覧.         パラメーター覧       メイン画面         メイン画面について       メイン画面の表示内容         アラーム表示メニュー       アラーム表示メニューについて.         アラーム表示メニューについて       マラーム表示メニューの表示内容         点検モニタメニューの表示内容       点検モニタメニューの確認方法         キーロック       キーロックの設定・確認方法         運転開始、運転停止タイマ機能について       運転停止タイマ機能について                                                                                                    | 5-2<br>5-2<br>5-4<br>5-7<br>5-7<br>5-7<br>5-8<br>5-8<br>5-8<br>5-9<br>5-9<br>5-9<br>5-13<br>.5-13<br>.5-14<br>5-15                   |
|   | 5.2<br>5.2.1<br>5.2.2<br>5.3<br>5.3.1<br>5.3.2<br>5.4<br>5.4.1<br>5.4.2<br>5.5<br>5.5<br>5.5.1<br>5.5.2<br>5.6<br>5.6.1<br>5.6.1<br>5.6.2<br>5.7<br>5.7.1<br>5.7.1        | 機能<br>キー操作一覧<br>パラメーター覧<br>メイン画面<br>メイン画面について<br>メイン画面の表示内容<br>アラーム表示メニュー<br>アラーム表示メニューについて<br>アラーム表示メニューについて<br>ローの表示内容<br>点検モニタメニューの表示内容<br>点検モニタメニューので<br>点検モニタメニューの確認方法<br>キーロック<br>キーロックの設定・確認方法<br>運転開始、運転停止タイマ機能について<br>運転開始、運転停止タイマ機能について<br>運転開始、運転停止タイマ機能の設定・確認方法                                                                                                    | 5-2<br>5-2<br>5-4<br>5-7<br>5-7<br>5-7<br>5-8<br>5-8<br>5-8<br>5-9<br>5-9<br>5-9<br>5-13<br>.5-13<br>.5-14<br>5-15<br>.5-15<br>.5-17 |
| • | 5.2<br>5.2.1<br>5.2.2<br>5.3<br>5.3.1<br>5.3.2<br>5.4<br>5.4.1<br>5.4.2<br>5.5<br>5.5<br>5.5<br>5.6<br>5.6.1<br>5.6.2<br>5.6.1<br>5.6.2<br>5.7<br>5.7.1<br>5.7.2<br>5.7.3 | <ul> <li>機能</li> <li>キー操作一覧.</li> <li>パラメーター覧</li> <li>メイン画面.</li> <li>メイン画面の表示内容.</li> <li>アラーム表示メニュー</li> <li>アラーム表示メニューについて.</li> <li>アラーム表示メニューについて.</li> <li>アラーム表示メニューの表示内容.</li> <li>点検モニタメニューの表示内容.</li> <li>点検モニタメニューの表示内容.</li> <li>キーロック.</li> <li>キーロック.</li> <li>キーロックの設定・確認方法.</li> <li>運転開始、運転停止タイマ機能について.</li> <li>運転開始、運転停止タイマ機能について.</li> <li>運転開始、運転停止タイマ機能の設定・確認方法.</li> <li>準備完了信号(TEMP READY)機能.</li> </ul> | 5-2<br>5-2<br>5-4<br>5-7<br>5-7<br>5-7<br>5-8<br>5-8<br>5-8<br>5-9<br>5-9<br>5-9<br>5-13<br>.5-13<br>.5-14<br>5-15<br>.5-15<br>.5-15 |

| 5.8.2  | 準備完了信号(TEMP READY)機能の設定・確認方法 | 5-20 |
|--------|------------------------------|------|
| 5.9 オ  | フセット機能                       | 5-22 |
| 5.9.1  | オフセット機能について                  | 5-22 |
| 5.9.2  | オフセット機能の設定・確認方法              | 5-24 |
| 5.10 停 | 電復帰機能                        | 5-26 |
| 5.10.1 | 停電復帰機能について                   | 5-26 |
| 5.10.2 | 停電復帰機能の設定・確認方法               | 5-27 |
| 5.11 凍 | 結防止機能                        | 5-28 |
| 5.11.1 | 凍結防止機能について                   | 5-28 |
| 5.11.2 | 凍結防止機能の設定・確認方法               | 5-29 |
| 5.12 キ | ークリック音設定                     | 5-30 |
| 5.12.1 | キークリック音設定について                | 5-30 |
| 5.12.2 | キークリック音の設定・確認方法              | 5-30 |
| 5.13 温 | 度切り替え                        | 5-31 |
| 5.13.1 | 温度単位切り替えについて                 | 5-31 |
| 5.13.2 | 温度単位切り替えの設定・確認方法             | 5-31 |
| 5.14 圧 | 力単位切り替え                      | 5-32 |
| 5.14.1 | 圧力単位切り替えについて                 | 5-32 |
| 5.14.2 | 圧力単位切り替えの設定・確認方法             | 5-32 |
| 5.15 デ | ータリセット機能                     | 5-33 |
| 5.15.1 | データリセット機能について                | 5-33 |
| 5.15.2 | データリセット機能のリセット方法             | 5-33 |
| 5.16 積 | 算時間リセット機能                    | 5-34 |
| 5.16.1 |                              | 5-34 |
| 5.16.2 | 積算時間リセット機能のリセット方法            | 5-34 |
| 5.17 ポ | ンプ送水方式設定機能                   | 5-38 |
| 5.17.1 | ポンプ送水方式について                  | 5-38 |
| 5.17.2 | ポンプ送水方式、設定値の設定・確認方法          | 5-38 |
| 5.18 ウ | オーミングアップ機能                   | 5-41 |
| 5.18.1 | ウォーミングアップ機能について              | 5-41 |
| 5.18.2 | ウォーミングアップ機能の設定・確認方法          | 5-42 |
| 5.19 7 | ラームブザー音設定                    | 5-44 |
| 5.19.1 | アラームブザー音設定について               | 5-44 |
| 5.19.2 | アラームブザー音の設定・確認方法             | 5-44 |
| 5.20 7 | ラームカスタマイズ機能                  | 5-45 |
| 5.20 1 | アラームカスタマイズ機能について             | 5-45 |
| 5.20.2 | アラームカスタマイズ機能の設定・確認方法         |      |
| 5.20.3 | 温度アラーム監視方法の設定と発生タイミングについて    | 5-60 |
| 5.21 诵 | 信機能                          | 5-66 |
| 5 21 1 |                              | 5-66 |
| 0.21.1 |                              | 0-00 |

| 5.21  | .2 通信機能の設定・確認方法                  | 5-66 |
|-------|----------------------------------|------|
| 6章    | オプション                            | 6-1  |
| 6.1   | オプション M【脱イオン水(純水)配管対応】           | 6-1  |
| 6.1.  | 1 オプション M 【脱イオン水(純水)配管対応】について    | 6-1  |
| 6.2   | オプション J【自動給水付】                   | 6-2  |
| 6.2.  | 1 オプション J 【自動給水付】について            | 6-2  |
| 7 章   | アラーム表示と発生時の対応                    | 7-1  |
| 7.1   | アラーム表示                           |      |
| 7.2   | アラームブザー停止                        |      |
| 7.3   | アラーム発生時の対処                       |      |
| 7.3.  | 1 アラーム内容と原因、対処方法                 | 7-4  |
| 7.3.2 | ファンブレーカトリップ解除方法                  | 7-7  |
| 7.3.3 | ポンプサーマルトリップ解除方法                  | 7-9  |
| 7.4   | その他の異常                           |      |
| 8章    | 管理と点検・清掃                         |      |
| 8.1   | ································ |      |
| 8.2   | 点検と清掃                            |      |
| 8.2.1 | 日常点検                             | 8-2  |
| 8.2.2 | 2. 1ヶ月毎点検                        | 8-3  |
| 8.2.3 | 3 ヶ月毎点検                          |      |
| 8.2.4 | 6 ヶ月毎点検                          |      |
| 8.2.5 | 5 冬季期間中の点検                       | 8-6  |
| 8.3   | 消耗部品                             | 8-6  |
| 8.4   | 長期間の停止                           | 8-7  |
| 8.4.1 | 循環液の排出                           | 8-7  |
| 8.4.2 | 2 放熱水の排出 (水冷冷凍式の場合)              | 8-9  |
| 9章    | 資料                               | 9-1  |
| 9.1   | 仕様一覧表                            | 9-1  |
| 9.1.1 | HRSH090-A※-20-※                  | 9-1  |
| 9.1.2 | HRSH090-A※-40-※                  | 9-2  |
| 9.1.3 | B HRSH090-W※-20-※                | 9-3  |
| 9.1.4 | HRSH090-W※-40-※                  | 9-4  |
| 9.1.  | 5   使用冷媒と GWP 値                  | 9-5  |
| 9.1.6 | 通信仕様                             | 9-6  |
| 9.2   | 外形寸法図                            | 9-8  |
| 9.2.1 | HRSH090-A※-20/40-※               | 9-8  |
| 9.2.2 | 2 HRSH090-W※-20/40-※             | 9-9  |
| 9.3   | フロー図                             | 9-10 |
| 9.3.1 | HRSH090-AX-20/40-X               | 9-10 |

| 10 章  | 保証および免責事項/適合用途の条件                     |      |
|-------|---------------------------------------|------|
| 9.9   | 日常 点検シート                              |      |
| 9.8   | サンプル DoC                              | 9-17 |
| 9.7   | 適合規格                                  |      |
| 9.6.1 | 危険警告ラベル貼り付け位置                         |      |
| 9.6   | 危険警告ラベル                               |      |
| 9.5.1 | HRSH090-A※-20/40-※、HRSH090-W※-20/40-※ |      |
| 9.5   | ポンプ能力                                 | 9-13 |
| 9.4.3 | HRSH090-W※-20-※、HRSH090-W※-40-※       |      |
| 9.4.2 | HRSH090-A※-40-※                       | 9-11 |
| 9.4.1 | HRSH090-A※-20-※                       | 9-11 |
| 9.4   | 冷却能力                                  | 9-11 |
| 9.3.2 | HRSH090-W※-20/40-※                    |      |
|       |                                       |      |

## 1章 安全について

本製品を使用する前に、本書に記載されている重要警告事項を注意深く読み、 よく理解してから使用してください。

## 1.1 本製品をご使用いただく前に

- ●本章では、特にお客様が本製品を取扱う上での安全に関して記載しています。
- 本製品は循環液温調装置です。それ以外の目的で使用した場合のトラブルについては、弊社に責任はありません。
- 本製品はクリーンルーム仕様ではありません。製品内部のポンプやファンモータ等から発塵があります。
- ●本製品は高電圧下で稼動し、運転中は装置内部には高温または低温になる部品や回転する部品があります。本製品 を運転する人ばかりでなく、メンテナンスや装置に関わる作業を行う人および装置付近での作業を行うすべての人が、 本書の安全に関する記述をよく読み、十分理解してから作業を行ってください。
   また部品交換、あるいは修理する場合には専門業者に依頼してください。
- ●本製品に関する作業訓練の前には、十分な安全教育を受ける必要があります。安全教育が不十分な状態での作業訓 練は大変危険です。安全性に配慮の無い作業訓練は絶対に行わないでください。
- ●本書は、安全教育担当者が実施する総合的な安全・衛生マニュアルではありません。
- 安全規準の遵守は管理者にその責務がありますが、日常的な作業を行う上での安全基準の遵守は、オペレーターやメンテナンス担当者1人1人の責任で行う必要があります。
- オペレーターやメンテナンス担当者は、それぞれの作業において安全性を十分考慮した作業場所や作業環境に配慮す る必要があります。
- ●本製品は、身体的、感覚的、精神的能力が低下している人(子供を含む)、または経験や知識が不足している人が使用することを意図したものではありません。ただし、その人の安全に責任を持つ人が本製品の使用に関する監督や指示を与えている場合はこの限りではありません。
- 本書は、上記作業者がいつでも読むことが出来るところに大切に保管してください。

### 1.2 本書をお読みになる前に

本書では、設置、運転およびメンテナンス時の重要な指示事項について下記のシ ンボルを併記しています。

このシンボルは、必ず行っていただく「強制」事項を示します。
 このシンボルは、行ってはいけない「禁止」事項を示します。

### 1.3 危険分類

#### 1.3.1 危険レベル

本製品の安全で正しい運転および作業者の負傷や装置の損傷を防止することを 目的として、本取扱説明書は、危険の重大性および緊急度によって「注意」「警 告」「危険」の3段階に分けて表示しています。安全に関する重要な事項を含んで いますので、表示されている箇所の確認、諸注意や警告事項をよく読み、十分理 解してから本製品を取扱ってください。

「危険」「警告」「注意」は、重大性の順(危険>警告>注意)となっています。下記 にその内容を説明します。

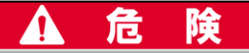

「危険」項目は、本製品の運用中に、作業者が死亡または重傷に至る切迫した危険性のある場合について記述しています。

### 🛕 警告

「警告」項目は、本製品の運用中に、作業者が死亡または重傷を負う可能性のある場合につい て記述しています。

🛕 注 意

「注意」項目は、本製品の運用中に、作業者が軽傷を負う可能性のある場合について記述して います。

#### 注意

警告記号のない「注意」項目は、本製品、設備、機器などに損害や故障をひきおこすことだけが 予想される場合について記述しています。

### 【ワンポイント】

ワンポイントは操作および保守作業上、特に知っておかなければならない情報や 内容、または参考となる情報や内容がある場合に記述します。

### 1.3.2 「重傷」、「軽傷」の定義

#### ■ 「重傷」

失明、けが、火傷、感電、骨折、中毒などで後遺症が残るもの、および治療に入院 や長期の通院を要するもの。

#### ■ 「軽傷」

治療に入院や長期の通院が必要ないもの。(上記「重傷」以外)

### 1.4 型式銘板

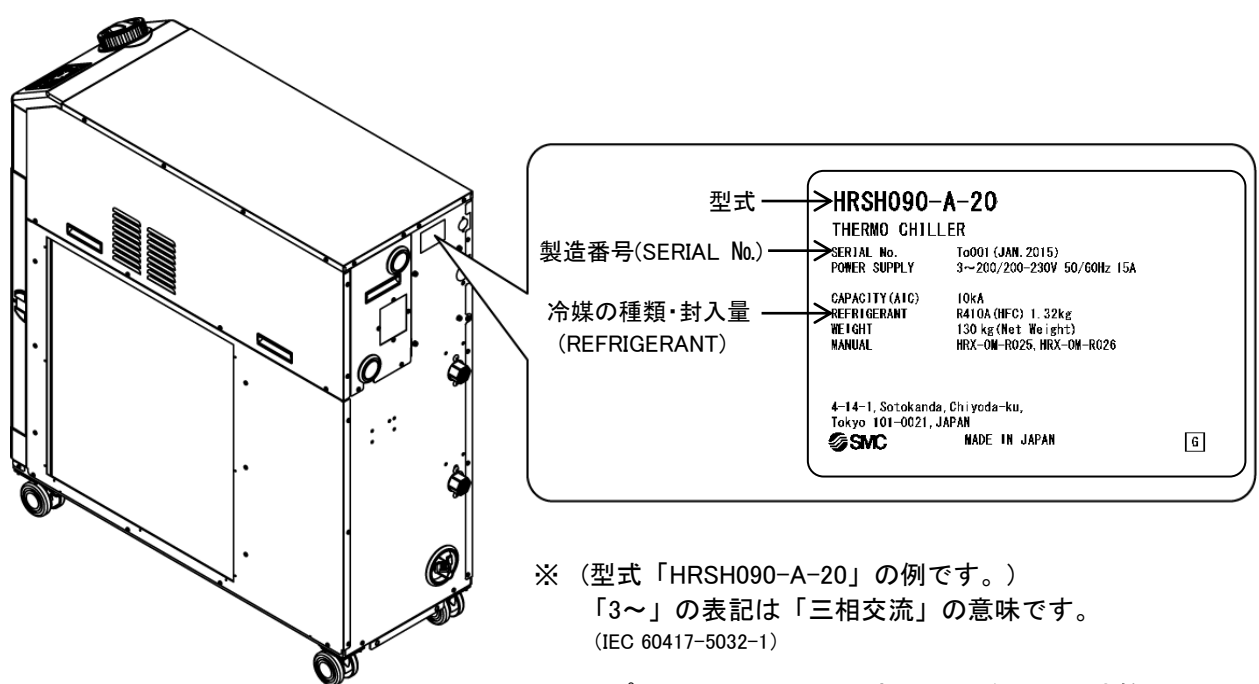

販売店宛の連絡には装置の型式および製造番号(SERIAL No.)をお知らせください。型式および製造番号(SERIAL No.)は下図の位置に記されています。

※ オプション S(CE/UL 対応品)の場合には型式銘 板脇に以下ラベルが貼られます。CE マークは型 式銘板に印字されます。

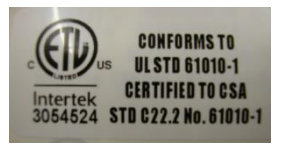

#### 製造番号の見方 Ry001 (2013年11月)

| R            |              | у              |              |              | 001         |    |
|--------------|--------------|----------------|--------------|--------------|-------------|----|
| 年            | 記号           | 備考             | 月            | 記号           | 備考          | 連番 |
| 2013         | R            | 히묘나            | 1            | 0            | 記号は         |    |
| 2014         | S            | 記方は            | 2            | Р            | アルファベット順とし、 |    |
| 2015         | Т            | アルノアヘット順とし、    | 3            | Q            | Oを1月、Zを12月  | _  |
| $\downarrow$ | $\downarrow$ | A から Z までを繰り返す | $\downarrow$ | $\downarrow$ | とする         |    |

図 1-1 型式銘板貼り付け位置

### 1.5 安全対策

### 1.5.1 安全に関する注意事項

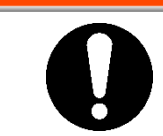

本製品を使用する場合、以下の事項を厳守してください。この項目に従わない場合、傷害あるいは災害の発生につながるおそれがあります。

告

響

- 本製品をご使用になる前に、本書をよく読み十分に内容を理解してください。
- メンテナンス作業中に装置を操作する場合、必ず周りの作業者全員に声をかけてください。
- 本製品をメンテナンスする場合は、元電源(お客様の電源設備)のブレーカを 必ずロックアウトおよびタグアウトしてください。
- 正しい工具を正しい手順でご使用ください。

Λ

- ●「1.5.2 保護具」を参照し、正しい方法で着用してください。
- 作業後は、すべての部品やネジがすべて作業前の状態に戻っていることを確認してください。
- 飲酒しての作業や体調の悪い時の作業は事故発生の原因となる可能性がありますのでお控えください。
- 本書に許可されている場合を除いて、パネルを外すことはしないでください。
- 本製品を運転中は、パネルを外さないでください。

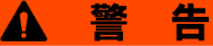

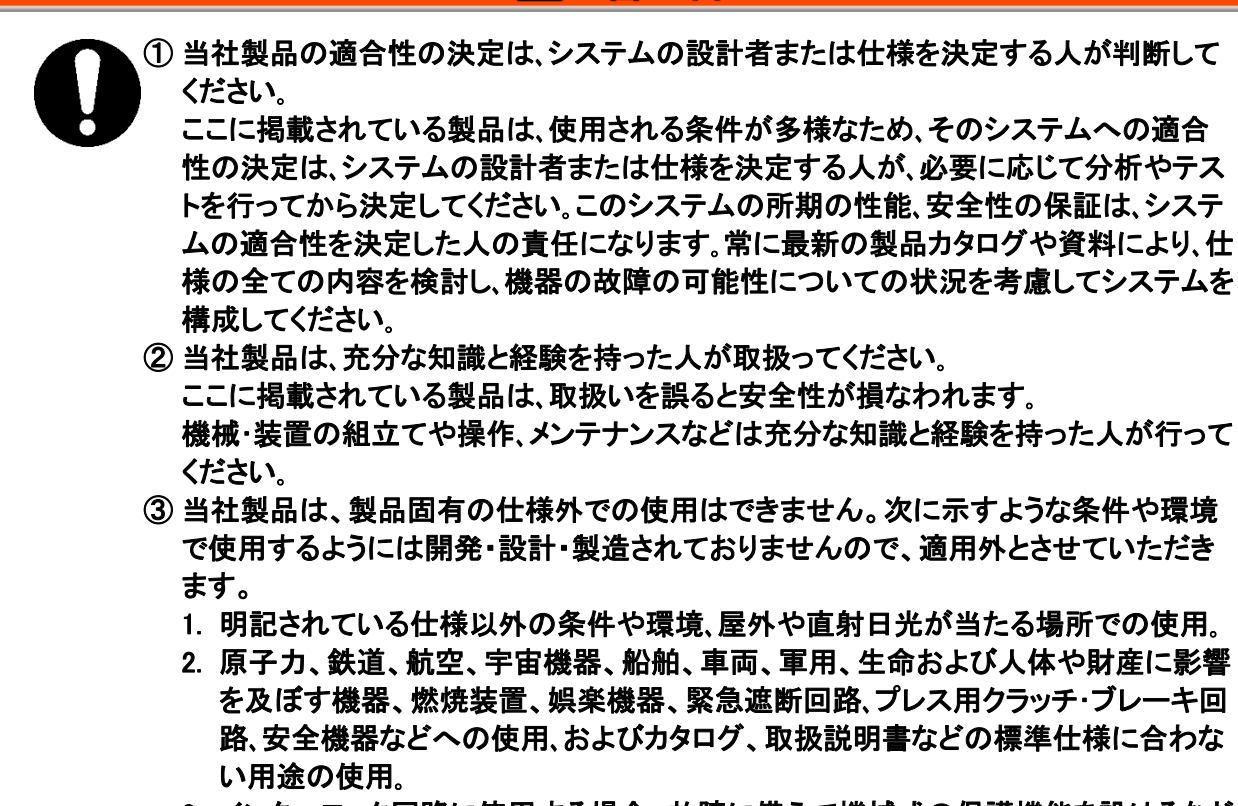

3. インターロック回路に使用する場合。故障に備えて機械式の保護機能を設けるなど の2重インターロック方式による使用を除く。また定期的に点検し正常に動作してい ることの確認を行ってください。

### 注意

当社の製品は、自動制御機器用製品として、開発・設計・製造しており、平和利用の製造業向けとして提供しています。製造業以外でのご使用については、適用外となります。

当社が製造、販売している製品は、計量法で定められた取引もしくは証明などを目的とした用途では 使用できません。

新計量法により、日本国内で SI 単位以外を使用することはできません。

### 1.5.2 保護具

本書では、作業別に保護具を定めています。

■ 運搬、設置および取外し時

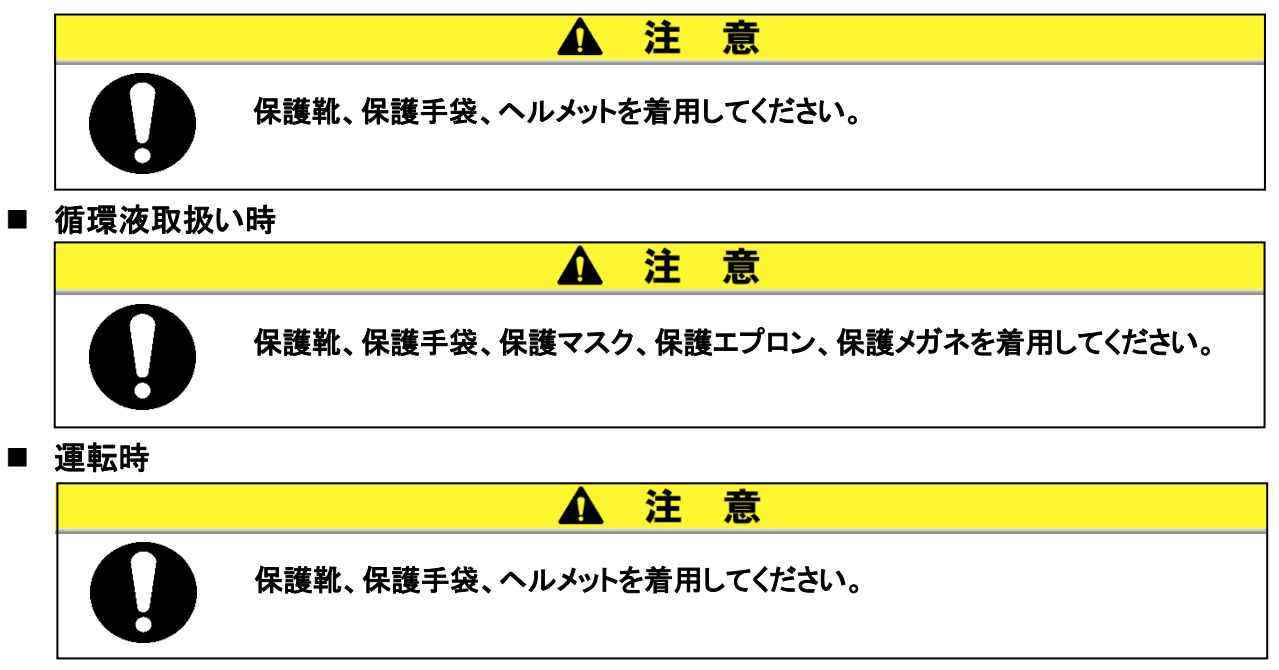

### 1.6 緊急措置

自然災害や火災、地震などの緊急事態あるいは人員の負傷などが発生した時は 元電源(お客様の電源設備)のブレーカを必ず遮断してください。

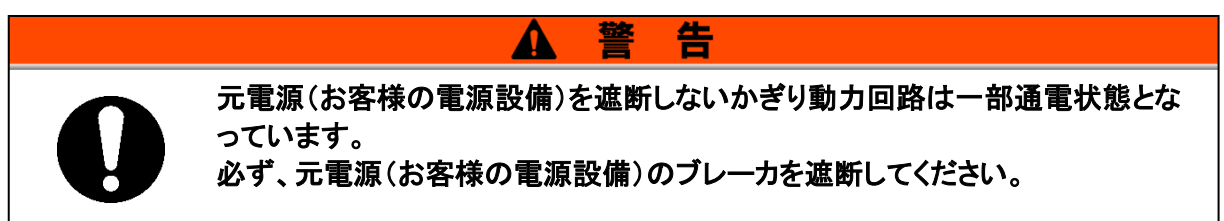

### 1.7 廃棄物の処理

### 1.7.1 冷媒および冷凍機油の回収

本製品は「フロン回収破壊法第一種特定製品」です。 本製品には冷媒としてフロン類(HFC)および冷凍機油が使われています。

フロン類の種類および使用量は、「1.4型式銘板」に記載されています。

回収する場合は、下記の注意をよく読み、十分理解してから行ってください。ご不明な点がございましたら販売店までご連絡ください。

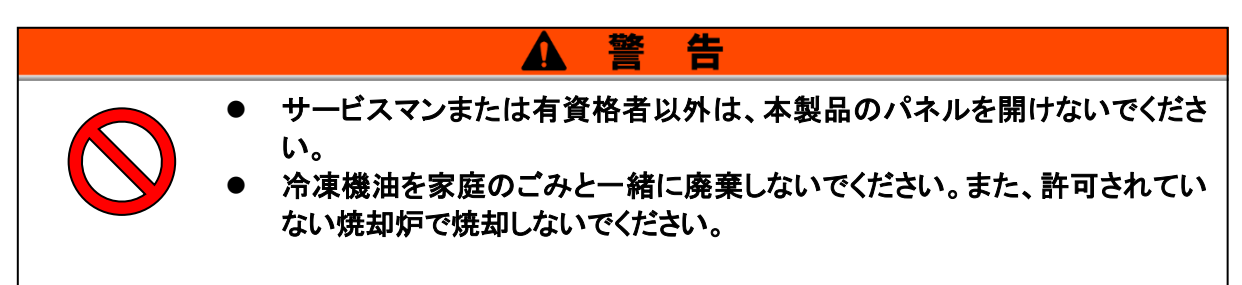

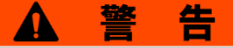

- 冷凍機油、及び冷媒は各国の法律、または各規則に従って廃棄してくださいサービスマンまたは有資格者以外は、本製品のパネルを開けないでください。
  - 冷凍機油を家庭のごみと一緒に廃棄しないでください。また、許可されていない焼却炉で焼却しないでください。
  - 回収作業は本製品および付帯の設備装置について十分な知識と経験を持った人が行ってください。

### 1.7.2 本製品の廃棄

本製品を廃棄する場合は「廃棄物の処理および清掃に関する法律」に準拠し、必ず専門の産業廃棄物処理業者に委託して処理をしてください。

### 1.8 製品安全データシート(MSDS)

本製品で使用している化学物質の MSDS が必要なお客様は、販売店にお申し付けください。

お客様が購入された化学物質については、MSDS をお客様側でご用意願います。

## 2章 各部の名称と機能

### 2.1 本製品の品番について

本製品の品番体系は以下の様になります。 該当する品番により、取扱い方法が異なりますので、「1.4型式銘板」を参照し、本 製品の品番を確認してください。

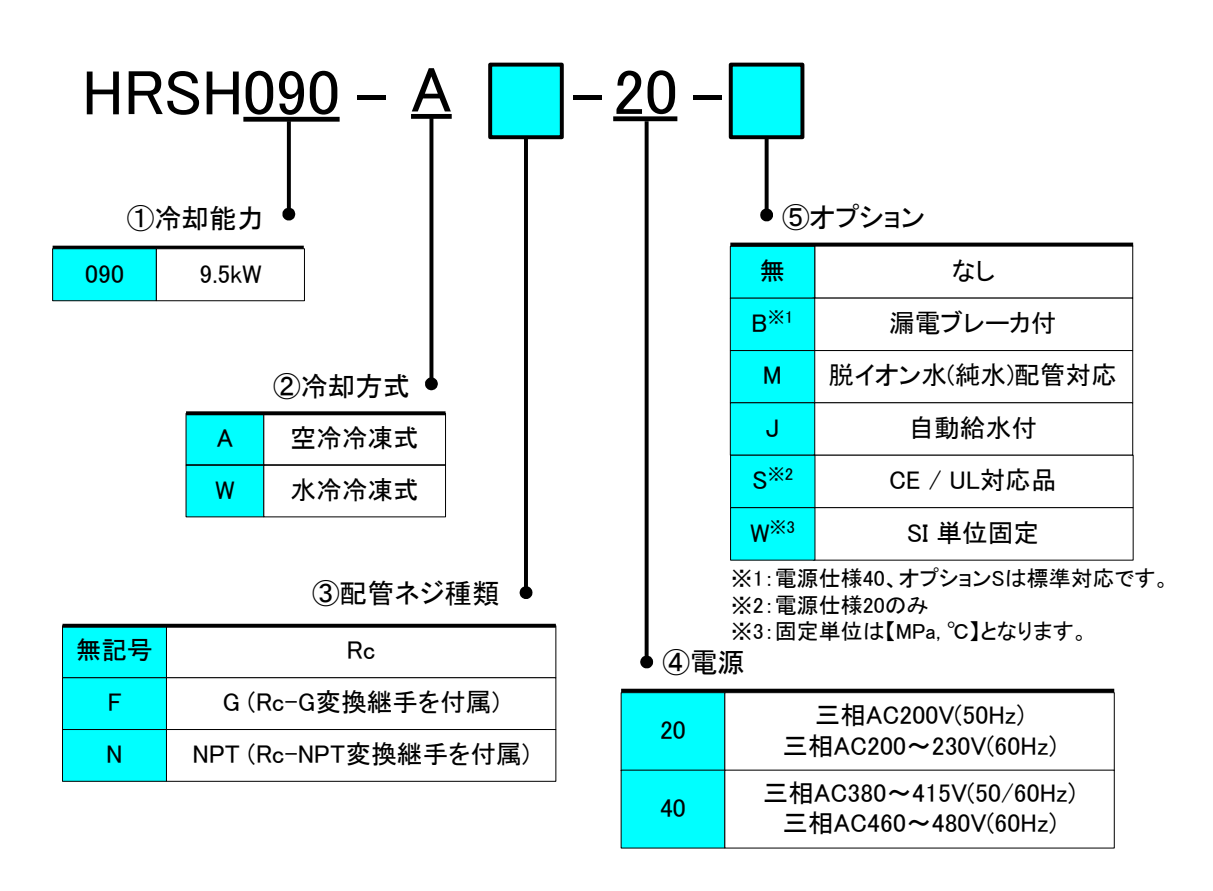

図 2-1 品番体系

### 2.2 各部の名称

2.2.1 HRSH090-A※-※-※(空冷冷凍式の場合)

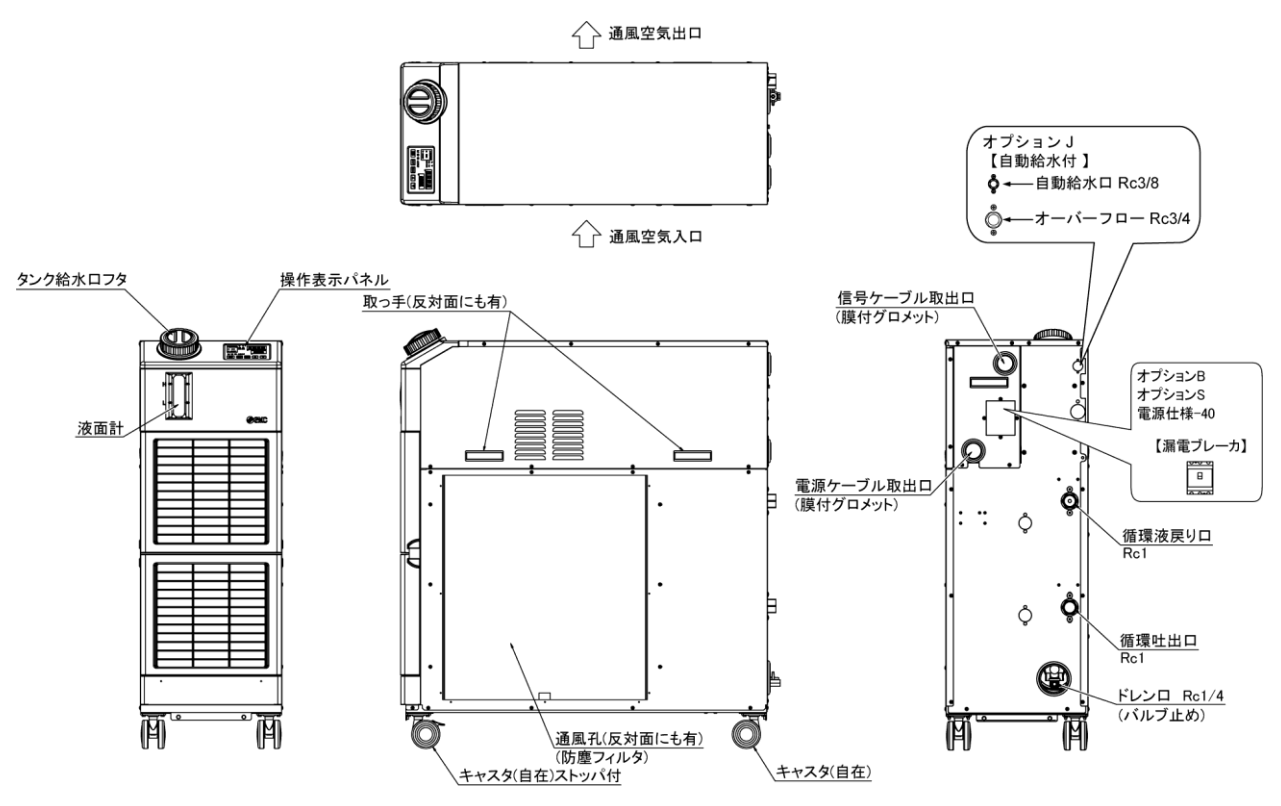

#### 図 2-2 各部の名称

| 1 | アラームコードー覧シール                                      | 2枚<br>(和文1枚、英文1枚) |    |
|---|---------------------------------------------------|-------------------|----|
| 2 | 取扱説明書                                             | 2冊<br>(和文1冊、英文1冊) |    |
| 3 | Y 型ストレーナ(40 メッシュ)25A                              | 1 個               | Ø. |
| 4 | バレルニップル 25A                                       | 1 個               | 0) |
| 5 | アンカーボルト固定金具<br>※アンカーボルトは付属されません                   | 2 個               |    |
|   | HRSH090-AF-※-※を選択した場合<br>Gねじ変換継手セット(HRS-EP019)    | 1 式               |    |
| 6 | HRSH090-AN-※-※を選択した場合<br>NPT ねじ変換継手セット(HRS-EP018) | 1 式               |    |
|   | HRSH090-AF-※-Jを選択した場合<br>Gねじ変換継手セット(HRS-EP021)    | 1 式               |    |
|   | HRSH090-AN-※-Jを選択した場合<br>NPT ねじ変換継手セット(HRS-EP020) | 1 式               |    |

#### 表 2-1 付属品一覧

2.2.2 HRSH090-W※-※-※(水冷冷凍式の場合)

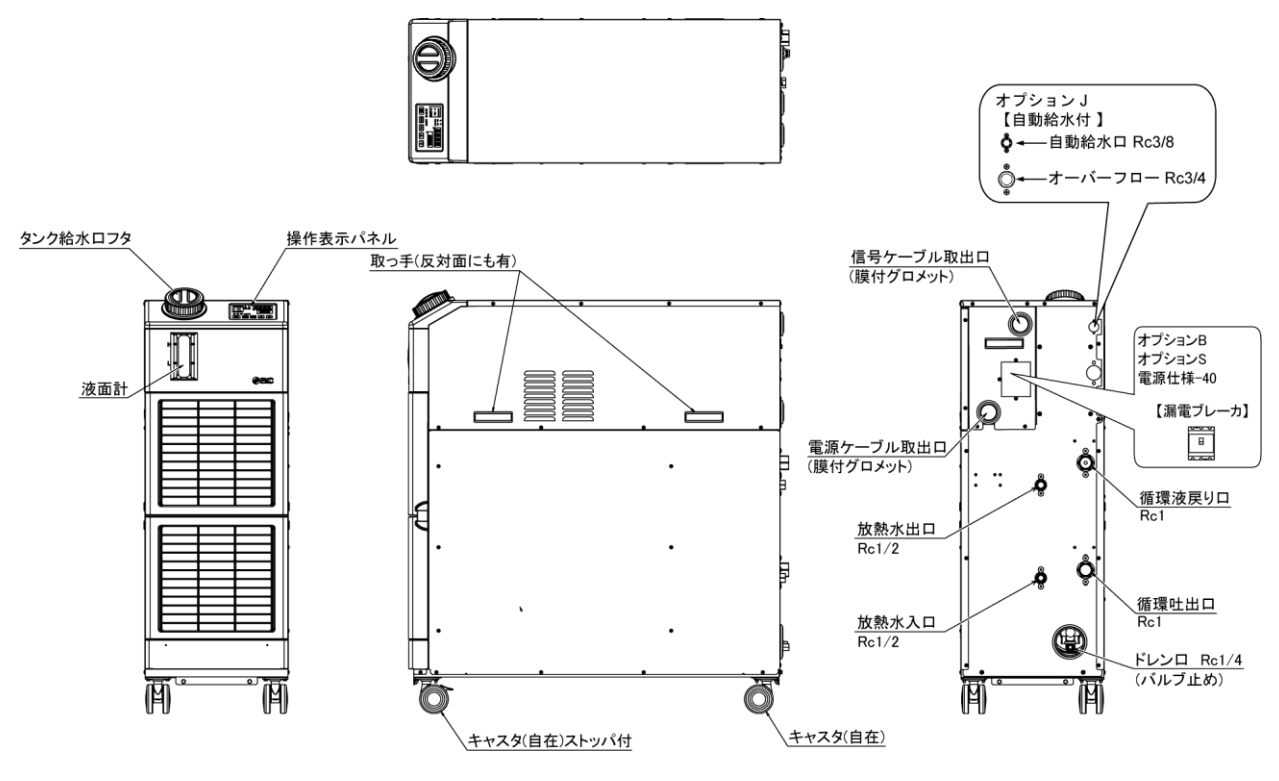

図 2-3 各部の名称

表 2-2 付属品一覧

| 1 | アラームコードー覧シール                                       | 2枚<br>(和文1枚、英文1枚) |    |
|---|----------------------------------------------------|-------------------|----|
| 2 | 取扱説明書                                              | 2冊<br>(和文1冊、英文1冊) |    |
| 3 | Y 型ストレーナ(40 メッシュ)25A                               | 1 個               | Q) |
| 4 | バレルニップル 25A                                        | 1個                | 0  |
| 5 | アンカーボルト固定金具<br>※アンカーボルトは付属されません                    | 2 個               |    |
|   | HRSH090-WF-※-※を選択した場合<br>Gねじ変換継手セット(HRS-EP023)     | 1 式               |    |
|   | HRSH090-WN-※-※を選択した場合<br>NPT ねじ変換継手セット(HRS-EP022)  | 1 式               |    |
| 0 | HRSH090-WF-※-J を選択した場合<br>Gねじ変換継手セット(HRS-EP025)    | 1 式               |    |
|   | HRSH090-WN-※-J を選択した場合<br>NPT ねじ変換継手セット(HRS-EP024) | 1 式               |    |

## 2.3 各部の機能

各部の機能は以下になります。

|                                         | 松之5 古印0 版能 <b>迷</b> 能                                                                                                 |
|-----------------------------------------|----------------------------------------------------------------------------------------------------|
| <br>操作表示パネル                             | 本製品の運転停止、循環液温度の設定などの操作を行います。<br>詳細は「2.4 操作表示パネル」を参照ください。                                                              |
| 液面計                                     | タンク内の循環液量を表示します。詳細は「3.5 給水」を参照ください。                                                                                   |
| 型式銘板                                    | 本製品の型式、製造番号などが記載されています。<br>詳細は「1.4 型式銘板」を参照ください。                                                                      |
| 循環液吐出口                                  | 本吐出口から循環液が吐出されます。                                                                                                    |
| 循環液戻りロ                                  | 本戻り口へ循環液が戻ります。                                                                                                    |
| タンクドレンロ                                 | 本ドレンロから、タンク内の循環液を排出します。                                                                                               |
| 防塵フィルタ<br>(空冷冷凍式の場合)                    | 空冷コンデンサのフィン部にホコリ・チリ等が直接付着しないように取り付け<br>られています。定期的に清掃してください。詳細は「8.2.21 ヶ月毎点検」を参<br>照ください。                              |
| 電源ケーブル取り出しロ                             | 電源ケーブルを電源ケーブル取り出し口より挿入し、電源端子台に接続しま                                                                                    |
| 電源端子台                                   | 9。 計和は 3.3.2 电 気 能 禄」、 3.3.3 电 源 ツー フ ル の 準 備 と 能 禄」 を 参 照 く に<br>さい。                                                 |
| 信号ケーブル取り出しロ                             | 信号ケーブルを信号ケーブル取り出し口より挿入し、通信用コネクタ(端子<br>台または D-sub コネクタ)に接続します。「3.3.5 運転/停止信号入力・リモー                                     |
| 通信用コネクタ                                 | ト信号入力の配線」、「3.3.6 外部スイッチ接続について」、「3.3.7 接点出力信<br>号の配線」、「3.3.8RS-485 通信配線」、「3.3.9RS-232C 通信配線」または取<br>扱説明書 通信機能編を参照ください。 |
| 漏電ブレーカ                                  | 本製品の内部機器に供給されている電源を遮断します。(ブレーカー次側                                                                                     |
| (オフション B<br>【漏電ブレーカ付】を選択した場合)           | は通電されています。)<br>漏電ブレーカについては「3.3.2 電気配線」を参照ください。                                                                        |
| 放熱水入口<br>(水冷冷凍式の場合)                     | 本入口に放熱水を供給してください。                                                                                                    |
| 放熱水出口<br>(水冷冷凍式の場合)                     | 本出口から放熱水が排出され、お客様の放熱水設備へ戻ります。                                                                                         |
| 自動給水口<br>(オプション J【自動給水付】を選択し<br>た場合)    | ーーーーーーーーーーーーーーーーーーーーーーーーーーーーーーーーーーーー                                                                                  |
| オーバーフローロ<br>(オプション J【自動給水付】を選択<br>した場合) | ーーーーーーーーーーーーーーーーーーーーーーーーーーーーーーーーーーーー                                                                                  |

表 2-3 各部の機能

### 2.4 操作表示パネル

本製品の基本的な操作は、本製品前面の操作パネルにて行います。

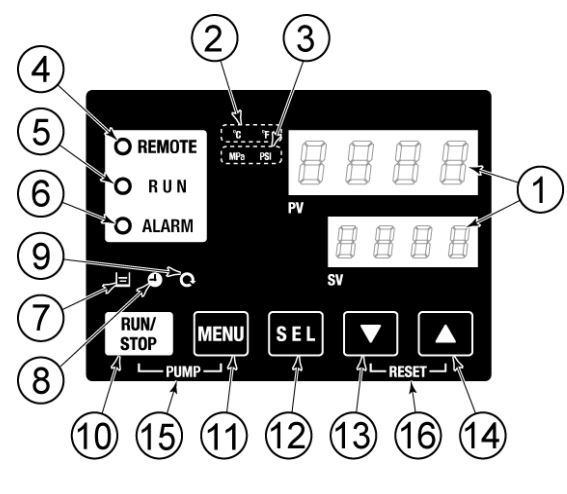

図 2-4 操作パネル

表 2-4 操作パネル

| No         | 名称                        | 機能                                                                                                    |        |  |
|------------|---------------------------|----------------------------------------------------------------------------------------------------|--------|--|
| (1)        | デジタル表示部<br>(7 セグメント, 4 桁) | PV 現在の循環液吐出温度, 圧力およびアラームコードやその他メ<br>ニューの項目(コード)を表示します。                                                                                                    | F 0 辛  |  |
| $\bigcirc$ |                           | SV 循環液吐出温度の設定値やその他メニューの設定値を表示します。                                                                                                    | 0.3 早  |  |
| 2          | [°C °F ] ランプ              | 表示温度の単位(℃または °F)を表示します。                                                                                                    | 5.13 章 |  |
| 3          | [MPa PSI] ランプ             | 表示圧力の単位(MPa または PSI)を表示します。                                                                                                    | 5.14 章 |  |
| 4          | [REMOTE] ランプ              | 通信機能による遠隔操作中に点灯します。                                                                                                    | 5.21 章 |  |
| (5)        | [RUN] ランプ                 | 記回援船による (2010年11日に広方します)。<br>記動, 運転時に点灯、停止時に消灯します。<br>停止準備中に点滅(0.5 秒間隔)します。<br>ポンプ単独運転中に点滅(0.3 秒間隔)します。<br>凍結防止機能設定中に点滅(待機時:2 秒間隔、動作時:0.3 秒間隔)<br>ウォーミングアップ機能中に点滅(待機時:0.5 秒点灯、3 秒消灯、動作<br>5:0.3 秒間隔)       |        |  |
| 6          | [ALARM] ランプ               | アラームが発生したとき、ブザー音と共に、点滅(0.3 秒間隔)してお知らせ<br>します。                                                                                                    |        |  |
| $\bigcirc$ | [ 📃 ] ランプ                 | 液面計の液面がLレベルの目盛り以下に低下したときに点灯します。                                                                                                    |        |  |
| 8          | [] ランプ                    | 運転開始、停止タイマ設定中に点灯します。                                                                                                    |        |  |
| 9          | [ 🔍 ] ランプ                 | 停電復帰運転機能を設定中に点灯します。                                                                                                    |        |  |
| 10         | [RUN/STOP] キー             | 起動または停止を行います。                                                                                                    |        |  |
| 1          | [MENU] キー                 | メインメニュー(循環液吐出温度,圧力などの表示画面)とその他メニュー<br>(各モニターや設定値入力の画面)との切換えを行います。                                                                                                    |        |  |
| (12)       | [SEL] キー                  | メニュー内の項目の切換えおよび設定値の確定を行います。                                                                                                    |        |  |
| 13         | [▼] +-                    | 設定値を下げます。                                                                                                    | _      |  |
| (14)       | [▲] キー                    | _ 設定値を上げます。                                                                                                    |        |  |
| (15)       | [PUMP] キー                 | [RUN/STOP]と[MENU]キーを同時に押している間、ボンブのみ単独運転<br>します。                                                                                                    | 4.3 章  |  |
| 16         | [RESET] +-                | <ul> <li>[▼]と[▲]キーを同時に押してください。アラームブザーの停止および</li> <li>[ALARM]ランプのリセットを行います。</li> <li>[▼]と[▲]キーを同時に3秒間押すことで、AL46とAL48のリセットを行います。(AL48リセット後40秒間は表示部にWAIT(世界)と)が点滅表示され運転再開できません。40秒経過後に運転再開してください。)</li> </ul> | 7.3 章  |  |

HRX-OM-R025 **2章** 各部の名称と機能

## 3章 運搬と設置

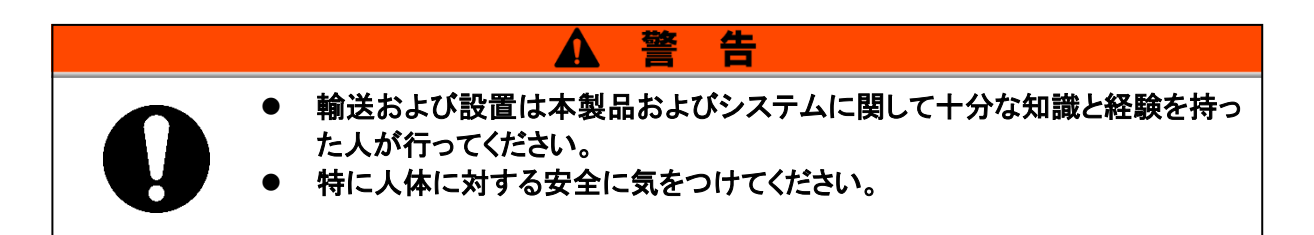

### 3.1 運搬

本製品は重量物ですので輸送の際に危険がともないます。また本製品の破損や 故障を防ぐために本製品を運搬する際は、必ず以下の内容をお守りください。

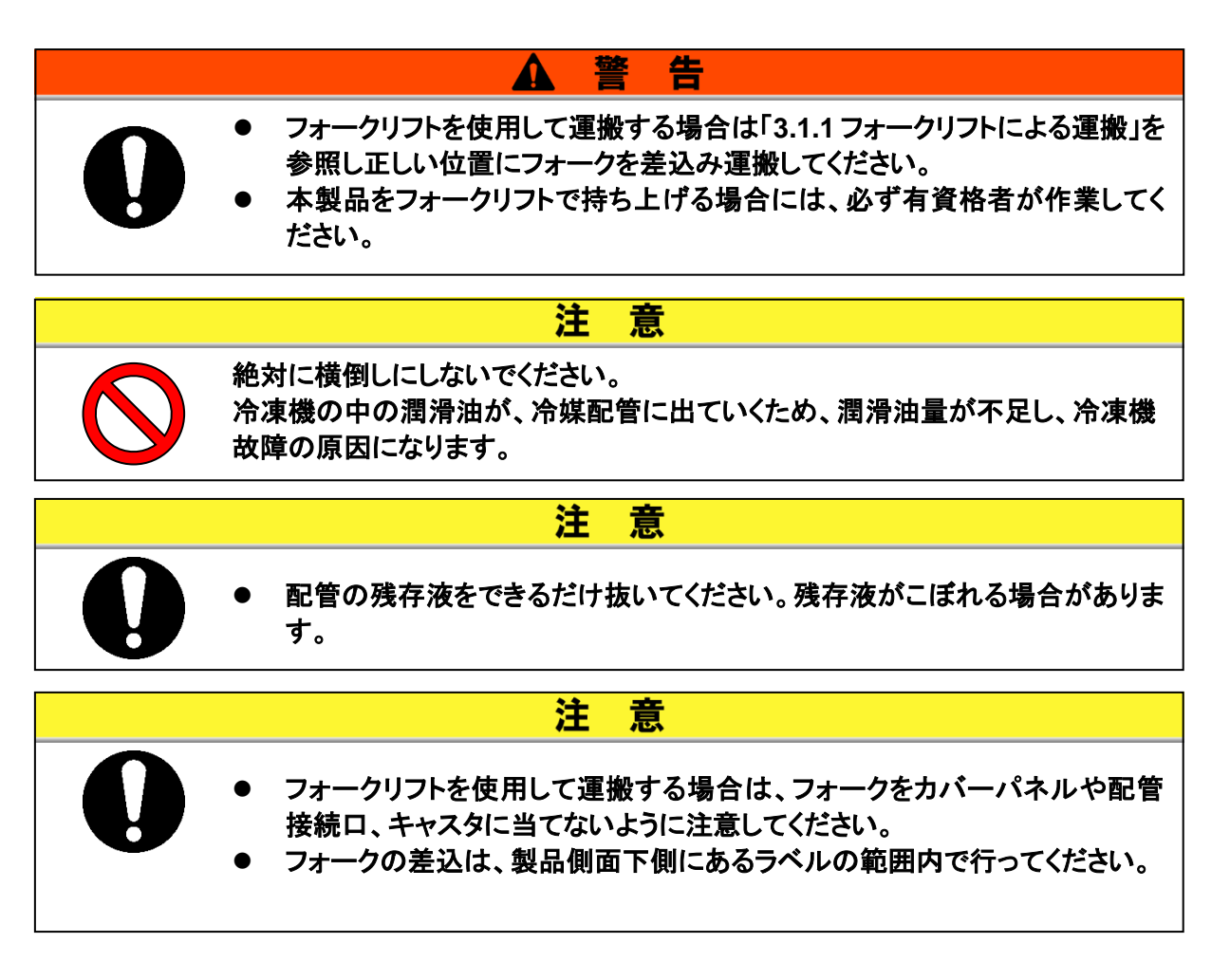

### 3.1.1 フォークリフトによる運搬

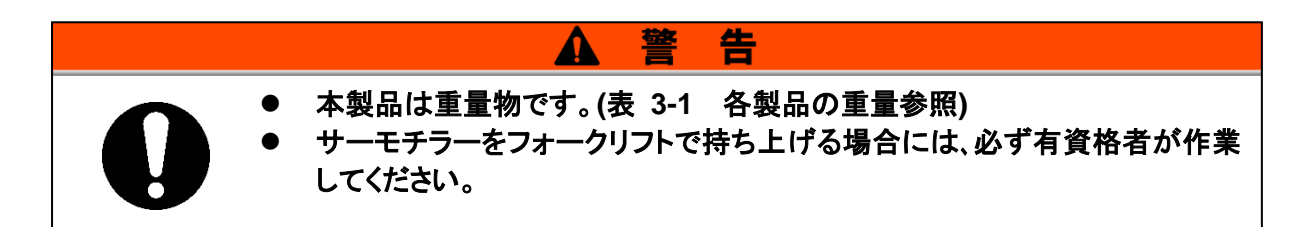

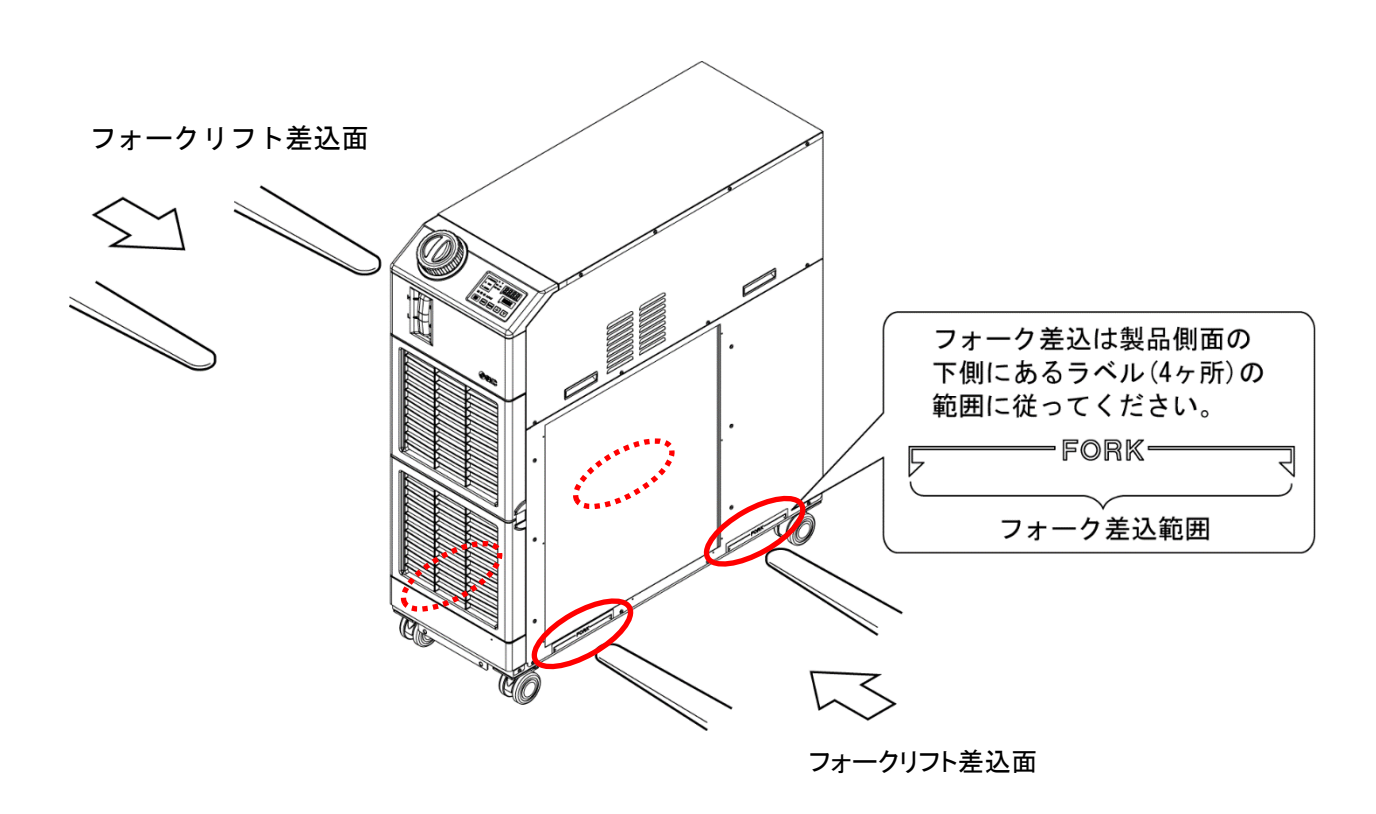

図 3-1 フォークリフトの差込み位置

| 型式             | 質量 kg |
|----------------|-------|
| HRSH090-A※-※-※ | 約 130 |
| HRSH090-W※-※-※ | 約 121 |

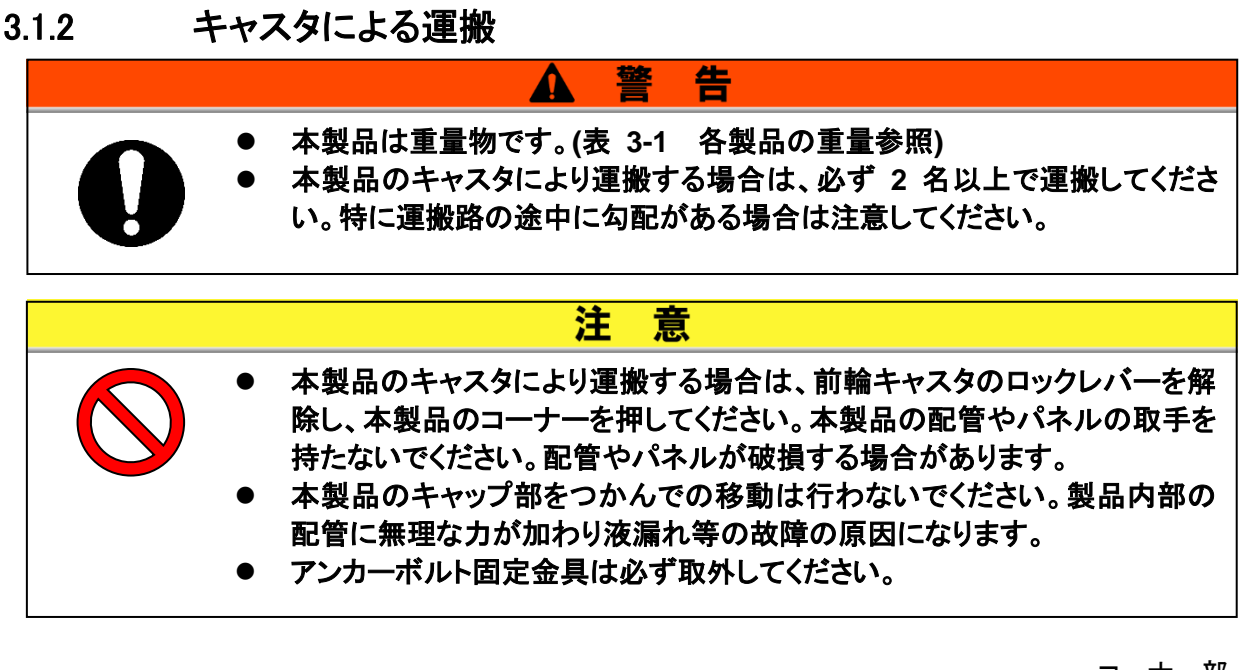

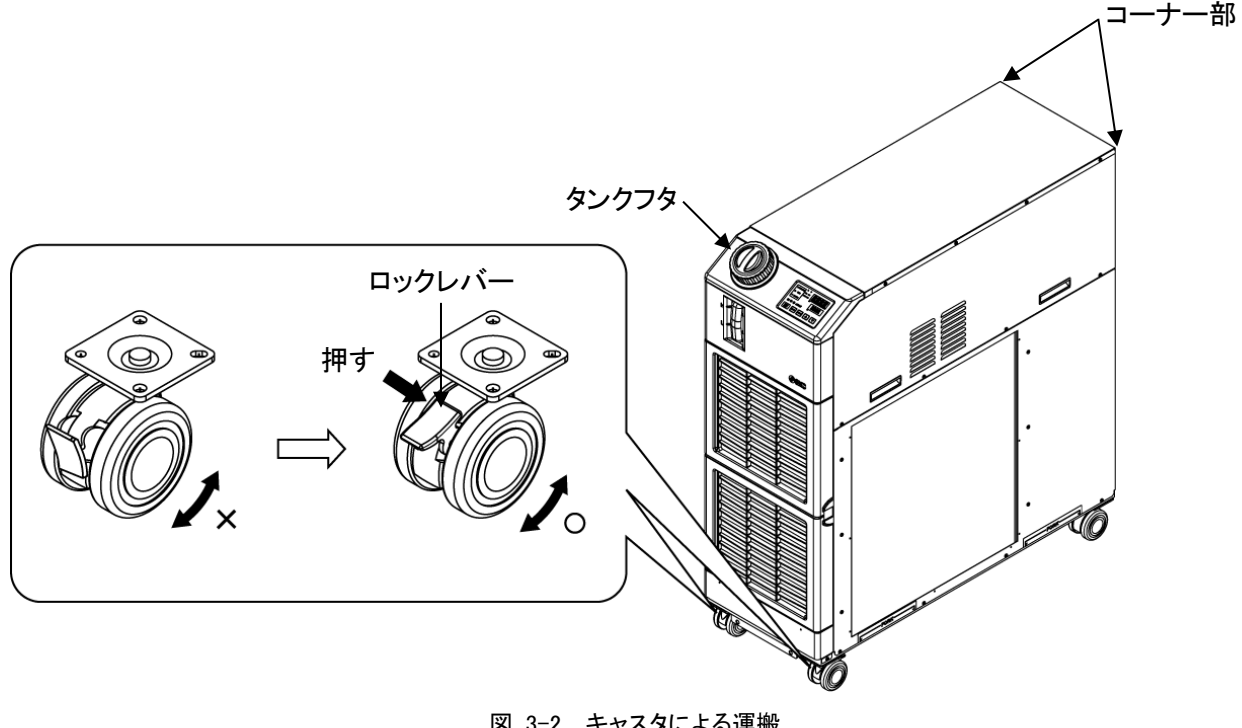

図 3-2 キャスタによる運搬

### 3.2 設置

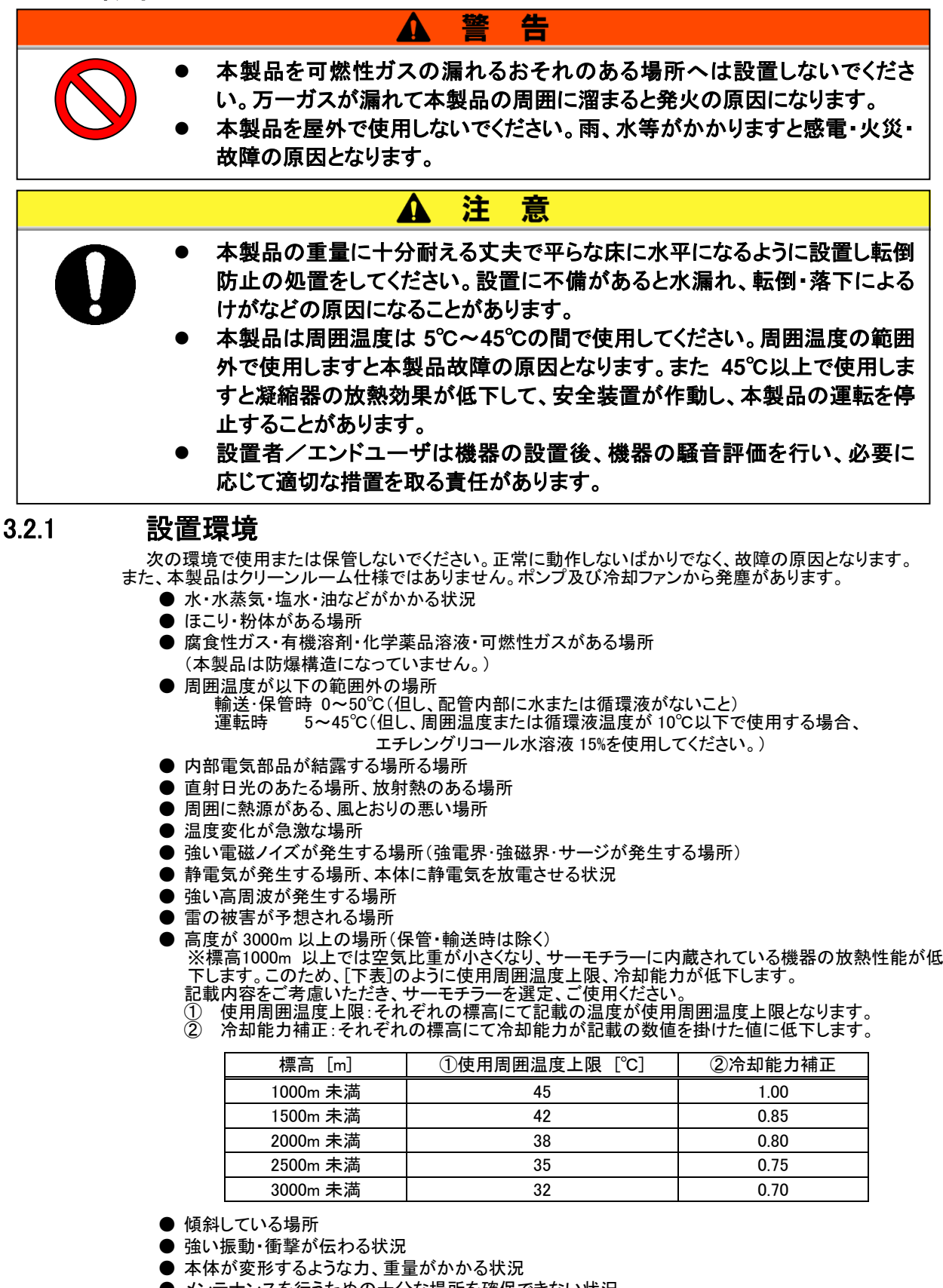

● メンテナンスを行うための十分な場所を確保できない状況

● 屋外

#### 3.2.2 設置場所

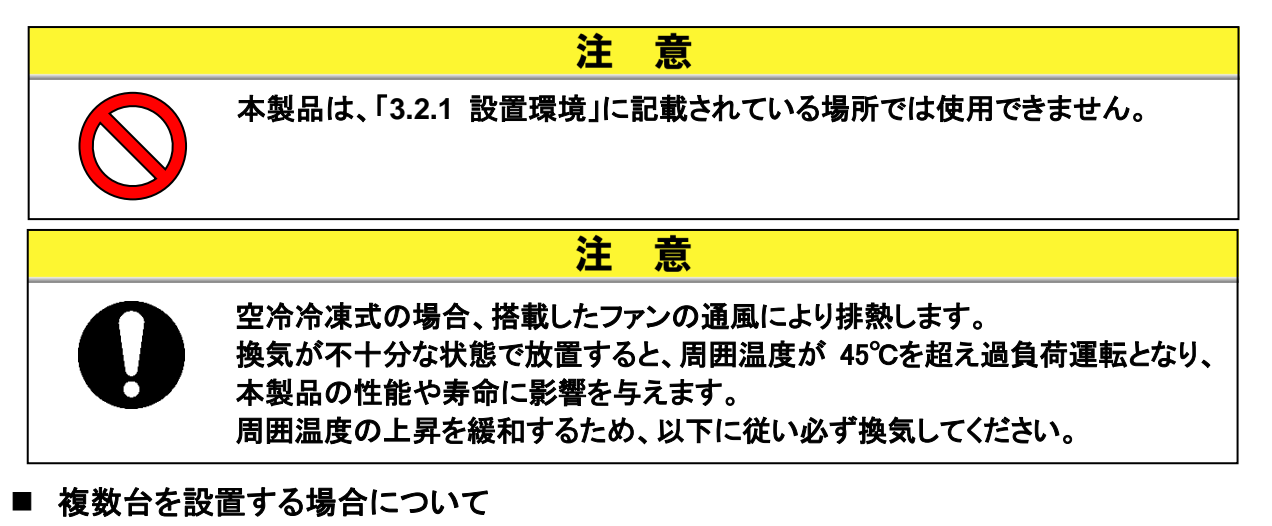

隣に設置するサーモチラーからの通風を吸い込まないように、スペースを開けて設置してください。

- 設置場所の換気について(空冷冷凍式の場合)
  - 設置場所が広い建屋(自然換気が十分な建屋)の場合 高い所の壁面に排気口、低い所の壁面に吸気口を設けて換気してください。
  - ② 設置場所が狭い建屋(自然換気が不十分な建屋)の場合 高い所の壁面に排気口,換気扇,低い所の壁面に吸気口を設けて換気してください。
  - ③ ダクトを使用して換気する場合 建屋内に放熱空気を放出できない場合、もしくは建屋を空調している場合は、本製品の通風出口に 排熱用のダクトを設けて換気してください。ただし、ダクトの入口(フランジ)は、本製品の通風口に直 接取付けず、ダクト径以上の間隔を開けて施工してください。 このとき、ダクト用換気扇はダクトの抵抗を考慮したものを設置してください。

| 表 3-2 | 放熱量と必要換気量 |
|-------|-----------|
|       |           |

|                | 放熱量  | 必要換気量 m <sup>3</sup> /min |               |  |  |
|----------------|------|---------------------------|---------------|--|--|
|                | kW   | 室内外の温度差 3℃の場合             | 室内外の温度差 6℃の場合 |  |  |
| HRSH090-A※-※-※ | 約 18 | 305                       | 155           |  |  |

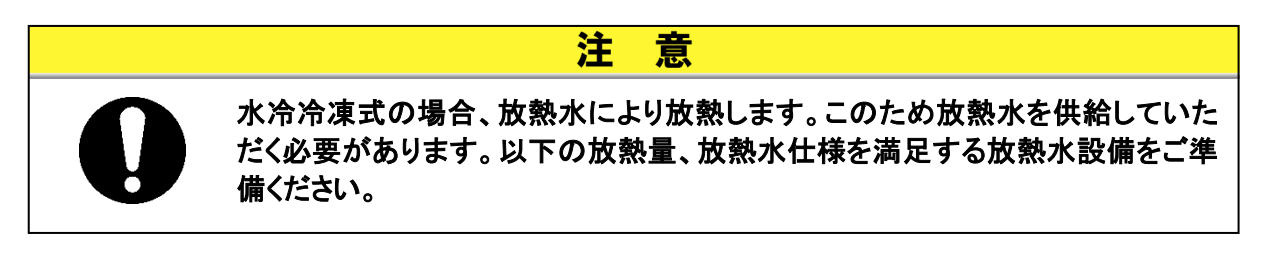

■ ご準備していただく放熱水設備(水冷冷凍式の場合)

| 表 | 3-3 | 放熱量 |
|---|-----|-----|
|   |     |     |

| 型式             | 放熱量<br>kW | 放熱水仕様                            |  |  |
|----------------|-----------|----------------------------------|--|--|
| HRSH090-W※-※-※ | 約 20      | 放熱水仕様については、「9.1 仕様一覧表」を参照してください。 |  |  |

### 3.2.3 設置スペースおよびメンテナンススペース

図 3-3 に示すスペースを確保して設置することを推奨します。

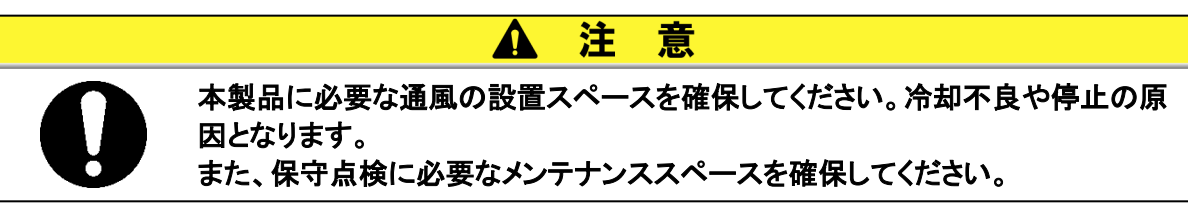

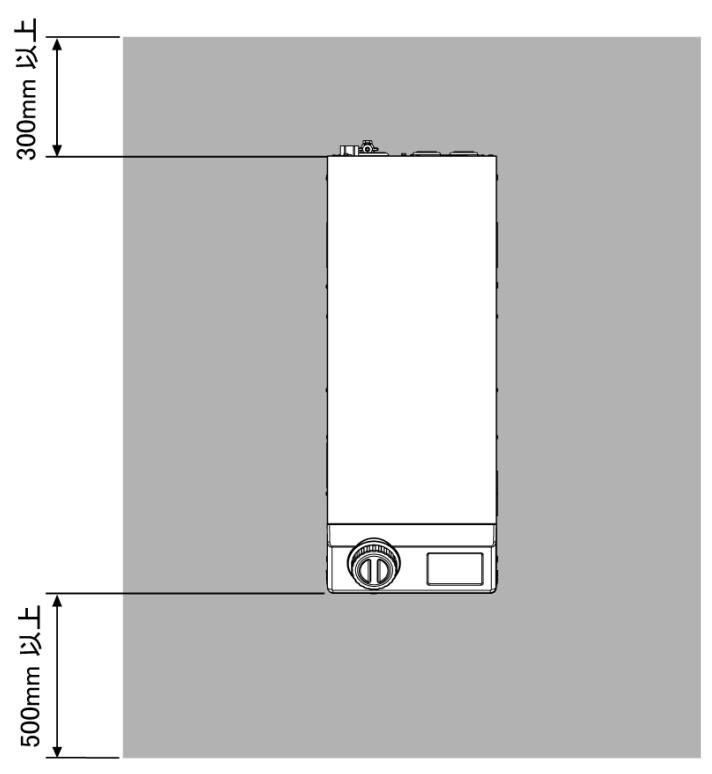

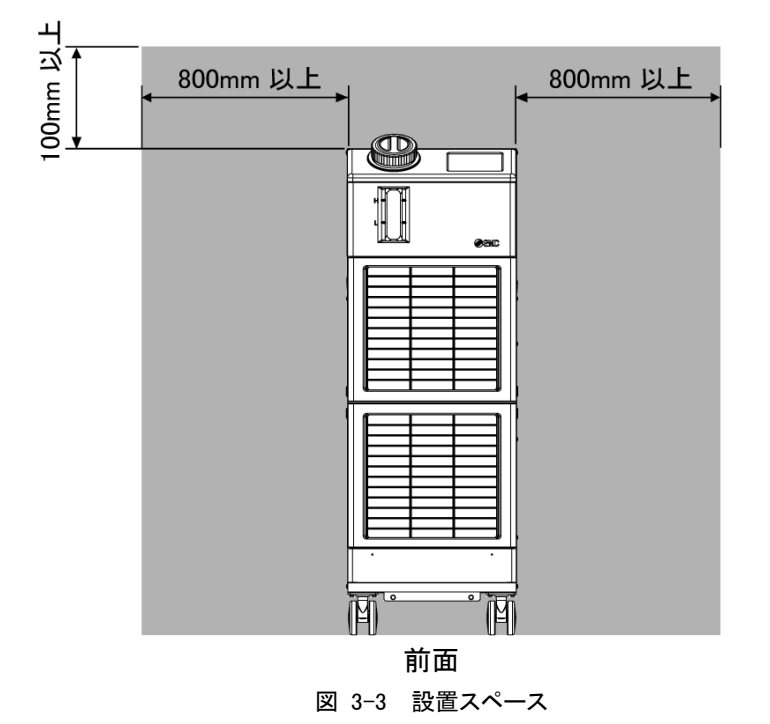

### 3.3 設置手順

### 3.3.1 据付

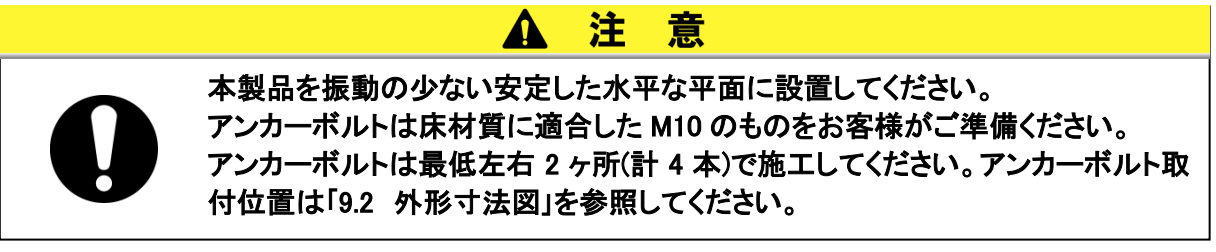

#### ■ 〈据付要領〉

- 1. 本製品を設置場所まで移動します。
- 2. 前輪のキャスタをロックしてください。

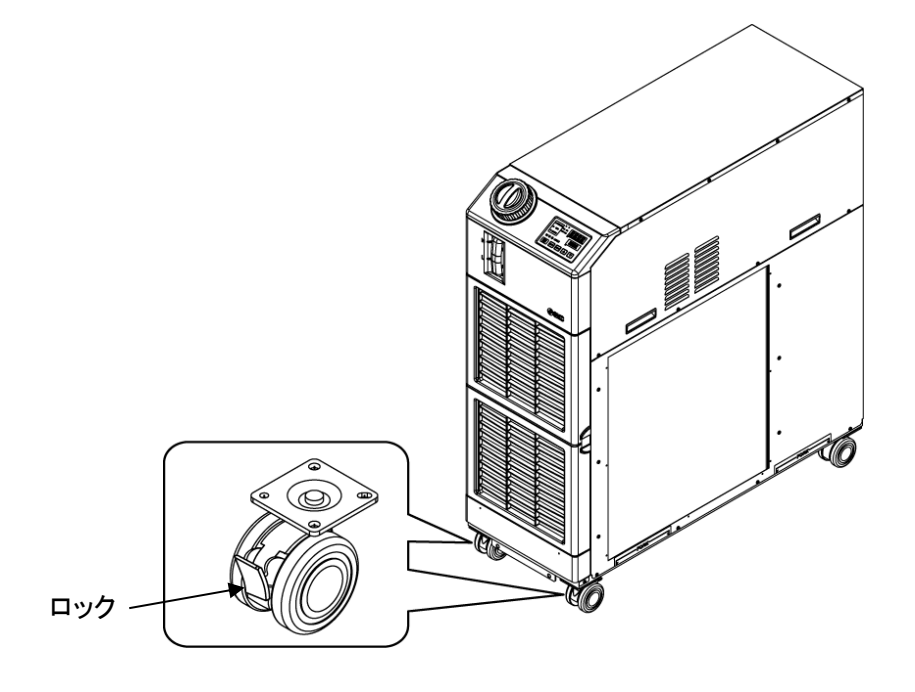

図 3-4 据付要領

#### ■〈固定金具の使用〉

アンカーボルトで床面へ固定する場合、製品納入時に梱包箱の底板へ固定していた「固定金具」 および「固定ネジ(本製品側固定用)」を使用します。

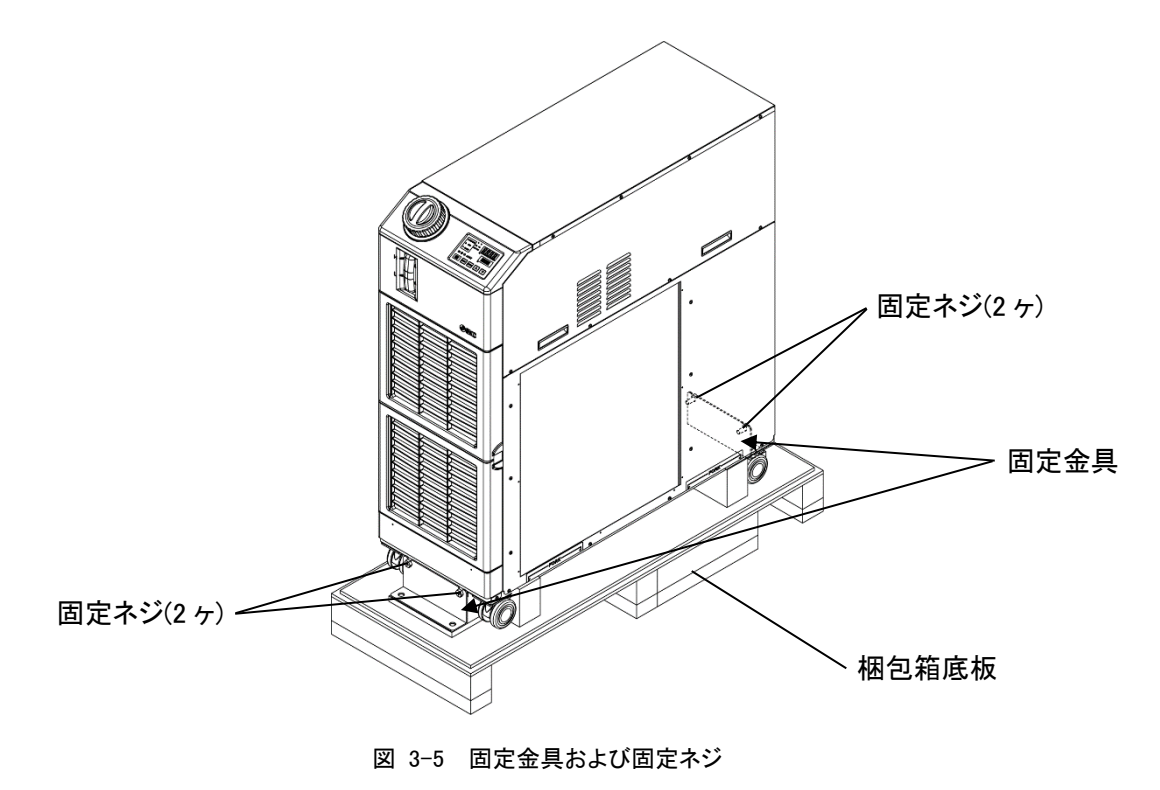

1. 水平な床面にアンカーボルトを下記寸法で施工します。

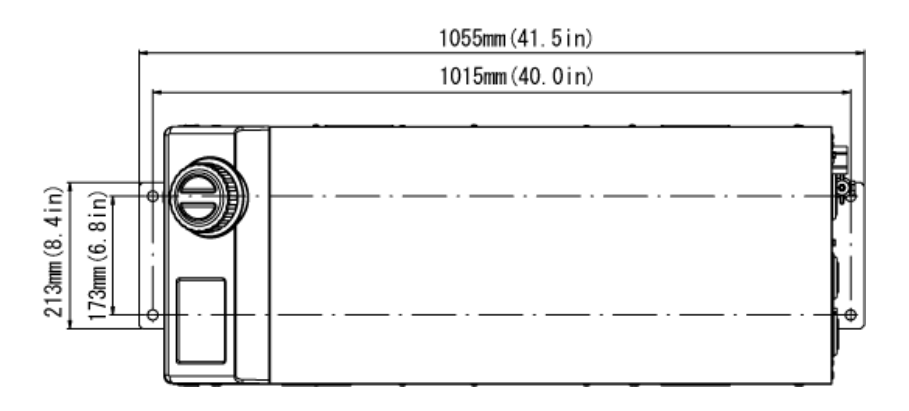

- 図 3-6 アンカーボルトの施工
- 2. 固定金具をアンカーボルトの上方から挿入します。

**3.** 六角ナットをアンカーボルトに、固定ネジを本製品に締め付け、床面に固定してください。固定具は製品前面と背面の2ヶ所に取付けます。

### 【ワンポイント】

アンカーボルトは、SMC 製【IDF-AB500】基礎ボルトセット(SUS 製 M10x50) をご 用意しています。別途ご購入を検討願います。

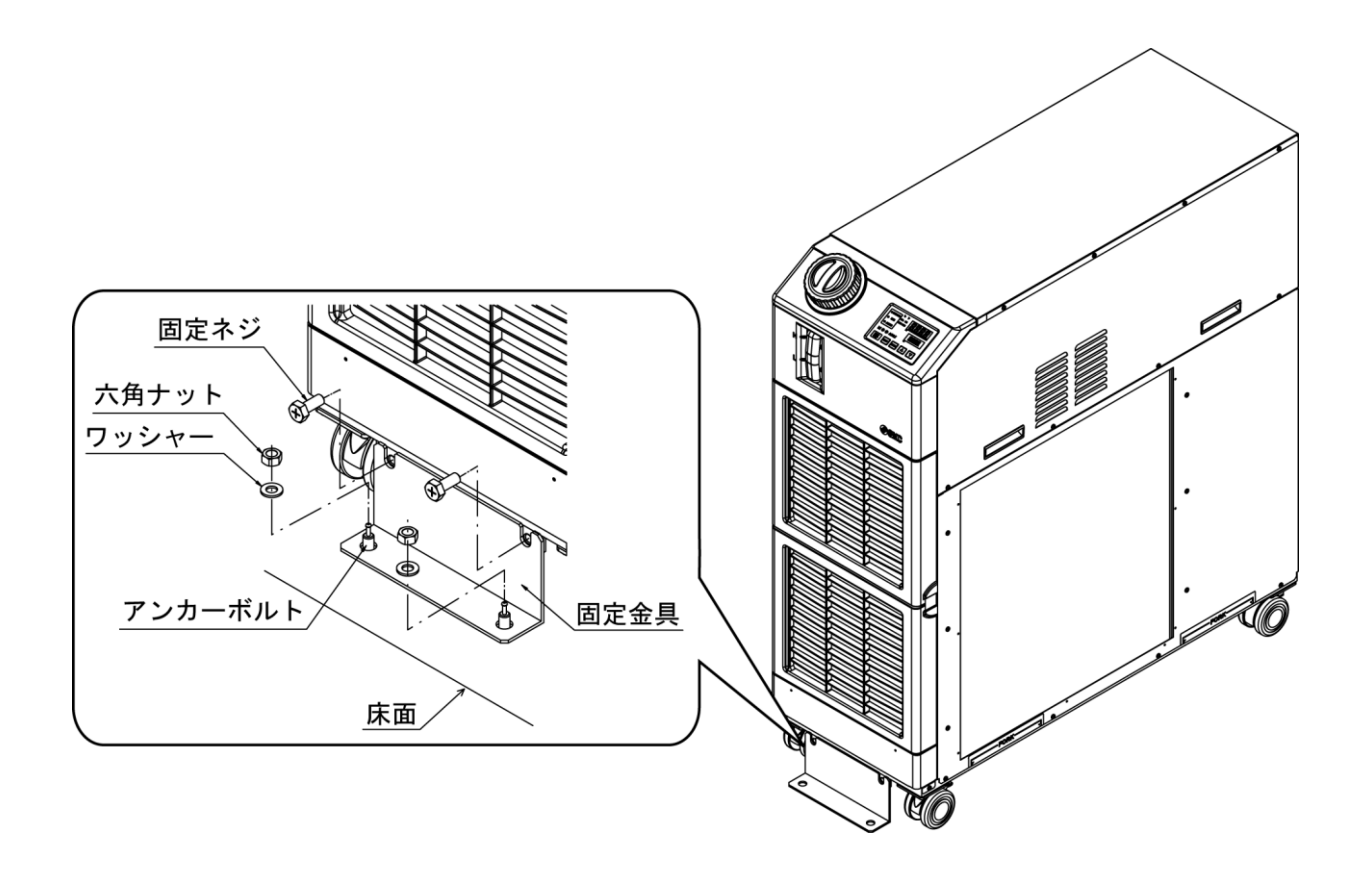

図 3-7 床面固定

| 3.3.2      | 電気配線                                                                                                    |
|------------|----------------------------------------------------------------------------------------------------|
|            | ▲ 警告                                                                                                    |
| $\bigcirc$ | <ul> <li>本製品内部の電源配線を改造して使用しないでください。配線に不備があると感電・火災などの原因になります。また、改造された場合は保証対象外となります。</li> <li>アースは水道管、ガス管、避雷針には絶対に接続しないでください。</li> </ul>                                                                                                    |
|            | ▲ 警告                                                                                                    |
|            | <ul> <li>電気設備の設置や配線工事は「内線規定」※に従い、充分な専門知識と経験のある方が行ってください。</li> <li>安全のため、配線作業の前には必ず元電源を遮断してください。活電状態では絶対に作業しないでください。</li> <li>配線は、表 3-4 の仕様を満たすケーブルを使用して確実に接続し、端子接続部にケーブルの外力が伝わらないように確実に固定してください。接続や固定が不完全な場合は、感電や発熱・火災などの原因になります。</li> <li>サージの影響を受けない安定した電源を供給してください。</li> <li>感電および冷凍機モータ等の焼損防止のため、表 3-4 の仕様を満たす漏電容量と負荷容量をもった適正な漏電ブレーカを取り付けてください。</li> <li>本装置には、仕様に合った電源を供給してください。電源の過電圧カテゴリーは区分面電源から供給してください(IEC60664-1)</li> <li>安全のため、アース接続は必ず行ってください。</li> <li>元電源への配線は本製品単動で行ってください。他の機器との混合配線は、発熱や火災等の原因となり危険です。絶対におやめください。</li> <li>電源に、高調波の重畳がないこと。(インバータ等使用不可)</li> <li>サージや歪みの影響を受けない安定した電源を供給してください。</li> <li>精にゼロクロス時の電圧上昇率(dv/dt)が 40V/200 μ sec を超えると誤動作の原因になります。</li> </ul> |
|            | 電圧                                                                                                    |
|            | dV<br>dV<br>dV<br>dV<br>dV<br>dV<br>dV<br>dV                                                                                                    |

※「電気事業法」,「電気設備に関する技術基準を定める省令」(通称:電気設備技術基準)について、 具体的な方法を補足説明した(社)日本電気協会規定。

#### ■ 〈電源仕様、電源ケーブルおよび漏電ブレーカ〉

下表に示す電源をご準備ください。本製品と電源の接続の際には下表に示す電源ケーブル、および漏電ブレーカを使用してください。

|                                    | <b>●</b> 酒●□                                          | 辿っム          | 144 107                           | ケーブル                                                                                | 漏電ブレーカ <sup>※1</sup> |              |
|------------------------------------|-------------------------------------------------------|--------------|-----------------------------------|-------------------------------------------------------------------------------------|----------------------|--------------|
| 型式                                 | 电极电压                                                  | - 蝙子日<br>ねじ径 | 推突<br>圧着端子                        | ・<br>・<br>・<br>・<br>・<br>・<br>・<br>・<br>・<br>・<br>・<br>・<br>・<br>・                  | 定格電流<br>[A]          | 感度電流<br>[mA] |
| HRSH090-A※-20-※<br>HRSH090-W※-20-※ | 三相 AC200V(50Hz)<br>三相 AC200~<br>230V(60Hz)            | M5           | R5.5-5                            | 4 芯×5.5mm <sup>2</sup><br>(4 芯×AWG10)<br>*アース線を含む                                   | 30                   |              |
| HRSH090-A※-40-※<br>HRSH090-W※-40-※ | 三相 AC380~<br>415V(50/60Hz)<br>三相 AC460~<br>480V(60Hz) |              | R5.5-5<br>(電源)<br>R14-5<br>(アース線) | 3×5.5mm <sup>2</sup><br>(3×AWG10)(電源)<br>1×14 mm <sup>2</sup><br>(1×AWG6)<br>(アース線) | 20                   | 30           |

表 3-4 電源ケーブルおよび漏電ブレーカ(推奨)

※1:オプション B【漏電ブレーカ付】、オプション S【CE/UL 対応品】の場合、表の定格電流、感度電流の漏電ブ レーカが付きます。

オプション B【漏電ブレーカ付】、オプション S【CE/UL 対応品】でない場合、お客様にて漏電ブレーカをご 用意ください。

HRSH090-※-40-※は漏電ブレーカ付です。

※2:ケーブル仕様は、連続許容使用温度 70°Cの 600V、2 種のビニル絶縁電線を周囲温度 30°Cで使用した 時の例です。実際の使用環境に合わせ、適正サイズのケーブルを選定してください。

#### 電源ケーブルの準備と配線 3.3.3 告 Δ 鼞 電気設備の設置や配線工事は「内線規定」※に従い、充分な専門知識と経 験のある方が行ってください。 電源の確認を行ってください。 仕様以外の電圧,容量,周波数で使用すると火災や感電の原因となりま す。 適正サイズのケーブル,端子を用いて配線してください。不適切なサイズで 無理に取付けますと発熱や火災の原因となります。

※「電気事業法」、「電気設備に関する技術基準を定める省令」(通称:電気設備技術基準)について、 具体的な方法を補足説明した(社)日本電気協会規定。

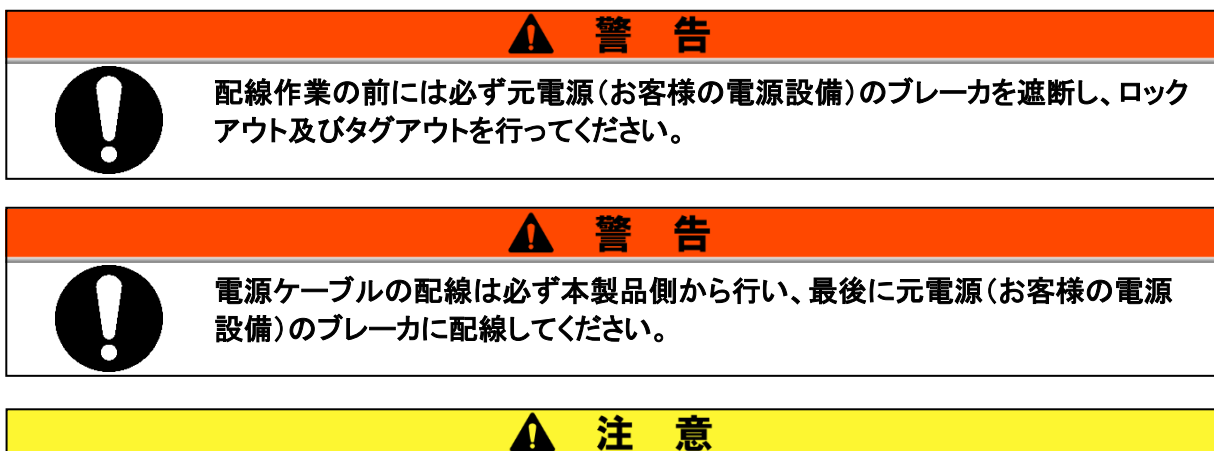

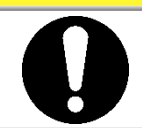

パネルの取外しおよび取付けの際は、パネルのエッジで怪我などしないように必 ず保護手袋を着用してください。

■ オプション B【漏電ブレーカ付】、オプション S【CE/UL 対応品】および HRSH090-※-40-※ の場合

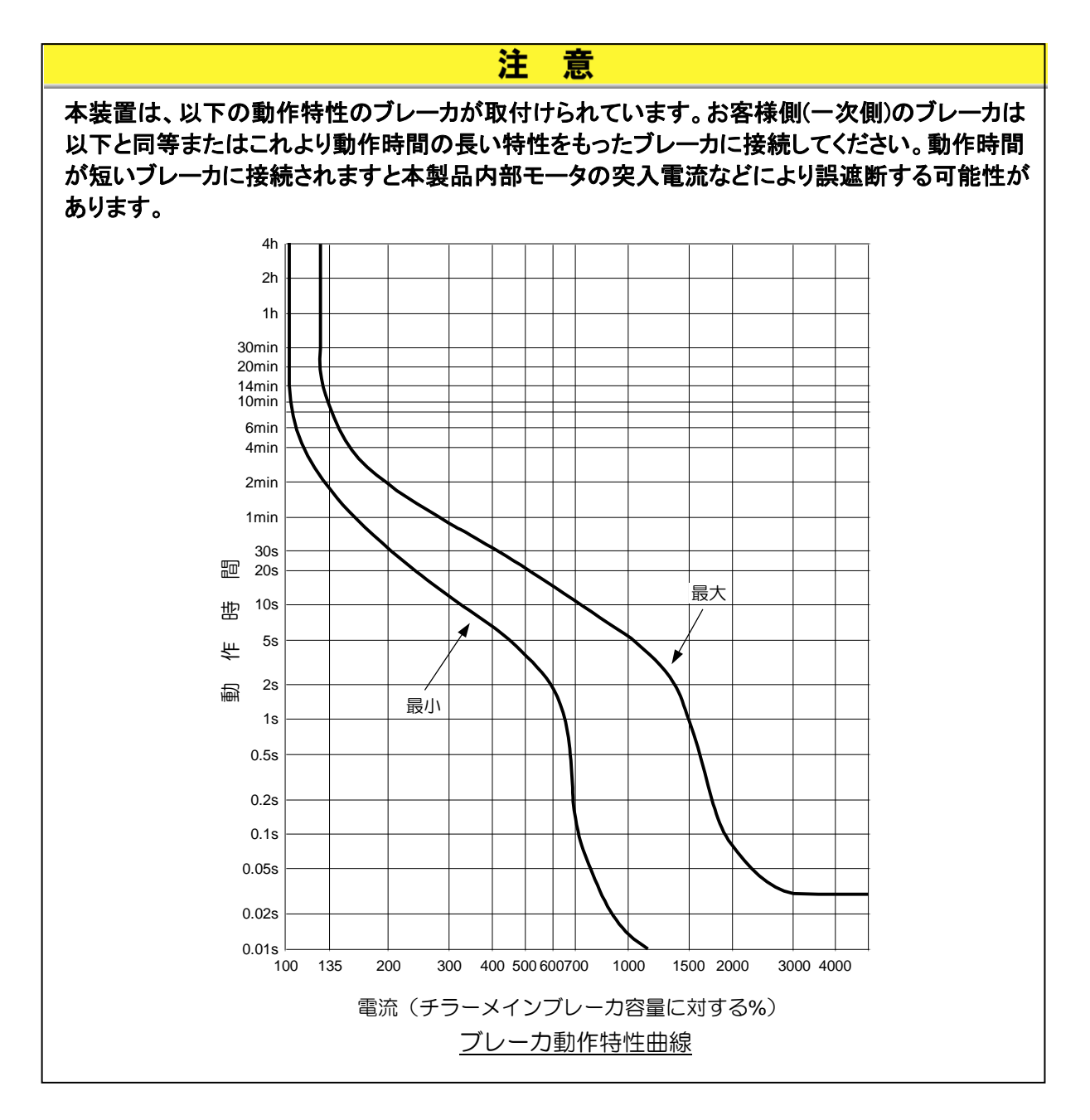

HRSH Series

#### ■ 準備

1. 本製品背面にある電源端子カバーを取外すため、ネジ(4ヶ所)を取外します。

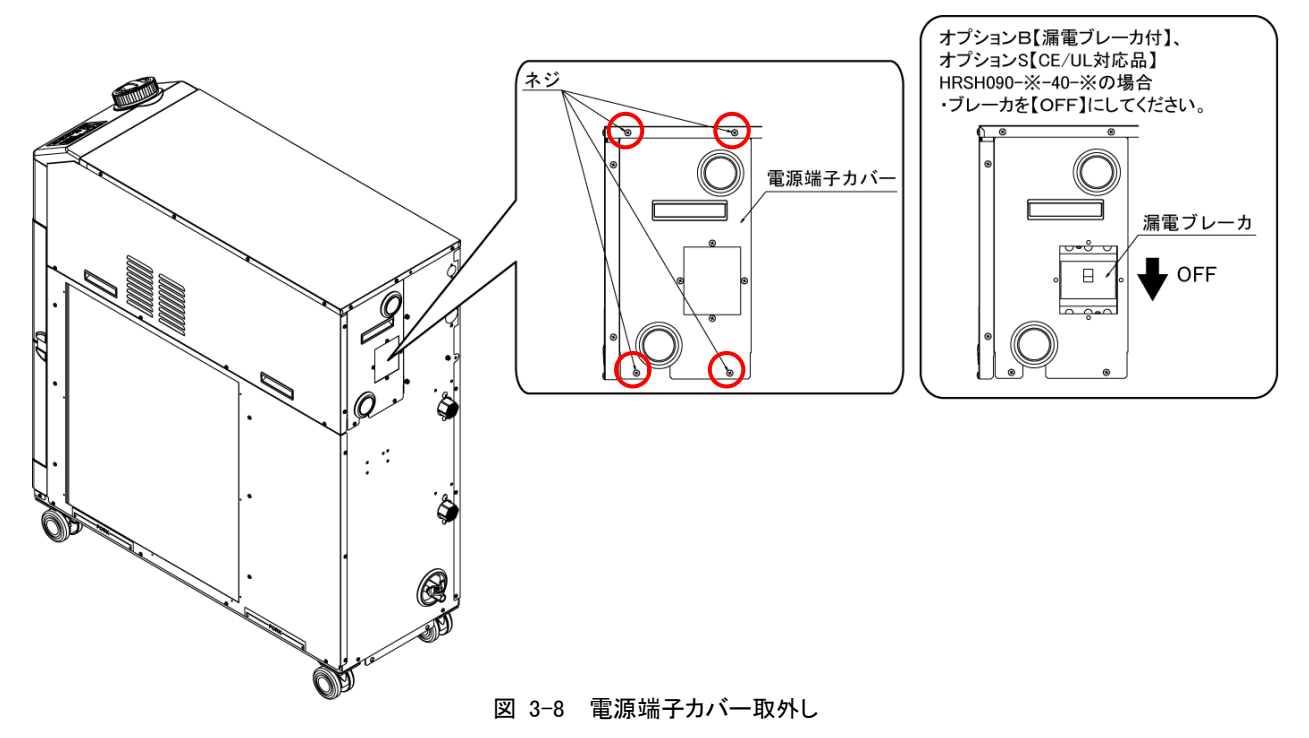

2. 電源端子カバーの取手を持ち、下側を手前に引き出してから斜め下方に取外します。

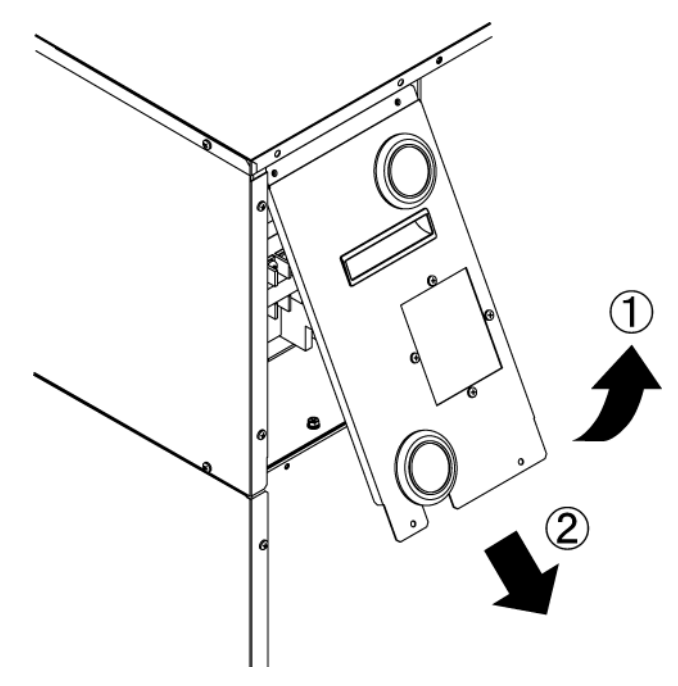

図 3-9 電源端子カバー取外し
**3.** 電源ケーブル、アースケーブルを電源端子カバーの電源ケーブル取出ロ(膜付グロメット)に 通します。

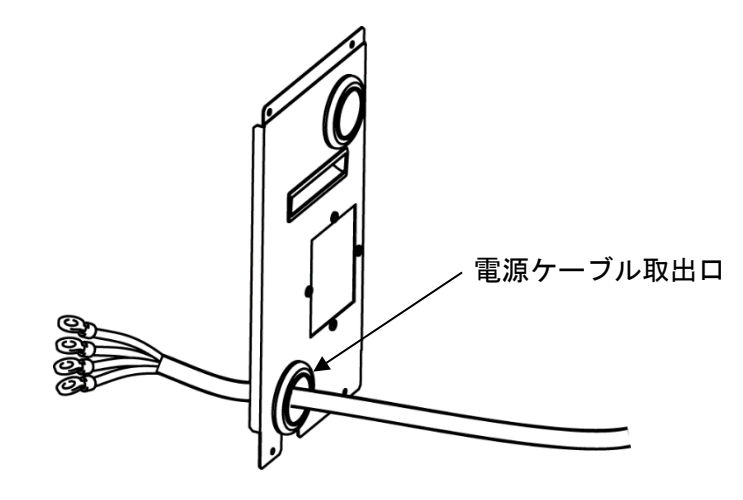

図 3-10 ケーブル取出し

4. 電源ケーブル、アースケーブルを図のように配線してください。

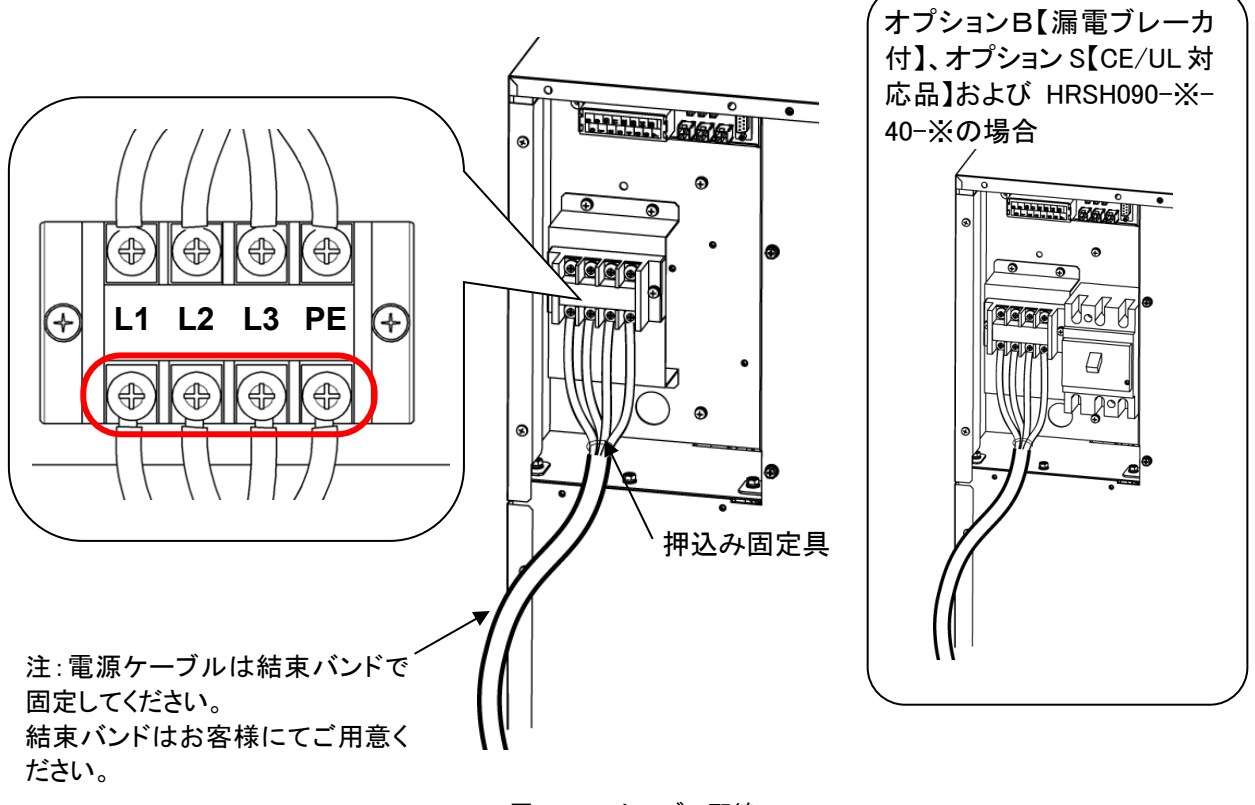

#### 図 3-11 ケーブル配線

5. ネジ(4箇所)を取付け、電源端子カバーを取付けます。

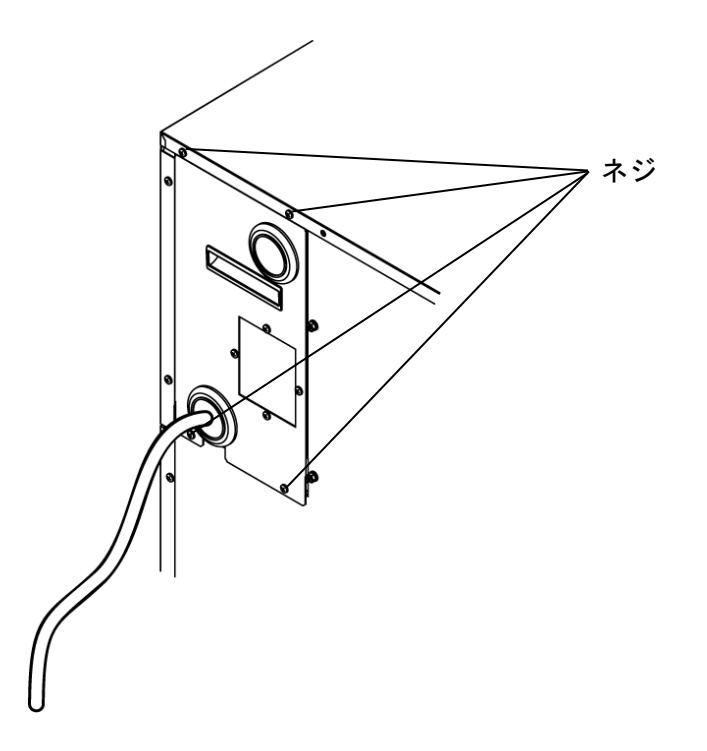

図 3-12 電源端子カバー取付け

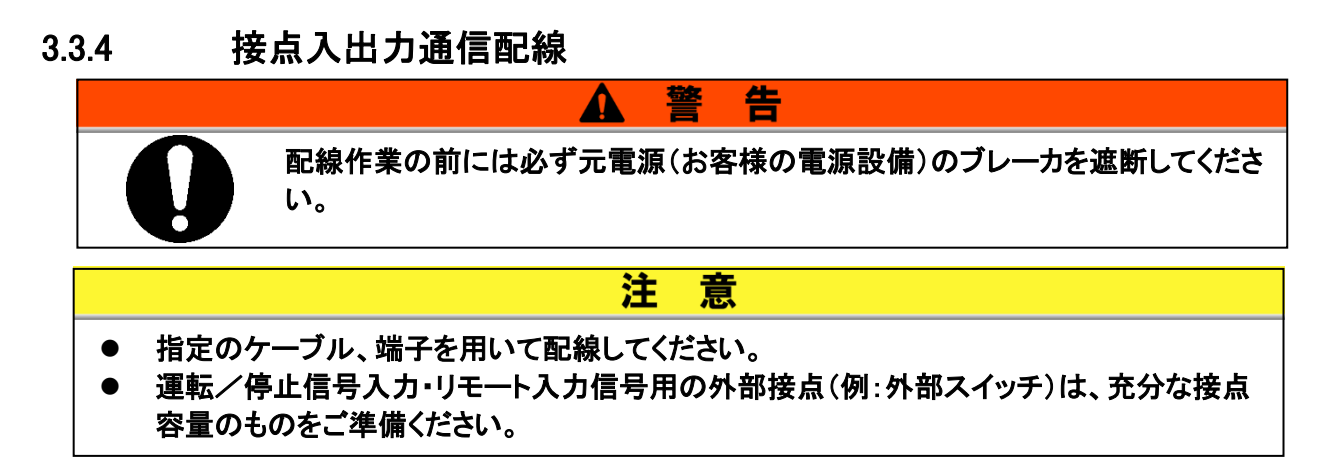

本製品は下記機能の接点入出力通信機能を装備しています。各機能の章を参照 し配線をしてください。(機能詳細については、取扱説明書 通信機能編を参照し てください。)

- 運転/停止信号入力・リモート信号入力「3.3.5 運転/停止信号入力・リモート信号入力の配線」を参照)
- 外部スイッチ信号入力「3.3.6 外部スイッチ接続について」を参照)
- 接点出力信号の出力「3.3.7 接点出力信号の配線」を参照)

各配線に使用するケーブルについては、下記信号ケーブルを使用してください。

■ 信号ケーブル

各機能の配線にあたり、信号ケーブルおよび端子は下表に示すものを使用してください。 表 3-5 信号ケーブル

| ±      | <b>耑子仕様</b>        | ケーブル仕様                      |  |  |  |
|--------|--------------------|-----------------------------|--|--|--|
| 端子台ねじ径 | 推奨圧着端子             |                             |  |  |  |
| М3     | Y 型圧着端子<br>1.25Y-3 | 0.75 mm²(AWG18)<br>シールドケーブル |  |  |  |

# 3.3.5 運転/停止信号入力・リモート信号入力の配線

運転/停止信号入力・リモート信号入力に接点信号入力を印加することにより、本 製品の運転/停止または DIO REMOTE/LOCAL の切り替えを遠隔操作すること ができます。本章では配線例をご説明します。

運転/停止信号入力・リモート信号入力を有効にするには、配線後、取扱説明書 通信機能編を参照し、通信モードを「DIO モード」にしてください。

### 【ワンポイント】

本製品の入力信号は2点装備してあり、お客様の用途によりカスタマイズすることができます。

| 名称       | 端子番号              | 仕様                                  |                    |
|----------|-------------------|-------------------------------------|--------------------|
| 雪酒山山     | 5,6,7(DC 24V)     | DC 24V ±10% 500mA MAX <sup>%1</sup> |                    |
| 电冰山刀     | 13,14,15(24V COM) |                                     |                    |
| 接点入力信号 1 | 3(接点入力信号 1)       | ·運転/停止信号入力                          | 各入力を操作パ            |
|          | 11(接点入力信号 1 のコモン) | ・外部スイッチ信号入力※2                       | イルにて切り谷            |
| 接点入力信号 2 | 4(接点入力信号 2)       | ・運転/停止信号入力                          | 詳細は、取扱説<br>明書 通信機能 |
|          | 12(接点入力信号 2 のコモン) | ・外部スイッチ信号入力※2                       | 編を参照してくだ<br>さい。    |

表 3−6 電源、接点仕様

※1:本製品の電源を使用する際は負荷電流の総計が 500mA 以下になるように使用してください。

負荷が 500mA 以上の場合、本製品を保護するため内部ヒューズが切れ、「AL21 DC ラインヒューズ カット」のアラームが発生します。アラームの対処は、「7 章」を参照してください。

※2:「3.3.6 外部スイッチ接続について」を参照ください。

1. スイッチ(電源電圧:DC24V,接点容量:35mA以上,最小負荷電流:5mA)と信号ケーブル (表 3-5 信号ケーブル)を準備してください。 2. 信号ケーブルおよびスイッチを以下のように端子台に配線してください。(本配線は一例です。 詳しくは取扱説明書 通信機能編を参照ください。)

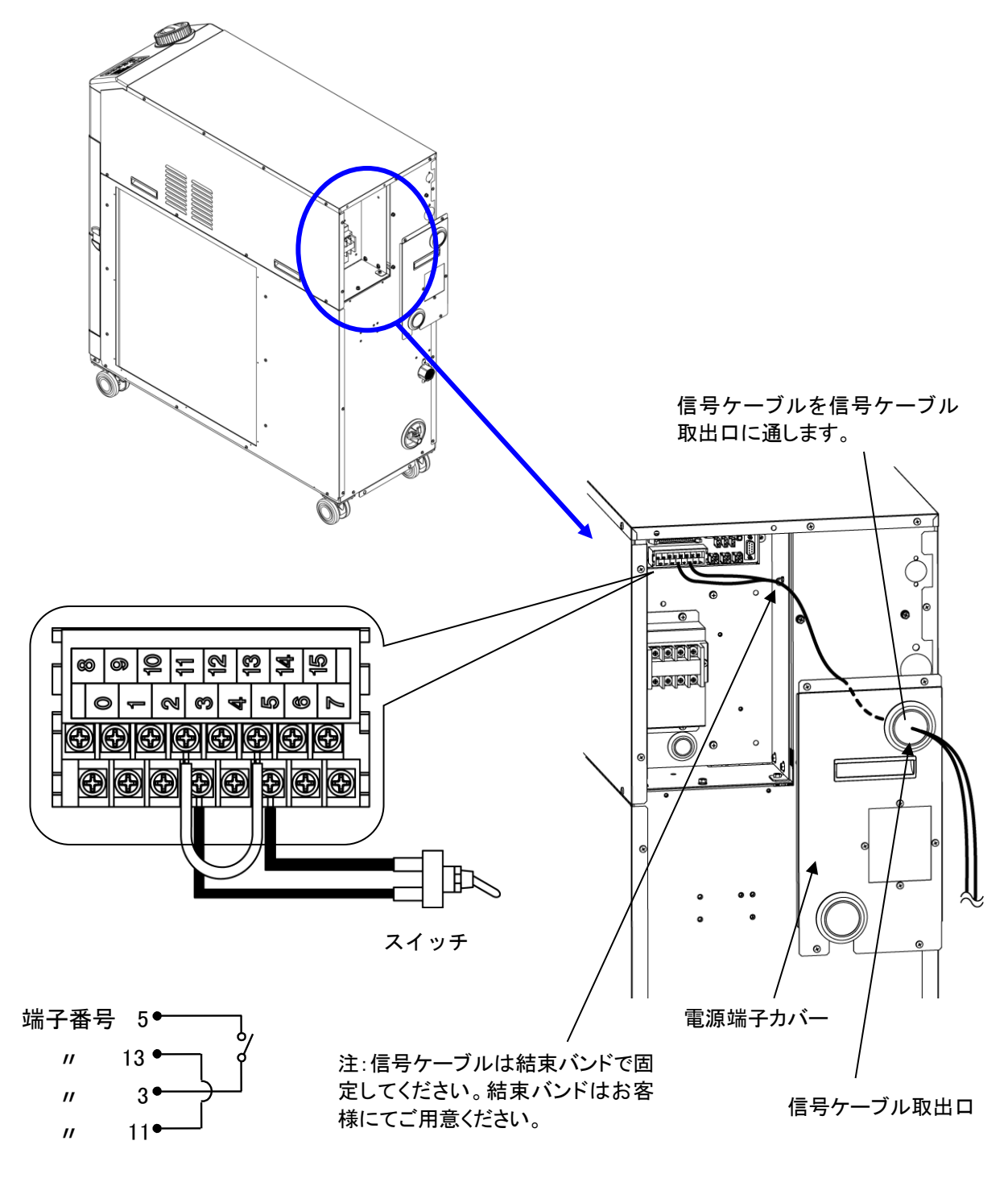

図 3-13 運転/停止信号入力・リモート信号入力の配線(一例)

#### 外部スイッチ接続について 3.3.6

本製品は、お客様が用意された外部スイッチの信号を取り込んで監視することが できます。

| 名称                        | 端子番号              | 仕様                                                   |  |
|---------------------------|-------------------|------------------------------------------------------|--|
| <b>雪沤山</b> - 1            | 5,6,7(DC 24V)     |                                                      |  |
| 電源出力<br>13,14,15(24V COM) |                   | $1 \text{ DC } 240 \pm 10\% 500 \text{ mA MAX}^{-1}$ |  |
| ᄨᆦᇗᆂᇉᇍ                    | 3(接点入力信号 1)       | NPN オープンコレクタ出力                                       |  |
| 按总人力信方「                   | 11(接点入力信号1のコモン)   | PNP オープンコレクタ出力                                       |  |
| ᄨᆦᅸᇗᆂᇉᆋᇬ                  | 4(接点入力信号 2)       | (詳細は、取扱説明書 通信機能編を参照し                                 |  |
| 按点八刀信号 2                  | 12(接点入力信号 2 のコモン) | てください。)                                              |  |

表 3-7 電源、接点仕様

※1:本製品の電源を使用する際は負荷電流の総計が 500mA 以下になるように使用してください。 負荷が 500mA 以上の場合、本製品を保護するため内部ヒューズが切れ、「AL21 DC ラインヒューズ カット」のアラームが発生します。アラームの対処は、「7章」を参照してください。

> 接点入力信号1と接点入力信号2に1台ずつ、計2台外部スイッチを接続する ことができます。通信モードによっては、接点入力信号1に外部スイッチを接続す ることができません。表 3-8 に設定表を示します。

#### 表 3-8 外部スイッチの設定

| 通信         | 言モード※1     | 接点入力信号 1 | 接点入力信号 2 |
|------------|------------|----------|----------|
| ローカルモード    |            | 0        | 0        |
|            | MODBUS     | 0        | 0        |
| SERIAL モード | 簡易通信プロトコル1 | 0        | 0        |
|            | 簡易通信プロトコル2 | ×        | 0        |
| DIO モード    |            | ×        | 0        |

※1:各種モードの詳細は、取扱説明書通信機能編を参照してください。 ローカルモード:操作表示パネルにて本製品を操作するモード(工場出荷時) SERIAL モード:シリアル通信にて本製品を操作するモード DIO モード: 接点入出力通信にて本製品を操作するモード

#### 接続方法例

外部スイッチ接続例として、弊社製のフロースイッチ(NPN、PNP)を用いて接 続方法を示します。本章では本配線例をご説明します。

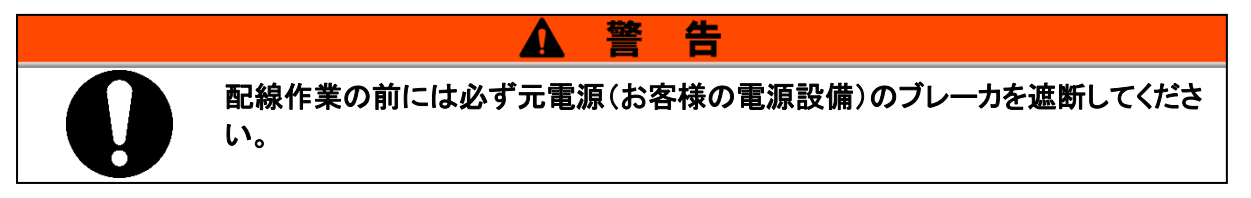

| 表 3-9 接続例の外部スイッチ |     |                    |                |         |  |  |
|------------------|-----|--------------------|----------------|---------|--|--|
| 名称               | メーカ | 品番                 | 出力タイプ          | 消費電流    |  |  |
| フロースイッチ          | SMC | PF3W711□-□□-A□(-M) | NPN オープンコレクタ出力 | 50mA 以下 |  |  |
|                  |     | PF3W711□-□□-B□(-M) | PNP オープンコレクタ出力 | 50mA 以下 |  |  |

| 耒 | 3-0 | 接続例の外部マイッチ   |
|---|-----|--------------|
| 衣 | 3-9 | 技術例のタトiかへ1ッナ |

- 1. フロースイッチ(表 3-10)を別途購入いただき、ご用意ください。
- 2. 準備された外部スイッチの出力タイプにより、以下のように接点入力信号用端子に配線して ください。(本配線は一例です。詳しくは取扱説明書 通信機能編を参照ください。)

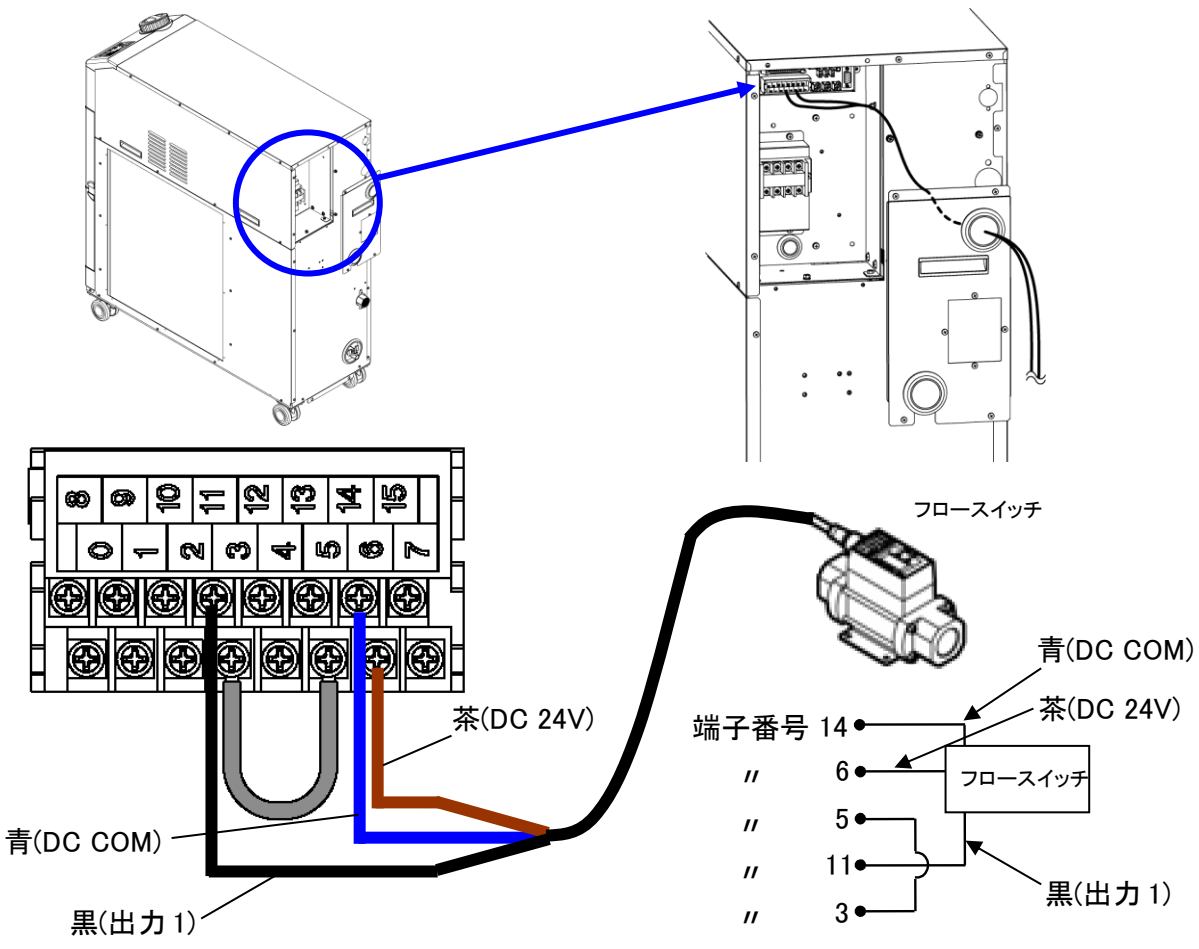

図 3-14 外部スイッチ(NPN オープンコレクタ出力)の配線(一例)

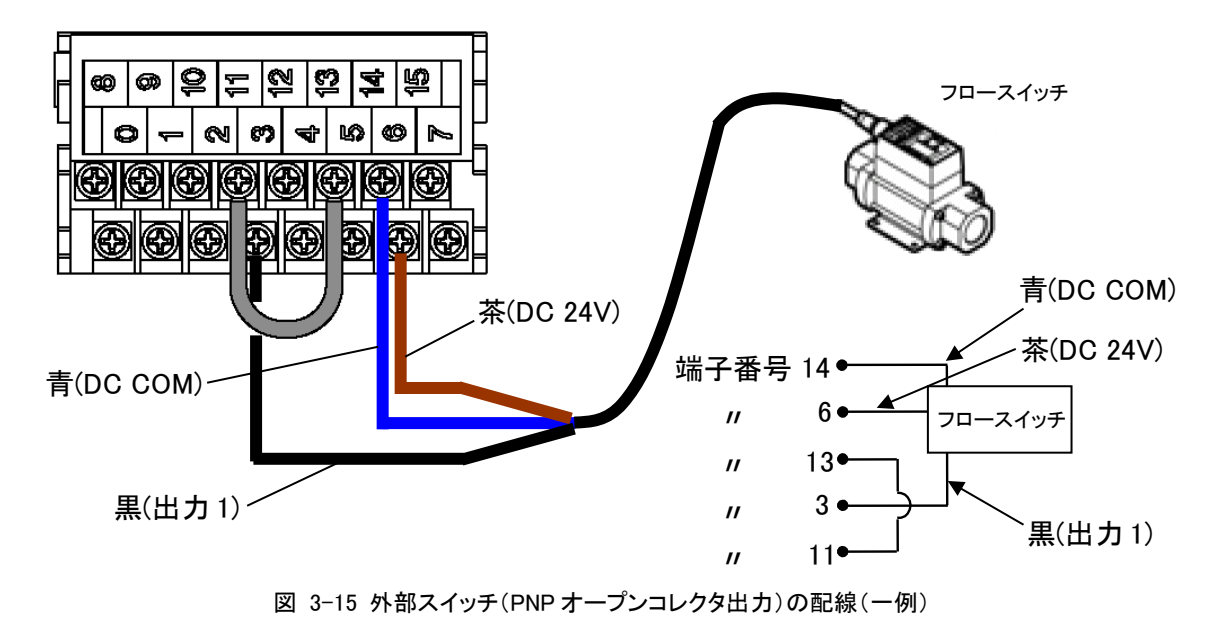

### ■ 設定項目

外部スイッチの設定項目を表 3-10 に示します。詳細は 5.21 章を参照してください。

| 表示       | 項目                              |             | 初期値<br>(工場出荷時の設定) | 記入例※ | 参照先    | カテゴリ     |
|----------|---------------------------------|-------------|-------------------|------|--------|----------|
| [ 0.0 ]  | 通信モード                           |             | LOC               | LOC  |        |          |
| <u> </u> | 接点入力信号1                         |             | RUN               | SW_A |        |          |
| <u> </u> | 接点入力信号1形態                       |             | ALT               | ALT  |        |          |
| [ 0. 17  | 接点入力信号 1 読<br>接 レータイマ(遅延時間      | み込みディ<br>]) | 0                 | 30   |        |          |
| [ o.   8 | 品<br>入 接点入力信号 10FF              | 検出タイマ       | 0                 | 2    | E 01 辛 | ふたいウィー - |
| C o. 19  | 出 接点入力信号2                       |             | OFF               | OFF  | 3.21 早 | 通信設定ノーユー |
| [ 0.2]   | 力 接点入力信号2形態                     |             | ALT               | 1    |        |          |
| [ 0.2 ]  | 通<br>信 接点入力信号 2 読<br>レータイマ(遅延時間 | み込みディ<br>]) | 0                 | -    |        |          |
| [ 0.22   | 接点入力信号 2 OF<br>マ                | F 検出タイ      | 0                 | _    |        |          |

表 3-10 外部スイッチ設定一覧表

※記入例:ローカルモードで接点入力信号1にフロースイッチA接を接続する場合の設定の一例です。

# **3.3.7 接点出力信号の配線**

接点出力信号は本製品の状態を接点信号で出力します。

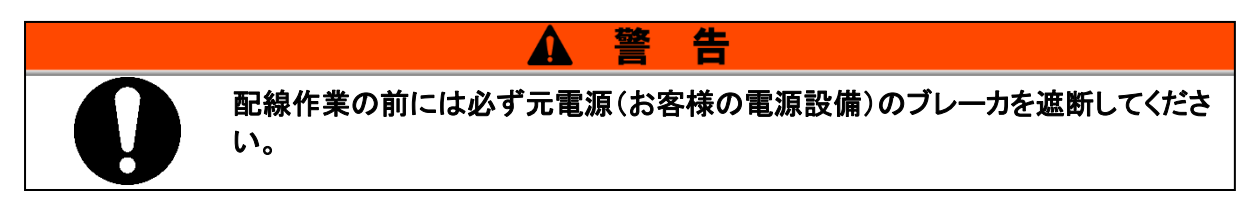

各信号出力の接点仕様は以下のようになります。

| 接点出力                      | 信号説明(工場出荷時) | 動作  |        |            |
|---------------------------|-------------|-----|--------|------------|
| ᄨᇰᄔᆂᇉᆋᅦ                   |             |     | 運転時:   | 接点閉(close) |
| ( 提乙采 中 0 9 采 )           | 運転状態信号出力    | A 接 | 停止時:   | 接点開(open)  |
|                           |             |     | 電源遮断時: | 接点開(open)  |
| 接点出力信号 2<br>(端子番号 1,9 番)  | リモート状態信号出力  | A 接 | リモート中: | 接点閉(close) |
|                           |             |     | 解除中:   | 接点開(open)  |
|                           |             |     | 電源遮断時: | 接点開(open)  |
| 按占山古信里。                   |             |     | 発生時:   | 接点開(open)  |
| 後点山力信号 3<br>(端子番号 2,10 番) | アラーム状態信号出力  | B 接 | 未発生時:  | 接点閉(close) |
|                           |             |     | 電源遮断時: | 接点開(open)  |

表 3-11 工場出荷時の信号出力接点仕様

# 【ワンポイント】

本製品の出力信号は3点装備してあり、お客様の用途によりカスタマイズすることができます。

他に出力することができる信号を下記に示します。詳細は取扱説明書 通信機能 編を参照してください。

- ·準備完了(TEMP READY)状態信号出力
- ・動作停止アラーム状態信号出力
- ・動作継続アラーム状態信号出力
- ・選択アラーム状態信号出力
- ・運転開始タイマ設定状態信号出力
- ・運転停止タイマ設定状態信号出力
- ·停電復旧設定状態信号出力
- 凍結防止設定状態信号出力
- ·接点入力信号検知出力
- ・ウォーミングアップ機能設定状態信号出力

### 3.3.8 RS-485 通信配線

本製品は、シリアル通信 RS-485 通信、運転開始/停止の制御、循環液温度の 設定及び読み込み、本製品の状態、アラーム状態の読み込みが、遠隔操作にて 行うことが可能です。

詳細は取扱説明書 通信機能編を参照してください。

#### ■ インターフェース通信ケーブルの配線

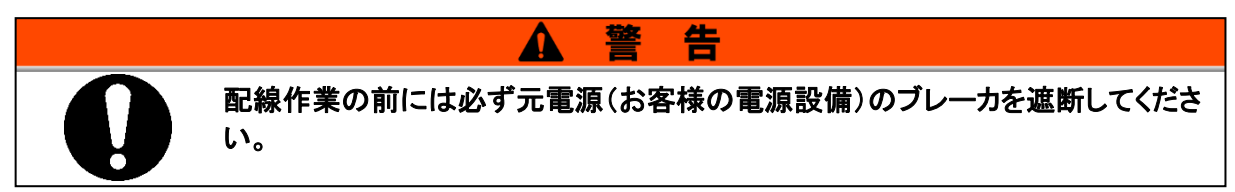

● パソコンと接続する場合

通常のパソコンでは, RS-485 を直接接続することができません。市販の RS-232C/RS-485 変換器 をご用意ください。

複数台接続する場合の配線は以下の要領で行ってください。

● 接続形態

上位コンピュータ1台:本製品1台、または、上位コンピュータ1台:本製品N台です。 (本製品を最大31台まで接続することができます。)

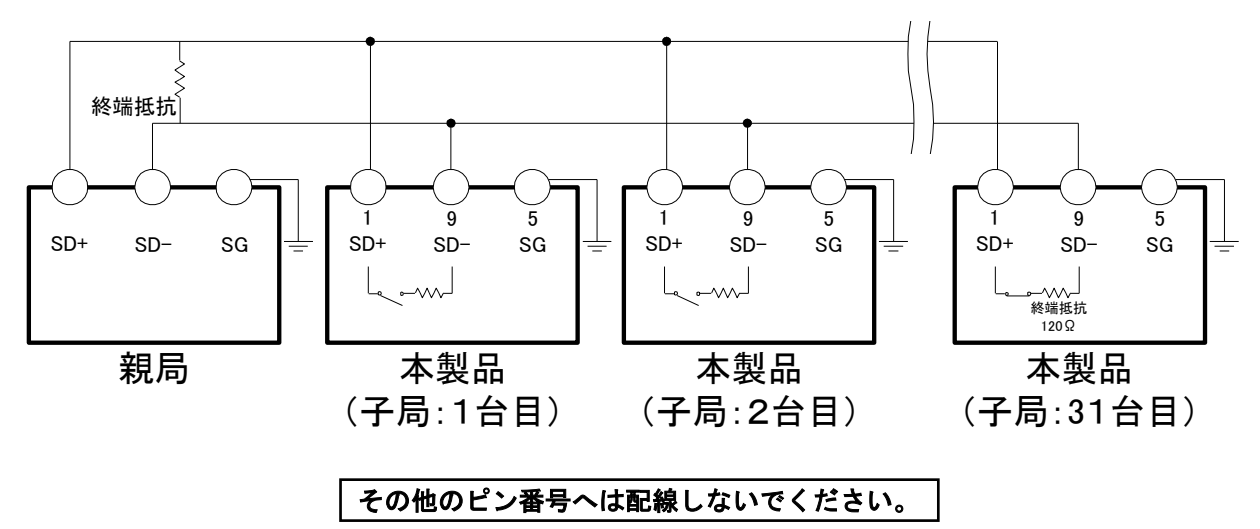

図 3-16 RS-485 通信接続方法

### 【ワンポイント】

伝送路の両端(エンド局)の指定として、上位コンピュータとエンド局を接続する必要があります。

本製品の終端抵抗(120Ω)の有無は、操作表示パネルより設定することができま す。設定方法は「5.21 通信機能」を参照してください。

# 3.3.9 RS-232C 通信配線

本製品は、シリアル通信 RS-232C 通信、運転開始/停止の制御、循環液温度の 設定及び読み込み、本製品の状態、アラーム状態の読み込みが、遠隔操作にて 行うことが可能です。

詳細は取扱説明書 通信機能編を参照してください。

#### ■ 通信ケーブルの配線

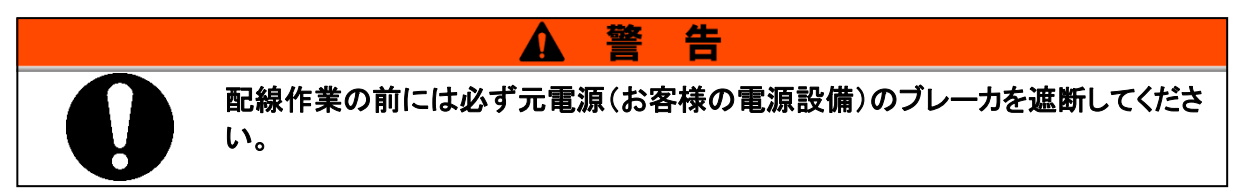

配線は以下の要領で行ってください。

● 接続形態
 親局1台:本製品1台です。

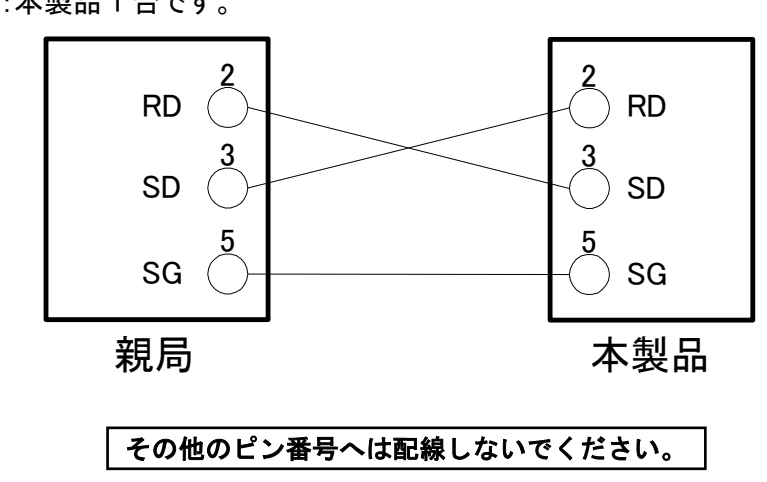

図 3-17 RS-232C 通信接続方法

# 3.4 配管

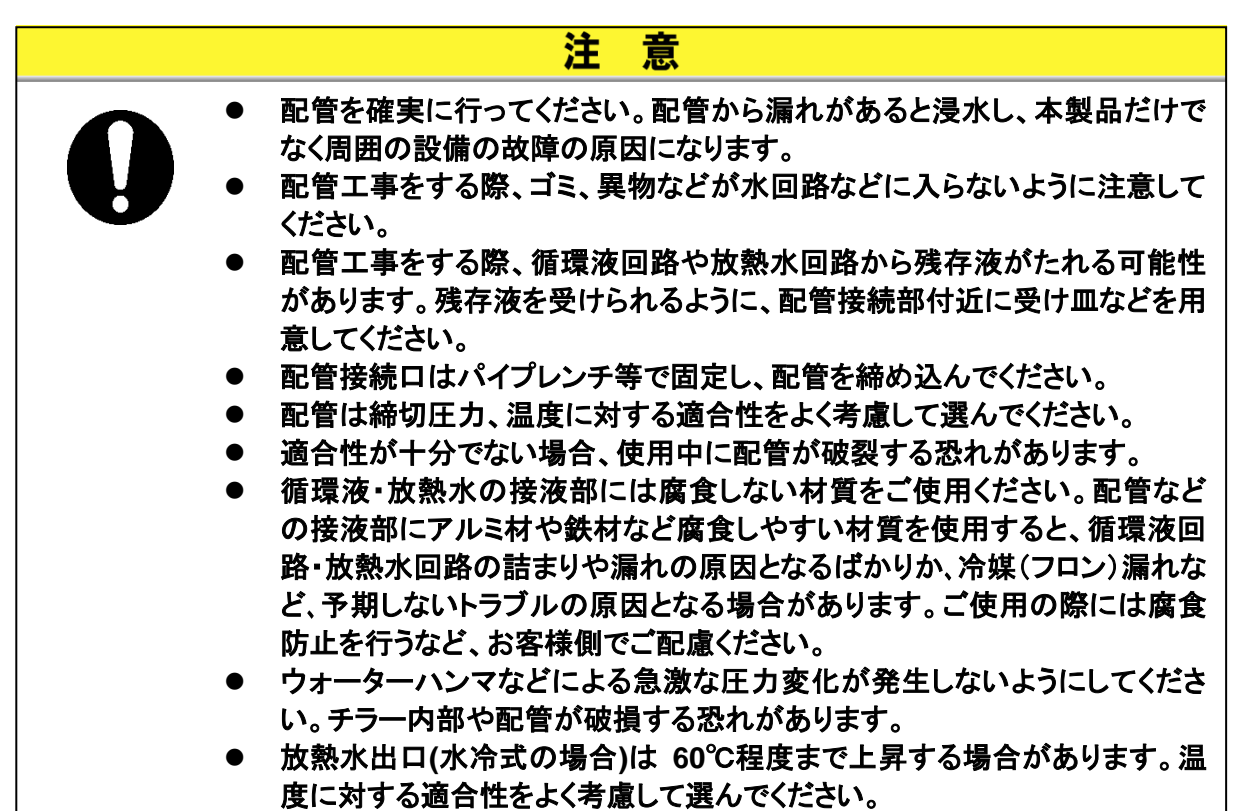

#### ■ 配管口径

| え 3 <sup>-</sup> 12 配官口住 |       |                   |                                |  |  |
|--------------------------|-------|-------------------|--------------------------------|--|--|
| 配管名称                     | 配管口径  | 推奨締め付けトルク         | 推奨配管耐圧                         |  |  |
| 循環液吐出口                   | Rc1   | 36 <b>~</b> 38N∙m | 1.0MPa 以上                      |  |  |
| 循環液戻りロ                   | Rc1   | 36∼38N∙m          | 1.0MPa 以上                      |  |  |
| ドレンロ                     | Rc1/4 | 8∼12N•m           | -                              |  |  |
| 放熱水入口※1                  | Rc1/2 | 28∼30N∙m          | 1.0MPa 以上                      |  |  |
| 放熱水出口※1                  | Rc1/2 | 28∼30N∙m          | (供給圧力 0.3~0.5MPa)              |  |  |
| 自動給水口 <sup>※2</sup>      | Rc3/8 | 22∼24N∙m          | 1.0MPa 以上<br>(給水圧力 0.2~0.5MPa) |  |  |
| オーバーフローロ <sup>※2</sup>   | Rc3/4 | 28~30N•m          | 配管内径 19mm 以上                   |  |  |

表 3-12 配管口径

※1:水冷冷凍式の場合

※2:オプション J 【自動給水付】を選択した場合

#### 【ワンポイント】

<型式が HRSH※※※-AN-※-※、HRSH※※※-WN-※-※ の場合> Rc→NPT 変換コネクタが付属品として同梱されています。 NPT の配管を行う場合は、必ず本コネクタを使用してください。

<型式が HRSH※※※-AF-※-※、HRSH※※※-WF-※-※ の場合> Rc→G ネジ変換コネクタが付属品として同梱されています。 G ネジの配管を行う場合は、必ず本コネクタを使用してください。 ■ 配管要領

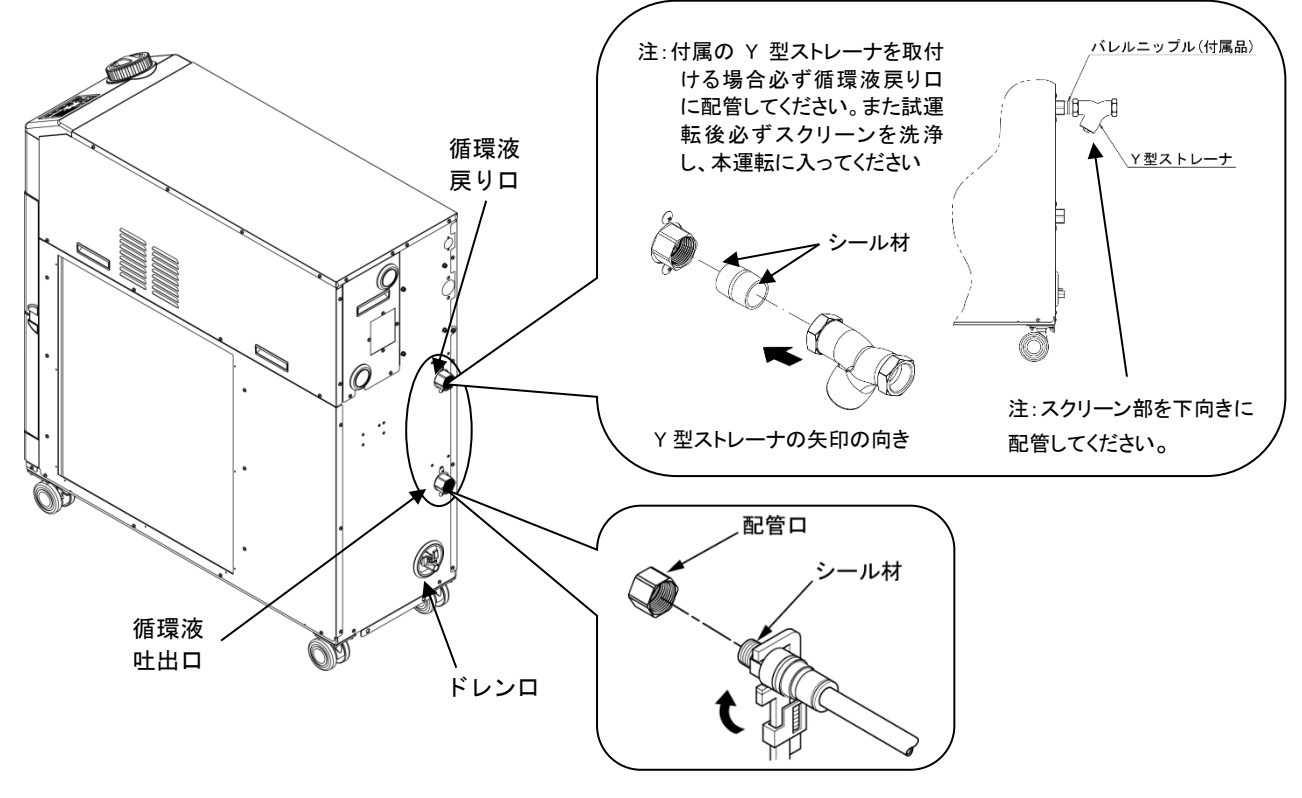

それぞれの配管口をパイプレンチ等で固定し、配管を締め込みます。

図 3-18 配管締め込み

■ ドレンロ(ボールバルブ)への配管接続方法

ドレンロ(ボールバルブ)に配管を接続する場合、ボールバルブ側をスパナ等で固定

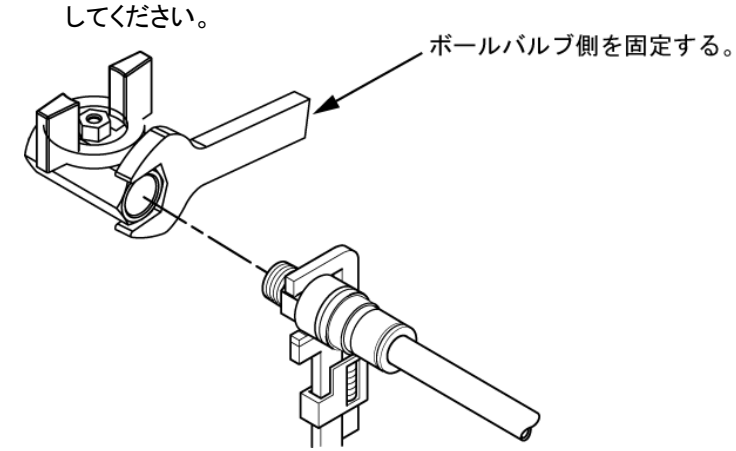

図 3-19 ドレンロへの配管接続方法

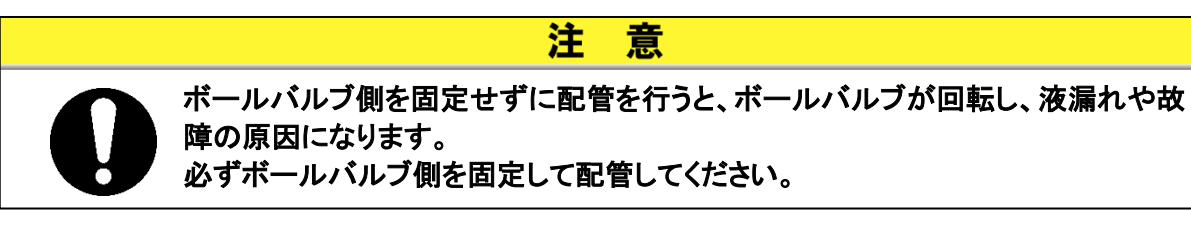

#### ■ 推奨配管フロー

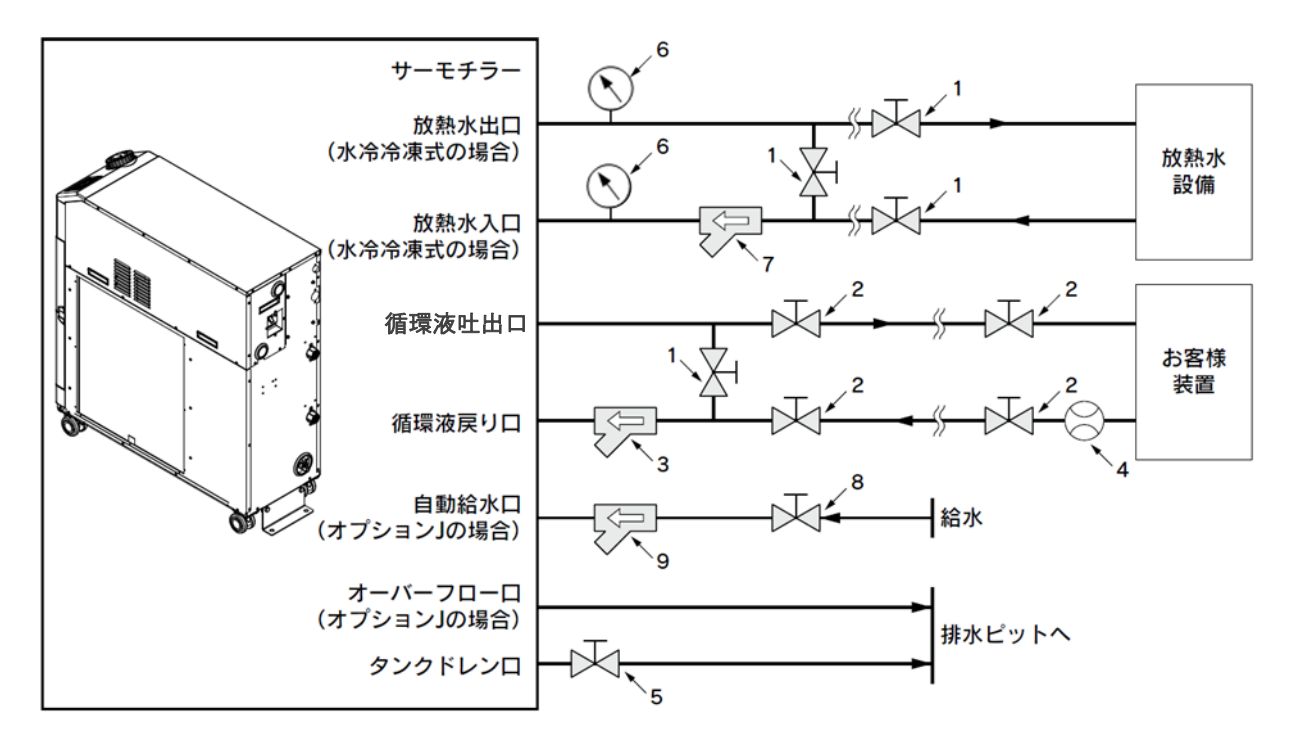

図 3-20 推奨配管フロー

| No.    | 名称                                          | サイズ                         | 推奨品番         | 備考                                                               |
|--------|---------------------------------------------|-----------------------------|--------------|------------------------------------------------------------------|
| 1      | バルブ                                         | Rc1/2                       | -            | メンテナンス時のお客様配管からの液の流出防止やタンクから                                     |
| 2      | バルブ                                         | Rc1                         | -            | のオーバーフロー防止のために設置を推奨します。                                          |
| ر<br>م | Y型ストレーナ                                     | Rc1<br>#40                  | 付属品          | ストレーナかフィルタ、どちらかを設置ください。20µm以上の異<br>物が思えする恐わがある提会には、パーティクルフィルタを設置 |
| 5      | フィルタ                                        | Rc1<br>20µm                 | HRS-PF005 注) | してください。                                                          |
| 4      | 流量計                                         | -                           | -            | 適切な流量レンジの流量計をご用意ください。                                            |
| 5      | バルブ(サーモチラー部品)                               | Rc1/4                       | -            | -                                                                |
| 6      | 圧力計                                         | 0~1.0MPa                    | -            | -                                                                |
| 7      | Y型ストレーナ                                     | Rc1/2<br>#40                | -            | ストレーナかフィルタ、どちらかを設置ください。20µm以上の異<br>物が見ったる恐わがある場合には、パーティクリフィリクを選定 |
| /      | フィルタ                                        | Rc1/2<br>20µm               | -            | 初が近入りるぶれがめる場合には、ハーリイクルクイルタを度定しご用意ください。                           |
| 8      | バルブ                                         | Rc3/8                       | -            | -                                                                |
| 0      | Y型ストレーナ                                     | Rc3/8<br>#40                |              | ストレーナかフィルタ、どちらかを設置ください。20µm以上の異<br>物が見ってる恐わがある場合には、パーティクリフィリのを設置 |
| 9 -    | フィルタ Rc3/8 FQ1011N-10-<br>20µm <sup>注</sup> | FQ1011N-10-T020-B-X61<br>注) | してください。      |                                                                  |

注)上記フィルタはサーモチラーへの直接接続はできません。お客様配管中に設置してください。

# 3.5 給水

タンクフタを左へ回して開け、液面計の"H"の目盛りまで循環液を注いでください。

循環液は清水またはエチレングリコール 15%水溶液をご使用ください。清水として推 奨する水質については「8.1 水質管理について」を参照願います。

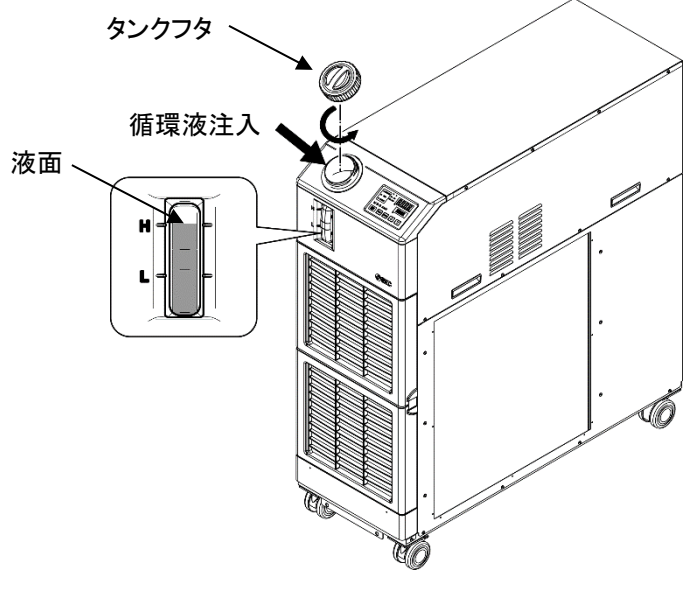

図 3-21 循環液給水

# 【ワンポイント】

オプション J 【自動給水付】の場合でも、初期給水時はタンクへ直接給水してください。自動給水のみで給水すると、アラーム「AL01.タンク液面低下」が発生します。

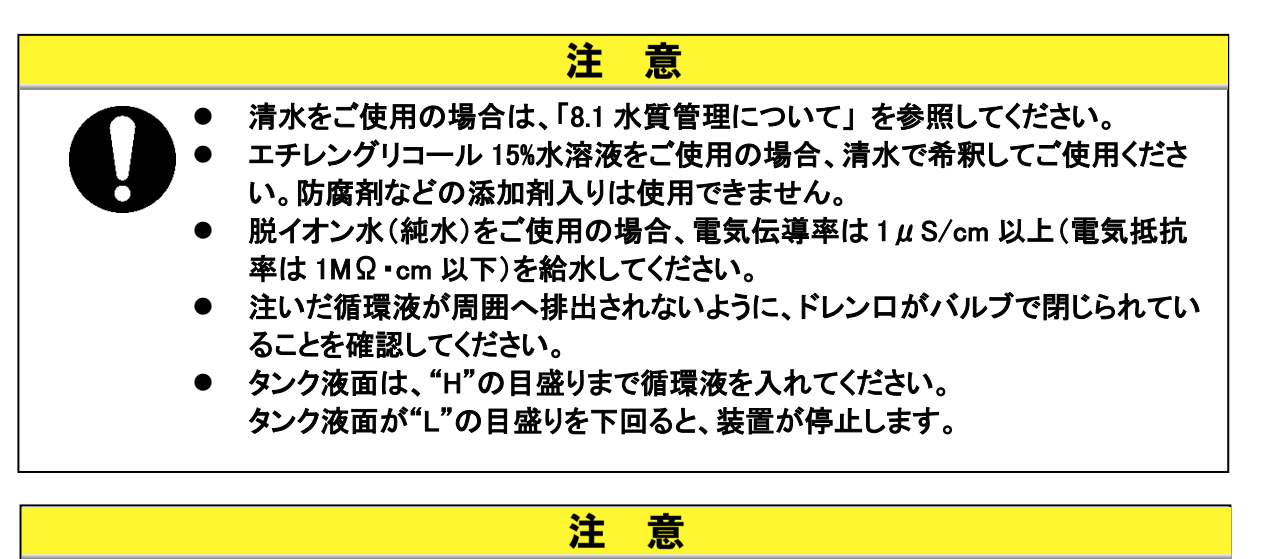

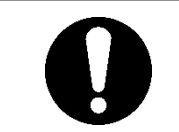

循環液設定温度を10℃未満に設定する場合には、エチレングリコール15% 水溶液をご使用ください。清水を使用すると本製品内部で凍結する可能性 があり、故障の原因となります。

#### ■ エチレングリコール 15%水溶液について

エチレングリコール 15%水溶液をご使用になる場合、エチレングリコール水溶液(別売品)をご 用意ください。

また、エチレングリコール水溶液の濃度管理を行うために濃度計(別売品)をご用意しております。

| 項目               | 品番        | 備考                  |
|------------------|-----------|---------------------|
| エチレングリコール 60%水溶液 | HRZ-BR001 | 清水で 15%に希釈してご使用ください |
| 濃度計              | HRZ-BR002 | _                   |

# 3.6 オプション J 【自動給水付】の配管方法

オプション J 【自動給水付】を選択した場合、自動給水口およびオーバーフローロ への配管が必要になります。

### ■ 自動給水口への配管

循環液を供給する配管を接続します。自動給水はサーモチラーに内蔵の電磁弁を使用して行います。

#### ■ オーバーフローロへの配管

自動給水機能を使用する場合、必ず配管してください。電磁弁の故障などでタンク内の液位が異常上昇 した場合に余分な循環液を排出します。

| 配管名称      | 接続口配管口径 | 配管仕様                                                           |
|-----------|---------|----------------------------------------------------------------|
| 自動給水入口    | Rc3/8   | 供給圧力∶0.2~0.5MPa<br>供給温度∶5~40℃                                  |
| オーバーフロー出口 | Rc3/4   | 内径φ19以上,長さ5m以内で配管してください。<br>配管に立上がり部(トラップ部)がないように配管してくだ<br>さい。 |

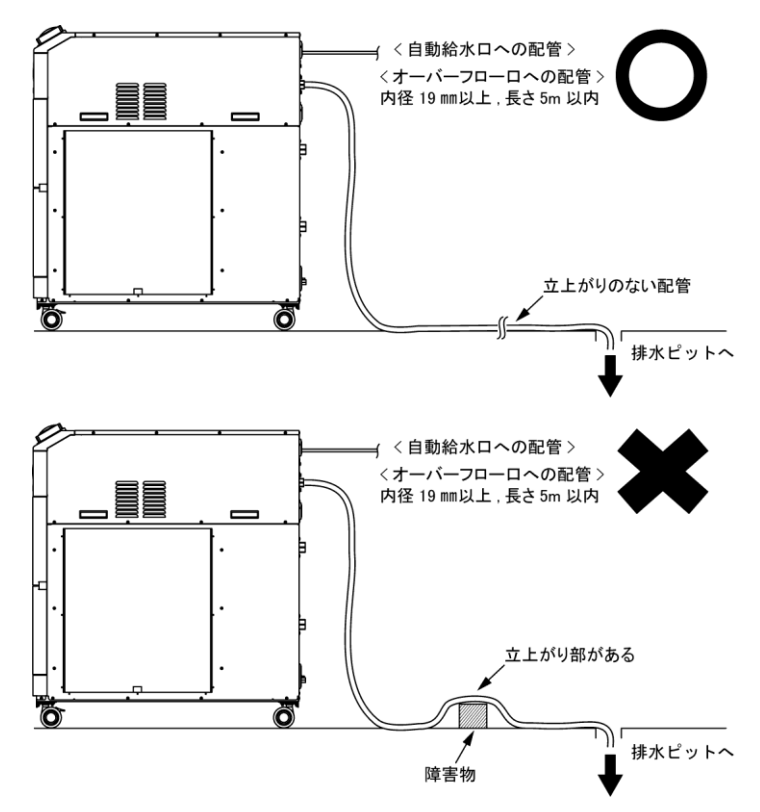

図 3-22 自動給水口とオーバーフローロへの配管

#### ■ 自動給水口からの給液

循環液の液面が液面計の"L"目盛り以下の場合、本製品に電源が入ると(4.2 起動準備を参照く ださい。)、給水が開始されます。液面が適正位置に達すると給水が停止します。 給水開始後、一定時間以内に液面が適正レベルまで到達しない場合、アラーム「AL01.タンク液 面低下」が発生します。本アラーム発生中も給液は継続し、液面が適正位置に達した後、給液を 停止します。給液完了後もアラームは発生したままです。6 章を参照し、アラーム解除を行って ください。

# 4章 本製品の起動

注意

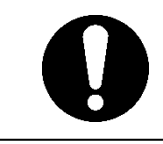

起動・停止運転は、本製品と付帯の設備装置について十分な知識と経験を持った人が行ってください。

# 4.1 起動前の確認項目

起動を行う前に、次の項目を確認してください。

■ 設置状態

- 本製品が水平に設置されていることを確認してください。
- 本製品に重量物が載っていないこと、配管などにより無理な力がかかっていないことを確認してください。
- 配線
- 電源ケーブル、アースおよび入出力信号用ケーブルが確実に接続されていることを 確認してください。
- 循環液配管
- 循環液出入口配管が、正しく接続されていることを確認してください。
- 液面計
- 液面が"H"の目盛りにあることを確認してください。
- 放熱水配管(水冷冷凍式の場合)
  - 放熱水出入口配管が、正しく接続されていることを確認してください。
  - 放熱水供給設備が稼動していることを確認してください。
  - 放熱水回路が、バルブ等で遮断されていないか確認してください。

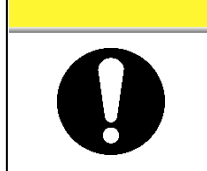

# 注意

放熱水は「8.1 水質管理について」(P8-1)の水質基準および「9.1 仕様一覧表」 (P9-1)の条件を満たしているか確認してください。

# 【ワンポイント】

•

本製品内部には、制水弁が設置されています。本製品を運転しないと放熱水が流れないことがあります(水冷冷凍式の場合)。

# 4.2 起動準備

## 4.2.1 電源供給

元電源のブレーカを ON にしてください。

正常に電源が入ると、本製品の操作表示パネルは次の状態になります。

- 操作表示パネルに初期画面(HELLO 画面)を約8秒間表示した後、循環液吐出温 度の表示画面(メイン画面)に変わります。
- デジタル表示部 PV に、循環液の温度を表示します。
- デジタル表示部 SV に、循環液の温度設定値を表示します。
- オプション B【ブレーカ付】、オプション S【CE/UL 対応品】および HRSH090-※-40-※を選 択した場合

本製品背面にあるブレーカスイッチを ON にしてください。

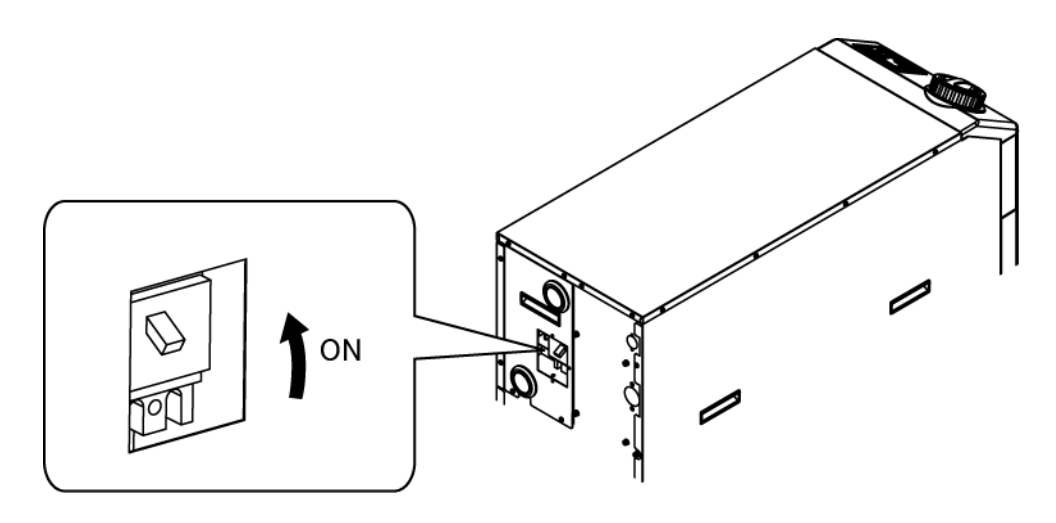

図 4-1 電源投入

# 4.2.2 循環液温度の設定

操作パネルの[▼]キー、[▲]キーを押しデジタル表示部 SV を希望の温度に設 定してください。

通信で循環液温度の設定をする場合は、別冊の取扱説明書 通信機能編をご参照ください。

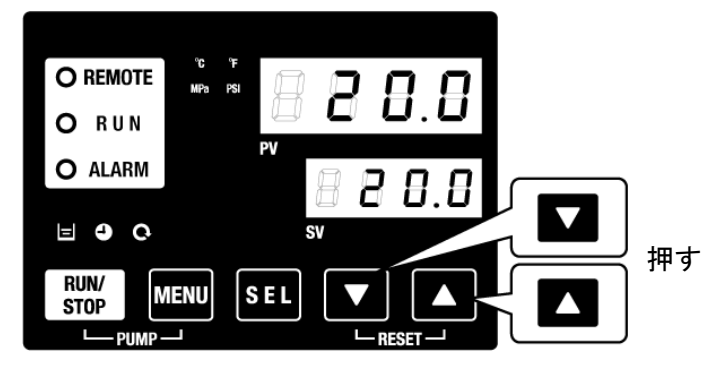

図 4-2 循環液温度の設定

# 4.2.3 ポンプ送水方式の設定

工場出荷時のポンプ送水方式は圧力制御モードになっています。また、吐出 圧力設定は 0.5MPa となっています。設定については、「5.17 ポンプ送水方 式設定機能」をご確認ください。

# 4.3 送水準備

製品設置時には本製品の内部にのみ循環液が供給されています。この状態で運 転を開始すると本製品の循環液がお客様装置および配管に供給され本製品の液 面計の液位が低下し、追加給水となります。以下の手順に従い、追加給水を行っ てください。

**1.** 操作パネルの [PUMP] キー([RUN/STOP] キーと [MENU] キーを同時に)を押してください。

[PUMP]キーを押している間、ポンプの単独運転を行います。ポンプ単独運転中は[RUN] ランプ(緑色)が点滅し、タンク内の循環液がお客様の装置および配管に供給されます。こ れにより配管の漏れ確認とエア抜きを行うことができます。

このときタンク内の水位が下限に達するとブザーが鳴り、デジタル表示部 PV にアラーム番号 "AL01 (タンク液面低下)"を表示し[ALARM]ランプ(赤色)が点滅、[=]]ランプが点灯します。アラームリセットの方法は、2.を参照してください。

**注 意** この作業中に外部配管で液漏れが確認された場合は、ポンプ単独運転を停止し、漏れ箇所の 修復を行ってください。

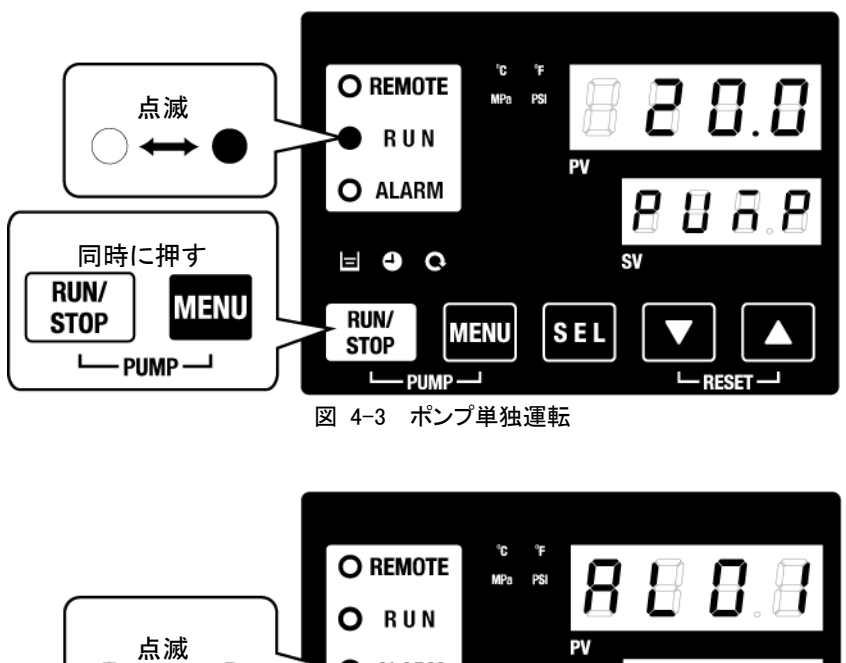

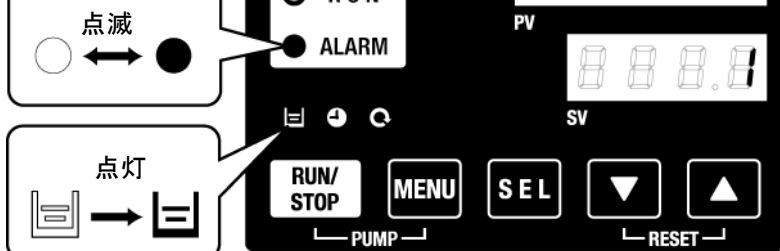

図 4-4 タンク液面低下アラーム

**2.** [RESET]キー([▼]と[▲]キーを同時に)を押してアラームブザーを停止します。

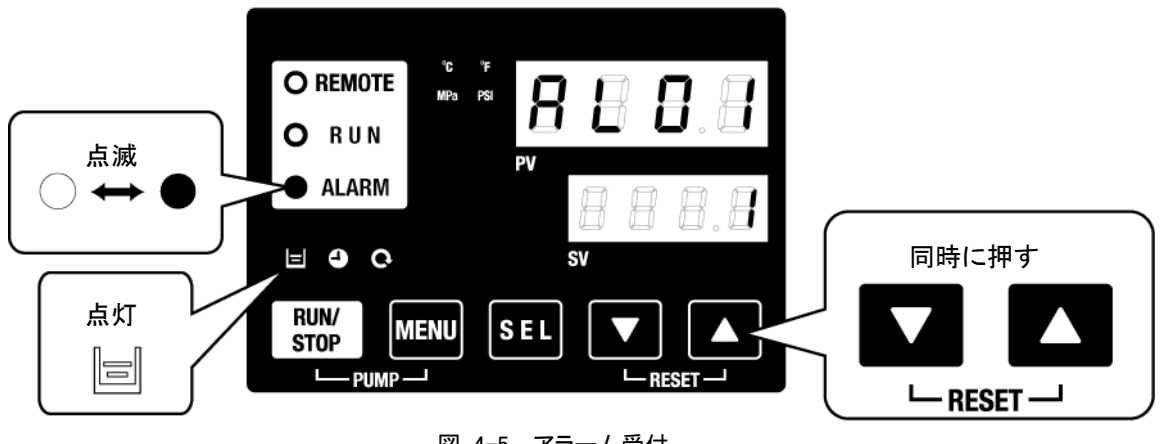

図 4-5 アラーム受付

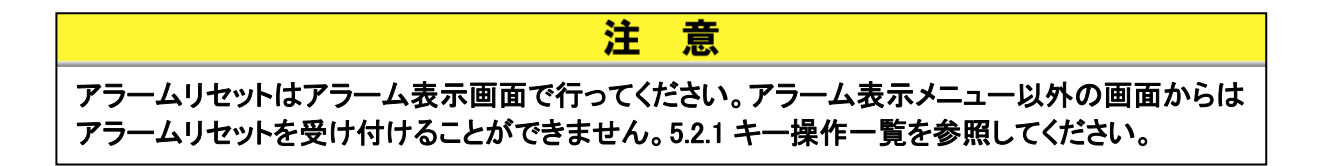

**3.** タンクフタを開けて循環液を入れ、"H"の目盛りまで循環液を入れてください。

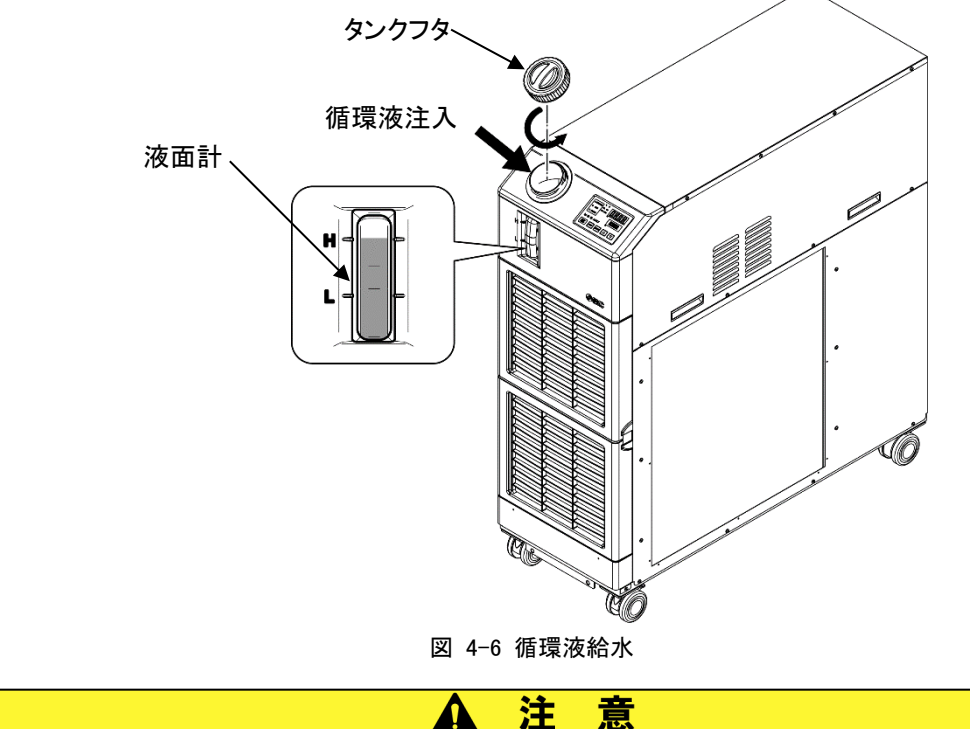

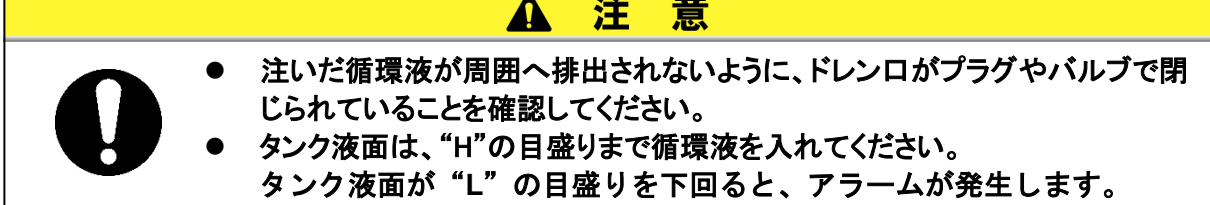

**4.** [RESET]キー([▼]と[▲]キーを同時に)を押してアラームを解除します。

アラーム(タンク液面低下)が解除され、[ALARM]ランプ(赤色)、 メインメニューの最初の画面の「循環液温度・循環液設定温度」表示画面に移ります。再び [PUMP]キー([RUN/STOP]キーと[MENU]キーを同時に)を押し、ポンプ単独運転を行い ます。

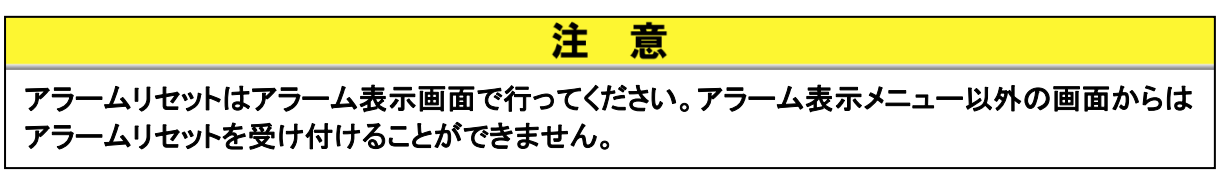

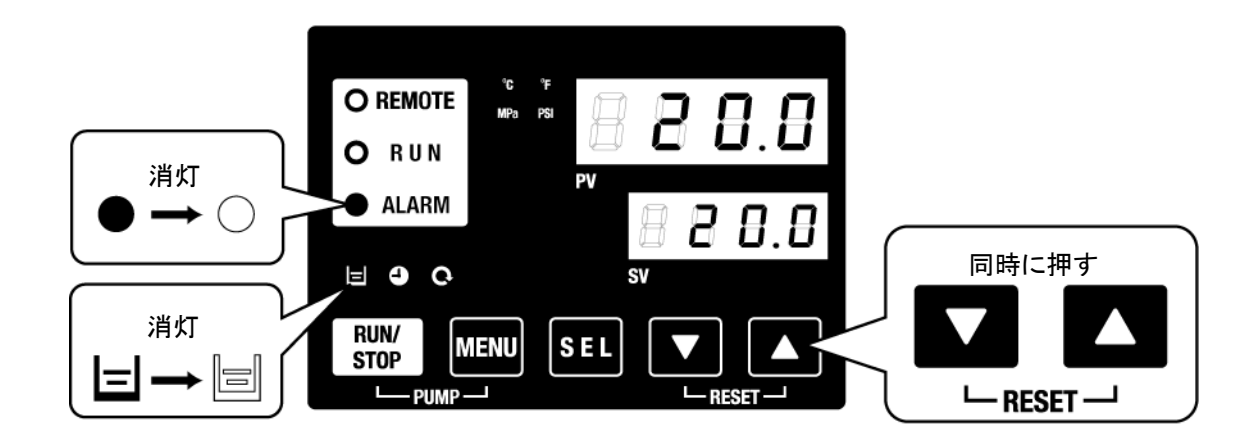

図 4-7 アラーム解除

5. 1.~4. を繰り返しお客様の装置および配管に循環液を給水し、本製品のタンク液面計の液面を"H"の目盛りにします。

# 4.4 起動·停止方法

# 4.4.1 本製品の起動

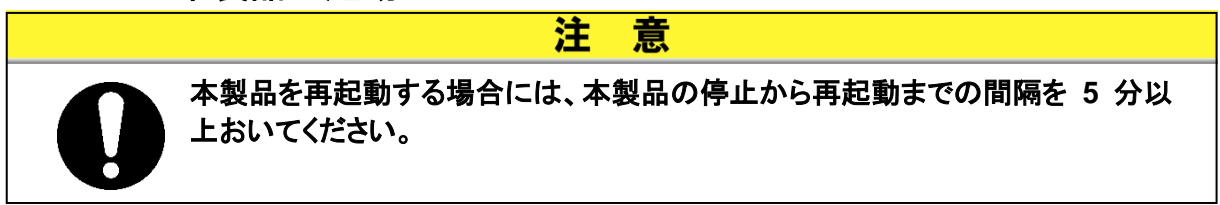

起動前に「4.1 起動前の確認項目」を確認ください。

アラームランプが点灯している場合は、「7章 アラーム表示と発生時の対応」を 参照し、該当するアラームを解除してください。

操作表示パネルの[RUN/STOP]キーを押します。
 本製品の操作表示パネルの[RUN]ランプ(緑色)が点灯し、運転を開始します。
 循環液吐出温度(PV)を設定温度(SV)に制御します。

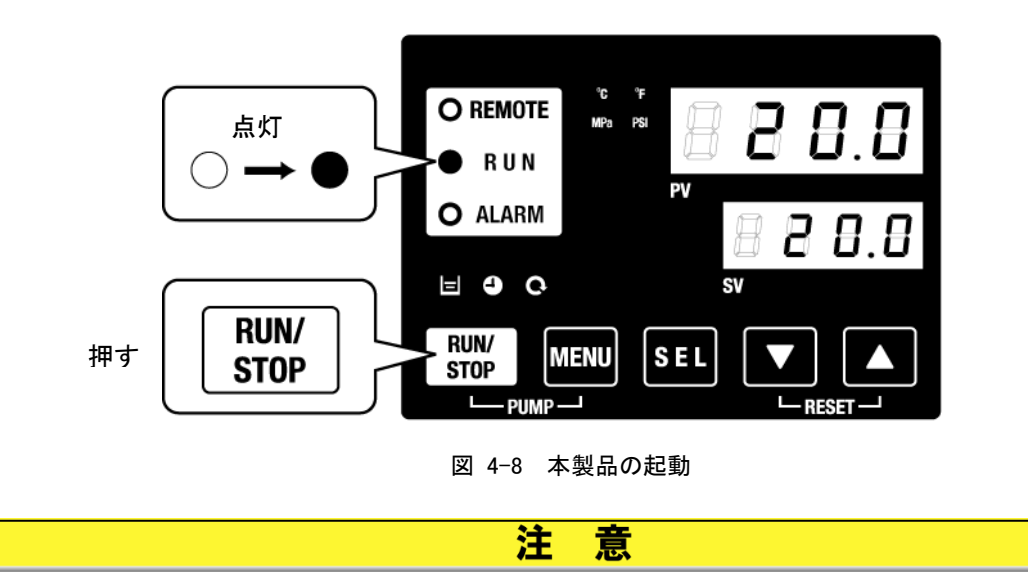

アラームランプが発生した場合は、「7章 アラーム表示と発生時の対応」を参照ください。

# 4.4.2 本製品の停止

**1.** 操作パネルの[RUN/STOP]キーを押します。

本製品の操作パネルの[RUN]ランプ(緑色)が1秒間隔で点滅し、停止準備のための運転を継続します。約20秒後に[RUN]ランプ(緑色)が消灯し、完全に運転が停止します。

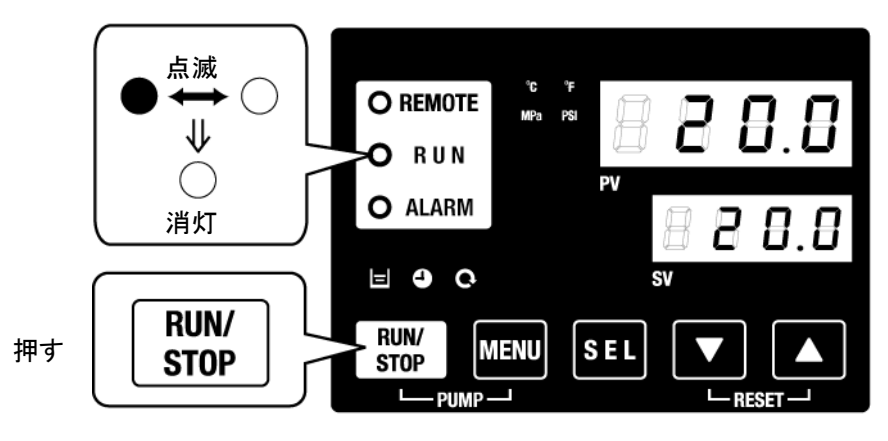

図 4-9 本製品の停止

**2.** 元電源(電源ブレーカ)をOFF してください。

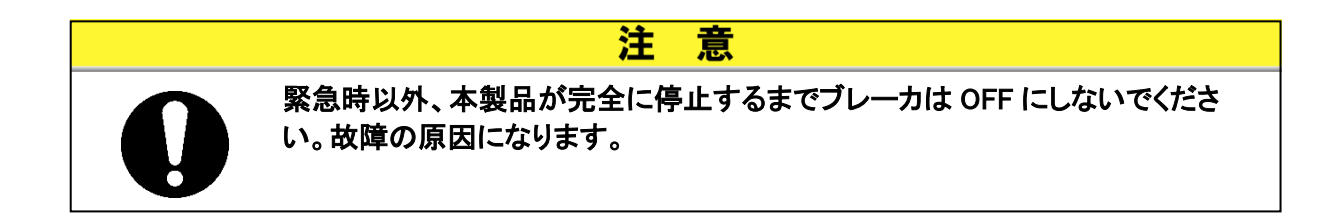

# 4.5 起動中の確認事項

起動中には下記の項目を確認してください。

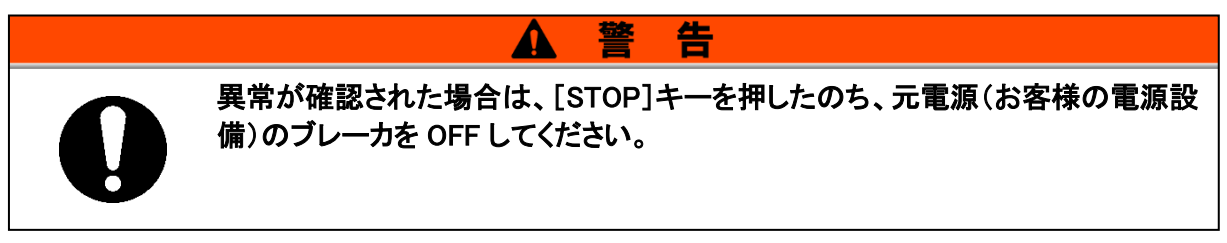

- 配管からの漏れがないこと。
- ドレンロから循環液が出ていないこと。
- 循環液圧力が仕様範囲内であること。
- 液面計レベルが範囲内であること。

# 4.6 循環液流量の調整

循環液流量が最低必要流量以下の場合、性能が確保できなくなり冷凍機が運転 しない可能性があります。流量の調整は図 3-20 推奨配管フローを参照し、お 客様装置側にて、圧力や流量を監視し、必要な圧力または流量になるように手動 バルブを調整して行ってください。

【ワンポイント】

最低必要流量は、「9.1 仕様一覧表」を参照してください。

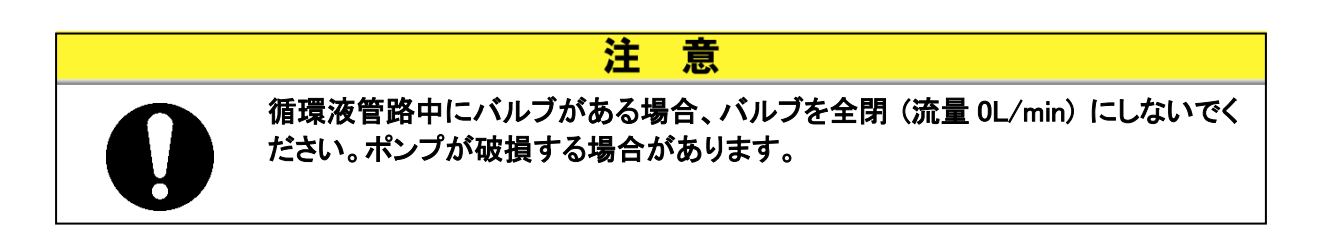

# 5章 各種機能の表示・設定

設定を変更する前に、本書をよく読み十分に内容を理解してください。

▲ 警告

# 5.1 機能一覧

本製品は表 5-1 の表示・設定を行うことができます。

| NO | 機能                                                               | 概要                                                                          |        |
|----|------------------------------------------------------------------|-----------------------------------------------------------------------------|--------|
| 1  | メイン画面                                                            | 循環液の現在温度及び設定温度、循環液吐出圧力を表示します。循<br>環液設定温度の変更を行います。                           | 5.3 章  |
| 2  | アラーム表示メニュー                                                       | アラーム発生時にアラーム番号を表示します                                                        | 5.4 章  |
| 3  | 点検モニタメニュー                                                        | 日々の点検の一環として、本製品の温度、圧力および動作積算時間を<br>確認することができます。お客様の日々の点検項目のご確認にご使用<br>ください。 | 5.5 章  |
| 4  | キーロック 操作者の誤操作等により、設定値が変更されるのを防ぐために、設定 変更ができないようにキーをロックすることができます。 |                                                                             | 5.6 章  |
| 5  | 運転開始、運転停止タイ<br>マ機能                                               | タイマで本製品の運転開始、運転停止を設定する場合に使用してくだ<br>さい。                                      | 5.7 章  |
| 6  | 準備完了信号機能                                                         | 接点入出力、シリアル通信の通信機能をご利用時、循環液温度が設<br>定温度に到達したときに信号を出力します。                      | 5.8 章  |
| 7  | オフセット機能                                                          | 本製品の吐出温度とお客様装置に温度ずれが生じる場合に使用してください。                                         | 5.9 章  |
| 8  | 停電復帰機能                                                           | 電源 ON 後に自動的に運転開始させる場合に使用してください。                                             | 5.10 章 |
| 9  | キークリック音設定 操作パネルのキー入力時に確認音を鳴らすか鳴らさないかの設定が できます。                   |                                                                             | 5.12 章 |
| 10 | 温度単位切り替え                                                         | 温度の単位を変更したい場合に使用してください。<br>摂氏(℃) ↔ 華氏(°F)                                   | 5.13 章 |
| 11 | 圧力単位切り替え  圧力の単位を変更したい場合に使用してください。    MPa <> PSI                  |                                                                             | 5.14 章 |
| 12 | データリセット機能                                                        | 各機能の設定を、ご購入時(工場出荷時)設定に戻す場合に使用してく<br>ださい。                                    | 5.15 章 |
| 13 | 積算時間リセット機能                                                       | ポンプ、ファン、冷凍機等を交換した場合に、使用してください。各積算<br>時間をリセットします。                            | 5.16 章 |
| 14 | ポンプ送水方式設定機<br>能                                                  | ポンプ送水方式を設定する場合に使用してください。<br>圧力制御モード 👄 周波数設定モード                              | 5.17 章 |
| 15 | 凍結防止機能                                                           | 冬期中或いは夜間の運転停止中に循環液の凍結を防止する場合に事<br>前に設定してください。                               | 5.11 章 |
| 16 | ウォーミングアップ運転<br>機能                                                | 冬季中等に運転開始時に設定温度までの循環液温度上昇時間を短縮<br>したい場合などに事前に設定してください。                      | 5.18 章 |
| 17 | アラームブザー音設定                                                       | アラーム発生時に警告音を鳴らすか鳴らさないかの設定ができます。                                             | 5.19 章 |
| 18 | アラームカスタマイズ機<br>能                                                 | アラーム種類によって、アラーム発生時の動作、閾値を変更させたい<br>場合に使用してください。                             | 5.20 章 |
| 19 | 通信機能                                                             | 接点入出力や、シリアル通信を行う場合に使用してください。                                                | 5.21 章 |

表 5-1 機能一覧

# 5.2 機能

# 5.2.1 キー操作一覧

本製品のキー操作を図 5-1 キー操作一覧(1/2)と、図 5-2 キー操作一覧(2/2)に示します。

SEL キーの1秒押しにて PV 表示が点滅し、SEL キーの画面移動動作が逆の順番となります。

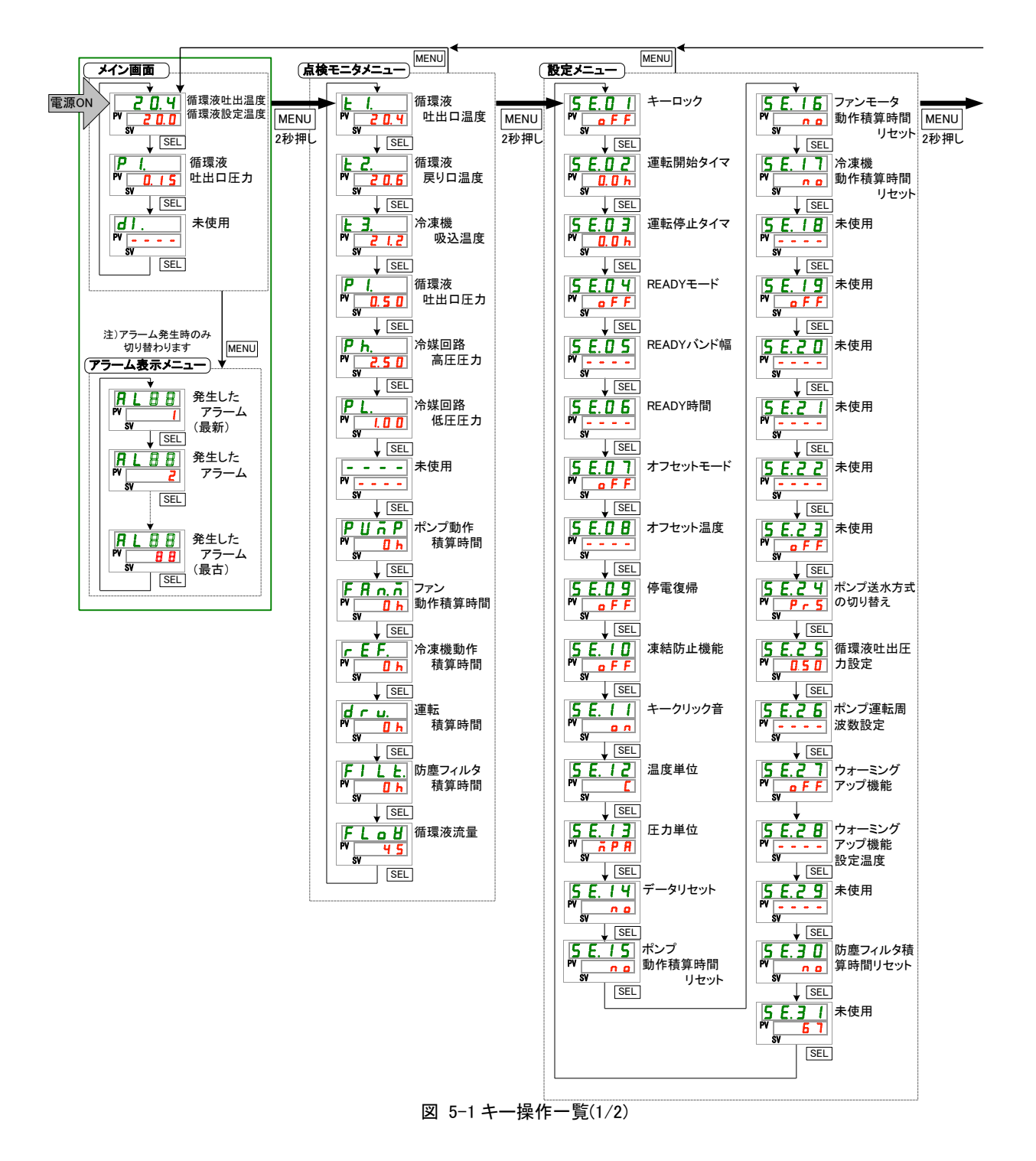

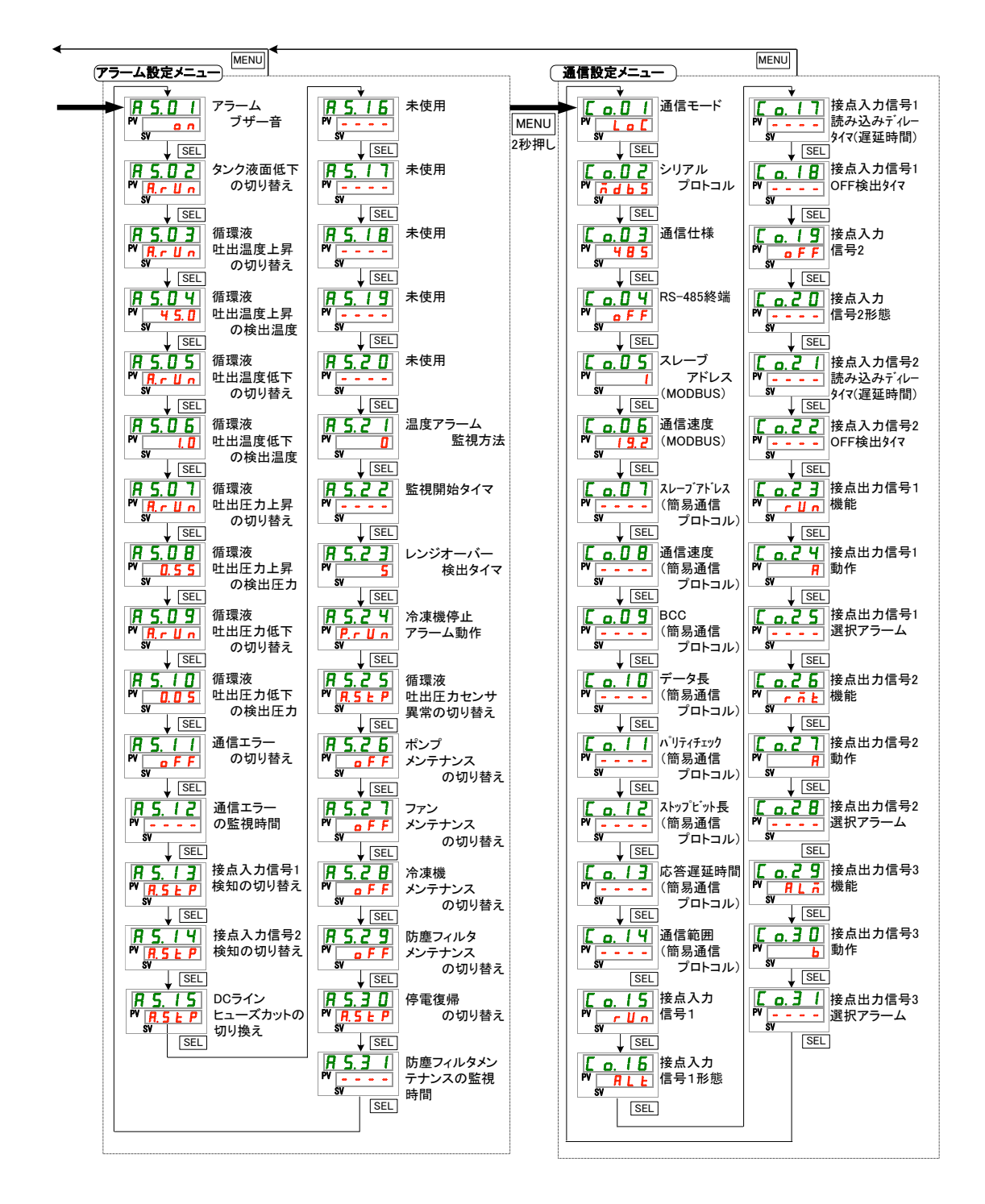

図 5-2キー操作一覧(2/2)

表示

#### パラメーター覧 5.2.2

本製品のパラメーター覧を表 5.2-1 パラメーター覧表(1/3)~表 5.2-3 パラメータ 一覧表(3/3)に示します。

| 衣 3.2 「ハファーテー見衣(1/3) |            |       |          |  |  |  |
|----------------------|------------|-------|----------|--|--|--|
| 項目                   | 初期值※1      | 参照先   | カテゴリ     |  |  |  |
| 循環液温度(TEMP PV)       |            |       |          |  |  |  |
| 循環液設定温度(TEMP SV)     | 20°C(68°F) | 도 이 프 | ノハ、両五    |  |  |  |
| 循環液吐出口圧力             |            | 0.3 부 | メイン画画    |  |  |  |
| 未使用                  |            |       |          |  |  |  |
| アラーム番号               |            | 5.4 章 | アラーム表示メニ |  |  |  |
| 循環液吐出口温度             |            |       |          |  |  |  |
| 循環液戻り口温度             |            |       |          |  |  |  |
| 冷凍機吸込温度              |            |       |          |  |  |  |
| 循環液吐出口圧力             |            |       |          |  |  |  |

表 52-1 パラメーター 暫表(1/3)

温度 **P** 1. - - - -示メニュー RL X X E I. Ł 2. <u></u>Е <u>З</u>. P 1. 冷媒回路高圧圧力 Р h. PL. 冷媒回路低圧圧力 未使用 5.5 章 点検モニタメニュー - - - -\_\_\_\_ ポンプ動作積算時間 PUñP ファン動作積算時間 FRn.ñ 冷凍機動作積算時間 r E F. 運転積算時間 dru. FILE. 防塵フィルタ積算時間 循環液流量 FLoU 5 E.O I キーロック OFF 5.6 章 運転開始タイマ 0.0H 5 E.O 2 5.7 章 5 E.O 3 運転停止タイマ 0.0H READY モード 5 E.O 4 OFF READY バンド幅 ---- (0°C (0°F)) × 2 5.8 章 5 E.O 5 ---- (10) × 2 READY 時間 5 E.O 6 オフセットモード OFF 5 E.O 7 5.9 章 ---- (0°C (0°F)) ×3 オフセット温度 5 E.O 8 5 E.O 9 停電復帰 OFF 5.10 章 OFF 5 E. I D 凍結防止機能 5.11 章 キークリック音 5 E. 1 1 ON 5.12 章 設定メニュー 温度単位 С 5.13 章 5 E. 1 2 5 E. I 3 圧力単位 MPa 5.14 章 データリセット NO 5.15 章 5 E. 1 4 NO 5 E. 1 5 ポンプ動作積算時間リセット ファン動作積算時間リセット NO 5.16 章 5 E. 1 6 冷凍機動作積算時間リセット NO 5 E. 1 7 \_\_\_\_ 未使用 5 E. I B 未使用 \_\_\_\_ 5 E. 19 5 E.2 D 未使用 \_\_\_\_ 5 E.2 I 未使用 5 E.2 2 未使用 \_\_\_\_

※1:<sup>°</sup>F表示はSE12がFの場合。

※2: SE04 が ON の場合の初期値。

※3:SE07 が MD1, 2, 3 の場合の初期値。

| 表示             | 項目                                           | 初期值※4                     | 参照先    | カテゴリ       |
|----------------|----------------------------------------------|---------------------------|--------|------------|
| 5 8.23         | 未使用                                          |                           |        |            |
| 5 E.2 Y        | ポンプ送水方式設定                                    | PRS                       |        |            |
| 5 E. 2 5       | 循環液吐出圧力設定                                    | 0.50MPa (72PSI) (<br>-)※5 | 5.17 章 |            |
| 5 E.2 6        | ポンプ運転周波数設定                                   | (40)※5                    |        |            |
| 5 E.2 7        | ウォーミングアップ機能                                  | OFF                       |        | 設定メニュー     |
| 5 8.2 8        | ウォーミングアップ設定温度<br>(20.0°C (68.0°F))※6  5.18 章 |                           |        |            |
| 5 8.2 9        | 未使用                                          |                           |        |            |
| 5 E. 3 D       | 防塵フィルタ積算時間リセット                               | NO                        | 5.16 章 |            |
| 5 E. 3 1       | 未使用                                          | (67)                      |        |            |
| R 5.0 I        | アラームブザー音                                     | ON                        | 5.19 章 |            |
| R 5.02         | タンク液面低下の切り替え                                 | A.RUN                     |        |            |
| R 5.03         | 循環液吐出温度上昇の切り替え                               | A.RUN                     |        |            |
| R 5.0 4        | 循環液吐出温度上昇の検出温度                               | 45.0°C(113.0°F)           |        |            |
|                |                                              | ()※7                      | -      |            |
| <i>R</i> 5.05  | 循環液吐出温度低下の切り替え                               | A.RUN                     | -      |            |
| R 5.06         | 循環液吐出温度低下の検出温度                               | 1.0°C(33.8 °F)            |        |            |
|                |                                              | ()※7                      | -      |            |
| R 5.0 7        | 循環液吐出圧力上昇の切り替え                               | A.STP                     |        |            |
| R 5.0 8        | 循環液吐出圧カ上昇の検出圧カ                               | 0.55MPa (80PSI)<br>()※7   |        |            |
| R 5.09         | 循環液吐出圧力低下の切り替え                               | A.STP                     | -      |            |
| R 5. I 0       | 循環液吐出圧力低下の検出圧力                               | 0.05MPa (7PSI)<br>()※7    |        |            |
| R 5. 1 1       | 通信エラーの切り替え                                   | OFF                       |        |            |
| R 5. 1 2       | 通信エラーの監視時間                                   | (30)※7                    | 5.20 章 | アラーム設定メニュー |
| R 5. 1 3       | 接点入力信号 1 検知の切り替え                             | A.STP                     |        |            |
| A 5.14         | 接点入力信号2検知の切り替え                               | A.STP                     | -      |            |
| R 5.15         | DC ラインヒューズカットの切り替え                           | A.STP                     | -      |            |
| A 5.16         | 未使用                                          |                           | -      |            |
| A 5. 1 7       | 未使用                                          |                           |        |            |
| A 5. I 8       | 未使用                                          |                           |        |            |
| A 5.19         | 未使用                                          |                           |        |            |
| R 5.2 D        | 未使用                                          |                           | -      |            |
| R 5.2 I        | 温度アラーム監視方法                                   | 0                         |        |            |
| R 5.22         | 監視開始タイマ                                      | (0)※7                     |        |            |
| R 5.2 3        | レンジオーバー検出タイマ                                 | 5                         |        |            |
| <u>R 5.2 4</u> | 冷凍機アラーム動作                                    | P.RUN                     |        |            |
| <u>R 5.2 5</u> | 循環液吐出圧カセンサ異常切り替<br> え                        | A.STP                     |        |            |

表 5.2-2 パラメーター覧表(2/3)

※4:<sup>°</sup>F表示は SE12 が F の場合、PSI 表示は SE13 が PSI の場合。

※5:SE24 が FREQ の場合の初期値。

※6:SE27 が ON の場合の初期値。

※7:初期値詳細については「5.20アラームカスタマイズ機能」を参照ください。

| 表示              |                                  |                                                                   | 項目                        | 初期値              | 参照先    | カテゴリ       |
|-----------------|----------------------------------|-------------------------------------------------------------------|---------------------------|------------------|--------|------------|
| R 5.2 6         | ポ                                | ンプメンラ                                                             | テナンスの切り替え                 | OFF              |        |            |
| R 5.2 T         | ファンメンテナンスの切り替え<br>冷凍機メンテナンスの切り替え |                                                                   | ナンスの切り替え                  | OFF              |        |            |
| R 5.2 B         |                                  |                                                                   | テナンスの切り替え                 | OFF              |        |            |
| R 5.2 9         | 防                                | 塵フィルタ                                                             | メンテナンスの切り替え               | OFF              | 5.20 章 | アラーム設定メニュー |
| R 5.3 0         | 停                                | 電復帰の                                                              | )切り替え                     | A.STP            |        |            |
| R 5.3 I         | 防塵フィルタメンテナンスの監視時間                |                                                                   | タメンテナンスの監視時               |                  |        |            |
| [0.0]           | 通信モード                            |                                                                   |                           | LOC              |        |            |
| C o. 0 2        |                                  | シリアルプロトコル                                                         |                           | MDBS             |        |            |
| C o. 0 3        |                                  | 通信仕様                                                              |                           | 485              |        |            |
| C o. 0 4        |                                  | RS-485                                                            | 5終端                       | OFF              |        |            |
| [ 0.0 5         |                                  | Mod                                                               | スレーブアドレス                  | 1 ()※8           | 1      |            |
| C o. 0 6        | シ                                | bus                                                               | 通信速度                      | 19.2 ()※8        | -      |            |
| [ 0.0]          | リア                               |                                                                   | スレーブアドレス                  | (1)※8            |        |            |
| C o. 0 8        | アル                               | 簡                                                                 | 通信速度                      | (9.6)※8          |        |            |
| C o. 0 9        | 通信                               | <br>通                                                             | BCC                       | (ON) <b>※</b> 8  |        |            |
| C o. 10         | 1言                               | 信                                                                 | データ長                      | (8BIT)※8         |        |            |
| <u>[ o.    </u> |                                  | プロ                                                                | パリティチェック                  | (NON) <b>%</b> 8 |        |            |
| <u>[ o. 12</u>  |                                  | I      ストップビット長      (2BIT)》        コ<br>ル      応答遅延時間      (0)※8 | ストップビット長                  | (2BIT)※8         |        |            |
| <u>[ o. 13</u>  |                                  |                                                                   | (0)※8                     |                  |        |            |
| <u>[ o. 14</u>  |                                  |                                                                   | 通信範囲                      | (RW)※8           |        |            |
| <u> </u>        |                                  | 接点入                                                               | 力信号 1                     | RUN              |        |            |
| E o. 1 6        |                                  | 接点入                                                               | 力信号1形態                    | ALT              |        |            |
| [0.17]          |                                  | 接点入<br>一タイマ                                                       | カ信号 1 読み込みディレ<br>7 (遅延時間) | (0)※8            | 5.21 草 | ●通信設定メニュー  |
| C o. 18         |                                  | 接点入                                                               | カ信号 1 OFF 検出タイマ           | (0)※8            |        |            |
| [ o. 19         |                                  | 接点入                                                               | 力信号 2                     | OFF              |        |            |
| C o. 2 D        |                                  | 接点入                                                               | 力信号 2 形態                  | ALT              |        |            |
| [ 0.2 ]         | 接<br>点<br>入                      | 接点入                                                               | カ信号 2 読み込みディレ<br>7 (遅延時間) | (0)※8            |        |            |
| [ 0.22          | 二                                | 接点入                                                               | 力信号 2 OFF 検出タイマ           | (0)※8            |        |            |
| [ 0.23          | 力                                | 接点出                                                               | 力信号1機能                    | RUN              |        |            |
| [ 0.24          | 逥信                               | 接点出                                                               | 力信号1動作                    | А                |        |            |
| [ 0.25          |                                  | 接点出                                                               | カ信号1選択アラーム                | (AL.01)※8        |        |            |
| <u> </u>        |                                  | 接点出                                                               | 力信号2機能                    | RMT              |        |            |
| [ 0.27          |                                  | 接点出                                                               | 力信号2動作                    | A                |        |            |
| <u>[ o.28</u>   |                                  | 接点出                                                               | 力信号2選択アラーム                | (AL.01)※8        |        |            |
| [ 0.29          |                                  | 接点出                                                               | 力信号3機能                    | ALM              | 4      |            |
| <u>[ o. ] [</u> |                                  | 接点出                                                               | 力信号3動作                    | В                | _      |            |
| [ 0. ] [        |                                  | 接点出                                                               | カ信号3選択アラーム                | (AL.01)※8        |        |            |

表 5.2-3 パラメーター覧表(3/3)

※8:初期値詳細については「5.21 通信機能」を参照ください。

# 5.3 メイン画面

### 5.3.1 メイン画面について

循環液の現在温度及び設定温度を表示する基本画面です。本画面で設定温度の変更を行います。

## 5.3.2 メイン画面の表示内容

メイン画面の表示内容は以下になります。

循環液吐出現在温度 表示

**1.** 電源を ON にします。

デジタル表示部に現在温度と設定温度が表示されます。 ※アラームが発生している場合はアラーム表示画面(5.4 参照)になります。

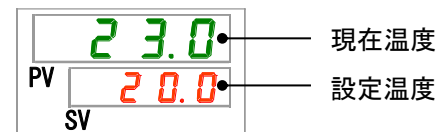

# 【ワンポイント】

各メニュー項目を表示している画面で【MENU】キーを押すと、本画面に移動します。

循環液温度 設定

2. [▼][▲]キーを押し、設定温度を変更します。
 変更後、[SEL]キーを押して決定します。
 ※設定値の変更中は、設定値が点滅します。
 ※[SEL]キーを押さない場合、3秒後に変更後の値に設定されます。

循環液吐出圧力 表示

**3.** [SEL]キーを押します。

デジタル表示部に循環液吐出口圧力が表示されます。

# 5.4 アラーム表示メニュー

#### 5.4.1 アラーム表示メニューについて

アラームが発生している場合は、アラーム表示画面が表示されます。 ※アラームが発生していない場合、アラーム表示メニューの操作はできません。 ※アラーム内容については 7 章を参照してください。

# 5.4.2 アラーム表示メニューの表示内容

アラームが発生している場合は、アラーム表示画面が表示されます。複数のアラ ームが発生している場合、最も新しいアラームが表示されます。

[SEL]キーを押すごとに、新しいアラームから順に表示されます。

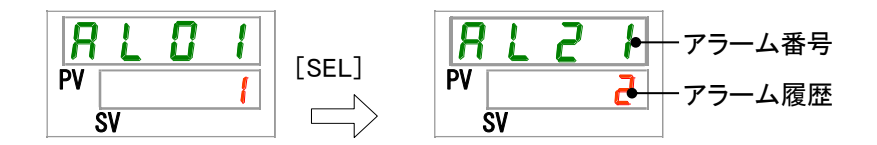

アラームが解除されると、メイン画面が表示されます。

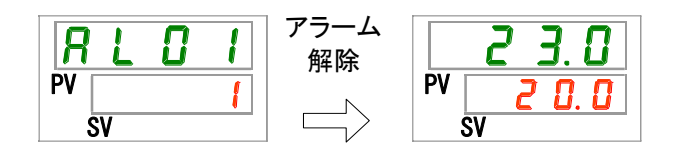

アラーム発生中に[MENU]キーを押すと、メイン画面が表示されます。

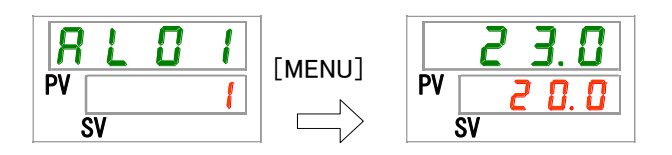

もう一度[MENU]キーを押すと、アラーム表示画面が表示されます。
# 5.5 点検モニタメニュー

#### 5.5.1 点検モニタメニューについて

日々の点検の一環として、本製品の温度、圧力及び動作積算時間を確認することができます。お客様の日々の点検項目の確認にご使用ください。

#### 5.5.2 点検モニタメニューの確認方法

点検モニタメニューの確認項目の説明を下表に示します。

| -            |            |                             |
|--------------|------------|-----------------------------|
| 表示           | 項目         | 内容                          |
|              | "          | 循環液吐出口の温度を表示します。            |
|              | 加垛波吐山口温度   | オフセットは考慮していない温度です。          |
| Ł 2.         | 循環液戻り口温度   | 循環液戻り口の温度を表示します。            |
| Ł <b>3</b> . | 冷凍機吸込温度    | 冷凍機吸い込み口の温度を表示します。          |
| P I.         | 循環液吐出口圧力   | 循環液吐出口の圧力を表示します。            |
| P h.         | 冷媒回路高圧圧力   | 冷媒回路高圧側の圧力を表示します。           |
| PL.          | 冷媒回路低圧圧力   | 冷媒回路低圧側の圧力を表示します。           |
|              | 未使用        | 未使用です。                      |
| PURP         | ポンプ動作積算時間  | ポンプ動作の積算時間を表示します。           |
|              | ファン動作種質時間  | ファンモータ動作の積算時間を表示します。        |
|              | ノアン動作損异时间  | (空冷冷凍式の場合のみ)                |
| r E F.       | 冷凍機動作積算時間  | 冷凍機動作の積算時間を表示します。           |
| dru.         | 運転積算時間     | 運転の積算時間を表示します。              |
| FILE.        | 防塵フィルタ積算時間 | 防塵フィルタの積算時間を表示します。          |
|              | 维理法法导      | 循環液流量を表示します。流量計などによる計測値ではあり |
| FLOU         | │          | ません。参考値としてご使用ください。          |

表 5.5-1 点検モニタメニュー確認項目一覧

循環液吐出口温度 確認

**1.** [MENU]キーを(2 秒)長押しをしてください。

デジタル表示部に循環液吐出口温度「上」」の表示画面が表示されます。

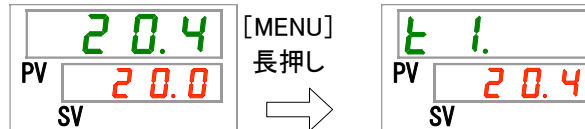

本製品からお客様装置へ送水する循環液吐出口の温度を表示します。オフセット温度は考慮していない温度になっています。

循環液戻り口温度 確認

**2.** [SEL]キーを1回押してください。

デジタル表示部に循環液戻り口温度の画面が表示されます。

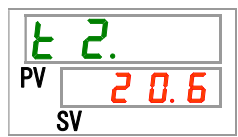

お客様装置から戻ってきた循環液戻り口の温度を表示します。

冷凍機吸込温度 確認

**3.** [SEL]キーを1回押してください。

デジタル表示部に冷凍機吸込温度の画面が表示されます。

本製品の冷凍機吸込の温度を表示します。

循環液吐出口圧力 確認

**4.** [SEL]キーを1回押してください。

デジタル表示部に循環液吐出口圧力の画面が表示されます。

本製品からお客様装置へ送水する循環液吐出口の圧力を表示します。

冷媒回路高圧圧力 確認

**5.** [SEL]キーを1回押してください。

デジタル表示部に冷媒回路高圧圧力の画面が表示されます。

本製品の冷媒回路高圧側の圧力を表示します。

冷媒回路低圧圧力 確認

**6.** [SEL]キーを1回押してください。

デジタル表示部に冷媒回路低圧圧力の画面が表示されます。

本製品の冷媒回路低圧側の圧力を表示します。

**7.** [SEL]キーを1回押してください。

デジタル表示部に「---」と表示されます。

| -  | •  | • | - | - |  |
|----|----|---|---|---|--|
| PV | -  | - | - | - |  |
|    | SV |   |   |   |  |

本製品では使用しません。

5.5 点検モニタメニュー

ポンプ動作積算時間 確認

**8.** [SEL]キーを1回押してください。

デジタル表示部にポンプ動作積算時間の画面が表示されます。

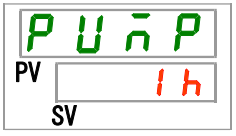

本製品のポンプ動作積算時間を表示します。表示は下表を参照してください。

| 表 5.5−2 時間表示一覧         |                  |  |  |  |
|------------------------|------------------|--|--|--|
| 積算時間                   | 表示値              |  |  |  |
| 0 時間~999 時間            | 0 h ~ 999 h      |  |  |  |
| 1,000 時間~99,999 時<br>間 | <u> hh</u> ~99hh |  |  |  |
| 100,000 時間             | 日本に戻る            |  |  |  |

ポンプ動作積算時間が 20,000 時間(20 hh))以上になった場合に AL28 ポンプメンテナンスのアラームが発生します(A.RUN 設定時)。詳細は 7 章を参照ください。

ファン動作積算時間 確認

**9.** [SEL]キーを1回押してください。

デジタル表示部にファン動作積算時間の画面が表示されます。

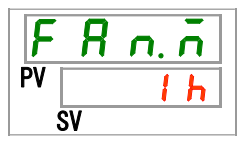

本製品のファン動作積算時間を表示します。表示は表 5.5-2 を参照してください。 ファンモータ動作積算時間が 30,000 時間(<u>30 h h</u>)以上になった場合に AL29 ファンメン テナンスのアラームが発生します(A.RUN 設定時)。詳細は 7 章を参照ください。

冷凍機動作積算時間 確認

**10.**[SEL]キーを1回押してください。

デジタル表示部に冷凍機動作積算時間の画面が表示されます。

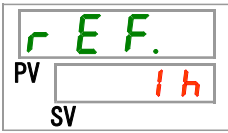

本製品の冷凍機動作積算時間を表示します。表示は表 5.5-2 を参照してください。 冷凍機動作積算時間が 30,000 時間(30,000 時間(30,000 時間(30,000 時間))以上になった場合に AL30 冷凍機メンテ ナンスのアラームが発生します(A.RUN 設定時)。詳細は 6 章を参照ください。

運転積算時間 確認

**11**.[SEL]キーを1回押してください。

デジタル表示部に運転積算時間の画面が表示されます。

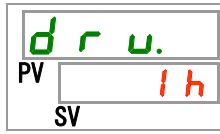

本製品の運転積算時間を表示します。表示は表 5.5-2 を参照してください。

防塵フィルタ積算時間 確認

**12.**[SEL]キーを1回押してください。

デジタル表示部に防塵フィルタ積算時間の画面が表示されます。

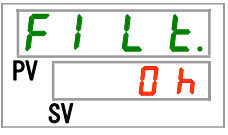

本製品の防塵フィルタ積算時間を表示します。表示は表 5.5-2 を参照してください。 防塵フィルタ積算時間が設定時間以上になった場合に AL40 防塵フィルタメンテナンスの アラームが発生します(A.RUN 設定時)。詳細は 7 章を参照ください。

循環液流量 確認

**13.**[SEL]キーを1回押してください。

デジタル表示部に循環液流量の画面が表示されます。

| F  | L | ٥ | Н |
|----|---|---|---|
| PV |   | Ч | 5 |
| Š  | V |   |   |

本製品の循環液流量(目安)を表示します。単位は「L/min」となります。 流量計などによる計測値ではありません。参考値(目安)としてご使用ください。

# 5.6 キーロック

## 5.6.1 キーロックについて

操作者の誤操作等により、設定値が変更されるのを防ぐために、設定ができない ようにキーをロックすることができます。キーロックが設定されている状態でも 「RUN/STOP」キーによる運転開始/停止は可能です。

キーロックを設定している時に、[▲]キー及び[▼]キーにて設定値を変更しようと すると、画面に1秒間、Lo[Fと表示され、設定値を変更することができません。下記を参照。

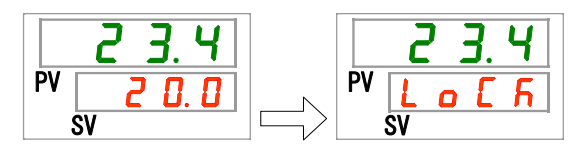

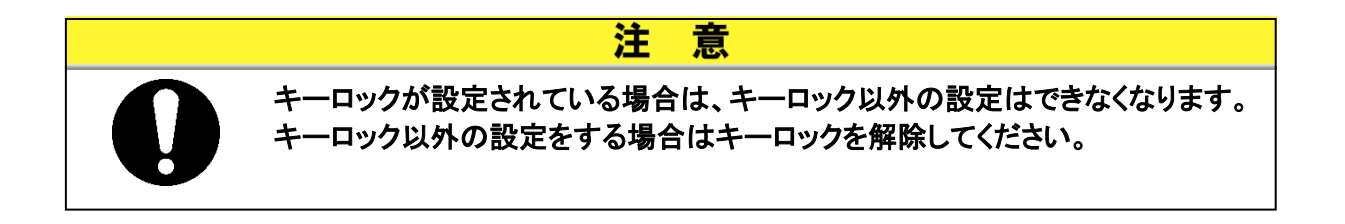

## 5.6.2 キーロックの設定・確認方法

キーロックの設定項目の説明および、初期値を下表に示します。

| 表 5.6-1 キーロック設定項目- | -覧 |
|--------------------|----|
|--------------------|----|

| 表示             | 項目    | 内容                                                                | 初期値<br>(工場出荷時の設定) |
|----------------|-------|-------------------------------------------------------------------|-------------------|
| <u>5 E.O I</u> | キーロック | キーロックを設定します。<br>キーロックを ON に設定すると、キーロックの設定以外<br>は、設定することはできなくなります。 | OFF               |

**1.** [MENU]キーを(2 秒)長押しをしてください。

デジタル表示部にキーロック「5 E.D 1」の設定画面が表示されるまで繰り返してください。

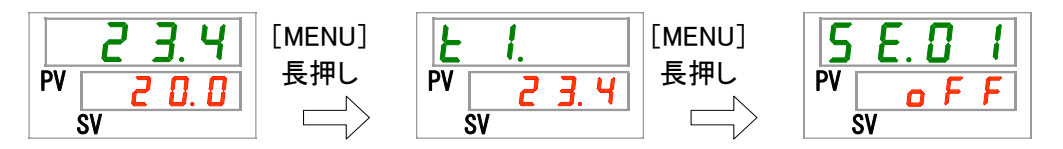

キーロック 設定・確認

**2.** [▲]キー及び[▼]キーで下表から「ON」を選択し「SEL」キーで確定してください。

表 5.6-2 設定値一覧

| 設定値   | 説明          | 初期値<br>(エ場出荷時の設定) |
|-------|-------------|-------------------|
| o F F | キーロック機能 OFF | 0                 |
|       | キーロック機能 ON  |                   |

3. [MENU]キーを1回押してください。 メイン画面(循環液温度を表示する画面)に戻ります。

|    | 23.4  |  |
|----|-------|--|
| PV | 2 0.0 |  |
|    | SV    |  |

HRSH Series

## 5.7 運転開始、運転停止タイマ機能

#### 5.7.1 運転開始、運転停止タイマ機能について

設定された時間が経過すると自動で運転開始または、運転停止する機能です。お 客様の操業時刻に合わせてご準備することができます。循環液の温度はあらかじ め設定をしてください。

「運転開始タイマ」は、設定した時間が経過した後に運転を開始する機能です。 「運転停止タイマ」は、設定した時間が経過した後に運転を停止する機能です。 「運転開始タイマ」と「運転停止タイマ」の組み合わせることも可能です。設定する 時間は「運転開始タイマ」と「運転停止タイマ」ともに 0.5 時間単位で最大 99.5 時 間まで設定できます。

#### 【通信機能をご使用している場合】

通信モードが DIO REMOTE、SERIAL モードの場合、本機能は動作せずに DIO REMOTE、SERIAL モードの運転/停止の信号を優先します。

#### ●運転開始タイマ

・設定した時間が経過した場合に運転を開始します。

既に運転中、ポンプ単体運転中の場合、設定した時間が経過しても本機能 は動作しません。

運転開始する条件はアラームが発生しておらず、正常に動作できる状態の 場合です。

・運転開始タイマの設定がされた場合、[<sup>①</sup>]ランプが点灯します。運転開始タイ マにより運転を開始した場合、[<sup>①</sup>]ランプが消灯します。

ただし、運転停止タイマが設定されている場合、[①]ランプは消灯しません。

- ・主電源が遮断された場合や停電が発生したときは、運転開始タイマの設定が 解除されます。再設定をしてください。
- ●運転停止タイマ
  - ・運転停止タイマの設定がされた場合は、[<sup>①</sup>]ランプが点灯します。運転停止タ イマにより運転を停止した場合、[<sup>①</sup>]ランプが消灯します。

ただし、運転開始タイマが設定されている場合、[①]ランプは消灯しません。

・主電源が遮断された場合や停電が発生したときは、運転停止タイマの設定が 解除されます。再設定をしてください。 タイマ設定例

| 運転開始タイマ<br>3時間後に開始設定      | 現在 | 1H<br><br>停止 | 2H<br><br>状態 | 3H       | 4H         | 5H<br><br>運転日 | 6H<br> | 7H<br> | 8H<br> |
|---------------------------|----|--------------|--------------|----------|------------|---------------|--------|--------|--------|
|                           |    |              |              | <br>↑運   | <b>运開始</b> |               |        |        |        |
| 運転停止タイマ<br>3時間後に停止設定      | 現在 | 1H<br>       | 2H           | 3H       | 4H<br>     | 5H            | 6H     | 7H<br> | 8H<br> |
|                           | Į  | 車転中省         | 大態           | <b>•</b> |            | 停止            | 状態     |        |        |
|                           |    |              |              | 運        | 医停止        |               |        |        |        |
| 運転開始タイマ+<br>運転停止タイマ       | 現在 | 1H<br>       | 2H           | 3H<br>   | 4H         | 5H<br>        | 6H     | 7H<br> | 8H<br> |
| 2時間後に開始設定                 | 停  | 止状愈          | גמת          | 運転       | 中状態        | 00%           | 停」     | 上状態    |        |
| 5.5時間後に停止設定               |    |              | ↑運轉          | 运開始      |            | 1             | `運転停」  | F      |        |
|                           |    |              |              |          |            |               |        |        |        |
| 運転停止タイマ+                  | 現在 | 1H           | 2H           | 3H       | 4H         | 5H            | 6H     | 7H     | 8H     |
| 運転開始タイマ                   | 调制 | 山北能          | 8            |          | ┣狀能        |               | 调制     | 由状能    |        |
| 2 時间後に停止設定<br>5.5時間後に開始設定 |    |              | 、<br>↑運輔     | 医停止      |            | 1             | 運転開始   | 4<br>台 |        |

注意

- ブレーカ ON の状態(通電状態)で設定してください。
- タイマにて開始、停止した場合設定は解除されます。次回もタイマを使用する 場合は再設定してください。
- ブレーカ及び元電源(お客様の電源設備)が遮断された場合や停電が発生したときは、運転開始タイマの設定が解除されます。再設定をしてください。

## 5.7.2 運転開始、運転停止タイマ機能の設定・確認方法

運転開始、運転停止タイマの設定項目の説明および、初期値を下表に示します。

|         | 衣 3.7~1 連転開始、連転停止アイマ設定項日一見 |                 |                   |  |  |  |
|---------|----------------------------|-----------------|-------------------|--|--|--|
| 表示      | 項目                         | 内容              | 初期値<br>(エ場出荷時の設定) |  |  |  |
| 5 E.O 2 | 運転開始タイマ                    | 運転開始する時間を設定します。 | 0.0H              |  |  |  |
| 5 E.O 3 | 運転停止タイマ                    | 運転停止する時間を設定します。 | 0.0H              |  |  |  |

表 5.7-1 運転開始、運転停止タイマ設定項目一覧

運転開始タイマと運転停止タイマの両方の設定・確認を続けて説明しますが、お 客様がご使用するタイマの設定・確認を参照してください。

**1.** [MENU]キーを(2 秒)長押しをしてください。 デジタル表示部にキーロック「5.0.1」の設定画面が表示されるまで繰り返してください。 [MENU] [MENU] F 長押し 長押し Þ٧ ΡV Þν **F** 5 Ч חק П n F F SV SV ŚV 運転開始タイマ 設定・確認 2. [SEL]キーを1回押してください。 デジタル表示部に運転開始タイマの設定画面が表示されます。 יה ח PV 0.0 h

**3.** [▲]キー及び[▼]キーで下表から運転開始タイマを選択し「SEL」キーで確定してください。 表 5.7-2 設定値一覧

| 設定値                   | 説明                                | 初期値<br>(工場出荷時の設定) |
|-----------------------|-----------------------------------|-------------------|
| 0.0 h                 | タイマ OFF                           | 0                 |
| 0.5 h<br>~<br>9 9.5 h | 設定した時間が経過後に運転開始<br>設定単位は 0.5 時間単位 |                   |

例)前日の PM5:30 に設定、14 時間後(翌日の AM7:30)に運転開始させる場合

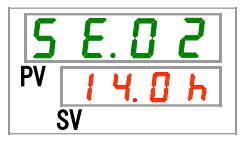

運転停止タイマ 設定・確認

**4.** [SEL]キーを1回押してください。 デジタル表示部に運転停止タイマの設定画面が表示されます。

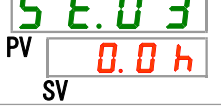

**5.** [▲]キー及び[▼]キーで下表から運転停止タイマを選択し「SEL」キーで確定してください。 表 5.7-3 設定値一覧

| 設定値                   | 説明                                | 初期値<br>(工場出荷時の設定) |
|-----------------------|-----------------------------------|-------------------|
| 0.0 h                 | タイマ OFF                           | 0                 |
| 0.5 h<br>~<br>9 9.5 h | 設定した時間が経過後に運転停止<br>設定単位は 0.5 時間単位 |                   |

例)PM4:30に設定、1時間 30分後(PM6:00)に運転停止させる場合

| 5  | Ε. | ſ  | ] | 3 |  |
|----|----|----|---|---|--|
| PV |    | 1. | 5 | h |  |
|    | SV |    |   |   |  |

**6.** [MENU]キーを1回押してください。 循環液温度を表示する画面に戻ります。

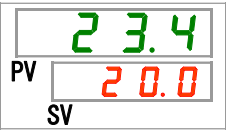

7. 運転開始タイマを設定した場合は、電源は入れたままにしておいてください。設定した時間が 経過すると運転が開始します。

運転停止タイマを設定した場合は、運転のままにしておいてかまいません。設定した時間が 経過すると運転が停止します。

# 5.8 準備完了信号(TEMP READY)機能

#### 5.8.1 準備完了信号 (TEMP READY) 機能について

循環液設定温度にバンド幅(上下限温度範囲)を設定して、循環液温度がバンド 幅(上下限温度範囲)内に到達し、お客様の設定した温度になったことを通信でお 知らせする機能です。工場出荷時の設定は機能無効になっています。

## 【ワンポイント】

本機能は接点入出力、シリアル通信の通信機能をご利用時に使用できる機能です。詳細は取扱説明書 通信機能編を参照ください。

例を下記に示します。

| 循環液設定温度             | :20°C |
|---------------------|-------|
| READY バンド幅(上下限温度範囲) | :±2°C |
| READY 時間            | :60 秒 |

循環液温度が 18℃~22℃に到達してから 60 秒後に準備完了状態になります。

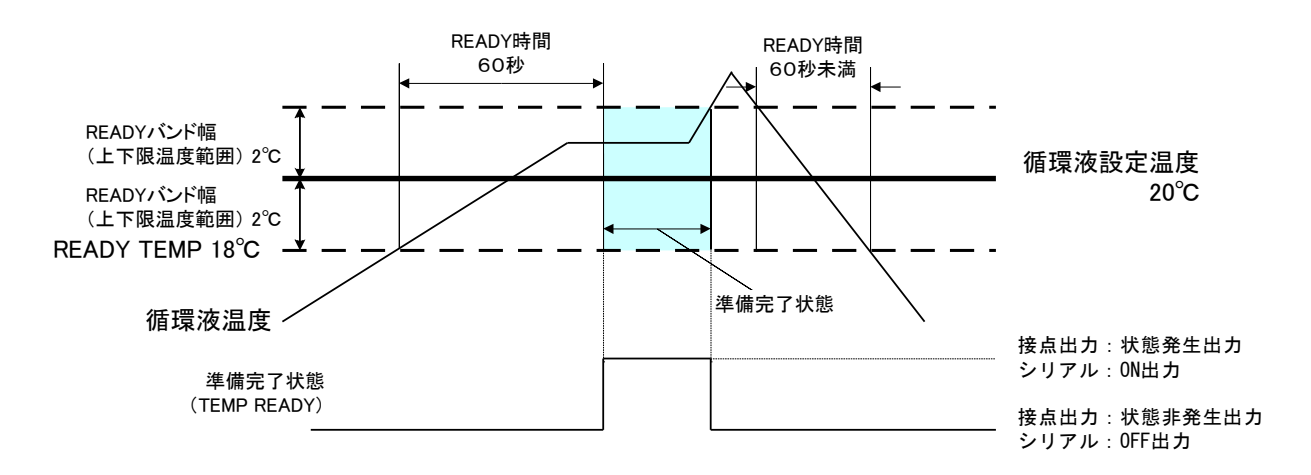

## 5.8.2 準備完了信号 (TEMP READY)機能の設定・確認方法

準備完了信号(TEMP READY)の設定項目の説明および、初期値を下表に示しま す。

| 表示      | 項目                      | 内容                        | 初期値<br>(エ場出荷時の設定) |
|---------|-------------------------|---------------------------|-------------------|
| 5 E.O 4 | READY モード               | 準備完了信号(TEMP READY)を設定します。 | OFF               |
| 5 E.O 5 | READY バンド幅<br>(上下限温度範囲) | 準備完了信号の温度を設定します。          |                   |
| 5 E.O 6 | READY 時間                | 準備完了信号の時間を設定します。          |                   |

| 衣 5.8-1 华俪元 ] 信亏(1EMP READY) 設定項日- | 一覧 |
|------------------------------------|----|
|------------------------------------|----|

| <b>1.</b> [MENU]キーを(2 秒)長押し<br>デジタル表示部にキーロック | しをしてください。<br>「 <u>5 <i>E.</i> 0 1</u> 」の設定画面が表示さ | されるまで繰り返してください。                                  |
|----------------------------------------------|--------------------------------------------------|--------------------------------------------------|
| <mark>23.4</mark><br>PV 20.0<br>SV           | <mark>上 1.</mark><br>PV <u>2 3. 4</u><br>SV      | <b>S E</b> . <b>D I</b><br>PV <b>D F F</b><br>SV |
| READY モード 設定・確認                              |                                                  |                                                  |

**2.** [SEL]キーを3回押してください。

デジタル表示部に READY モードの設定画面が表示されます。

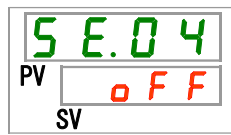

3. [▲]キー及び[▼]キーで下表から「ON」を選択し「SEL」キーで確定してください。

表 5.8-2 設定値一覧

| 設定値 | 説明                       | 初期値<br>(工場出荷時の設定) |
|-----|--------------------------|-------------------|
| oFF | 準備完了信号(TEMP READY)機能 OFF | 0                 |
| 0 0 | 準備完了信号(TEMP READY)機能 ON  |                   |

READY バンド幅 設定・確認

4. [SEL]キーを1回押してください。

デジタル表示部に READY バンド幅(上下限温度範囲)の設定画面が表示されます。

| 5  | Ε. | 0 | 5   |
|----|----|---|-----|
| PV |    | 0 | . 🛛 |
|    | SV |   |     |

5. [▲]キー及び[▼]キーで下表から READY バンド幅(上下限温度範囲)を設定し「SEL」キー で確定してください。

| 設定値                                    | 説明                                                | 初期値<br>(工場出荷時の設定) |
|----------------------------------------|---------------------------------------------------|-------------------|
|                                        | READY モード設定が OFF の場合、設定・確認<br>不可                  |                   |
| 摂氏の場合<br><u> 0.0</u><br>~              | 循環液設定温度に対しての READY バンド幅(上<br>下限温度範囲)を設定           | 0. 0              |
| <u>5.0</u><br>華氏の場合<br><u>0.0</u><br>~ | 温度単位摂氏 : 設定単位は 0.1℃単位<br>温度単位華氏 : 設定単位は 0.1 °F 単位 | 0. 0              |
| 9. 0                                   |                                                   |                   |

表 5.8-3 設定値一覧

READY 時間 設定 確認

**6.** [SEL]キーを1回押してください。

デジタル表示部に READY 時間の設定画面が表示されます。

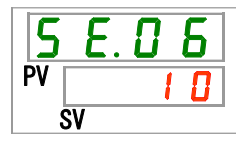

7. [▲]キー及び[▼]キーで下表から READY 時間を選択し「SEL」キーで確定してください。

| 設定値             | 説明                               | 初期値<br>(工場出荷時の設定) |
|-----------------|----------------------------------|-------------------|
|                 | READY モード設定が OFF の場合、設定・確認<br>不可 |                   |
| 10<br>~<br>9999 | 到達時間を設定<br>設定単位は 1 秒単位           |                   |

表 5.8-4 設定値一覧

8. [MENU]キーを1回押してください。

# 5.9 オフセット機能

#### 5.9.1 オフセット機能について

循環液吐出温度を、オフセット温度分ずらして制御する機能です。

設置環境によっては、本製品とお客様装置間に温度ずれが生じる場合があります。この温度ずれを補正するために3種類のオフセット機能(MODE1~3)を設けています。工場出荷時の設定は機能無効になっています。

#### 【通信機能をご使用している場合】

シリアル通信で送信する循環液温度は、本製品に表示される循環液温度(オフセット後の循環液温度)になります。

#### ●温度ずれの例

循環液の吐出温度が 30℃になっているにもかかわらず、お客様装置側まで循環 液を送っている途中で 1℃の放熱によって、お客様装置側の循環液の温度が 29℃になっている。

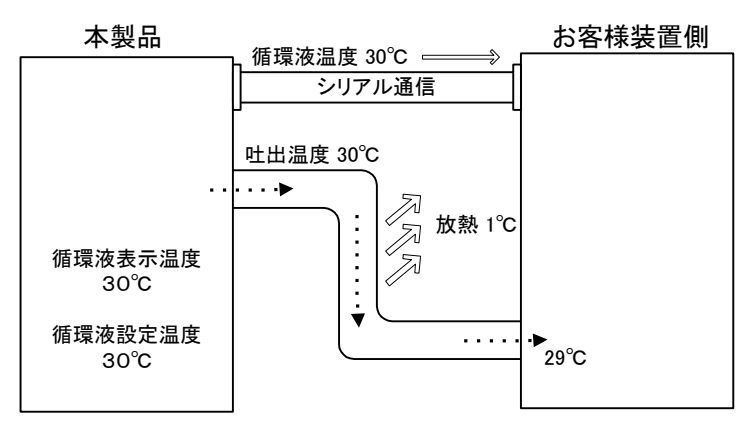

| MODE  | 説明                                                                            |
|-------|-------------------------------------------------------------------------------|
| MODE1 | 循環液の吐出温度が、循環液設定温度+オフセット温度にな<br>るように温度制御を行います。また、循環液表示温度は、循環<br>液の吐出温度を表示します。  |
| MODE2 | 循環液の吐出温度が、循環液設定温度になるように温度制御<br>を行います。また、循環液表示温度は、循環液の吐出温度+<br>オフセット温度を表示します。  |
| MODE3 | 循環液の吐出温度が、循環液設定温度+オフセット温度になるように温度制御を行います。また、循環液表示温度は、循環液の吐出温度-OFFSET 値を表示します。 |
| OFF   | 循環液の吐出温度が、循環液温度設定値になるように温度制<br>御を行います。                                        |

#### ■MODE1の例

オフセット温度を1℃にした場合、本製品は31℃(循環液設定温度+オフセット温度)を目標に温度 制御を行います。吐出温度が31℃で送出されても、途中で1℃放熱されるので、お客様装置側の 循環液の温度は30℃になり、お客様装置側では、設定した温度になります。ただし、循環液表示 温度および通信データは、31℃となります。

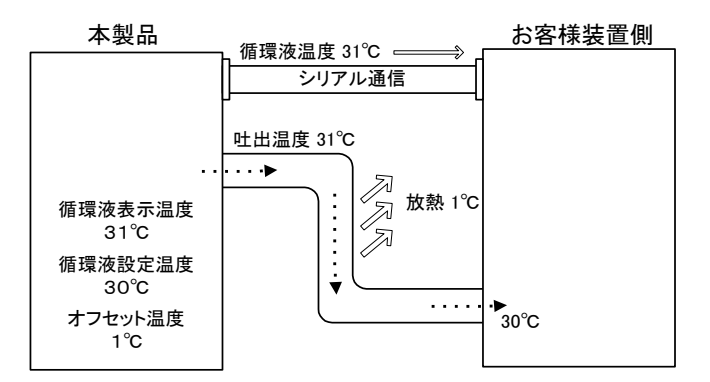

#### ■MODE 2 の例

オフセット温度を-1°Cにした場合、循環液表示温度および通信データが 29°C(循環液の吐出温度 +オフセット温度)になり、お客様装置側の循環液の温度と一致します。

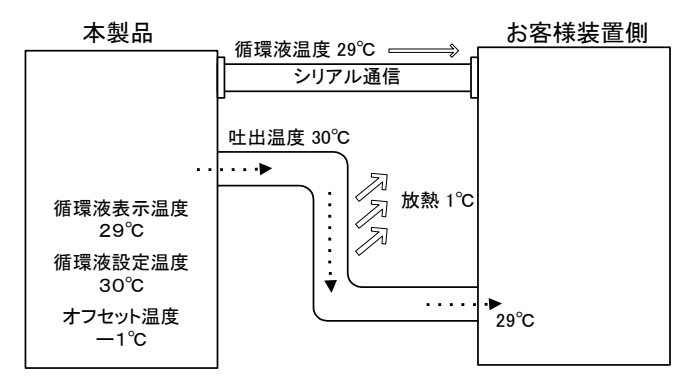

#### ■MODE 3 の例

オフセット温度を1℃にした場合、本製品は31℃(循環液設定温度+オフセット温度)を目標に温度 制御を行います。吐出温度が31℃で送出されても、途中で1℃放熱されるので、お客様装置側の 循環液の温度は30℃になり、設定した温度になります。また、循環液表示温度および通信データ も、30℃(循環液の吐出温度—オフセット温度)となり、お客様装置側の循環液の温度と一致しま す。

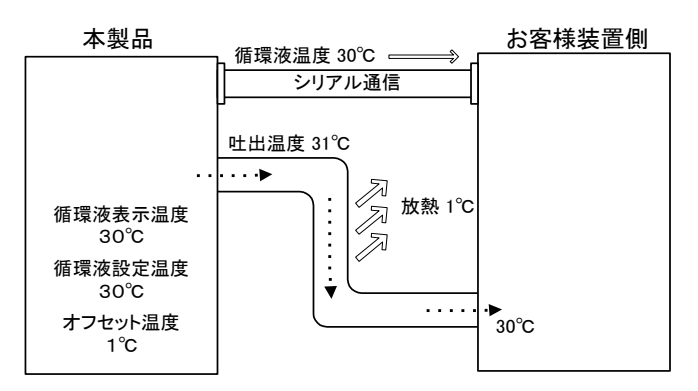

## 5.9.2 オフセット機能の設定・確認方法

オフセット機能の設定項目の説明および、初期値を下表に示します。

| 表示      | 項目       | 内容              | 初期値<br>(工場出荷時の設定) |
|---------|----------|-----------------|-------------------|
| 5 E.O 7 | オフセットモード | オフセットモードを設定します。 | OFF               |
| 5 E.O 8 | オフセット温度  | オフセット温度を設定します。  |                   |

表 5.9-1 オフセット機能設定項目一覧

**1.** [MENU]キーを(2 秒)長押しをしてください。

デジタル表示部にキーロック「5 E.D !」の設定画面が表示されるまで繰り返してください。

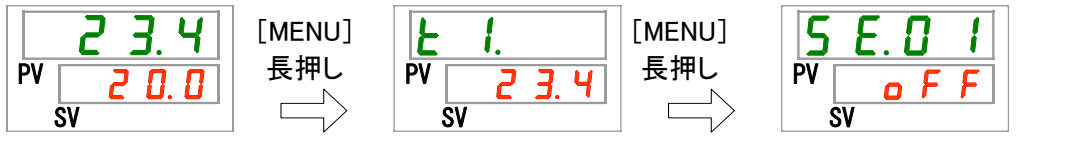

オフセットモード 設定・確認

**2.** [SEL]キーを6回押してください。

デジタル表示部にオフセットモードの設定画面が表示されます。

| 5  | Ε. [ | ] | 7 |
|----|------|---|---|
| PV | 0    | F | F |
| S  | SV   |   |   |

**3.** [▲]キー及び[▼]キーで下表からオフセットモードを選択し「SEL」キーで確定してください。

| 設定値   | 説明          | 初期値<br>(エ場出荷時の設定) |
|-------|-------------|-------------------|
| oFF   | オフセット機能 OFF | 0                 |
| nd I  | オフセットモード1   |                   |
| 5 b ñ | オフセットモード2   |                   |
| E b ñ | オフセットモード3   |                   |

表 5.9-2 設定値一覧

オフセット温度 設定・確認

**4.** [SEL]キーを1回押してください。 デジタル表示部にオフセット温度の設定画面が表示されます。

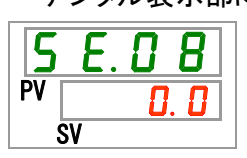

**5.** [▲]キー及び[▼]キーで下表からオフセット温度を選択し「SEL」キーで確定してください。 表 59-3 設定値一覧

| 設定値                         | 説明                                                         | 初期値<br>(工場出荷時の設定) |
|-----------------------------|------------------------------------------------------------|-------------------|
|                             | オフセットモードの設定が OFF の場合、設定・確<br>認不可                           |                   |
| 摂氏の場合<br>-20.0<br>~<br>20.0 | オフセット温度を設定<br>温度単位摂氏:設定単位は 0.1℃単位<br>温度単位華氏:設定単位は 0.1°F 単位 | 0. 0              |
| 華氏の場合<br>-36.0<br>~<br>36.0 |                                                            | 0. 0              |

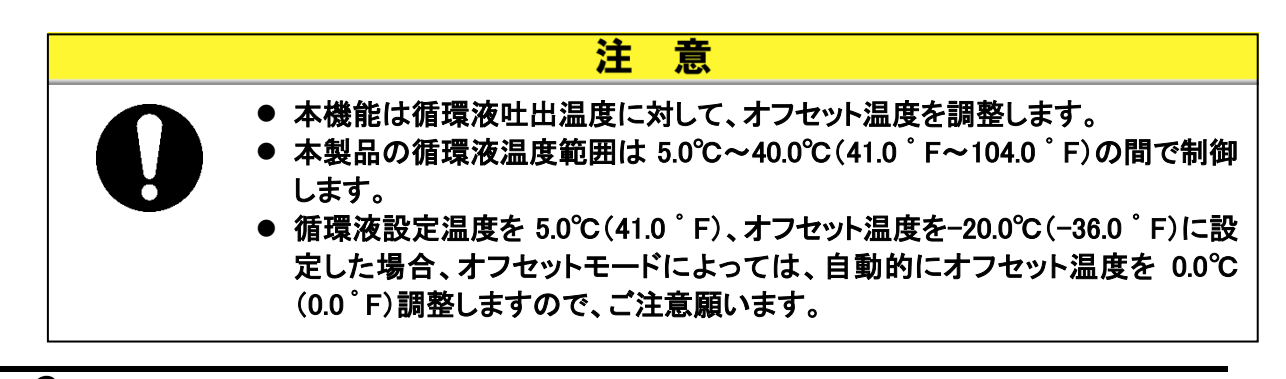

**6.** [MENU]キーを1回押してください。

# 5.10 停電復帰機能

## 5.10.1 停電復帰機能について

停電等で電源が遮断された場合、電源復帰後に遮断される前の状態で運転を再 開させる機能です。

#### 【通信機能をご使用している場合】

通信モードが DIO REMOTE、SERIAL モード(MODBUS)の場合、本機能は動作せ ずに DIO REMOTE、SERIAL モード(MODBUS)の運転/停止の信号を優先します。

停電復帰の設定がされた場合は、[<sup>Q]</sup>ランプが点灯します。工場出荷時の設定は機能 OFF になっています。

停電復帰機能 OFF の場合、アラーム AL41「停電復帰」アラームは発生しません。

## 5.10.2 **停電復帰機能の設定・確認方法**

停電復帰の設定項目の説明および、初期値を下表に示します。

| 表 5.10−1 停電復帰設定項目一覧 |      |             |                   |  |
|---------------------|------|-------------|-------------------|--|
| 表示                  | 項目   | 内容          | 初期値<br>(工場出荷時の設定) |  |
| 5 E.O 9             | 停電復帰 | 停電復帰を設定します。 | OFF               |  |

**1.** [MENU]キーを(2 秒)長押しをしてください。

デジタル表示部にキーロック「5 E.D I」の設定画面が表示されるまで繰り返してください。

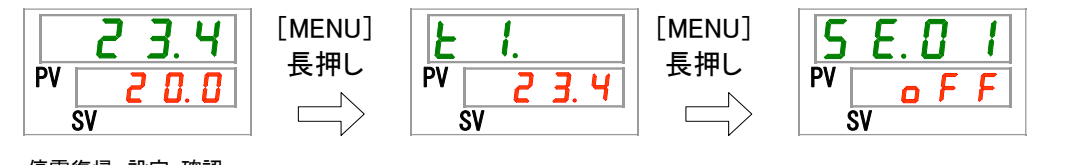

停電復帰 設定 確認

**2.** [SEL]キーを8回押してください。

デジタル表示部に停電復帰の設定画面が表示されます。

**3.** [▲]キー及び[▼]キーで下表から停電復帰を選択し「SEL」キーで確定してください。 表 5.10-2 設定値一覧

| 設定値 | 説明         | 初期値<br>(工場出荷時の設定) |
|-----|------------|-------------------|
| ٥FF | 停電復帰機能 OFF | 0                 |
| 0   | 停電復帰機能 ON  |                   |

**4.** [MENU]キーを1回押してください。

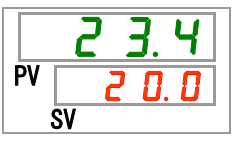

# 5.11 凍結防止機能

#### 5.11.1 凍結防止機能について

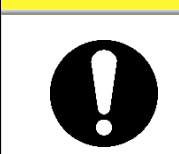

本装置の電源は必ず ON 状態にしてください。OFF 状態だと本機能が動作しません。

意

注

冬期中の運転停止中に循環液の凍結を防ぐためポンプを自動運転し、ポンプの 発熱により循環液を加熱する機能です。設置・使用環境(使用時期、気象など)の 変化により、凍結の心配がある場合は、事前に設定してください。

- 循環液温度が 3℃以下になるとポンプが自動的に運転します。
- ポンプが運転すると、ポンプの動力により循環液が加熱されます。
   循環液温度が5℃以上になると、ポンプが自動的に停止します。
- ポンプの自動運転/停止を繰り返し、循環液温度が 3℃~5℃に保たれ、凍結を防止します。

凍結防止の設定がされた場合、待機中(ポンプ停止時)は[RUN]ランプが2秒間隔の点滅をします。ポンプの自動運転中は「RUN」ランプが0.3秒間隔の点滅をします。工場出荷時の設定は機能 OFF になっています。

ウォーミングアップ機能(「5.18 ウォーミングアップ機能」参照ください。)が ON となっている場合、凍結防止機能よりもウォーミングアップ機能が優先され、凍結防止機能は機能しませんのでご注意ください。

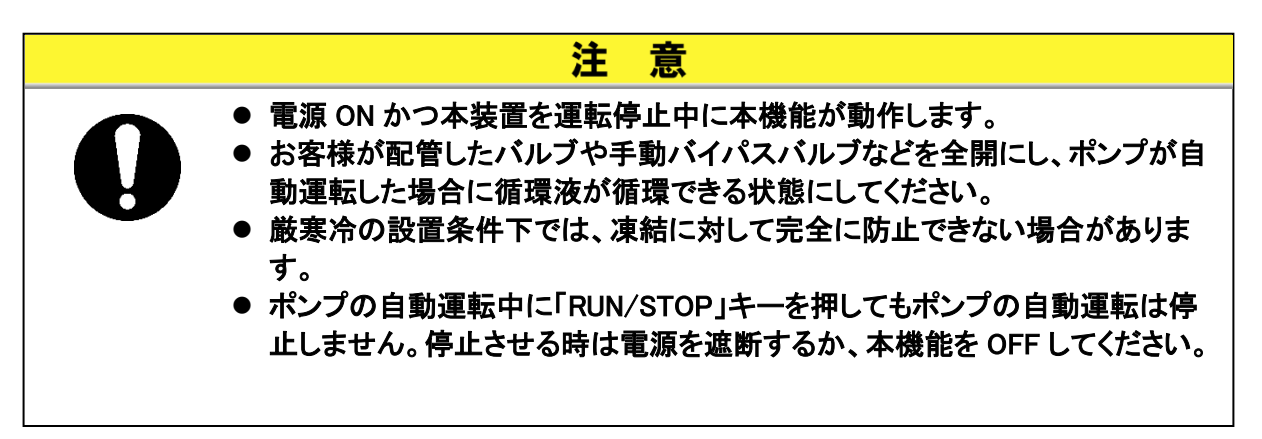

## 5.11.2 **凍結防止機能の設定・確認方法**

凍結防止機能の設定項目の説明および、初期値を下表に示します。

| 表 5.11−1 凍結防止機能設定項目一覧 |        |               |                   |
|-----------------------|--------|---------------|-------------------|
| 表示                    | 項目     | 内容            | 初期値<br>(工場出荷時の設定) |
| 5 E. I D              | 凍結防止機能 | 凍結防止機能を設定します。 | OFF               |
|                       |        |               |                   |

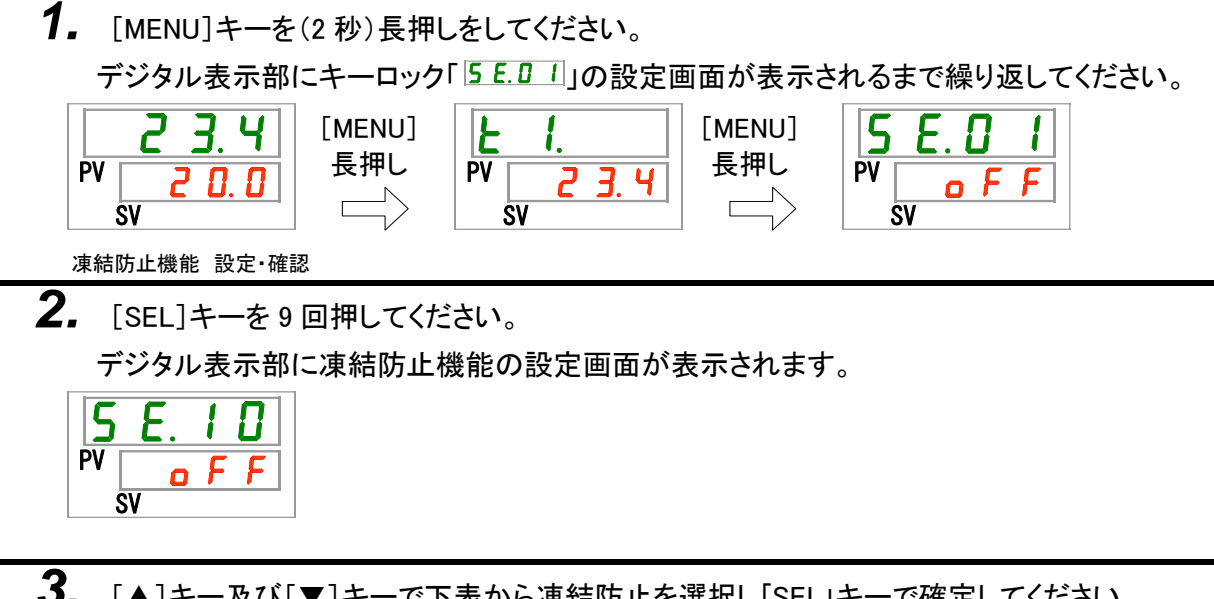

**3.** [▲]キー及び[▼]キーで下表から凍結防止を選択し「SEL」キーで確定してください。 表 511-2 設定値一覧

| 設定値 | 説明         | 初期値<br>(工場出荷時の設定) |
|-----|------------|-------------------|
| oFF | 凍結防止機能 OFF | 0                 |
| n a | 凍結防止機能 ON  |                   |

4. [MENU]キーを1回押してください。

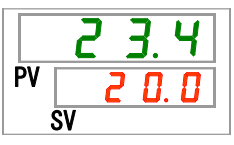

## 5.12 キークリック音設定

#### 5.12.1 キークリック音設定について

操作表示パネルのキー入力時に確認音を鳴らすか鳴らさないかを設定します。 工場出荷時の設定はキークリック音有りになっています。

## 5.12.2 キークリック音の設定・確認方法

キークリック音の設定項目の説明および、初期値を下表に示します。

表 5.12-1 キークリック音設定項目一覧

| 表示       | 項目      | 内容             | 初期値<br>(工場出荷時の設定) |
|----------|---------|----------------|-------------------|
| 5 E. 1 1 | キークリック音 | キークリック音を設定します。 | ON                |

**1.** [MENU]キーを(2 秒)長押しをしてください。

デジタル表示部にキーロック「5 E.D I」の設定画面が表示されるまで繰り返してください。

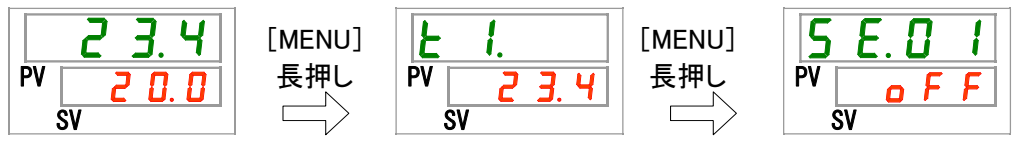

キークリック音 設定・確認

**2.** [SEL]キーを 10 回押してください。

デジタル表示部にキークリック音の設定画面が表示されます。

| 5  | Ε. | 1 | 1 |
|----|----|---|---|
| PV |    | 0 | n |
|    | SV |   |   |

**3.** [▲]キー及び[▼]キーで下表からキークリック音を選択し「SEL」キーで確定してください。 表 5.12-2 設定値一覧

| 設定値 | 説明        | 初期値<br>(工場出荷時の設定) |
|-----|-----------|-------------------|
| oFF | キークリック音無し |                   |
| 0 0 | キークリック音有り | 0                 |

**4.** [MENU]キーを1回押してください。

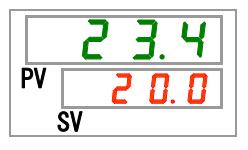

5.12 キークリック音設定

# 5.13 温度切り替え

#### 5.13.1 温度単位切り替えについて

本製品で扱う温度の単位を摂氏(℃)と華氏(°F)のどちらかに設定することができ ます。本設定で、表示/出力される温度の単位が決定されます。工場出荷時の設 定は摂氏(℃)になっています。

※オプションW(SI単位固定)を選択した場合、本機能は無効となり摂氏(°C)固定となります。

#### 5.13.2 温度単位切り替えの設定・確認方法

温度単位切り替えの設定項目の説明および、初期値を下表に示します。

| 表示       | 項目   | 内容          | 初期値<br>(工場出荷時の設定) |
|----------|------|-------------|-------------------|
| 5 E. 1 Z | 温度単位 | 温度単位を設定します。 | С                 |

**1.** [MENU]キーを(2 秒)長押しをしてください。 デジタル表示部にキーロック「5 E.D.1」の設定画面が表示されるまで繰り返してください。 [MENU] [MENU] F 長押し 長押し P۷ P۷ Þν Ч חכ П ב F SV SV รัง 温度単位 設定·確認 **2.** [SEL]キーを 11 回押してください。 デジタル表示部に温度単位の設定画面が表示されます。 Þ٧ รัง

**3.** [▲]キー及び[▼]キーで下表から温度単位を選択し「SEL」キーで確定してください。

| 表 5.13-2 設定値一覧 |                |                   |  |
|----------------|----------------|-------------------|--|
| 設定値            | 説明             | 初期値<br>(工場出荷時の設定) |  |
| E              | 温度の単位を摂氏(℃)に設定 | 0                 |  |
| F              | 温度の単位を華氏(°F)に設 |                   |  |

4. [MENU]キーを1回押してください。

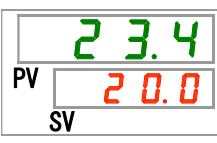

# 5.14 圧力単位切り替え

#### 5.14.1 圧力単位切り替えについて

本製品で扱う圧力の単位を MPa と PSI のどちらかに設定することができます。本設定で、表示/出力される圧力の単位が決定されます。工場出荷時の設定は MPa になっています。

※オプションW(SI単位固定)を選択した場合、本機能は無効となり MPa 固定となります。

#### 5.14.2 圧力単位切り替えの設定・確認方法

圧力単位切り替えの設定項目の説明および、初期値を下表に示します。

| 表 5.14-1 圧力単位切り替え設定項目一覧 |      |                   |     |
|-------------------------|------|-------------------|-----|
| 表示項目内容                  |      | 初期値<br>(エ場出荷時の設定) |     |
| 5 E.   3                | 圧力単位 | 圧力単位を設定します。       | MPa |

**1.** [MENU]キーを(2 秒)長押しをしてください。

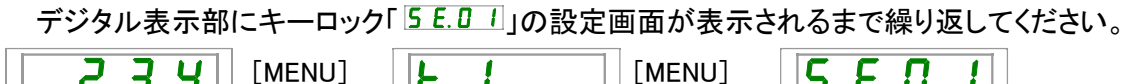

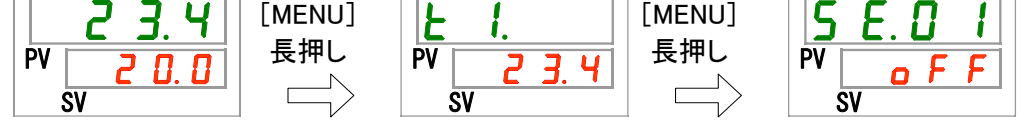

圧力単位 設定·確認

**2.** [SEL]キーを12回押してください。

デジタル表示部に圧力単位の設定画面が表示されます。

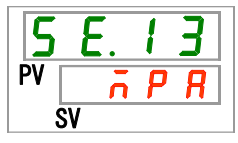

3. [▲]キー及び[▼]キーで下表から圧力単位を選択し「SEL」キーで確定してください。

表 5.14-2 設定値一覧

| 設定値   | 説明             | 初期値<br>(工場出荷時の設定) |
|-------|----------------|-------------------|
| л P Я | 圧力の単位を MPa に設定 | 0                 |
| P 5 1 | 圧力の単位を PSI に設定 |                   |

**4.** [MENU]キーを1回押してください。

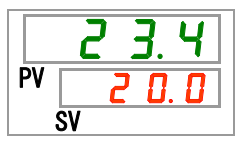

# 5.15 データリセット機能

データリセット機能について 5.15.1

> お客様が設定した値を、ご購入時(工場出荷時)の設定に戻します。ただし、運転 積算時間はリセットされません。

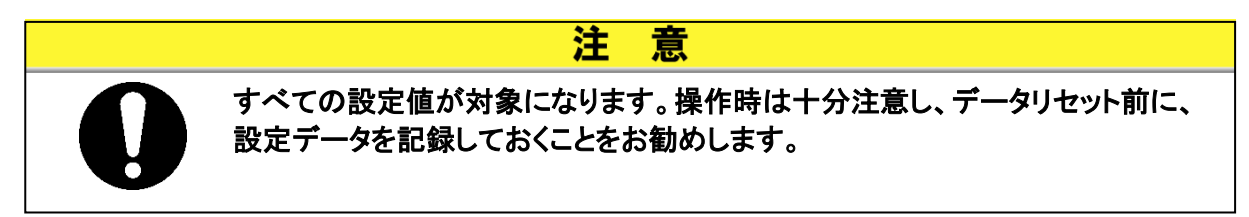

#### データリセット機能のリセット方法 5.15.2

データリセットの項目の説明および、初期値を下表に示します。

| 表 5.15-1 データリセット項目一 |
|---------------------|
|---------------------|

| 表示       | 項目      | 内容                                   | 初期値<br>(工場出荷時の設定) |
|----------|---------|--------------------------------------|-------------------|
| 5 E. 1 Y | データリセット | 全データのリセットをします。<br>(運転積算時間はリセットされません) | NO                |

**1.** [MENU]キーを(2 秒)長押しをしてください。

デジタル表示部にキーロック「5 E.D 1」の設定画面が表示されるまで繰り返してください。

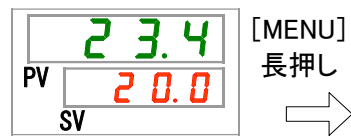

| <b>L</b> <i>I</i> .<br>PV <u>2 3. 4</u> | [MENU]<br>長押し |
|-----------------------------------------|---------------|
| SV                                      |               |

| 5  | E. 0 | 1 |
|----|------|---|
| PV | o F  | F |
|    | sv   |   |

#### データリセット

**2.** [SEL]キーを 13 回押してください。

デジタル表示部にデータリセットの画面が表示されます。

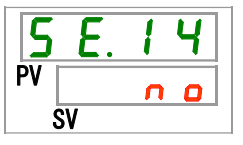

ン画面に移ります。

|  | 表 | 5.15-2 | 設定値一 | ·覧 |
|--|---|--------|------|----|
|--|---|--------|------|----|

| 設定値   | 説明          | 初期値<br>(工場出荷時の設定) |
|-------|-------------|-------------------|
| no    | リセットしない     | 0                 |
| 9 E 5 | 全データリセットをする |                   |

## 5.16 積算時間リセット機能

#### 5.16.1 積算時間リセット機能について

本製品ではメンテナンス時期をお知らせするために下記アラームが発生します。 (アラームが発生しても、本製品の運転は継続します。)

- ポンプメンテナンス(AL28):動作積算時間 20,000h 経過後に発生
- ファンメンテナンス(AL29):動作積算時間 30,000h 経過後に発生
- 冷凍機メンテナンス(AL30):動作積算時間 30,000h 経過後に発生
- 防塵フィルタメンテナンス(AL40):設定時間経過後に発生※

アラームをリセットするためには、動作積算時間をリセットする必要があります。

部品交換後(点検サービスをご依頼ください)、積算時間をリセットしてください。改めて積算時間をカウントします。

※防塵フィルタメンテナンス(AL40)は設定時間を1~9999hの範囲で変更できま す。詳細は5.20.2 アラームカスタマイズ機能の設定・確認方法をご参照くださ い。

#### 5.16.2 積算時間リセット機能のリセット方法

各積算時間のリセット項目の説明および、初期値を下表に示します。

| 表示       | 項目                 | 内容                   | 初期値<br>(工場出荷時の設定) |
|----------|--------------------|----------------------|-------------------|
| 5 E. 1 5 | ポンプ動作積算時間<br>リセット  | ポンプ動作の積算時間をリセットします。  | NO                |
| 5 E. 1 6 | ファン動作積算時間<br>リセット  | ファン動作の積算時間をリセットします。  | NO                |
| 5 E. 1 7 | 冷凍機動作積算時<br>間リセット  | 冷凍機動作の積算時間をリセットします。  | NO                |
| 5 E. 3 D | 防塵フィルタ積算時<br>間リセット | 防塵フィルタの積算時間をリセットします。 | NO                |

表 5.16-1 各積算時間リセット項目一覧

各積算時間のリセット方法を連続で説明しますが、お客様がリセットする項 目のリセットを参照してください。

ポンプ動作積算時間リセット

**1.** [MENU]キーを(2 秒)長押しをしてください。 デジタル表示部にキーロック「5.0.1」の設定画面が表示されるまで繰り返してください。 Ч [MENU] E [MENU] 長押し 長押し PV PV ΡV ų П П SV SV

**2.** [SEL]キーを14回押してください。

デジタル表示部にポンプ動作積算時間リセットの画面が表示されます。

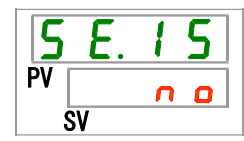

**3.** [▲]キー及び[▼]キーで下表から <u>**УЕ5</u>**を選択し「SEL」キーで確定してください。 <u>**УЕ5**</u>を選択し「SEL」キーで確定後、ポンプ動作積算時間はりセットされ、画面はメイン 画面に移ります。</u>

|     | 衣 5.10 Z 改足삩 克   |                   |
|-----|------------------|-------------------|
| 設定値 | 説明               | 初期値<br>(工場出荷時の設定) |
| no  | リセットしない          | 0                 |
| YES | ポンプ動作積算時間をリセットする |                   |

表 5 16-2 沿宁值→

ファン動作積算時間リセット

**4.** [MENU]キーを(2 秒)長押しをしてください。

デジタル表示部にキーロック「5 E.D /」の設定画面が表示されるまで繰り返してください。

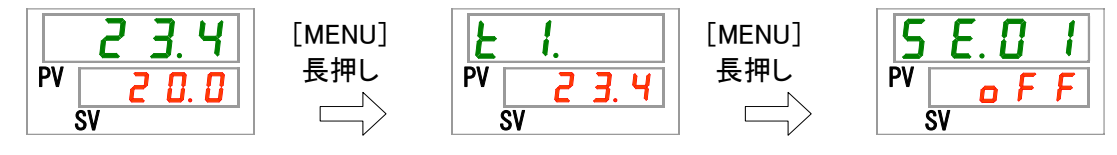

**5.** [SEL]キーを 15 回押してください。

デジタル表示部にファン動作積算時間リセットの画面が表示されます。

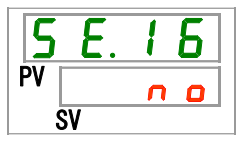

6. [▲]キー及び[▼]キーで下表から ¥E5 を選択し「SEL」キーで確定してください。
 ¥E5 を選択し「SEL」キーで確定後、ファン動作積算時間はりセットされ、画面はメイン画面に移ります。

| 表 | 5.16-3 | 設定値- | ·覧 |
|---|--------|------|----|
|   |        |      |    |

| 設定値   | 説明               | 初期値<br>(工場出荷時の設定) |
|-------|------------------|-------------------|
| no    | リセットしない          | 0                 |
| Y E S | ファン動作積算時間をリセットする |                   |

冷凍機動作積算時間リセット

n o

ŚV

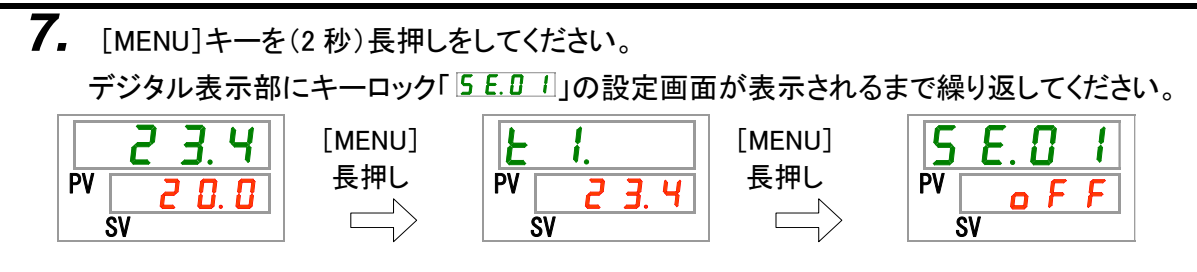

8. [SEL]キーを 16 回押してください。
 デジタル表示部に冷凍機動作積算時間リセットの画面が表示されます。
 5. 6. 1. 7
 PV - - - -

**9.** [▲]キー及び[▼]キーで下表から <u>**УЕ5**</u>を選択し「SEL」キーで確定してください。 <u>**УЕ5</u>**を選択し「SEL」キーで確定後、冷凍機動作積算時間はりセットされ、画面はメイン 画面に移ります。</u>

表 5.16-4 設定値一覧

| 設定値   | 説明               | 初期値<br>(工場出荷時の設定) |
|-------|------------------|-------------------|
| no    | リセットしない          | 0                 |
| 9 E 5 | 冷凍機動作積算時間をリセットする |                   |

防塵フィルタ積算時間リセット

**10.**[MENU]キーを(2秒)長押しをしてください。

デジタル表示部にキーロック「5 E.D !」の設定画面が表示されるまで繰り返してください。

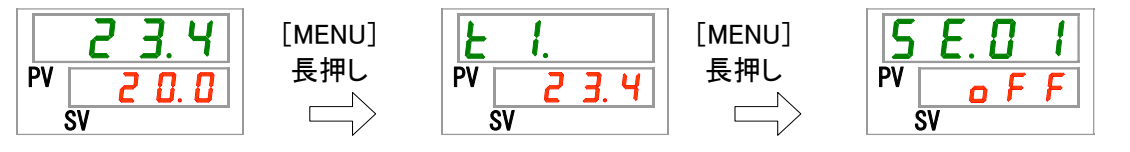

**11**.[SEL]キーを29回押してください。

デジタル表示部に防塵フィルタ積算時間リセットの画面が表示されます。

| 5  | Ε. | 3 | 0 |
|----|----|---|---|
| PV |    | n | 0 |
|    | SV |   |   |

**12.**[▲]キー及び[▼]キーで下表から <u>**УE5</u>**を選択し「SEL」キーで確定してください。 <u>**УE5</u>**を選択し「SEL」キーで確定後、防塵フィルタ積算時間はりセットされ、画面はメイン 画面に移ります。</u></u>

|       | 公司でで設定権発          |                   |
|-------|-------------------|-------------------|
| 設定値   | 説明                | 初期値<br>(工場出荷時の設定) |
| n 0   | リセットしない           | 0                 |
| 9 E 5 | 防塵フィルタ積算時間をリセットする |                   |

#### 表 5.16-5 設定値一覧

# 5.17 ポンプ送水方式設定機能

## 5.17.1 ポンプ送水方式について

本製品では下記のようにポンプ送水方式のモードを設定可能です。

● 圧力制御モード 本装置のポンプは自動的に循環液吐出圧力が設定された圧力となるように運 転を行います。

接続する配管の抵抗が少ない場合、設定された圧力まで実際の圧力が上がら ない場合があります。この場合、ポンプは最大の流量を吐出しているにも関わ らず、配管抵抗が少なく、圧力が上昇しない状態となっています。本装置の異 常ではありません。

接続する配管の抵抗が大きい場合は設定圧力まで実際の圧力が下がらない 場合があります。この場合、ポンプは既に最小の流量となっているにも関わら ず、配管抵抗が大きく、圧力が下がらない状態となっています。本装置の異常 ではありません。

● 周波数設定モード 本装置のポンプは設定された周波数で固定され運転します。 圧力モードが不要な場合に設定ください。

#### 5.17.2 ポンプ送水方式、設定値の設定・確認方法

ポンプ送水方式のモード設定、各モードの設定値の設定方法の説明および、初期 値を下表に示します。

| 表示      | 項目         | 内容                          | 初期値<br>(工場出荷時の設定) |
|---------|------------|-----------------------------|-------------------|
| 5 E.2 4 | ポンプ送水方式設定  | ポンプ送水方式を設定します。              | PRS               |
| 5 E.2 5 | 循環液吐出圧力設定  | 圧力制御モード時の吐出圧力を設定しま<br>す。    | 0.50              |
| 5 E.2 6 | ポンプ運転周波数設定 | 周波数設定モード時のポンプ周波数を設<br>定します。 |                   |

表 5.17-1 ポンプ送水方式設定項目一覧

#### 【ワンポイント】

ポンプ送水方式が圧力制御モード時に AL.25(循環液吐出圧力センサ異常)が発生した場合には、自動的に周波数設定モードに移行します。

ŝv

**1.** [MENU]キーを(2 秒)長押しをしてください。 デジタル表示部にキーロック「5 5.0 1」の設定画面が表示されるまで繰り返してください。 Ĵ [MENU] [MENU] 74 F ς 1 ł. П 長押し 長押し P٧ P٧ חחק Ч

SV

<sup>ポンプ送水方式設定・確認</sup> **2.** [SEL]キーを 23 回押してください。 デジタル表示部にポンプ送水方式設定の画面が表示されます。 **5. E. 2. Y** 

**3.** [▲]キー及び[▼]キーで下表からモードを選択し「SEL」キーで確定してください。

| 表 5.17-2 設定値一覧 |          |                   |
|----------------|----------|-------------------|
| 設定値            | 説明       | 初期値<br>(工場出荷時の設定) |
| PrS            | 圧力制御モード  | 0                 |
| FrEE           | 周波数設定モード |                   |

循環液吐出圧力設定·確認

SV

SV

4. [SEL]キーを1回押してください。

デジタル表示部に循環液吐出圧力設定の画面が表示されます。

HRSH Series

## 5. [▲]キー及び[▼]キーで下表の様に吐出圧力を設定し「SEL」キーで確定してください。

| 表 5.17-3 設定値一覧        |                                                         |          |  |
|-----------------------|---------------------------------------------------------|----------|--|
| 設定値                   | 説明                                                      | 初期値      |  |
|                       | 周波数設定モードが設定されている場合、設<br>定・確認不可                          | _        |  |
| MPa の場合               | ポンプ送水吐出圧力を設定。                                           |          |  |
| 0. 1 0<br>~<br>0. 5 0 | 圧力単位 MPa : 設定単位は 0.01MPa 単位<br>圧力単位 PSI : 設定単位は 1PSI 単位 | 0.50     |  |
| PSIの場合<br>「!<br>イ     |                                                         | <b>2</b> |  |
| 12                    |                                                         |          |  |

ポンプ運転周波数設定

**6.** [SEL]キーを1回押してください。

デジタル表示部にポンプ運転周波数設定の画面が表示されます。

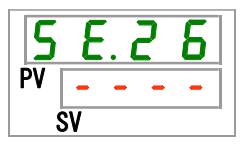

7. [▲]キー及び[▼]キーで下表の様に吐出圧力を設定し「SEL」キーで確定してください。

表 5.17-4 設定値一覧

| 設定値                 | 説明                            | 初期値<br>(エ場出荷時の設定) |
|---------------------|-------------------------------|-------------------|
|                     | 圧力制御モードが設定されている場合、設定・確<br>認不可 |                   |
| Ч 0.0<br>~<br>б 0.0 | ポンプ運転周波数を設定。                  | 4 0. 0            |

8. [MENU]キーを1回押してください。

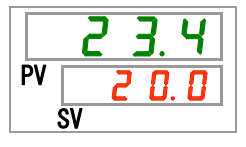

# 5.18 ウォーミングアップ機能

5.18.1 ウォーミングアップ機能について

本装置の電源は必ず ON 状態にしてください。 OFF 状態だと本機能が動作しません。

意

注

冬期中や夜間などの運転停止中にポンプを自動運転させ、ポンプの発熱により循 環液温度をウォーミングアップ設定温度に維持する機能です。運転開始時に設定 温度までの循環液温度上昇時間を短縮したい場合などに事前に設定してください。

- 循環液温度がウォーミングアップ設定温度+2℃となるまでポンプを自動的に 運転します。
- 循環液温度がウォーミングアップ設定温度+2℃になると、ポンプが自動的に 停止します。
- 循環液温度がウォーミングアップ設定温度-2℃となると再度ポンプが自動的 に運転開始します。

ウォーミングアップ機能の設定がされた場合、待機中(ポンプ停止時)は[RUN]ラン プが 0.5 秒点灯、3 秒消灯を繰り返します。ポンプの自動運転中は「RUN」ランプ が 0.3 秒間隔の点滅をします。工場出荷時の設定は機能 OFF になっています。

ウォーミングアップ機能が ON となっている場合、凍結防止機能(「5.11 凍結防止 機能」参照ください。)よりもウォーミングアップ機能が優先され、凍結防止機能は 機能しませんのでご注意ください。

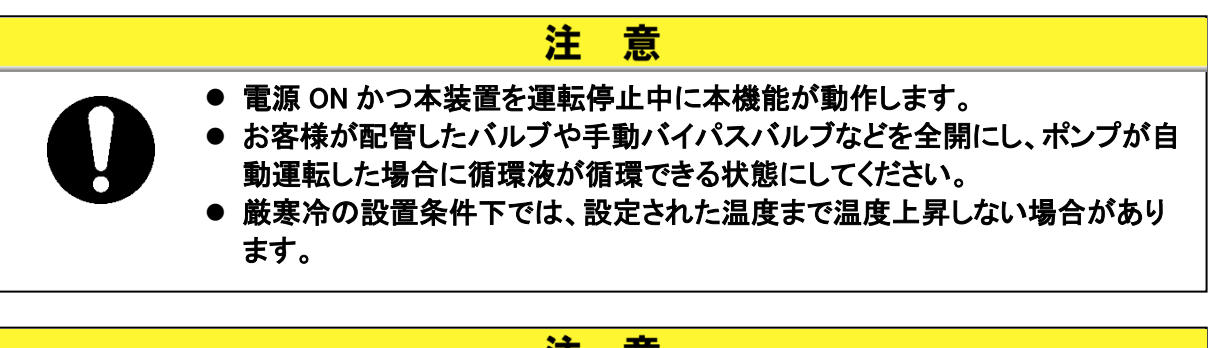

# 注意 ポンプの自動運転中に「RUN/STOP」キーを押してもポンプの自動運転は停止しません。 停止させる時は電源を遮断するか、本機能を OFF してください。

## 5.18.2 ウォーミングアップ機能の設定・確認方法

ウォーミングアップ機能の設定項目の説明および、初期値を下表に示します。

|         | 表 5.18-1 ウォーミングアップ機能設定項目一覧 |                    |                   |  |
|---------|----------------------------|--------------------|-------------------|--|
| 表示      | 項目                         | 内容                 | 初期値<br>(工場出荷時の設定) |  |
| 5 E.2 T | ウォーミングアップ機能                | ウォーミングアップ運転を設定します。 | OFF               |  |

**1.** [MENU]キーを(2 秒)長押しをしてください。

デジタル表示部にキーロック「5 E.D 1」の設定画面が表示されるまで繰り返してください。

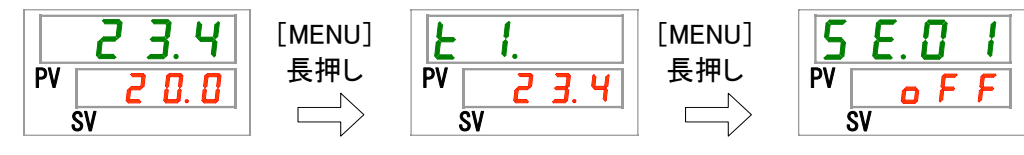

ウォーミングアップ機能 設定・確認

**2.** [SEL]キーを26回押してください。

デジタル表示部にウォーミングアップ機能防止の設定画面が表示されます。

| 5  | Ε.2 | 7 |
|----|-----|---|
| PV | o F | F |
|    | SV  |   |

3. [▲]キー及び[▼]キーで下表からウォーミングアップ機能の切り替えを選択し「SEL」キーで 確定してください。

| 表 5.18-2 | 設定値一覧 |
|----------|-------|
|----------|-------|

| 設定値 | 説明                | 初期値<br>(工場出荷時の設定) |
|-----|-------------------|-------------------|
| oFF | ウォーミングアップ運転機能 OFF | 0                 |
| 0 0 | ウォーミングアップ運転機能 ON  |                   |

ウォーミングアップ設定温度の設定・確認

**4.** [SEL]キーを1回押してください。

デジタル表示部にウォーミングアップ設定温度の画面が表示されます。

| 5  | Ε.2 | 8 |
|----|-----|---|
| PV |     | - |
| SV |     |   |

5. [▲]キー及び[▼]キーでウォーミングアップ設定温度を設定し「SEL」キーで確定してください。

| 設定値                                          | 説明                                                                | 初期値<br>(工場出荷時の設定) |
|----------------------------------------------|-------------------------------------------------------------------|-------------------|
|                                              | ウォーミングアップ運転機能の設定が OFF の場<br>合、設定・確認不可                             |                   |
| 摂氏の場合<br><u>( 0.0</u><br>~<br><u>( 4 0.0</u> | ウォーミングアップ設定温度を設定<br>温度単位摂氏:設定単位は 0.1°C単位<br>温度単位華氏:設定単位は 0.1°F 単位 | 2 0. 0            |
| 華氏の場合<br><u>500</u><br>~<br>1040             |                                                                   | <u> </u>          |

#### 表 5.18-3 設定値一覧

**6.** [MENU]キーを1回押してください。

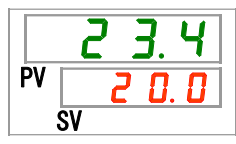

# 5.19 アラームブザー音設定

## 5.19.1 アラームブザー音設定について

アラーム発生時に警告音を鳴らすか鳴らさないかを設定します。 工場出荷時の設定はアラームブザーを鳴らす設定になっています。

#### 5.19.2 アラームブザー音の設定・確認方法

アラームブザー音の設定項目の説明および、初期値を下表に示します。

| 表 | 5.19-1 | アラーム | ムブザー | 音設定項目 | 目一覧 |
|---|--------|------|------|-------|-----|
|---|--------|------|------|-------|-----|

| 表示      | 項目       | 内容              | 初期値<br>(工場出荷時の設定) |
|---------|----------|-----------------|-------------------|
| A 5.0 I | アラームブザー音 | アラームブザー音を設定します。 | ON                |

**1.** [MENU]キーを(2 秒)長押しをしてください。 デジタル表示部にアラームブザー「用 5.0 1」の設定画面が表示されるまで繰り返してください。

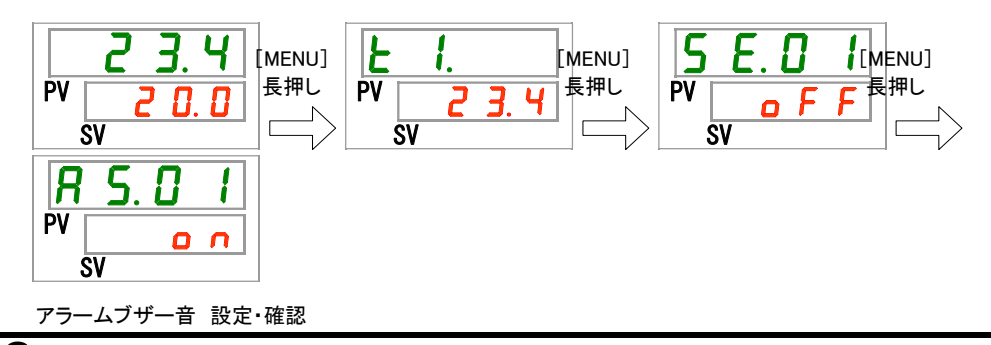

**2.** [▲]キー及び[▼]キーで下表からアラームブザー音を選択し「SEL」キーで確定してください。

| □ F F アラームブザー音無し                        | 設定値 | 説明         | 初期値<br>(工場出荷時の設定) |
|-----------------------------------------|-----|------------|-------------------|
|                                         | oFF | アラームブザー音無し |                   |
| <ul> <li><b>D</b> アラームブザー音有り</li> </ul> | 0 0 | アラームブザー音有り | 0                 |

表 5.19-2 設定値一覧

**3.** [MENU] キーを1回押してください。

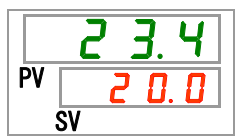
### 5.20 アラームカスタマイズ機能

#### 5.20.1 アラームカスタマイズ機能について

本製品はアラーム発生時の動作および、発生の閾値をカスタマイズすることができます。お客様の用途により設定をしてください。

「表 5.16-1 各積算時間リセット項目一覧、表 5.16-2 設定値一覧」に各アラームのカスタマイズ可能な内容を記載します。

①発生動作(「表 5.15-1,2 アラーム工場出荷設定、カスタマイズー覧」内)

| A.STP | :冷凍機、ファン、ポンプ運転停止       | ・各動作の | 記号について      |
|-------|------------------------|-------|-------------|
| A.RUN | : 冷凍機、ファン、ポンプ運転継続      | 0     | :工場出荷設定     |
| P.RUN | :冷凍機、ファン運転停止、ポンプ運転継続※1 | ●     | :選択できる発生動作  |
| OFF   | :本アラームの発生はしません         | -     | :選択できない発生動作 |

※1:冷凍機停止発生動作のカスタマイズはアラーム個別ではできません。対象のアラームー括でのカスタマイズとなり ます。

②アラーム発生閾値(「表 5.15-1 アラーム工場出荷設定、カスタマイズ一覧」内)

設定可能範囲:数値の範囲で設定が可能です。「-」記号部は変更できません。

|      |                           | 1        | ) <b>発生</b> | 動作    |       |           | ②アラー           | ーム発生閾値・                    | その他設定※1        |
|------|---------------------------|----------|-------------|-------|-------|-----------|----------------|----------------------------|----------------|
| コード  | アラーム内容                    | 変更<br>画面 | A.STP       | A.RUN | P_RUN | OFF       | 変更<br>画        | 初期値                        | 変更範囲           |
| AL01 | タンク液面低下                   | R 5.02   | •           | 0     | -     | -         | -              |                            | _              |
| AL02 | 循環液吐出温度高<br>温異常           | -        | 0           | _     | _     | Ι         | -              |                            | -              |
|      |                           |          |             |       |       |           |                | 彭                          | 定温度            |
|      |                           |          |             |       |       |           |                | 45.0°C                     | 5.0~55.0°C     |
|      |                           |          |             |       |       |           |                | (113.0 F)<br>() <b>※</b> 2 | (41.0~131.0 F) |
|      |                           |          |             |       |       |           |                | Ē                          | 視方法            |
| AL03 | 個堤 <u></u> 成吐山 二皮工<br>  見 | R 5.03   | $\bullet$   | 0     | -     | $\bullet$ | <u>R 5.2 1</u> | 0                          | 0~3            |
|      | эт<br>                    |          |             |       |       |           |                | 監視                         | 開始タイマ          |
|      |                           |          |             |       |       |           | <u>85.22</u>   | (0)※3                      | 0~600 分        |
|      |                           |          |             |       |       |           |                | レンジオー                      | -バー検出タイマ       |
|      |                           |          |             |       |       |           | R 5.23         | 5                          | 5~999 秒        |

表 5.20-1 アラーム工場出荷設定、カスタマイズ一覧(1/4)

※1:<sup>°</sup>F表示は SE12 が F の場合。

※2:AS03の設定が OFF の場合の初期値。 ※3:AS21の設定が 2 か 3 の場合の初期値。

|      | 衣 3.20⁻2 / フーム上场田何改た、ハヘダヾ1ヘ ̄見(2/4)          |                |           |       |       |           |                   |                                        |                             |  |
|------|----------------------------------------------|----------------|-----------|-------|-------|-----------|-------------------|----------------------------------------|-----------------------------|--|
|      |                                              | ①発生動作          |           |       |       |           | ②アラーム発生閾値・その他設定※4 |                                        |                             |  |
| コード  | アラーム内容                                       | 変更<br>画面       | A.STP     | A.RUN | P.RUN | OFF       | 変更<br>画面          | 初期値                                    | 変更範囲                        |  |
|      |                                              |                |           |       |       |           |                   | 記                                      | 定温度                         |  |
|      |                                              |                |           |       |       |           |                   | 1.0°C                                  | 1.0 <b>~</b> 39.0°C         |  |
|      |                                              |                |           |       |       |           | <u>A 5.06</u>     | (33.8 <sup>°</sup> F)<br>() <b>※</b> 5 | (33.8~102.2 <sup>°</sup> F) |  |
|      | <b>循                                    </b> |                |           |       |       |           |                   | 監                                      | 視方法                         |  |
| AL04 | 循境成吐山温及<br>低下                                | <i>R</i> 5.05  | $\bullet$ | 0     | -     | $\bullet$ | <u>R 5.2 1</u>    | 0                                      | 0~3                         |  |
|      |                                              |                |           |       |       |           |                   | 監視                                     | 開始タイマ                       |  |
|      |                                              |                |           |       |       |           | A 2.2 2           | (0)※6                                  | 0~600分                      |  |
|      |                                              |                |           |       |       |           |                   | レンジオー                                  | ・バー検出タイマ                    |  |
|      |                                              |                |           |       |       |           |                   | 5                                      | 5~999 秒                     |  |
| AL05 | 循環液戻り温度高<br>温異常                              | -              | 0         | -     | -     | -         | _                 |                                        | _                           |  |
| AL06 | 循環液吐出圧力<br>高圧異常                              | -              | 0         | _     | _     | -         | -                 |                                        | - ※9                        |  |
| AL07 | ポンプ動作異常                                      | -              | 0         | -     | Ι     | Ι         | -                 |                                        | - ※9                        |  |
|      |                                              |                |           |       |       |           |                   | 認                                      | 定圧力                         |  |
| AL08 | 循 環 液 吐 出 圧 力<br>上昇                          | R 5.0 T        | •         | 0     | -     | •         | <u>a 5.0 8</u>    | 0.55MPa<br>(80PSI)<br>()※7,9           | 0.05~0.60MPa<br>(7~87PSI)   |  |
|      |                                              |                |           |       |       |           |                   | 認                                      | 定圧力                         |  |
| AL09 | 循 環 液 吐 出 圧 力<br>低下                          | A 5.09         | •         | 0     | _     | •         | A 5. I D          | 0.05MPa<br>(7PSI)<br>()※8,9            | 0.05~0.60MPa<br>(7~87PSI)   |  |
| AL10 | 冷凍機吸込温度<br>高温異常                              | <u>A 5.2 4</u> | •         | -     | 0     | -         | -                 |                                        | _                           |  |
| AL11 | 冷凍機吸込温度<br>低温異常                              | <u>R 5.2 4</u> | •         | -     | 0     | -         | -                 |                                        | -                           |  |
| AL12 | 過熱度低下異常                                      | R 5.2 4        | ullet     | _     | 0     | _         | -                 |                                        | _                           |  |
| AL13 | 冷凍機吐出圧力<br>高圧異常                              | <u>R 5.2 4</u> | •         | -     | 0     | -         | -                 |                                        | -                           |  |

= = = = \_/ 工担山共記史 もっゟラノブ―監(2/4)

※4:<sup>°</sup>F表示は SE12 が F の場合、PSI 表示は SE13 が PSI の場合。

※5: AS05 の設定が OFF の場合の初期値。

※6:AS21の設定が2か3の場合の初期値。

※7:AS07の設定が OFF の場合の初期値。

※8:AS09の設定が OFF の場合の初期値。

※9: AS25の設定が A.RUN の場合、AL06,AL07,AL08,AL09 は無効となります。(AL06,AL07,AL08,AL09 は発生し ません)

|            |                   | ①発生動作          |       |       | ②アラーム発生閾値・その他設定 |     |                 |                  |                      |
|------------|-------------------|----------------|-------|-------|-----------------|-----|-----------------|------------------|----------------------|
| コード        | アラーム内容            | 変面             | A.STP | NUA.A | NUA.9           | OFF | 変画              | 初期値              | 変更範囲                 |
| AL15       | 冷凍回路(高圧側)圧<br>力低下 | <u>85.24</u>   | •     | -     | 0               | Ι   | -               |                  | _                    |
| AL16       | 冷凍回路(低圧側)圧<br>カ上昇 | <u>85.24</u>   | •     | Ι     | 0               | Ι   | Ι               |                  | -                    |
| AL17       | 冷凍回路(低圧側)圧<br>力低下 | R 5.2 Y        | •     | -     | 0               | _   | _               |                  | _                    |
| AL18       | 冷凍機運転異常           | R 5.2 4        | •     | -     | 0               | -   | -               |                  | _                    |
|            |                   |                |       |       |                 |     |                 |                  | 時間                   |
| AL19       | 通信エラー             | A 5. I I       | •     | •     | -               | 0   | <u>a 5. 1 2</u> | <br>(30)※10      | 30~600 秒             |
| AL20       | メモリーエラー           | _              | 0     | -     | -               | -   | -               |                  | _                    |
| AL21       | DC ラインヒューズカッ<br>ト | <u>RS.15</u>   | 0     | •     | Ι               | Ι   | -               |                  | _                    |
| AL22       | 循環液吐出温度セン<br>サ異常  | -              | 0     | _     | -               | -   | -               |                  | -                    |
| AL23       | 循環液戻り温度セン<br>サ異常  | -              | 0     | Ι     | Ι               | Ι   | -               |                  | -                    |
| AL24       | 冷凍機吸込温度セン<br>サ異常  | A 2.2 4        | •     | Ι     | 0               | Ι   | Ι               |                  | _                    |
| AL25<br>※9 | 循環液吐出圧カセン<br>サ異常  | <u>R 5.2 5</u> | 0     | •     | _               | _   | -               | ポンプ送水力<br>数設定モード | う式が自動的に周波<br>に移行します。 |
| AL26       | 冷凍機吐出圧カセン<br>サ異常  | <u>85.24</u>   | •     | _     | 0               | -   | -               |                  | -                    |
| AL27       | 冷凍機吸込圧カセン<br>サ異常  | <u>A 5.2 4</u> | •     | Ι     | 0               | Ι   | -               |                  | _                    |
| AL28       | ポンプメンテナンス         | A 2.2 6        | -     | ullet | -               | 0   | -               |                  | _                    |
| AL29       | ファンメンテナンス※11      | R 5.27         | -     |       | -               | 0   | _               |                  | _                    |
| AL30       | 冷凍機メンテナンス         | R 5.2 B        | -     |       | -               | 0   | _               |                  | _                    |
| AL31       | 接点入力1 信号検知        | A 5. I 3       | 0     |       | _               | •   | _               |                  | _                    |
| AL32       | 接点入力 2 信号検知       | R 5. 14        | 0     |       | _               |     | -               |                  | -                    |

表 5.20-3 アラーム工場出荷設定、カスタマイズ一覧(3/4)

※9:AS25の設定が A.RUN の場合、AL06,AL07,AL08,AL09 は無効となります。(AL06,AL07,AL08,AL09 は発生しません)

※10:AS11の設定が A.STP か A.RUN の場合の初期値。

※11:水冷冷凍式の製品では、本アラームは発生しません。

|             |                  | ①発生動作    |       |       | 27 <del>7</del> | ーム発生閾値 | 直・その他設定  |                  |                 |
|-------------|------------------|----------|-------|-------|-----------------|--------|----------|------------------|-----------------|
| ゴード         | アラーム内容           | 変更<br>画  | A.STP | A.RUN | P.RUN           | OFF    | 変更<br>画面 | 初期値              | 変更範囲            |
| AL37        | 冷凍機吐出温度セン<br>サ異常 | A 5.2 Y  | •     | _     | 0               | Η      | _        |                  | _               |
| AL38        | 冷凍機吐出温度上昇        | A 5.2 4  | •     | -     | 0               | -      | _        |                  | _               |
| AL39        | 庫内冷却ファン停止        | -        | _     | 0     | -               | _      | _        |                  | _               |
| AL40        | 防塵フィルタメンテナ<br>ンス | R 5.29   | -     | •     | -               | 0      | R 5.3 I  | <u>影</u><br>500h | 2定時間<br>1~9999h |
| AL41        | 停電復帰             | R 5.3 D  | 0     | _     | -               | •      | -        |                  | _               |
| AL42        | 冷凍機運転待機          | -        | -     | 0     | -               | Ι      | -        |                  | _               |
| AL43<br>※12 | ファンブレーカトリップ      | R 5.2 4  | •     | _     | 0               | -      | _        |                  | -               |
| AL44<br>※12 | ファンインバータエラ<br>ー  | R 5.2 4  | •     | _     | 0               | _      | _        |                  | _               |
| AL45<br>※13 | 冷凍機ブレーカトリッ<br>プ  | <u> </u> | •     | _     | 0               | Ι      | -        |                  | _               |
| AL46        | 冷凍機インバータエラ<br>ー  | A 5.2 4  | •     | _     | 0               | Ι      | _        |                  | _               |
| AL47<br>※13 | ポンプブレーカトリッ<br>プ  | -        | 0     | _     | I               | Ι      | -        |                  | -               |
| AL48        | ポンプインバータエラ<br>ー  | _        | 0     | -     | -               | -      | _        |                  | _               |
| AL49<br>※14 | 排気ファン停止          | -        | -     | 0     | -               | -      | -        |                  | _               |

表 5.20-4 アラーム工場出荷設定、カスタマイズ一覧(4/4)

※12:水冷冷凍式の製品では、本アラームは発生しません。

※13: 電源仕様-20の製品では、本アラームは発生しません。(オプション S は除く。) ※14: 空冷冷凍式の製品では、本アラームは発生しません。

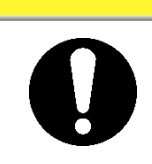

### 注意

工場出荷時の設定が A.STP のアラームを A.RUN、OFF とした場合、アラームが 発生しても本装置の運転は継続します。故障の原因となりますので、アラーム発 生後は速やかに要因の解除を行ってください。

### 5.20.2 アラームカスタマイズ機能の設定・確認方法

アラームカスタマイズ機能の設定項目の説明および、初期値を下表に示します。

| 主元              | TĒ B                           | 対象アラーム |                        | 亦百内容                                 | 初期値                                    |
|-----------------|--------------------------------|--------|------------------------|--------------------------------------|----------------------------------------|
| 我小              | 「「「」「「」」「」」「」」「」」「」」「」」「」」「」」」 | コード    | アラーム内容                 | 友史内谷                                 | <b>※</b> 1                             |
| R 5.0 2         | タンク液面低下の切り替<br>え               | AL01   | タンク液面低下                | 発生動作変更                               | A.RUN                                  |
| R 5.0 3         | 循環液吐出温度上昇の<br>切り替え             |        |                        | 発生動作変更                               | A.RUN                                  |
| <u>R 5.04</u>   | 循環液吐出温度上昇の<br>検出温度             | AL03   | 循環液吐出温度上昇              | 閾値変更                                 | 45.0°C<br>(113.0 <sup>°</sup> F)<br>() |
| R 5.0 5         | 循環液吐出温度低下の<br>切り替え             |        |                        | 発生動作変更                               | A.RUN                                  |
| <u>R 5.0 6</u>  | 循環液吐出温度低下の<br>検出温度             | AL04   | 循環液吐出温度低下              | 閾値変更                                 | 1.0°C<br>(33.8 <sup>°</sup> F)<br>()   |
| R 5.0 T         | 循環液吐出圧力上昇の<br>切り替え             | AL 09  | (新理: 法社会)              | 発生動作変更                               | A.RUN                                  |
| R 5.0 8         | 循環液吐出圧力上昇の<br>検出圧力             | ALUO   | 「現成吐山圧 <b>刀工</b> 升<br> | 閾値変更                                 | 0.55MPa<br>(80PSI)                     |
| R 5.09          | 循環液吐出圧力低下の<br>切り替え             |        |                        | 発生動作変更                               | A.RUN                                  |
| <u>R 5. 10</u>  | 循環液吐出圧力低下の<br>検出圧力             | AL09   | 循環液吐出圧力低下              | 閾値変更                                 | 0.05MPa<br>(7PSI)<br>()                |
| <b>R</b> 5. 1 1 | 通信エラーの切り替え                     |        |                        | 発生動作変更                               | OFF                                    |
| R 5. 1 2        | 通信エラーの監視時間                     | AL19   | 通信エラー                  | 閾値変更                                 | (30)                                   |
| <u>R 5. 1 3</u> | 接点入力1信号検知の<br>切り替え             | AL31   | 接点入力1信号検知              | 発生動作変更                               | A.STP                                  |
| A 5. 14         | 接点入力2信号検知の<br>切り替え             | AL32   | 接点入力 2 信号検知            | 発生動作変更                               | A.STP                                  |
| <u>R 5. 1 5</u> | DC ラインヒューズカット<br>の切換え          | AL21   | DC ラインヒューズカット          | 発生動作変更                               | A.STP                                  |
|                 | 温度アラーム                         | AL03   | 循環液吐出温度上昇              | 乾俎古注の選切                              | 0                                      |
| <u>H 5.2  </u>  | 監視方法                           | AL04   | 循環液吐出温度低下              | 血抗川広り迭代                              | 0                                      |
| <u>R 5.2 2</u>  | 監視開始タイマ                        | AL03   | 循環液吐出温度上昇              | 運転開始後、設定時<br>間の間はアラームを               | (0)                                    |
|                 |                                | AL04   | 循環液吐出温度低下              | 発生しません。設定<br>時間経過後、アラー<br>ム監視を開始します。 |                                        |

表 5.20-5 アラームカスタマイズ設定項目一覧(1/2)

※1:初期値細については「表 5.20-1 アラーム工場出荷設定、カスタマイズ一覧(1/4) ~(4/4)」を参照下さい。

HRX-OM-R025 5章 各種機能の表示・設定

|                | 2 0.11                |            |               |                                           |            |
|----------------|-----------------------|------------|---------------|-------------------------------------------|------------|
| 表示             | 項目                    | コード        | フラーム内容        | 変更内容                                      | 初期値        |
|                |                       | AL03       | 循環液吐出温度上昇     | 設定範囲外となった場合、すぐにア                          |            |
| <u>85.23</u>   | 検出タイマ                 | AL04       | 循環液吐出温度低下     | ラームを光エ e<br>ず、設定時間の間<br>はアラームを発生<br>しません。 | 5          |
|                |                       | AL10       | 冷凍機吸込温度高温異常   |                                           |            |
|                |                       | AL11       | 冷凍機吸込温度低温異常   |                                           |            |
|                |                       | AL12       | 過熱度低下異常       |                                           |            |
|                |                       | AL13       | 冷凍機吐出圧力高圧異常   |                                           |            |
|                |                       | AL15       | 冷凍回路(高圧側)圧力低下 |                                           |            |
|                |                       | AL16       | 冷凍回路(低圧側)圧力上昇 |                                           |            |
|                |                       | AL17       | 冷凍回路(低圧側)圧力低下 |                                           |            |
|                |                       | AL18       | 冷凍機運転異常       |                                           |            |
|                |                       | AL24       | 冷凍機吸込温度センサ異常  |                                           |            |
| 0024           | 会演機停止アラーム             | AL26       | 冷凍機吐出圧カセンサ異常  | 登生動作変面                                    |            |
|                |                       | AL27       | 冷凍機吸込圧力センサ異常  |                                           | r .non     |
|                |                       | AL37       | 冷凍機吐出温度センサ異常  |                                           |            |
|                |                       | AL38       | 冷凍機吐出温度上昇     |                                           |            |
|                |                       | AL43       | ファンブレーカトリップ   |                                           |            |
|                |                       | Ж3         |               |                                           |            |
|                |                       | AL44       | ファンインバータエラー   |                                           |            |
|                |                       | Ж3         |               |                                           |            |
|                |                       | AL45       | 冷凍機ブレーカトリップ   |                                           |            |
|                |                       | ×2         |               |                                           |            |
|                |                       | AL46       | 冷凍機インバータエラー   |                                           |            |
| <u>R 5.2 5</u> | 循環液吐出圧カセンサ<br>異常の切り替え | AL25       | 循環液吐出圧力センサ異常  | 発生動作変更                                    | A.STP      |
| <u>R 5.2 6</u> | ポンプメンテナンスの切<br>り替え    | AL28       | ポンプメンテナンス     | 発生動作変更                                    | OFF        |
| R 5.2 T        | ファンメンテナンスの切り<br>替え    | AL29<br>※3 | ファンメンテナンス     | 発生動作変更                                    | OFF        |
| <u>8 5.2 8</u> | 冷凍機メンテナンスの切<br>り替え    | AL30       | 冷凍機メンテナンス     | 発生動作変更                                    | OFF        |
| R 5.2 9        | 防塵フィルタメンテナンス<br>の切り替え | AL40<br>※3 | 防塵フィルタメンテナンス  | 発生動作変更                                    | OFF        |
| <u>R 5.3 0</u> | 停電復帰の切り替え             | AL41       | 停電復帰          | 発生動作変更                                    | A.STP      |
| R 5.3 I        | 防塵フィルタメンテナンス<br>の監視時間 | AL40<br>※3 | 防塵フィルタメンテナンス  | 閾値変更                                      | <br>(500h) |

表 5.20-6 アラームカスタマイズ設定項目一覧(2/2)

※2: 電源仕様-20の製品では、本アラームは発生しません。(オプション S は除く。)

※3:水冷冷凍式の製品では、本アラームは発生しません。

**1.** [MENU]キーを(2 秒)長押しをしてください。

デジタル表示部にアラームブザー「<u>R 5.0 /</u>」の設定画面が表示されるまで繰り返してください。

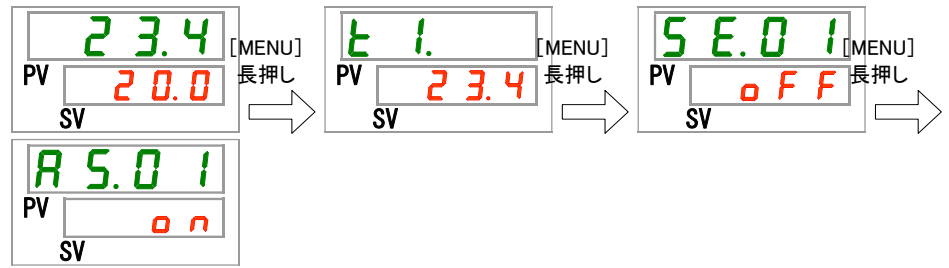

タンク液面低下の切り替え 設定・確認

**2.** [SEL]キーを1回押してください。

デジタル表示部にタンク液面低下の切り替えの設定画面が表示されます。

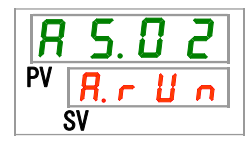

3. [▲]キー及び[▼]キーで下表からタンク液面低下の切り替えを選択し「SEL」キーで確定して ください。

|         | 表 5.20-7 設定値一覧  |                   |
|---------|-----------------|-------------------|
| 設定値     | 説明              | 初期値<br>(工場出荷時の設定) |
| R.r.U.n | 本アラーム発生時に運転継続する | 0                 |
| R.SEP   | 本アラーム発生時に運転停止する |                   |

循環液吐出温度上昇の切り替え 設定・確認

4. [SEL]キーを1回押してください。

デジタル表示部に循環液吐出温度上昇の切り替えの設定画面が表示されます。

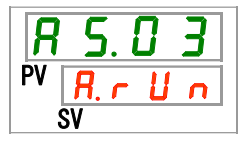

5. [▲]キー及び[▼]キーで下表から循環液吐出温度上昇の切り替えを選択し「SEL」キーで確 定してください。

| 表 | 5.20-8 | 設定値一覧 |  |
|---|--------|-------|--|
|   |        |       |  |

| 設定値     | 説明              | 初期値<br>(工場出荷時の設定) |
|---------|-----------------|-------------------|
| oFF     | 本アラームの検出をしない    |                   |
| R.r.U.n | 本アラーム発生時に運転継続する | 0                 |
| R.SEP   | 本アラーム発生時に運転停止する |                   |

循環液吐出温度上昇の検出温度 設定・確認

**6.** [SEL]キーを1回押してください。

デジタル表示部に循環液吐出温度上昇の検出温度の設定画面が表示されます。

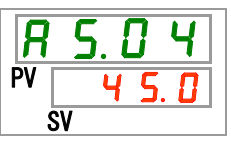

7. [▲]キー及び[▼]キーで循環液吐出温度上昇の検出温度を設定し「SEL」キーで確定してく ださい。

|                                              | 表 5.20−9 設定値一覧                                                     |                   |
|----------------------------------------------|--------------------------------------------------------------------|-------------------|
| 設定値                                          | 説明                                                                 | 初期値<br>(工場出荷時の設定) |
|                                              | 循環液吐出温度上昇の切り替えの設定が OFF<br>の場合、設定・確認不可                              |                   |
| 摂氏の場合<br><u>5.0</u><br>~<br><u>55.0</u>      | 循環液吐出温度上昇の検出温度を設定<br>温度単位摂氏:設定単位は 0.1℃単位<br>温度単位華氏:設定単位は 0.1 °F 単位 | <u> </u>          |
| 華氏の場合<br><u>4 1.0</u><br>~<br>1 <u>3 1.0</u> |                                                                    | I I <b>3</b> . D  |

循環液吐出温度低下の切り替え 設定・確認

**8.** [SEL]キーを1回押してください。

デジタル表示部に循環液吐出温度低下の切り替えの設定画面が表示されます。

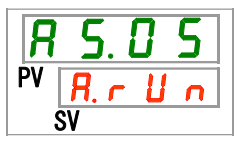

9. [▲]キー及び[▼]キーで下表から循環液吐出温度低下の切り替えを選択し「SEL」キーで確定してください。

表 5.20-10 設定値一覧

| 設定値      | 説明              | 初期値<br>(工場出荷時の設定) |
|----------|-----------------|-------------------|
| oFF      | 本アラームの検出をしない    |                   |
| R.r.U.n  | 本アラーム発生時に運転継続する | 0                 |
| R. 5 Ł P | 本アラーム発生時に運転停止する |                   |

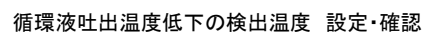

**10.** [SEL]キーを1回押してください。

デジタル表示部に循環液吐出温度低下の検出温度の設定画面が表示されます。

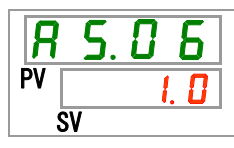

**11.** [▲]キー及び[▼]キーで循環液吐出温度低下の検出温度を設定し「SEL」キーで確定してく ださい。

| 設定値   | 説明                                 | 初期値<br>(工場出荷時の設定) |
|-------|------------------------------------|-------------------|
|       | 循環液吐出温度低下の切り替えの設定が OFF             |                   |
|       | の場合、設定・確認不可                        |                   |
| 摂氏の場合 | 循環液吐出温度低下の検出温度を設定                  |                   |
| I. 🛛  |                                    |                   |
| ~     | 温度単位摂氏∶設定単位は 0.1℃単位                | I. U              |
| 39.0  | 温度単位華氏∶設定単位は 0.1 <sup>°</sup> F 単位 |                   |
| 華氏の場合 |                                    |                   |
| 33.8  |                                    |                   |
| ~     |                                    |                   |
| 102.2 |                                    |                   |

表 5.20-11 設定値一覧

循環液吐出圧力上昇の切り替え 設定・確認

**12.** [SEL]キーを1回押してください。

デジタル表示部に循環液吐出圧力上昇の切り替えの設定画面が表示されます。

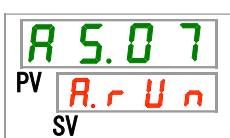

**13.** [▲]キー及び[▼]キーで下表から循環液吐出圧力上昇の切り替えを選択し「SEL」キーで確定してください。

表 5.20-12 設定値一覧

| 設定値     | 説明              | 初期値<br>(工場出荷時の設定) |
|---------|-----------------|-------------------|
| oFF     | 本アラームの検出をしない    |                   |
| R.r.U.n | 本アラーム発生時に運転継続する | 0                 |
| R.SEP   | 本アラーム発生時に運転停止する |                   |

循環液吐出圧力上昇の検出圧力 設定・確認

**14.** [SEL]キーを1回押してください。

デジタル表示部に循環液吐出圧力上昇の検出圧力の設定画面が表示されます。

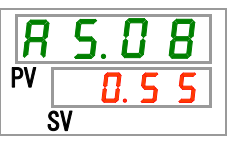

**15.** [▲]キー及び[▼]キーで循環液吐出圧力上昇の検出圧力を設定し「SEL」キーで確定してください。

| 衣 0.20 10 放た他 見                 |                                                     |      |  |
|---------------------------------|-----------------------------------------------------|------|--|
| 設定値                             | 説明                                                  | 初期値  |  |
|                                 | 循環液吐出圧力上昇の切り替えの設定が<br>OFFの場合、設定・確認不可                |      |  |
| MPa の場合<br><u>0.05</u><br>~     | 循環液吐出圧力上昇のアラーム検出値を設<br>定。                           | 0.55 |  |
| <u>0.50</u><br>PSIの場合<br>7<br>~ | 圧力単位 MPa:設定単位は 0.01MPa 単位<br>圧力単位 PSI:設定単位は 1PSI 単位 | 79   |  |
|                                 |                                                     |      |  |

表 5.20-13 設定値一覧

循環液吐出圧力低下の切り替え 設定・確認

**16.**[SEL]キーを1回押してください。

デジタル表示部に循環液吐出圧力低下の切り替えの設定画面が表示されます。

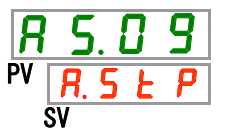

**17.**[▲]キー及び[▼]キーで下表から循環液吐出圧力低下の切り替えを選択し「SEL」キーで確定してください。

| 表 5.20-14 設定値一覧 |
|-----------------|
|-----------------|

| 設定値     | 説明              | 初期値<br>(工場出荷時の設定) |
|---------|-----------------|-------------------|
| oFF     | 本アラームの検出をしない    |                   |
| R.r.U.n | 本アラーム発生時に運転継続する |                   |
| R.SEP   | 本アラーム発生時に運転停止する | 0                 |

循環液吐出圧力低下の検出圧力 設定・確認

**18.**[SEL]キーを1回押してください。

デジタル表示部に循環液吐出圧力低下の検出圧力の設定画面が表示されます。

| <b>R</b> | 5. | 1   |   |
|----------|----|-----|---|
| PV       | 0. | . 0 | 5 |
|          | SV |     |   |

**19.**[▲]キー及び[▼]キーで循環液吐出圧力低下の検出圧力を設定し「SEL」キーで確定してください。

| 設定値                         | 説明                                                  | 初期値  |
|-----------------------------|-----------------------------------------------------|------|
|                             | 循環液吐出圧力低下の切り替えの設定が<br>OFF の場合、設定・確認不可               |      |
| MPa の場合<br><u>0.05</u><br>~ | 循環液吐出圧力低下のアラーム検出値を設<br>定。                           | 0.05 |
| 0.50<br>PSIの場合<br>7<br>~    | 圧力単位 MPa:設定単位は 0.01MPa 単位<br>圧力単位 PSI:設定単位は 1PSI 単位 | 7    |

表 5.20-15 設定値一覧

通信エラーの切り替え 設定・確認

**20.**[SEL]キーを1回押してください。

デジタル表示部に通信エラーの切り替えの設定画面が表示されます。

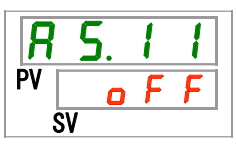

**21.**[▲]キー及び[▼]キーで下表から通信エラーの切り替えを選択し「SEL」キーで確定してください。

表 5.20-16 設定値一覧

| 設定値      | 説明              | 初期値<br>(工場出荷時の設定) |
|----------|-----------------|-------------------|
| oFF      | 本アラームの検出をしない    | 0                 |
| R.r.U.n  | 本アラーム発生時に運転継続する |                   |
| R. 5 E P | 本アラーム発生時に運転停止する |                   |

通信エラーの監視時間 設定・確認

22.[SEL]キーを1回押してください。

デジタル表示部に通信エラーの監視時間の設定画面が表示されます。

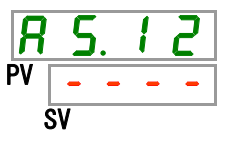

23.[▲]キー及び[▼]キーで通信エラーの監視時間を設定し「SEL」キーで確定してください。

| 設定値               | 説明                                  | 初期値<br>(工場出荷時の設定) |
|-------------------|-------------------------------------|-------------------|
|                   | AS11 通信エラーの切り替えの設定が OFF の場合、設定・確認不可 |                   |
| 3 0<br>~<br>6 0 0 | 通信エラーの監視時間を設定<br>設定単位は 1 秒単位        | 30                |

表 5.20-17 設定値一覧

接点入力信号1検知の切り替え 設定・確認

**24.**[SEL]キーを1回押してください。

デジタル表示部に接点入力信号1検知の切り替えの設定画面が表示されます。

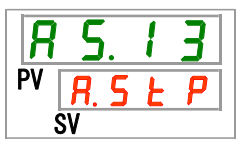

25. [▲]キー及び[▼]キーで下表から接点入力信号1検知の切り換えを選択し「SEL」キーで確 定してください。

表 5.20-18 設定値一覧

| 設定値     | 説明              | 初期値<br>(工場出荷時の設定) |
|---------|-----------------|-------------------|
| oFF     | 本アラームの検出をしない    |                   |
| R.r.U.n | 本アラーム発生時に運転する   |                   |
| R.SEP   | 本アラーム発生時に運転停止する | 0                 |

接点入力信号2検知の切り替え 設定・確認

**26.**[SEL]キーを1回押してください。

デジタル表示部に接点入力信号2検知の切り替えの設定画面が表示されます。

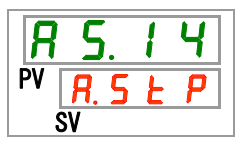

5.20 アラームカスタマイズ機能

27.[▲]キー及び[▼]キーで下表から接点入力信号 2 検知の切り換えを選択し「SEL」キーで確定してください。

| 設定値     | 説明              | 初期値<br>(工場出荷時の設定) |
|---------|-----------------|-------------------|
| oFF     | 本アラームの検出をしない    |                   |
| R.r.U.n | 本アラーム発生時に運転する   |                   |
| R.SEP   | 本アラーム発生時に運転停止する | 0                 |

表 5.20-19 設定値一覧

DC ラインヒューズカットの切り替え 設定・確認

**28.**[SEL]キーを1回押してください。

デジタル表示部に DC ラインヒューズカットの切り替えの設定画面が表示されます。

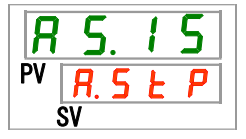

**29.**[▲]キー及び[▼]キーで下表から DC ラインヒューズカットの切り替えを選択し「SEL」キーで 確定してください。

| 設定値一覧 |
|-------|
|       |

| 設定値     | 説明              | 初期値<br>(工場出荷時の設定) |
|---------|-----------------|-------------------|
| R.r.U.n | 本アラーム発生時に運転継続する |                   |
| R.SEP   | 本アラーム発生時に運転停止する | 0                 |

温度アラーム監視方法 設定・確認

**30.**[SEL]キーを1回押してください。

デジタル表示部に温度アラーム監視方法の設定画面が表示されます。

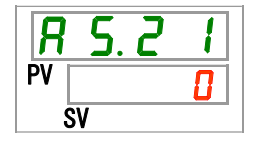

## **31.**[▲]キー及び[▼]キーで下表から温度アラーム監視方法を選択し「SEL」キーで確定してください。

| 設定値 | 項目               | 内容                                                                                                    | 初期値<br>(エ場出荷時の設定) |
|-----|------------------|----------------------------------------------------------------------------------------------------|-------------------|
|     | 常時監視             | 運転開始と同時にアラーム監視を開始しま<br>す。                                                                                                    | 0                 |
| 1   | 自動監視             | 運転開始時、循環液温度がアラーム閾値の<br>範囲外にある場合、アラーム閾値の範囲内に<br>なるまでの間はアラームを発生しません。                                                                                                  |                   |
| 2   | 監視開始タイマ          | 運転開始後、AS.22「監視開始タイマ」で設定<br>した時間までの間はアラームを発生しません。<br>設定時間経過後、アラーム監視を開始しま<br>す。                                                                                       |                   |
| 3   | 自動監視+監視開<br>始タイマ | <ul> <li>運転開始後、AS.22「監視開始タイマ」で設定した時間までの間はアラームを発生しません。</li> <li>設定時間経過後、アラーム監視を開始します。</li> <li>また、設定時間が経過する前に、循環液温度がアラーム閾値の範囲内に入った場合は、その時点からアラーム監視を開始します。</li> </ul> |                   |

表 5.20-21 設定値一覧

※本機能の設定とアラーム発生タイミングの例を 5.20.3 温度アラーム監視方法の設定と発生タイミングについて示します。

監視開始タイマ 設定・確認

**32.**[SEL]キーを1回押してください。

デジタル表示部に監視開始タイマの設定画面が表示されます。

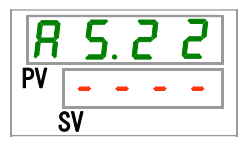

33.[▲]キー及び[▼]キーで監視開始タイマを設定し「SEL」キーで確定してください。

| 設定値           | 説明                                                           | 初期値<br>(工場出荷時の設定) |
|---------------|--------------------------------------------------------------|-------------------|
|               | AS21「温度アラーム監視方法」の設定で『0:常時<br>監視』、『1:自動監視』を選択した場合、設定・確<br>認不可 | 0                 |
| ~<br>~<br>600 | アラーム監視を開始する時間を設定<br>設定単位は 1 分単位                              |                   |

表 5.20-22 設定値一覧

※本機能の設定とアラーム発生タイミングの例を 5.20.3 温度アラーム監視方法の設定と発生タイミ ングについて示します。

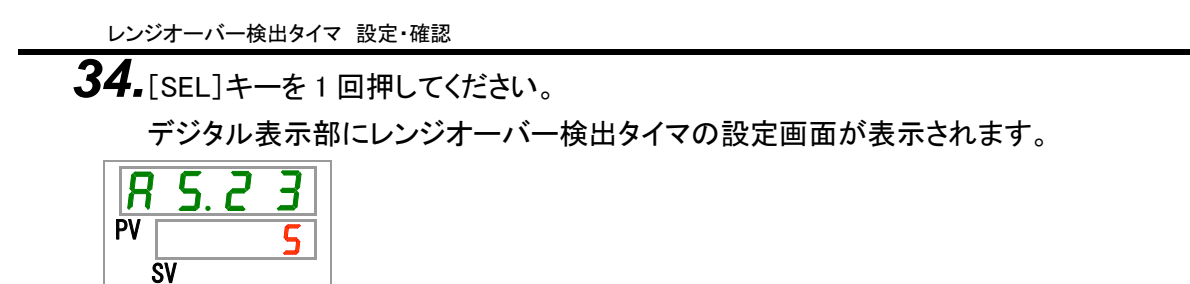

35.[▲]キー及び[▼]キーでレンジオーバー検出タイマを設定し「SEL」キーで確定してください。 表 5.20-23 設定値一覧

| 設定値 | 説明                    | 初期値<br>(工場出荷時の設定) |
|-----|-----------------------|-------------------|
| 5   | アラームを検出してから発生するまでの時間を |                   |
| ~   | 設定                    | 5                 |
| 999 | 設定単位は1秒単位             |                   |

※本機能の設定とアラーム発生タイミングの例を 5.20.3 温度アラーム監視方法の設定と発生タイミ ングについて示します。

### 5.20.3 温度アラーム監視方法の設定と発生タイミングについて

温度アラーム監視方法の設定と発生タイミングの例を示します。

#### ■ 「<u>自動監視」</u>を選択した場合

[1]運転開始時の循環液温度:約 20°C
[2]循環液設定温度:15°C
[3]「AS.21:温度アラーム監視方法」:「自動監視」を選択。 (「AS.22:監視開始タイマ」は「- - - -」(設定不可)となります。)
[4]「AS.04:循環液吐出温度上昇の検出温度」:「16°C」に設定。
[5]「AS.06:循環液吐出温度低下の検出温度」:「14°C」に設定。
[6]「AS.23:レンジオーバー検出タイマ」:「600sec」に設定。

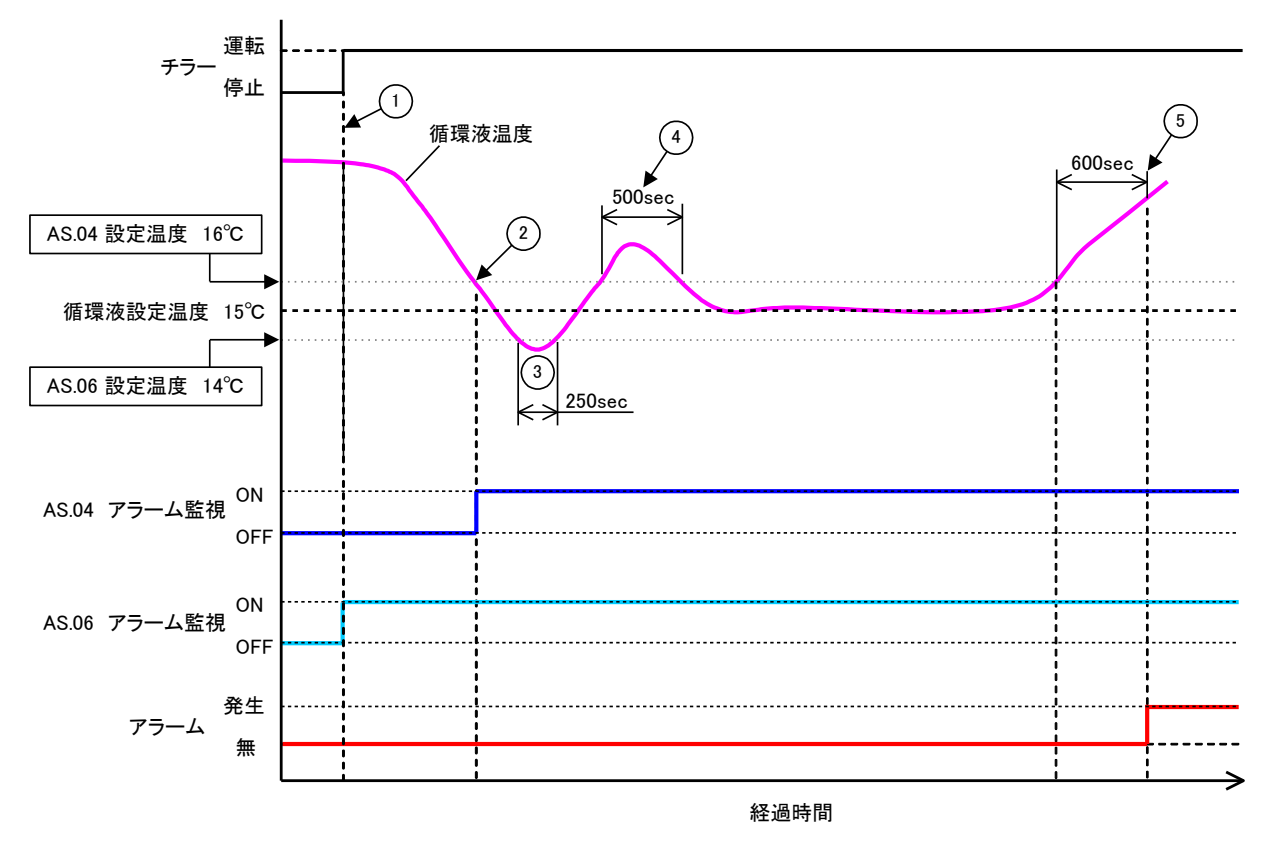

図 5-3 アラーム発生のタイミング

- アラーム発生タイミング
  - 状態①:チラー運転開始により、温度アラームの監視を開始します。このとき循環液温度は 20℃のため、「AS.06」は運転開始と同時にアラーム監視を始めます。
  - 状態②:「AS.04」の設定範囲内になり、「AS.04」のアラーム監視を開始します。
  - 状態③:「AS.06」の閾値を超えていますが、「AS.23:レンジオーバー検出タイマ」の 600sec 以内に 範囲内に循環液温度が戻ってきているため、アラームは発生しません。
  - 状態④:「AS.04」の閾値を超えていますが、「AS.23:レンジオーバー検出タイマ」の 600sec 以内に 範囲内に循環液温度が戻ってきているため、アラームは発生しません。
  - 状態⑤:「AS.04」の閾値を超えた時点から、「AS.23:レンジオーバー検出タイマ」の 600sec が経過 した時点で、アラーム「AL03:循環液吐出温度上昇」が発生します。

「自動監視+監視開始タイマ」を選択した場合
[1]運転開始時の循環液温度:約 20℃
[2]循環液設定温度:15℃
[3]「AS.21:温度アラーム監視方法」:「自動監視+監視開始タイマ」を選択
[4]「AS.22:監視開始タイマ」:「50min」に設定
[5]「AS.04:循環液吐出温度上昇の検出温度」:「16℃」に設定
[6]「AS.06:循環液吐出温度低下の検出温度」:「14℃」に設定
[7]「AS.23:レンジオーバー検出タイマ」:「600sec」に設定

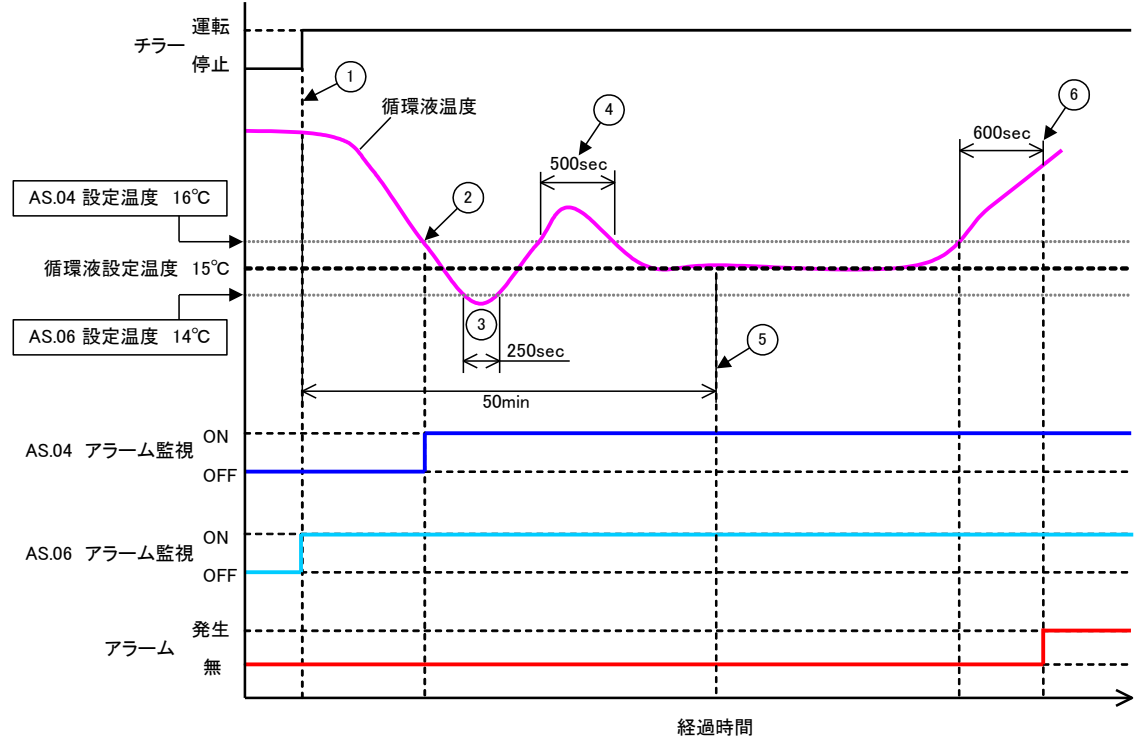

図 5-4 アラーム発生のタイミング

■ アラーム発生タイミング

状態①:チラー運転開始。「AS.06」の設定範囲内なので、「AS.06」のアラーム監視を開始します。 状態②:「AS.04」の設定範囲内になります。「AS.04」のアラーム監視を開始します。

- 状態③:「AS.06」の閾値を超えていますが、「AS.23:レンジオーバー検出タイマ」の 600sec 以内に 範囲内に循環液温度が戻ってきているため、アラームは発生しません。
- 状態④:「AS.04」の閾値を超えていますが、「AS.23:レンジオーバー検出タイマ」の 600sec 以内に 範囲内に循環液温度が戻ってきているため、アラームは発生しません。
- 状態⑤:運転開始から50min 経過。すでにアラーム監視は始まっており、今回の条件では「50min」 の設定はアラーム監視に影響がなかったことになります。
- 状態⑥:「AS.04」の閾値を超えた時点から、「AS.23:レンジオーバー検出タイマ」設定時間である 600sec 経過後にアラームを発生します。

冷凍機アラーム動作の切り替え、設定・確認

**36.**[SEL]キーを1回押してください。

デジタル表示部に冷凍機アラーム動作の設定画面が表示されます。

| 8    | 5.                      | 2  | Ч |  |
|------|-------------------------|----|---|--|
| PV [ | <mark>Р.</mark> г<br>sv | ·U | n |  |

37.冷凍機アラーム動作切り替えを[▲]キー及び[▼]キーで「表 5.15-16 設定値一覧」から選択 し「SEL」キーで確定してください。切り替えは「表 5.20-24 該当アラーム一覧」のアラームー 括となります。

| コード    | アラーム名         |
|--------|---------------|
| AL10   | 冷凍機吸込温度高温異常   |
| AL11   | 冷凍機吸込温度低温異常   |
| AL12   | 過熱度低下異常       |
| AL13   | 冷凍機吐出圧力高圧異常   |
| AL15   | 冷凍回路(高圧側)圧力低下 |
| AL16   | 冷凍回路(低圧側)圧力上昇 |
| AL17   | 冷凍回路(低圧側)圧力低下 |
| AL18   | 冷凍機運転異常       |
| AL24   | 冷凍機吸込温度センサ異常  |
| AL26   | 冷凍機吐出圧カセンサ異常  |
| AL27   | 冷凍機吸込圧力センサ異常  |
| AL37   | 冷凍機吐出温度センサ異常  |
| AL38   | 冷凍機吐出温度上昇     |
| AL43※2 | ファンブレーカトリップ   |
| AL44※2 | ファンインバータエラー   |
| AL45※1 | 冷凍機ブレーカトリップ   |
| AL46   | 冷凍機インバータエラー   |

表 5.20-24 該当アラーム一覧

※1:電源仕様-20の製品では、本アラームは発生しません。(オプション S は除く。) ※2:水冷冷凍式の製品では、本アラームは発生しません。

表 5.20-25 設定値一覧

| 設定値     | 説明                        | 初期値<br>(工場出荷時の設定) |
|---------|---------------------------|-------------------|
| P.r.U.n | 本アラーム発生時に冷凍機のみ運転停止する。     | 0                 |
| SEOP    | 本アラーム発生時に冷凍機、ポンプとも運転停止する。 |                   |

循環液吐出圧カセンサ異常の切り替え、設定・確認

**38.**[SEL]キーを1回押してください。

デジタル表示部に循環液吐出圧力センサ異常の切り替えの設定画面が表示されます。

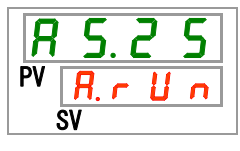

**39.**[▲]キー及び[▼]キーで下表から循環液吐出圧カセンサ異常の切り替えを選択し「SEL」キーで確定してください。

----

| 表 5.20-26 設定値一覧 |                 |                   |  |  |
|-----------------|-----------------|-------------------|--|--|
| 設定値             | 説明              | 初期値<br>(工場出荷時の設定) |  |  |
| R.r.U.n         | 本アラーム発生時に運転継続する |                   |  |  |
| R.SEP           | 本アラーム発生時に運転停止する | 0                 |  |  |

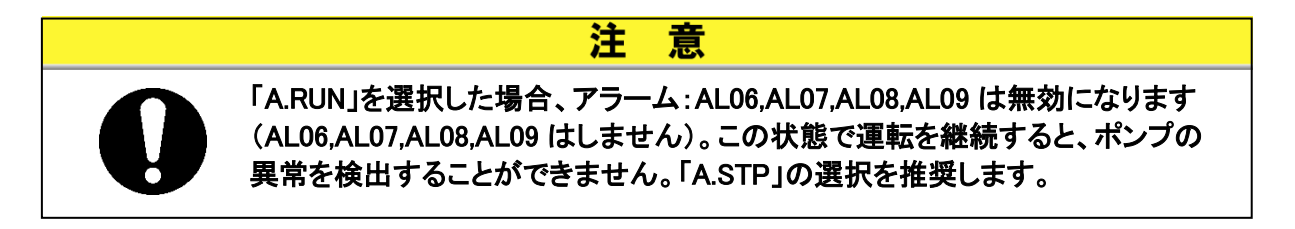

ポンプメンテナンスの切り替え、設定・確認

**40**.[SEL]キーを1回押してください。

デジタル表示部にポンプメンテナンスの切り替えの設定画面が表示されます。

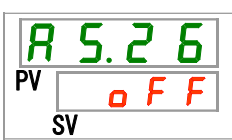

**41.**[▲]キー及び[▼]キーで下表からポンプメンテナンスの切り替えを選択し「SEL」キーで確定してください。

| 長 5.20−27 | 設定値一覧 | ĩ |
|-----------|-------|---|
|           |       |   |

| 設定値     | 説明              | 初期値<br>(工場出荷時の設定) |
|---------|-----------------|-------------------|
| ٥FF     | 本アラームの検出をしない    | 0                 |
| R.r.U.n | 本アラーム発生時に運転継続する |                   |

ファンメンテナンスの切り替え、設定・確認

**42.**[SEL]キーを1回押してください。

デジタル表示部にファンメンテナンスの切り替えの設定画面が表示されます。

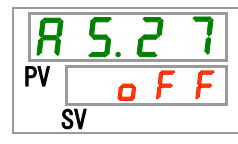

## **43.**[▲]キー及び[▼]キーで下表からファンメンテナンスの切り換えを選択し「SEL」キーで確定してください。

表 5.20-28 設定値一覧

| 設定値     | 説明              | 初期値<br>(エ場出荷時の設定) |
|---------|-----------------|-------------------|
| oFF     | 本アラームの検出をしない    | 0                 |
| R.r.U.n | 本アラーム発生時に運転継続する |                   |

冷凍機メンテナンスの切り替え、設定・確認

44.[SEL]キーを1回押してください。

デジタル表示部に冷凍機メンテナンスの切り替えの設定画面が表示されます。

| R  | 5  | . C | ? | 8 |  |
|----|----|-----|---|---|--|
| PV |    | 0   | F | F |  |
|    | SV |     |   |   |  |

**45.**[▲]キー及び[▼]キーで下表から冷凍機メンテナンスの切り換えを選択し「SEL」キーで確定してください。

表 5.20-29 設定値一覧

| 設定値     | 説明            | 初期値<br>(工場出荷時の設定) |
|---------|---------------|-------------------|
| o F F   | 本アラームの検出をしない  | 0                 |
| R.r.U.n | 本アラーム発生時に運転する |                   |

防塵フィルタメンテナンスの切り替え、設定・確認

**46.**[SEL]キーを1回押してください。

デジタル表示部に防塵フィルタメンテナンスの切り替えの設定画面が表示されます。

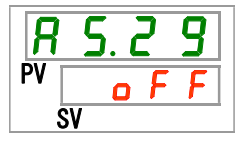

**47.** [▲]キー及び[▼]キーで下表から防塵フィルタメンテナンスの切り換えを選択し「SEL」キー で確定してください。

表 5.20-30 設定値一覧

| 設定値     | 説明            | 初期値<br>(工場出荷時の設定) |
|---------|---------------|-------------------|
| oFF     | 本アラームの検出をしない  | 0                 |
| R.r.U.n | 本アラーム発生時に運転する |                   |

停電復帰の切り替え、設定・確認

**48.**[SEL]キーを1回押してください。

デジタル表示部に停電復帰の切り替えの設定画面が表示されます。

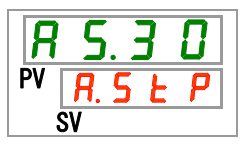

**49.**[▲]キー及び[▼]キーで下表から停電復帰の切り換えを選択し「SEL」キーで確定してください。

表 5.20-31 設定値一覧

| 設定値   | 説明            | 初期値<br>(工場出荷時の設定) |
|-------|---------------|-------------------|
| oFF   | 本アラームの検出をしない  |                   |
| R.SEP | 本アラーム発生時に停止する | 0                 |

防塵フィルタメンテナンスの監視時間、設定・確認

**50.**[SEL]キーを1回押してください。

デジタル表示部に防塵フィルタメンテナンスの監視時間の設定画面が表示されます。

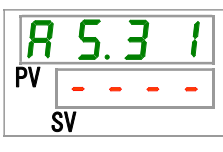

51. [▲]キー及び[▼]キーで防塵フィルタメンテナンスの監視時間を設定し「SEL」キーで確定してください。

表 5.20−32 設定値一覧

| 設定値       | 説明                                             | 初期値<br>(工場出荷時の設定) |
|-----------|------------------------------------------------|-------------------|
|           | AS29 防塵フィルタメンテナンスの切り替えの設<br>定が OFF の場合、設定・確認不可 |                   |
| ~<br>9999 | アラームを発生するまでの時間を設定<br>設定単位は1時間                  | 500               |

### 5.21 通信機能

#### 5.21.1 通信機能について

接点入出力や、シリアル通信を行うことができます。

詳細は取扱説明書 通信機能編を参照してください。

#### 5.21.2 通信機能の設定·確認方法

通信機能の設定項目の説明および、初期値を下表に示します。

表 5.21-1 通信機能設定項目一覧 項目 内容 初期値 表示 [0.0] 通信モード 本製品の通信モードを設定します。 LOC シリアル通信のプロトコルを設定します。 MDBS シリアルプロトコル C o. 0 3 通信仕様 シリアル通信の規格設定を設定します。 485 OFF RS-485 終端 RS-485 の終端設定を設定します。 C o. 0 4 Mod スレーブアドレス スレーブアドレスを設定します。 1 (----) C o. 0 5 通信速度 通信速度を設定します。 19.2 (----) <u>Lo.05</u> bus スレーブアドレス スレーブアドレスを設定します。 ---- (1) 💥 1 簡 C o. 0 8 11 通信速度 通信速度を設定します。 ---- (9.6) × 1 易 誤り検出コードの有無を設定します。 ---- (ON) 🔆 1 <u>[o.09</u>通 BCC 通信プロトコル <u>Co.10</u> データ長 データ長を設定します。 ---- (8BIT)×1 パリティチェック パリティチェックを設定します。 ---- (NON) × 1 [ o. | | <u>[ o. 12</u> ストップビット長 ストップビット長を設定します。 ---- (2BIT) × 1 応答遅延時間 応答メッセージ送信を遅延する時間を設定します。 ---- (0) 💥 1 [ o. ] ] 通信範囲 通信範囲を設定します。 ---- (RW) × 1 <u>[ o. 14</u> 接点入力信号1 接点入力信号1を設定します。 RUN 接点入力信号1形態 接点入力信号1の入力形態を設定します。 ALT 接点入力信号1 接点入力信号 1 の読み込みディレータイマを ---- (0)※2 [ 0. 17 読み込みディレータイマ 設定します。 接点入力信号1 接点入力信号1の OFF 検出タイマを設定しま ---- (0) × 2 す。 OFF 検出タイマ 接点入力信号 2 接点入力信号2を設定します。 OFF [ 0. 19 接点入力信号 2 形態 接点入力信号2の入力形態を設定します。 ALT C o.20 接点入力信号 2 接点入力信号 2 の読み込みディレータイマを ---- (0) 🔆 3 [0.2] 点 読み込みディレータイマ 設定します。 接点入力信号 2 接点入力信号2のOFF 検出タイマを設定しま ---- (0)※3 OFF 検出タイマ す。 接点出力信号1機能 RUN [ 0.23 接点出力信号1の出力信号機能を設定します。 言 接点出力信号1の出力信号動作を設定します。 接点出力信号 1 動作 А ---- (AL.01) × 4 [ 0.25 接点出力信号1選択アラーム 接点出力信号1の選択アラームを設定します。 接点出力信号2機能 接点出力信号2の出力信号機能を設定します。 RMT 接点出力信号 2 動作 接点出力信号2の出力信号動作を設定します。 А [ 0.27 ---- (AL.01)※5 接点出力信号2選択アラーム 接点出力信号2の選択アラームを設定します。 接点出力信号3機能 接点出力信号3の出力信号機能を設定します。 [ 0.29 ALM 接点出力信号3動作 接点出力信号3の出力信号動作を設定します。 В C o. 3 O ---- (AL.01)※6 接点出力信号3選択アラーム | 接点出力信号3の選択アラームを設定します。 [0.3] ※1:CO02 が PRO1 または PRO2 の場合の初期値。

※2:CO15 が SW-A または SW-B の場合の初期値。
 ※3:CO19 が SW-A または SW-B の場合の初期値。

※4:CO23 が A.SEL の場合の初期値。 ※5:CO26 が A.SEL の場合の初期値。

※6:CO29 が A.SEL の場合の初期値。

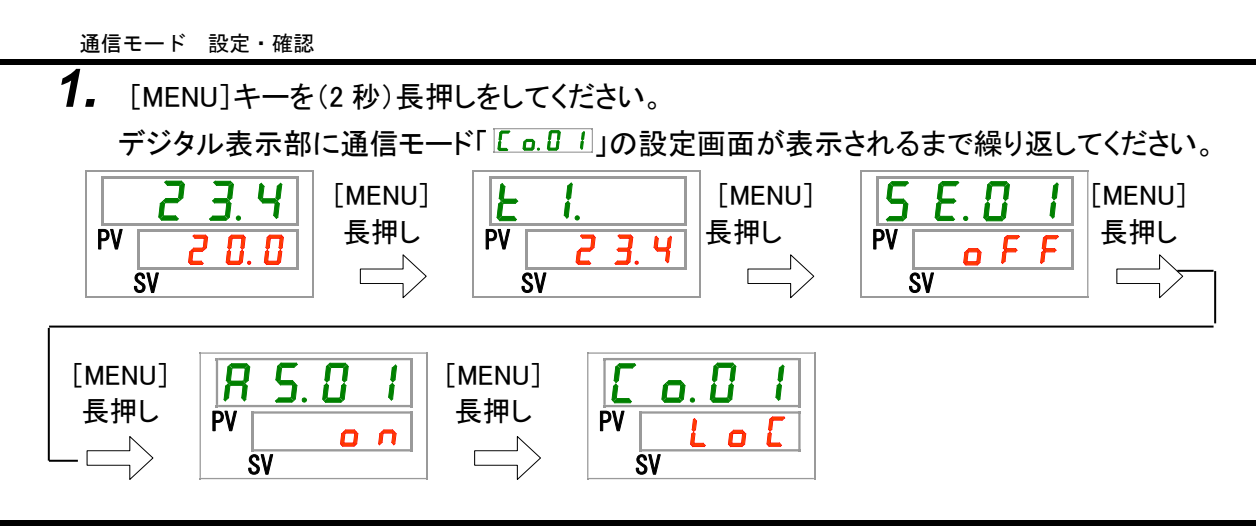

**2.** [▲]キー及び[▼]キーで下表から通信モードを選択し「SEL」キーで確定してください。 表 5.21-2 設定値一覧

| 設定値      | 説明                          | 初期値<br>(工場出荷時の設定) |
|----------|-----------------------------|-------------------|
|          | LOCAL モードの設定                | 0                 |
|          | (操作表示パネルで運転・設定を行います)        | )                 |
|          | DIO モードの設定 <sup>※1</sup>    |                   |
|          | (接点入出力で運転を行います)             |                   |
|          | SERIAL モードの設定 <sup>※2</sup> |                   |
|          | (シリアル通信で運転・設定を行います)         |                   |
| シュ 拉上 ユー |                             | エードルー いー シートルーズ   |

- ※1:接点入力信号1の設定が「外部スイッチ信号」の場合、「DIOモード」に設定することはで きません。
- ※2:シリアルプロトコルの設定が「簡易通信プロトコル2」で、接点入力1の設定が「外部スイ ッチ信号」または接点入力2の設定が「リモート信号」の場合は、「SERIAL モード」に設 定することはできません。

シリアルプロトコル 設定・確認

**3.** [SEL]キーを1回押してください。

デジタル表示部にシリアルプロトコルの設定画面が表示されます。

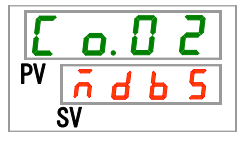

**4.** [▲]キー及び[▼]キーで下表からシリアルプロトコルを選択し「SEL」キーで確定してください。 表 521-3 設定値一覧

| 設定値                      | 説明                       | 初期値<br>(工場出荷時の設定) |
|--------------------------|--------------------------|-------------------|
| ñdb 5                    | MODBUS プロトコル             | 0                 |
| Prol                     | 簡易通信プロトコル1               |                   |
| Pro2                     | 簡易通信プロトコル2 <sup>※1</sup> |                   |
| <u>&gt;&gt;1 技 上 1 上</u> |                          | 「そにプロレールのリー記曲ナ    |

※1:接点入力信号 2 の設定が「リモート信号」の場合は、「簡易通信プロトコル2」に設定す ることはできません。 通信仕様 設定·確認

**5.** [SEL]キーを1回押してください。

デジタル表示部に通信仕様の設定画面が表示されます。

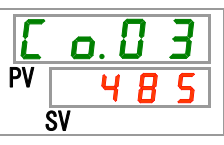

**6.** [▲]キー及び[▼]キーで下表から通信仕様を選択し「SEL」キーで確定してください。

表 5.21-4 設定値一覧

| 設定値  | 説明         | 初期値<br>(工場出荷時の設定) |
|------|------------|-------------------|
| 3565 | RS-232C 規格 |                   |
| 485  | RS-485 規格  | 0                 |

RS-485 終端 設定 · 確認

7. [SEL]キーを1回押してください。

デジタル表示部に RS-485 終端の設定画面が表示されます。

| E  | o. () | 4 |
|----|-------|---|
| PV | o F   | F |
|    | SV    |   |

8. [▲]キー及び[▼]キーで下表から RS-485 終端を選択し「SEL」キーで確定してください。

| 表 5.21-5 | 設定値一覧 |
|----------|-------|
|----------|-------|

| 設定値   | 説明   | 初期値<br>(工場出荷時の設定) |
|-------|------|-------------------|
| o F F | 終端なし | 0                 |
| 0 0   | 終端あり |                   |

スレーブアドレス(MODBUS) 設定・確認

**9.** [SEL]キーを1回押してください。

デジタル表示部にスレーブアドレス(MODBUS)の設定画面が表示されます。

| Ε  | ٥. | 5 |
|----|----|---|
| PV |    | 1 |
| Š  | V  |   |

**10.**[▲]キー及び[▼]キーで下表からスレーブアドレス(MODBUS)を選択し「SEL」キーで確定してください。

| · · · · · · · · · · · · · · · · · · · |                                       |                   |  |
|---------------------------------------|---------------------------------------|-------------------|--|
| 設定値                                   | 説明                                    | 初期値<br>(工場出荷時の設定) |  |
|                                       | シリアルプロトコル設定が MODBUS 以外の場<br>合、設定・確認不可 |                   |  |
| ~                                     | MODBUS 用のスレーブアドレスの設定<br>設定範囲は 1~99    |                   |  |

表 5.21-6 設定値一覧

通信速度(MODBUS) 設定·確認

**11.**[SEL]キーを1回押してください。

デジタル表示部に通信速度(MODBUS)の設定画面が表示されます。

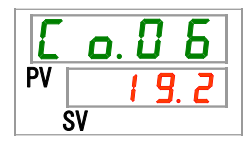

**12.**[▲]キー及び[▼]キーで下表から通信速度(MODBUS)を選択し「SEL」キーで確定してください。

表 5.21-7 設定値一覧

| 設定値   | 説明                                    | 初期値<br>(工場出荷時の設定) |
|-------|---------------------------------------|-------------------|
|       | シリアルプロトコル設定が MODBUS 以外の場<br>合、設定・確認不可 |                   |
| 9.6   | 9600bps                               |                   |
| 1 9.2 | 19200bps                              | 0                 |

スレーブアドレス(簡易通信プロトコル) 設定・確認

**13.**[SEL]キーを1回押してください。

デジタル表示部にスレーブアドレス(簡易通信プロトコル)の設定画面が表示されます。

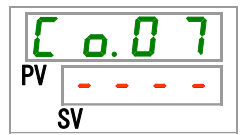

**14.**[▲]キー及び[▼]キーで下表からスレーブアドレス(簡易通信プロトコル)を選択し「SEL」キ ーで確定してください。

| 表 | 5.21-8 | 設定値一覧 |
|---|--------|-------|
|   |        |       |

| 設定値   | 説明                                     | 初期値<br>(工場出荷時の設定) |
|-------|----------------------------------------|-------------------|
|       | シリアルプロトコル設定が簡易通信プロトコル以<br>外の場合、設定・確認不可 |                   |
| ~<br> | 簡易通信プロトコル用のスレーブアドレスの設定<br>設定範囲は 1~99   | 1                 |

通信速度(簡易通信プロトコル) 設定・確認

**15.**[SEL]キーを1回押してください。

デジタル表示部に通信速度(簡易通信プロトコル)の設定画面が表示されます。

| E  | C  | ). l | ] | 8 |   |
|----|----|------|---|---|---|
| PV | -  | -    | - | - | 1 |
|    | SV |      |   |   |   |

**16.**[▲]キー及び[▼]キーで下表から通信速度(簡易通信プロトコル)を選択し「SEL」キーで確定してください。

| 設定値   | 説明                     | 初期値<br>(工場出荷時の設定) |
|-------|------------------------|-------------------|
|       | シリアルプロトコル設定が簡易通信プロトコル以 |                   |
|       | 外の場合、設定・確認不可           |                   |
| 1. 2  | 1200bps                |                   |
| 2. 4  | 2400bps                |                   |
| Ч. 8  | 4800bps                |                   |
| 9.6   | 9600bps                | 0                 |
| 1 9.2 | 19200bps               |                   |

表 5.21-9 設定値一覧

BCC(簡易通信プロトコル) 設定・確認

**17.**[SEL]キーを1回押してください。

デジタル表示部に BCC(簡易通信プロトコル)の設定画面が表示されます。

| Ľ  | C  | ). l | ] | 9 |  |
|----|----|------|---|---|--|
| PV | -  | -    | - | - |  |
| 5  | SV |      |   |   |  |

HRSH Series

**18.**[▲]キー及び[▼]キーで下表から BCC(簡易通信プロトコル)を選択し「SEL」キーで確定してください。

| 設定値   | 説明                                     | 初期値<br>(工場出荷時の設定) |
|-------|----------------------------------------|-------------------|
|       | シリアルプロトコル設定が簡易通信プロトコル以<br>外の場合、設定・確認不可 |                   |
| o F F | BCC なし                                 |                   |
| 0 0   | BCC あり                                 | 0                 |

表 5.21-10 設定値一覧

データ長(簡易通信プロトコル) 設定・確認

**19.**[SEL]キーを1回押してください。

デジタル表示部にデータ長(簡易通信プロトコル)の設定画面が表示されます。

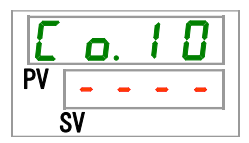

20.[▲]キー及び[▼]キーで下表からデータ長(簡易通信プロトコル)を選択し「SEL」キーで確 定してください。

表 5.21-11 設定値一覧

| 設定値  | 説明                                     | 初期値<br>(工場出荷時の設定) |
|------|----------------------------------------|-------------------|
|      | シリアルプロトコル設定が簡易通信プロトコル以<br>外の場合、設定・確認不可 |                   |
| 761E | 7ビット                                   |                   |
| ВЫЕ  | 8ビット                                   | 0                 |

パリティチェック(簡易通信プロトコル) 設定・確認

**21.**[SEL]キーを1回押してください。

デジタル表示部にパリティチェック(簡易通信プロトコル)の設定画面が表示されます。

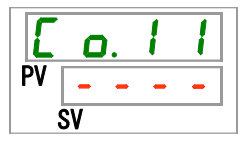

**22.**[▲]キー及び[▼]キーで下表からパリティチェック(簡易通信プロトコル)を選択し「SEL」キーで確定してください。

表 5.21-12 設定値一覧

| 設定値  | 説明                                     | 初期値<br>(工場出荷時の設定) |
|------|----------------------------------------|-------------------|
|      | シリアルプロトコル設定が簡易通信プロトコル以<br>外の場合、設定・確認不可 |                   |
| non  | なし                                     | 0                 |
| odd  | 奇数                                     |                   |
| EuEn | 偶数                                     |                   |

ストップビット(簡易通信プロトコル) 設定・確認

23.[SEL]キーを1回押してください。

デジタル表示部にストップビット(簡易通信プロトコル)の設定画面が表示されます。

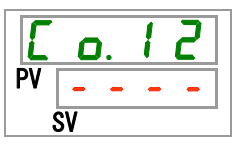

**24.**[▲]キー及び[▼]キーで下表からストップビット(簡易通信プロトコル)を選択し「SEL」キーで 確定してください。

|     | 表 5.21-13 設定値一覧                        |                   |
|-----|----------------------------------------|-------------------|
| 設定値 | 説明                                     | 初期値<br>(工場出荷時の設定) |
|     | シリアルプロトコル設定が簡易通信プロトコル以<br>外の場合、設定・確認不可 |                   |

応答遅延時間(簡易通信プロトコル) 設定・確認

2 ビット

1ビット

**25.**[SEL]キーを1回押してください。

デジタル表示部に応答遅延時間(簡易通信プロトコル)の設定画面が表示されます。

Ο

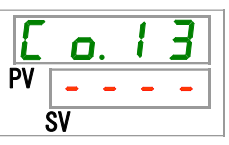

161

261

26. [▲]キー及び[▼]キーで下表から応答遅延時間(簡易通信プロトコル)を選択し「SEL」キー で確定してください。

| 表 5.21-1 | 4 設定値- | -覧 |
|----------|--------|----|
|----------|--------|----|

| 設定値           | 説明                                     | 初期値<br>(工場出荷時の設定) |
|---------------|----------------------------------------|-------------------|
|               | シリアルプロトコル設定が簡易通信プロトコル以<br>外の場合、設定・確認不可 |                   |
| 0<br>~<br>250 | 応答遅延時間の設定<br>設定範囲は 0〜250 ミリ秒           |                   |

通信範囲(簡易通信プロトコル) 設定・確認

**27.**[SEL]キーを1回押してください。

デジタル表示部に通信範囲(簡易通信プロトコル)の設定画面が表示されます。

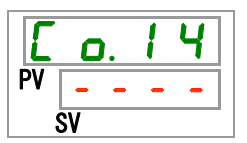

28.[▲]キー及び[▼]キーで下表から通信範囲(簡易通信プロトコル)を選択し「SEL」キーで確 定してください。

#### 表 5.21-15 設定値一覧

| 設定値    | 説明                                     | 初期値<br>(工場出荷時の設定) |
|--------|----------------------------------------|-------------------|
|        | シリアルプロトコル設定が簡易通信プロトコル以<br>外の場合、設定・確認不可 |                   |
| ر<br>م | 読み込みのみ可能                               |                   |
| ر<br>۲ | 読み込み、書き込み可能                            | 0                 |

接点入力信号1 設定·確認

29.[SEL]キーを1回押してください。

デジタル表示部に接点入力信号1の設定画面が表示されます。

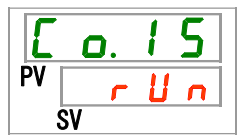

**30.**[▲]キー及び[▼]キーで下表から接点入力信号1を選択し「SEL」キーで確定してください。 表 5.21-16 設定値一覧

| 設定値           | 説明                              | 初期値<br>(工場出荷時の設定) |
|---------------|---------------------------------|-------------------|
| o F F         | 信号入力なし                          |                   |
| r U n         | 運転/停止信号入力                       | 0                 |
| 5 8 <u></u> 8 | 外部スイッチ信号入力(A接) <sup>※1,※2</sup> |                   |
| 58_6          | 外部スイッチ信号入力(B接) <sup>※1,※2</sup> |                   |

※1:通信モードの設定が「DIO モード」の場合、「外部スイッチ信号」に設定することはできません。

※2:通信モードの設定が「SERIAL モード」で、シリアルプロトコルの設定が「簡易通信プロトコル2」の場合は、「外部スイッチ信号」に設定することはできません。

接点入力信号1形態 設定·確認

31.[SEL]キーを1回押してください。

デジタル表示部に接点入力信号1形態の設定画面が表示されます。

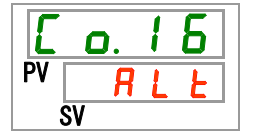

## 32.[▲]キー及び[▼]キーで下表から接点入力信号1形態を選択し「SEL」キーで確定してください。

#### 表 5.21-17 設定値一覧

| 設定値 | 説明                              | 初期値<br>(工場出荷時の設定) |
|-----|---------------------------------|-------------------|
|     | 接点入力信号1の設定が OFF の場合、設定・確<br>認不可 |                   |
| ALF | オルタネート信号                        | 0                 |
| ΩŁ  | モーメンタリ信号*1                      |                   |

※1:接点入力1の設定が「運転停止信号入力」の場合に設定できます。

接点入力信号1 読み込みディレータイマ設定・確認

33.[SEL]キーを1回押してください。

デジタル表示部に接点入力信号1ディレータイマの設定画面が表示されます。

| E  | ٥. | 1 | 7 |
|----|----|---|---|
| PV |    |   | 0 |
| Ś  | SV |   |   |

34. [▲]キー及び[▼]キーで接点入力信号 1 読み込みディレータイマの時間を設定し「SEL」キ ーで確定してください。

| 設定値 | 説明                                              | 初期値<br>(工場出荷時の設定) |
|-----|-------------------------------------------------|-------------------|
|     | 接点入力信号1の設定が外部スイッチ信号入力<br>(A接またはB接)以外の場合、設定・確認不可 |                   |
|     | 接点入力信号1読み込みディレータイマの設定<br>設定範囲は 0~300 秒          |                   |

表 5.21-18 設定値一覧

接点入力信号1 OFF 検出タイマ 設定・確認

**35.**[SEL]キーを1回押してください。

デジタル表示部に接点入力信号1 OFF 検出タイマの設定画面が表示されます。

| E  | ٥. | 1 | 8 |
|----|----|---|---|
| PV |    |   |   |
| S  | SV |   |   |

**36.**[▲]キー及び[▼]キーで接点入力信号1 OFF 検出タイマの時間を設定し「SEL」キーで確定してください。

| 設定値 | 説明                                              | 初期値<br>(工場出荷時の設定) |
|-----|-------------------------------------------------|-------------------|
|     | 接点入力信号1の設定が外部スイッチ信号入力<br>(A接またはB接)以外の場合、設定・確認不可 |                   |
| ~   | 接点入力信号1 OFF 検出タイマの設定<br>設定範囲は 0~10 秒            |                   |

#### 表 5.21-19 設定値一覧

接点入力信号2 設定·確認

**37.**[SEL]キーを1回押してください。

デジタル表示部に接点入力信号2の設定画面が表示されます。

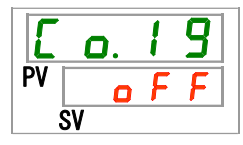

**38.**[▲]キー及び[▼]キーで下表から接点入力信号2を選択し「SEL」キーで確定してください。 表 5.21-20 設定値一覧

| 設定値     | 説明              | 初期値<br>(工場出荷時の設定) |
|---------|-----------------|-------------------|
| o F F   | 信号入力なし          | 0                 |
| r U n   | 運転/停止信号入力       |                   |
| 5 U _ R | 外部スイッチ信号入力(A 接) |                   |
| 58_Ь    | 外部スイッチ信号入力(B 接) |                   |
| rñŁ     | リモート信号**        |                   |

※1:シリアルプロトコルの設定が「簡易通信プロトコル2」の場合、「リモート信号」に設定す ることはできません。

接点入力信号2形態 設定·確認

39.[SEL]キーを1回押してください。

デジタル表示部に接点入力信号2形態の設定画面が表示されます。

# **40.**[▲]キー及び[▼]キーで下表から接点入力信号2形態を選択し「SEL」キーで確定してください。

表 5.21-21 設定値一覧

| 設定値        | 説明                                | 初期値<br>(工場出荷時の設定) |
|------------|-----------------------------------|-------------------|
| • • • •    | 接点入力信号 2 の設定が OFF の場合、設定・<br>確認不可 |                   |
| ALF        | オルタネート信号                          | 0                 |
| <u>ī</u> F | モーメンタリ信号*1                        |                   |

※1:接点入力信号2の設定が「運転/停止信号入力」か「リモート信号」の場合に設定できます。

接点入力信号 2 読み込みディレータイマ 設定・確認

41.[SEL]キーを1回押してください。

デジタル表示部に接点入力信号2ディレータイマの設定画面が表示されます。

| E  | <b>O</b> . | 2 | 1 |
|----|------------|---|---|
| PV |            |   |   |
|    | SV         |   |   |

**42.**[▲]キー及び[▼]キーで下表から接点入力信号 2 読み込みディレータイマの時間を設定し「SEL」キーで確定してください。

| 設定値      | 説明                                               | 初期値<br>(工場出荷時の設定) |
|----------|--------------------------------------------------|-------------------|
|          | 接点入力信号2の設定が外部スイッチ信号入力<br>(A 接またはB接)以外の場合、設定・確認不可 |                   |
| ~<br>300 | 接点入力信号 2 読み込みディレータイマの設定<br>設定範囲は 0~300 秒         |                   |

表 5.21-22 設定値一覧

接点入力信号 2 OFF 検出タイマ 設定・確認

43.[SEL]キーを1回押してください。

デジタル表示部に接点入力信号 2 OFF 検出タイマの設定画面が表示されます。

| E  | ٥. | 2 | 2 |
|----|----|---|---|
| PV |    |   |   |
| S  | V  |   |   |

**44.**[▲]キー及び[▼]キーで接点入力信号 2 OFF 検出タイマの時間を設定し「SEL」キーで確 定してください。

| 衣 5.21-23 設定個一頁 |                                                    |                   |  |
|-----------------|----------------------------------------------------|-------------------|--|
| 設定値             | 説明                                                 | 初期値<br>(工場出荷時の設定) |  |
|                 | 接点入力信号2の設定が外部スイッチ信号入力<br>(A 接または B 接)以外の場合、設定・確認不可 |                   |  |
| ~               | 接点入力信号 2 OFF 検出タイマの設定<br>設定範囲は 0~10 秒              |                   |  |

表 5.21-23 設定値一覧

接点出力信号1機能 設定・確認

45.[SEL]キーを1回押してください。

デジタル表示部に接点出力信号1の設定画面が表示されます。

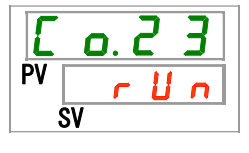

**46.**[▲]キー及び[▼]キーで下表から機能を選択し「SEL」キーで確定してください。

| 設定値                   | 説明                   | 初期値<br>(工場出荷時の設定) |
|-----------------------|----------------------|-------------------|
| oFF                   | 信号出力なし               |                   |
| r U n                 | 運転状態信号出力             | 0                 |
| r ñ E                 | リモート状態信号出力           |                   |
| r d 4                 | 準備完了(TEMP READY)信号出力 |                   |
| R.SEP                 | 運転停止アラーム状態信号出力       |                   |
| R.r.U.n               | 運転継続アラーム状態信号出力       |                   |
| RLĀ                   | アラーム状態信号出力           |                   |
| R.SEL                 | 選択アラーム状態信号出力         |                   |
| on.tñ                 | 運転開始タイマ設定状態信号出力      |                   |
| oF.t ñ                | 運転停止タイマ設定状態信号出力      |                   |
| P.r 5 E               | 停電復帰設定状態信号出力         |                   |
| <b>F</b> . <b>P</b> . | 凍結防止設定状態信号出力         |                   |
| InPl                  | 接点入力信号1のパススルー信号出力    |                   |
| InP2                  | 接点入力信号2のパススルー信号出力    |                   |
| <u>BRrñ</u>           | ウォーミングアップ機能設定状態信号出力  |                   |
| A.F.I.L               | 自動給水中状態信号            |                   |

表 5.21-24 設定値一覧

接点出力信号1動作 設定·確認

**47.**[SEL]キーを1回押してください。

デジタル表示部に接点出力信号1動作の設定画面が表示されます。

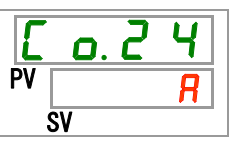

**48.**[▲]キー及び[▼]キーで下表から接点出力信号1動作を選択し「SEL」キーで確定してください。

| 表 | 5.21-25 | 設定値一 | ·覧 |
|---|---------|------|----|
|---|---------|------|----|

| 設定値 | 説明  | 初期値<br>(工場出荷時の設定) |
|-----|-----|-------------------|
| 8   | A 接 | 0                 |
| Ь   | B接  |                   |

接点出力信号1選択アラーム 設定・確認

**49.**[SEL]キーを1回押してください。

デジタル表示部に接点出力信号1選択アラームの設定画面が表示されます。

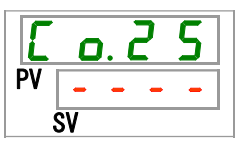

50.[▲]キー及び[▼]キーで接点出力信号1選択アラームを選択し「SEL」キーで確定してください。

表 5.21-26 設定値一覧

| 設定値                 | 説明                                        | 初期値<br>(工場出荷時の設定) |
|---------------------|-------------------------------------------|-------------------|
| -                   | 接点出力信号1機能設定が選択アラーム状態<br>信号出力以外の場合、設定・確認不可 |                   |
| AL.01<br>~<br>AL.48 | 選択アラームの設定<br>設定範囲は AL.01~AL.48            | A L. D 1          |

接点出力信号 2 機能 設定·確認

51.[SEL]キーを1回押してください。

デジタル表示部に接点出力信号2機能の設定画面が表示されます。

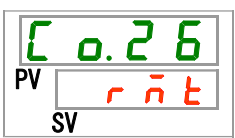

52. [▲]キー及び[▼]キーで下表から機能を選択し「SEL」キーで確定してください。

| 設定値                   | 説明                   | 初期値<br>(工場出荷時の設定) |
|-----------------------|----------------------|-------------------|
| ٥FF                   | 信号出力なし               |                   |
| r U n                 | 運転状態信号出力             |                   |
| r ñ Ł                 | リモート状態信号出力           | 0                 |
| r d 3                 | 準備完了(TEMP READY)信号出力 |                   |
| R.SEP                 | 運転停止アラーム状態信号出力       |                   |
| R.r.U.n               | 運転継続アラーム状態信号出力       |                   |
| A L Ā                 | アラーム状態信号出力           |                   |
| <i>R</i> . 5 E L      | 選択アラーム状態信号出力         |                   |
| on. Eñ                | 運転開始タイマ設定状態信号出力      |                   |
| oF.Ł n                | 運転停止タイマ設定状態信号出力      |                   |
| P.r SE                | 停電復帰設定状態信号出力         |                   |
| <b>F</b> . <b>P</b> . | 凍結防止設定状態信号出力         |                   |
| InPl                  | 接点入力信号 1 のパススルー信号出力  |                   |
| 1 n P 2               | 接点入力信号 2 のパススルー信号出力  |                   |
| 88rā                  | ウォーミングアップ機能設定状態信号出力  |                   |
| A.F.I.L               | 自動給水中状態信号            |                   |

表 5.21-27 設定値一覧

接点出力信号2動作 設定·確認

**53.**[SEL]キーを1回押してください。

デジタル表示部に接点出力信号2動作の設定画面が表示されます。

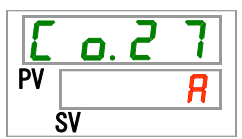

54. [▲]キー及び[▼]キーで下表から動作を選択し「SEL」キーで確定してください。

表 5.21-28 設定値一覧

| 設定値 | 説明  | 初期値<br>(工場出荷時の設定) |
|-----|-----|-------------------|
| R   | A 接 | 0                 |
| Ь   | B接  |                   |

接点出力信号2選択アラーム 設定・確認

55.[SEL]キーを1回押してください。

デジタル表示部に接点出力信号2選択アラームの設定画面が表示されます。

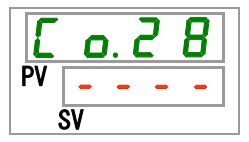

## **56.**[▲]キー及び[▼]キーで接点出力2選択アラームを選択し「SEL」キーで確定してください。

| 衣 5.21-29 改足恒一見     |                                           |                   |  |
|---------------------|-------------------------------------------|-------------------|--|
| 設定値                 | 説明                                        | 初期値<br>(工場出荷時の設定) |  |
|                     | 接点出力 2 機能設定が選択アラーム状態信号<br>出力以外の場合、設定・確認不可 |                   |  |
| AL.01<br>~<br>AL.48 | 選択アラームの設定<br>設定範囲は AL.01~AL.48            | R L.O I           |  |

接点出力信号3機能 設定·確認

**57.**[SEL]キーを1回押してください。

デジタル表示部に接点出力信号3機能の設定画面が表示されます。

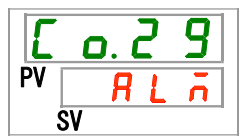

58. [▲]キー及び[▼]キーで下表から機能を選択し「SEL」キーで確定してください。

初期値 設定値 説明 (工場出荷時の設定) □ F F 信号出力なし ┏ 凵 ┏ │運転状態信号出力 「 」と リモート状態信号出力 │準備完了(TEMP READY)信号出力 r d 4 R. 5 E P | 運転停止アラーム状態信号出力 R. r U n |運転継続アラーム状態信号出力 **RL ñ** アラーム状態信号出力 Ο R.5EL 選択アラーム状態信号出力 <u>o n.t ñ</u> 運転開始タイマ設定状態信号出力 oF.t ñ | 運転停止タイマ設定状態信号出力 P. - 5 L | 停電復帰設定状態信号出力 | 凍結防止設定状態信号出力 F.P. Ⅰ ∩ Ρ Ⅰ | 接点入力信号1のパススルー信号出力 InP2 | 接点入力信号2のパススルー信号出力  **日** 「
 「
 「
 」
 「
 」
 「
 」
 」
 「
 」
 」
 」
 」
 」
 」
 、
 」
 、
 」
 、
 」
 、
 、
 、
 、
 、
 、
 、
 、
 、
 、
 、
 、
 、
 、
 、
 、
 、
 、
 、
 、
 、
 、
 、
 、
 、
 、
 、
 、
 、
 、
 、
 、
 、
 、
 、
 、
 、
 、
 、
 、
 、
 、
 、
 、
 、
 、
 、
 、
 、
 、
 、
 、
 、
 、
 、
 、
 、
 、
 、
 、
 、
 、
 、
 、
 、
 、
 、
 、
 、
 、
 、
 、
 、
 、
 、
 、
 、
 、
 、
 、
 、
 、
 、
 、
 、
 、
 、
 、
 、
 、
 、
 、
 、
 、
 、
 、
 、
 、
 、
 、
 、
 、
 、
 、
 、
 、
 、
 、
 、
 、
 、
 、
 、
 、
 、
 、
 、
 、
 、
 、
 、
 、
 、
 、
 、
 、
 、
 、
 、
 、
 、
 、
 、
 、
 、
 、
 、
 、
 、
 、
 、
 、
 、
 、
 、
 、
 、
 、
 、
 、
 、
 、
 、
 、
 、
 、
 、
 、
 、
 、
 、
 、
 、
 、
 、
 、
 、
 、
 、
 、
 、
 、
 、
 、
 、
 、
 、
 、
 、
 、
 、
 、
 、
 、
 、
 、
 、
 、
 、
 、
 、
 、
 、
 、
 、
 、
 、
 、
 、
 、
 、
 、
 、
 、
 、
 、
 、
 、
 、
 、
 、
 、
 、
 、
 、
 、
 、
 、
 、
 、
 、
 、
 、
 、
 、
 、
 、
 、
 、
 、
 、
 、
 、
 、
 、
 、
 、
 、
 、
 、
 、
 、
 、
 、
 、
 、
 、
 、
 、
 、
 、
 、
 、
 、
 、
 、
 、
 、
 、
 、
 、
 、
 、
 、
 、
 、
 、
 、
 、
 、
 、
 、
 、
 、
 、
 、
 、
 、
 、
 、
 、
 、
 、
 、
 、
 、
 、
 、
 、
 、
 、
 、
 、
 、
 、
 、
 、
 、
 、
 、
 、
 、
 、
 、
 、
 、
 、
 、
 、
 、
 、
 、
 、
 、
 、
 、
 **R.F.I.L** 自動給水中状態信号

表 5.21-30 設定値一覧
接点出力信号3動作 設定·確認

59.[SEL]キーを1回押してください。

デジタル表示部に接点出力信号3動作の設定画面が表示されます。

| E  | ٥. | 3 |   |
|----|----|---|---|
| PV |    |   | Ь |
| Ś  | SV |   |   |

**60.**[▲]キー及び[▼]キーで下表から動作を選択し「SEL」キーで確定してください。

表 5.21-31 設定値一覧

| 設定値 | 説明  | 初期値<br>(工場出荷時の設定) |
|-----|-----|-------------------|
| R   | A 接 |                   |
| Ь   | B 接 | 0                 |

接点出力3選択アラーム 設定・確認

**61.**[SEL]キーを1回押してください。

デジタル表示部に接点出力信号3選択アラームの設定画面が表示されます。

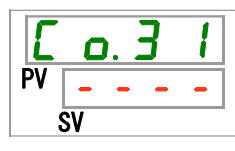

62.[▲]キー及び[▼]キーで下表から接点出力信号 3 選択アラームを選択し「SEL」キーで確定してください。

表 5.21-32 設定値一覧

| 設定値                 | 説明                                        | 初期値<br>(工場出荷時の設定) |
|---------------------|-------------------------------------------|-------------------|
|                     | 接点出力 3 機能設定が選択アラーム状態信号<br>出力以外の場合、設定・確認不可 |                   |
| AL.01<br>~<br>AL.48 | 選択アラームの設定<br>設定範囲は AL.01~AL.48            | A L.O I           |

63. [MENU]キーを1回押してください。

メイン画面(循環液温度を表示する画面)に戻ります。

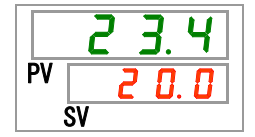

# 6章 オプション

# 6.1 オプション M【脱イオン水(純水)配管対応】

## 6.1.1 オプション M 【脱イオン水(純水)配管対応】について

オプション M 【脱イオン水(純水)配管対応】を選択いただいた、お客様のみ有効な機能です。

循環液回路の接液部に銅系材料を使用していません。

| <b>彽</b> 弝汯妵汯竌扙啠 | ステンレス(熱交換器ブレージングを含む)、SiC、カ |
|------------------|----------------------------|
| 1個現121位1210111月  | ーボン、PP、PE、POM、FKM、EPDM、PVC |

 電気伝導率は 0.22 μ S/cm 以上(電気抵抗率 4.5MΩ·cm 以下)の 純水が使用可能です。

# 6.2 オプション J【自動給水付】

## 6.2.1 オプション J 【自動給水付】について

オプション J【自動給水付】を選択いただいた、お客様のみ有効な機能です。

自動給水口への設置は、「3.6 章オプション J 【自動給水付】の配管方法」を参照 ください。

自動給水口へ配管することで、タンク内のレベルスイッチにより、本製品への循環 液の供給が簡単に行えます。

タンク内の循環液が少なくなった場合、循環液の供給を自動的に開始します。

タンク内に循環液が満たされた場合、循環液の供給を自動的に停止します。

表 6.2-1 のアラームが発生した場合は、自動給水は動作しません。自動給水中の 場合は停止します。

| ドー   | アラーム内容       |
|------|--------------|
| AL02 | 循環液吐出温度高温異常  |
| AL05 | 循環液戻り温度高温異常  |
| AL06 | 循環液吐出圧力高圧異常  |
| AL07 | ポンプ動作異常      |
| AL20 | メモリーエラー      |
| AL22 | 循環液吐出温度センサ異常 |
| AL23 | 循環液戻り温度センサ異常 |
| AL41 | 停電復帰         |
| AL47 | ポンプブレーカトリップ  |
| AL48 | ポンプインバータエラー  |

表 6.2-1 自動給水が動作しない、停止するアラーム表

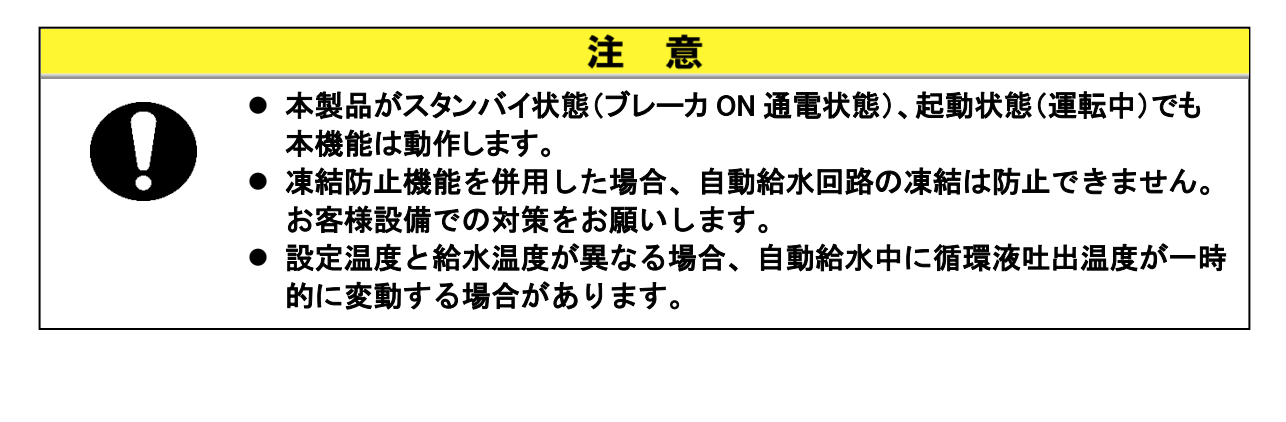

# 7章 アラーム表示と発生時の対応

# 7.1 アラーム表示

アラームが発生した場合、本製品は下記のようにお知らせいたします。

- [アラーム]ランプが点滅します。
- アラームブザーが鳴ります。
- デジタル表示部 PV にアラーム番号が表示されます。
- 接点入出力通信の接点信号を出力します。
- 詳細は取扱説明書 通信機能編を参照してください。
- シリアル通信にて、アラーム状態を読み込むことができます。
- 詳細は取扱説明書 通信機能編を参照してください。
- アラーム内容により本製品は2通りの動作をします。

本製品が運転中の場合、アラームが発生したら本製品が強制停止す るアラーム内容と、アラームは発生するが本製品の運転はそのまま 継続するアラーム内容があります。

「表 7-1 アラームー覧およびアラーム発生時の対処表」を参照してく ださい。強制的に停止した場合、アラーム解除をしないと運転が再開 できません。

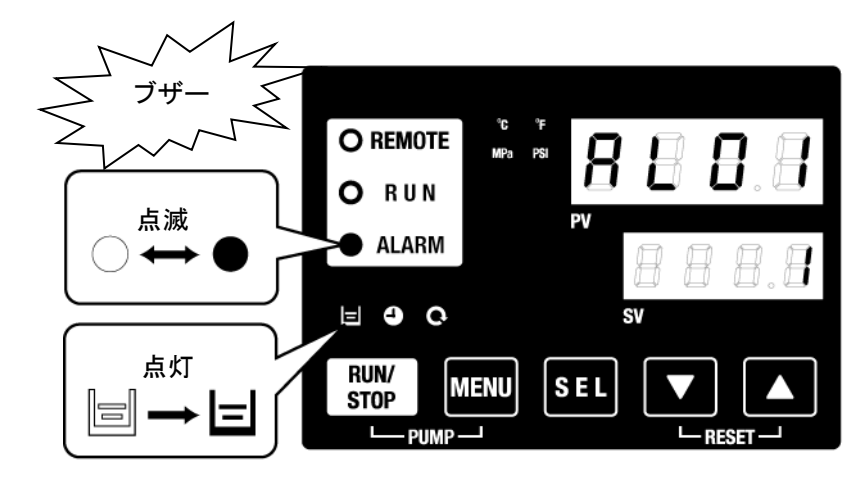

※AL01 タンク液面低下の場合のみ[=]ランプが点灯します。

- 複数のアラームが発生した場合には、[SEL]キーを選択すること によりアラーム番号を切り替えて表示します。
- デジタル表示部 SV の番号が1と表示されているアラームが最新のアラームになります。番号が一番大きいアラームが、最初に発生したアラームです。

【表示例】

AL16、AL03、AL02の順番に発生した場合

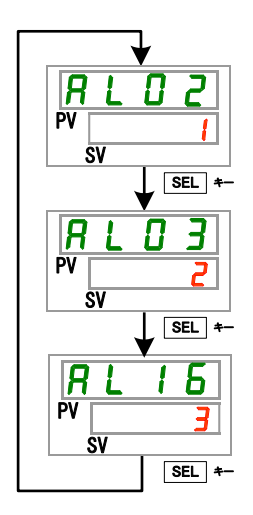

操作表示パネルに表示されるアラームコードは AL02です。[SEL]キーを選択することにより、AL03、 AL16が表示されます。

AL16 が表示されているときの SV 部に、3 と表示 されます。本例では、AL16 が一番大きい数字なの で、AL16 が最初に発生したアラームと判断しま す。

# 7.2 アラームブザー停止

アラームが発生した場合、アラームブザーを鳴らしてお知らせいたします。アラー ムブザーを停止させる方法を説明します。

● アラーム表示画面が表示されていることを確認してください。

本画面以外ではアラームブザーを停止することはできません。

- [▼]+[▲]キーを同時に押してください。
- アラームブザーが停止されます。

### 【ワンポイント】

- アラームブザーを鳴らさない設定にすることができます。「5.19 アラームブザー音
   設定」を参照してください。アラームブザーを鳴らさない設定の場合は、本アラームブザー停止の手順は必要ありません。
- ・アラームブザーを停止する前に、アラーム発生の原因を取り除いた場合、本手順を実行すると、アラームブザーが停止されるのと同時にアラームも解除されます。

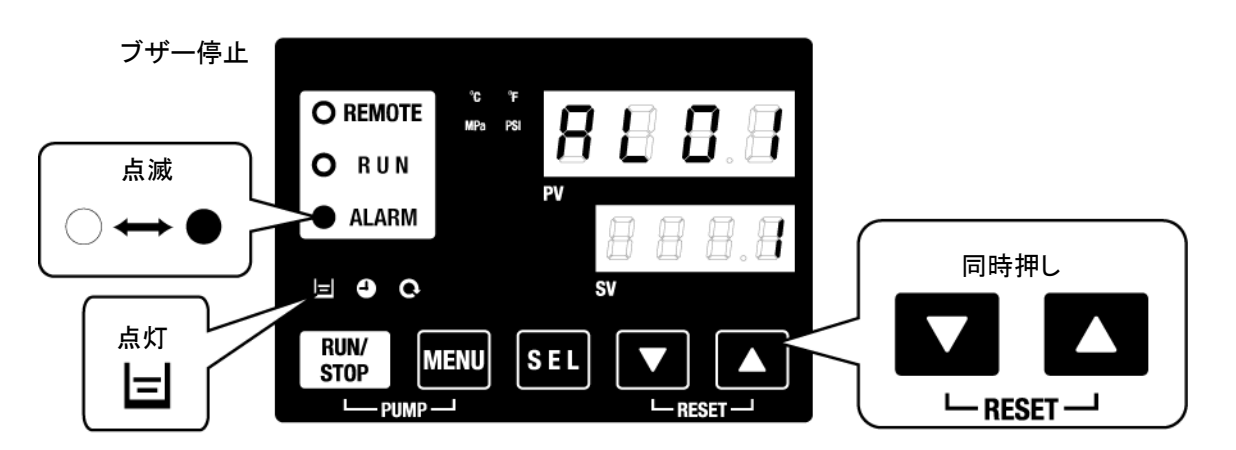

※AL01 タンク液面低下の場合のみ[目]ランプが点灯します。

# 7.3 アラーム発生時の対処

### 7.3.1 アラーム内容と原因、対処方法

アラームの対処は、発生したアラームにより異なります。表 7-1 アラーム一覧お よびアラーム発生時の対処表」を参照して対処してください。

アラーム発生の原因を取り除いた後、アラーム発生を解除する方法を説明しま す。

- アラーム表示画面が表示されていることを確認してください。
   本画面以外ではアラームを解除することができません。
- [▼]+[▲]キーを同時に押してください。
- アラームが解除されます。
- [アラーム]ランプが消灯します。
- 操作表示パネルは循環液温度、循環液設定温度が表示されます。
- 接点入出力通信の接点信号の出力が停止します。
   (詳細は取扱説明書 通信機能編を参照してください。)

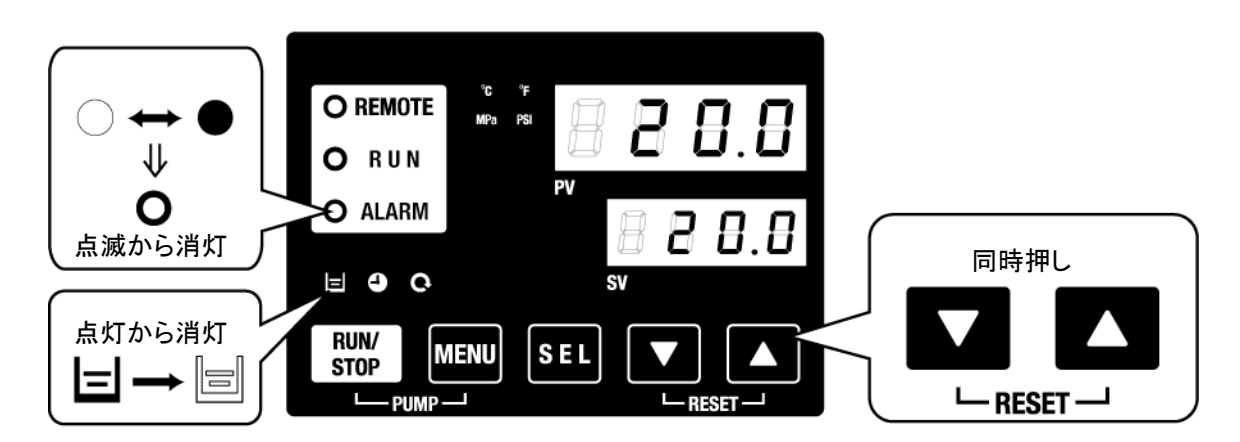

※AL01 タンク液面低下の場合のみ[=]ランプが点灯します。

- 運転状態はお客様にて設定可能です。詳細は 5.20 アラームカス タマイズ機能をご参照ください。
  - A.STP : 冷凍機、ポンプ、ファン運転停止
  - A.RUN : 冷凍機、ポンプ、ファン運転継続
  - P.RUN :冷凍機、ファン運転停止、ポンプ運転継続
  - OFF :本アラームの発生はしません

※ファン停止は空冷冷凍式の製品のみです。

| アラーム<br>コード | アラーム内容        | 運転状態<br>(工場出荷<br>設定) | 原因・対処方法<br>(原因を取り除いた後、リセットキーを押してください。)                                                                                     |
|-------------|---------------|----------------------|----------------------------------------------------------------------------------------------------|
| AL01        | タンク液面低下       | A.RUN                | 液面計の液面が低下しました。循環液を注入または追加してください。                                                                                           |
| AL02        | 循環液吐出温度高温異常   | A.STP                | ・周囲温度、放熱水仕様および熱負荷が仕様範囲であること、最低                                                                                             |
| AL03        | 循環液吐出温度上昇     | A.RUN                | 運転流量以上が確保されていることを確認してください。<br>・循環液温度が下がるまでお待ちください。                                                                         |
| AL04        | 循環液吐出温度低下     | A.RUN                | 注入されている循環液温度が仕様範囲であることを確認してください。                                                                                           |
| AL05        | 循環液戻り温度高温異常   | A.STP                | ・循環液が流れていることを確認してください。<br>・熱負荷が仕様範囲であることを確認してください。                                                                         |
| AL06        | 循環液吐出圧力高圧異常   | A.STP                | お客様配管の折れ、つぶれ、異物詰まり等がないことを確認してくだ<br>さい。                                                                                     |
| AL07        | ポンプ動作異常       | A.STP                | ポンプが運転していません。ポンプサーマル動作スイッチを確認して<br>ください。                                                                                   |
| AL08        | 循環液吐出圧力上昇     | A.RUN                | お客様配管の折れ、つぶれ、異物詰まり等がないことを確認してくだ<br>さい。<br>点検モニタメニューの PI.画面の表示が EEEE の場合は循環液回路<br>の圧力センサの短絡または断線です。<br>圧力センサのサービスを依頼してください。 |
| AL09        | 循環液吐出圧力低下     | A.RUN                | 再起動し、ポンプが運転することを確認してください。<br>点検モニタメニューの PI.画面の表示が EEEE の場合は循環液回路<br>の圧カセンサの短絡または断線です。<br>圧カセンサのサービスを依頼してください。              |
| AL10        | 冷凍機吸込温度高温異常   | P.RUN                | ・サーモチラーへの循環液戻り温度を確認してください。<br>・熱負荷が仕様範囲であることを確認してください。                                                                     |
| AL11        | 冷凍機吸込温度低温異常   | P.RUN                | ・循環液が流れていることを確認してください。                                                                                                    |
| AL12        | 過熱度低下異常       | P.RUN                | ・設定温度 10℃未満の場合はエチレングリコール 15%水溶液をご使<br>用ください。                                                                               |
| AL13        | 冷凍機吐出圧力高圧異常   | P.RUN                | 周囲温度, 放熱水仕様および熱負荷が仕様範囲であることを確認し<br>てください。                                                                                  |
| AL15        | 冷凍回路(高圧側)圧力低下 | P.RUN                | 冷凍回路に異常があります。<br>冷凍回路のサービスを依頼してください。                                                                                       |
| AL16        | 冷凍回路(低圧側)圧力上昇 | P.RUN                | 周囲温度, 放熱水仕様および熱負荷が仕様範囲であることを確認し<br>てください。                                                                                  |
| AL17        | 冷凍回路(低圧側)圧力低下 | P.RUN                | ・循環液が流れていることを確認してください。<br>・冷媒漏れの可能性があります。サービスを依頼してください。                                                                    |
| AL18        | 冷凍機運転異常       | P.RUN                | 10 分間放置後再起動し、冷凍機が運転することを確認してください。                                                                                          |
| AL19        | 通信エラー         | OFF                  | ホストコンピュータからの要求メッセージが届いていません。<br>再度、要求メッセージの送信を行ってください。                                                                     |
| AL20        | メモリーエラー       | A.STP                | コントローラの異常です。<br>コントローラのサービスを依頼してください。                                                                                      |
| AL21        | DCラインヒューズカット  | A.STP                | 接点入出カ用通信コネクタの電源出力のヒューズが断線しました。<br>・出力電圧回路のヒューズのサービスを依頼してください。<br>・通信配線に間違いがないか、仕様範囲以上の電流負荷がないかを<br>確認してください。               |
| AL22        | 循環液吐出温度センサ異常  | A.STP                | 2時もごまの5枚またに実施させ                                                                                                    |
| AL23        | 循環液戻り温度センサ異常  | A.STP                | 温度センサの地位よこは町城です。                                                                                                    |
| AL24        | 冷凍機吸込温度センサ異常  | P.RUN                |                                                                                                    |
| AL25        | 循環液吐出圧力センサ異常  | A.STP                | 循環液回路の圧カセンサの短絡または断線です。メイン画面、点検<br>モニタメニューの PI.画面の表示が EEEE となります。<br>圧カセンサのサービスを依頼してください。                                   |

表 7-1 アラームー覧およびアラーム発生時の対処表(1/2)

| アラーム<br>コード | アラーム内容       | 運転状態<br>(工場出荷設定) | 原因・対<br>(原因を取り除いた後、リセ                                                                                                    | 対処方法<br>セットキーを                                                                         | を押してください。)                                         |
|-------------|--------------|------------------|----------------------------------------------------------------------------------------------------|----------------------------------------------------------------------------------------|----------------------------------------------------|
| AL26        | 冷凍機吐出圧カセンサ異常 | P.RUN            | 冷凍回路の圧力センサの短絡または断線です。                                                                                                    |                                                                                        |                                                    |
| AL27        | 冷凍機吸込圧力センサ異常 | P.RUN            | 圧力センサのサービスを依頼                                                                                                    | 頂してくださ                                                                                 | い。                                                 |
| AL28        | ポンプメンテナンス    | OFF              | 定期点検時期のお知らせで                                                                                                    | す。                                                                                     | 20,000 時間毎※5                                       |
| AL29※2      | ファンメンテナンス    | OFF              | ポンプ、ファン、冷凍機の点材                                                                                                    | 食サービ                                                                                   | 30,000 時間毎                                         |
| AL30        | 冷凍機メンテナンス    | OFF              | スの依頼をご検討ください。                                                                                                    |                                                                                        | 30,000 時間毎                                         |
| AL31        | 接点入力1 信号検知   | A.STP            | 接占入力を検知しました                                                                                                    |                                                                                        |                                                    |
| AL32        | 接点入力2 信号検知   | A.STP            | 後息八月を換加しよした。                                                                                                    |                                                                                        |                                                    |
| AL37        | 冷凍機吐出温度センサ異常 | P.RUN            | 温度センサの短絡または断約<br>温度センサのサービスを依頼                                                                                                    | 線です。<br>頃してくださ                                                                         | <i>د</i> ل،                                        |
| AL38        | 冷凍機吐出温度上昇    | P.RUN            | 周囲温度, 放熱水仕様および<br>とを確認してください。                                                                                                    | び熱負荷な                                                                                  | 「仕様範囲であるこ                                          |
| AL39        | 庫内冷却ファン停止    | A.RUN            | 庫内冷却ファンの故障です。<br>庫内冷却ファンのサービスを                                                                                                    | 依頼してく                                                                                  | ください。                                              |
| AL40        | 防塵フィルタメンテナンス | OFF              | 定期点検時期のお知らせです。<br>防塵フィルタの清掃をお願いします。                                                                                                    |                                                                                        | 500 時間毎※3                                          |
| AL41        | 停電復帰         | A.STP            | 運転中に電源の供給が遮断<br>供給電源を確認後に再運転                                                                                                    | されました<br>してください                                                                        | ۵<br>، ۷ <sub>۵</sub>                              |
| AL42        | 冷凍機運転待機      | A.RUN            | 冷凍機が運転可能な状態と<br>らくお待ちください。<br>運転開始後に自動的に解除                                                                                                    | なるまで待<br>されます。                                                                         | 機しています。しば                                          |
| AL43※2      | ファンブレーカトリップ  | P.RUN            |                                                                                                    | 「7.3.2 ファ<br>プ解除方<br>レーカトリ <sup>、</sup><br>い。                                          | マンブレーカトリッ<br>法」を参照しファンブ<br>ップを解除してくださ              |
| AL44※2      | ファンインバータエラー  | P.RUN            |                                                                                                    |                                                                                        |                                                    |
| AL45※1      | 冷凍機ブレーカトリップ  | P.RUN            | ・雷源系統の異堂(地路・                                                                                                    |                                                                                        |                                                    |
| AL46        | 冷凍機インバータエラー  | P.RUN            | <ul> <li>- 電源系統の実常(地路・<br/>短絡・電圧変動・相間電</li> <li>・操作パネル</li> <li>圧異常・欠相・サージ等)</li> <li>時に 10 秒<br/>がないか確認してくださ</li> <li>い。</li> <li>40 秒間は弱</li> </ul> |                                                                                        | ・ルの[▼]と[▲]を同<br>2間押してリセットし<br>。(AL48 リセット後<br>表示部に |
| AL47※1      | ポンプブレーカトリップ  | A.STP            |                                                                                                    | WAIT( <u><b>U</b></u> <b>月1</b> <u>E</u> )が点滅表<br>れ運転再開できません。40<br>経過後に運転再開してくだ<br>い。) |                                                    |
| AL48        | ポンプインバータエラー  | A.STP            |                                                                                                    |                                                                                        |                                                    |
| AL49※4      | 排気ファン停止      | A.RUN            | 排気冷却ファンの故障です。<br>依頼してください。                                                                                                    | 排気冷却                                                                                   | ファンのサービスを                                          |

表 7-2 アラームー覧およびアラーム発生時の対処表(2/2)

※1: 電源仕様-20の製品では、本アラームは発生しません。(オプション S は除く。)

※2:水冷冷凍式の製品では、本アラームは発生しません。

※3:1~9999 時間の範囲で設定を変更できます。

※4:空冷冷凍式の製品では、本アラームは発生しません。

※5:ポンプメンテナンスアラームは 20,000 時間で発生しますが、メカニカルシールの交換は

8,000 時間毎を推奨します。

## 7.3.2 ファンブレーカトリップ解除方法

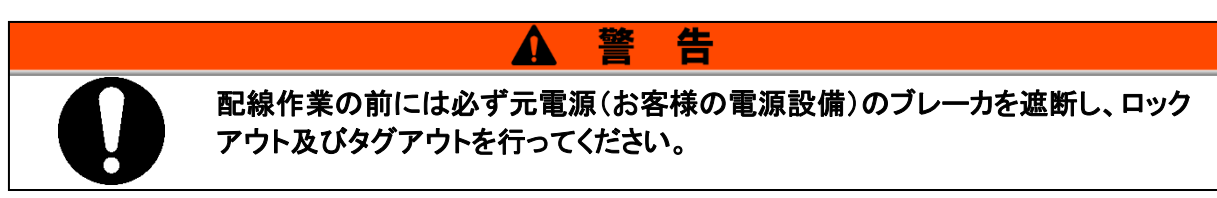

- **1.** 元電源(電源ブレーカ)を OFF してください。
- 2. 上面パネルを取外すため、ネジ(12ヵ所)を取外します。

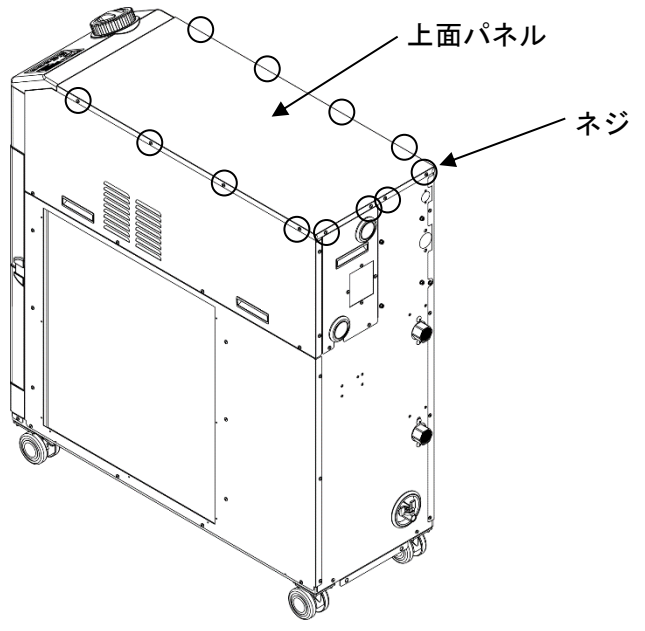

図 7-1 上面パネル取外し

3. 電装パネルを取外すため、ネジ(7ヵ所)を取外します。

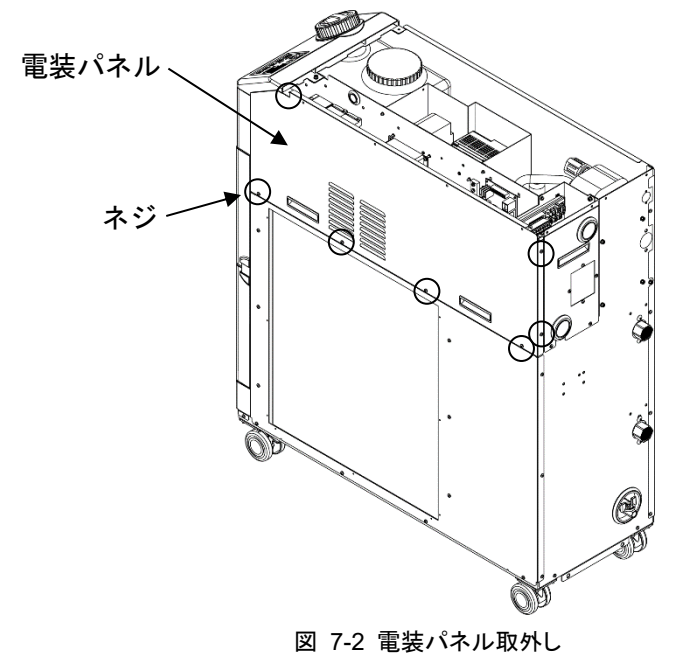

**4.** 電装内のファンブレーカがトリップしているか確認してください。トリップしていたらファンブレーカの黒レバーを押し込み ON 状態にしてください。

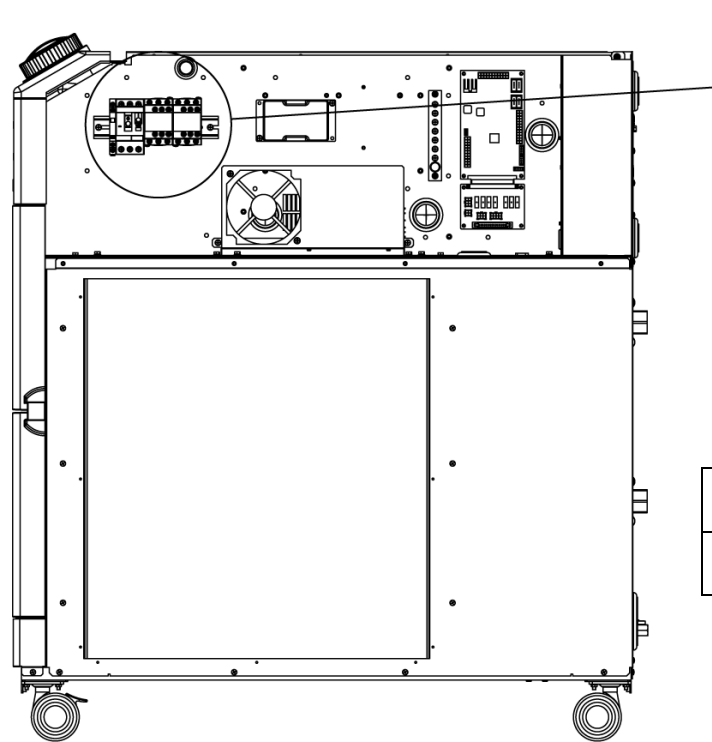

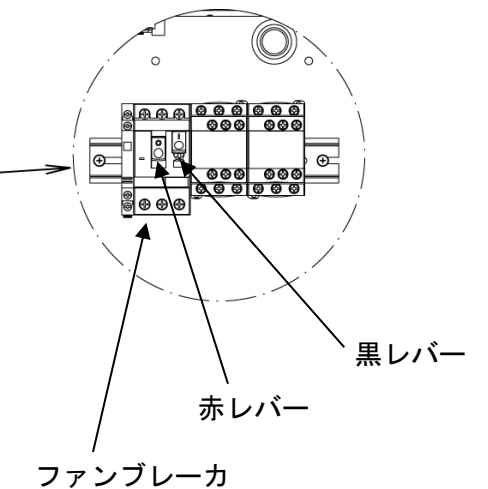

| トリップ状態 | 赤レバー:沈んでいる<br>黒レバー:飛び出ている |
|--------|---------------------------|
| ON 状態  | 赤レバー:飛び出ている<br>黒レバー:沈んでいる |

図 7-3 ファンブレーカ位置・状態

5. 逆の手順で、電装パネル、上面パネルを取り付けてください。

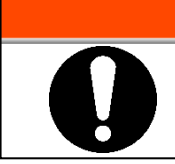

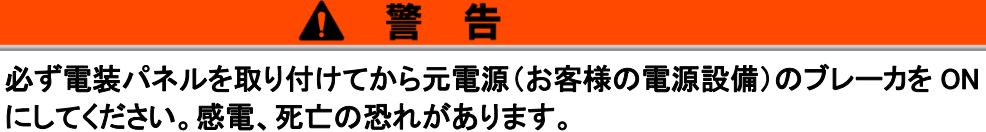

## 7.3.3 ポンプサーマルトリップ解除方法

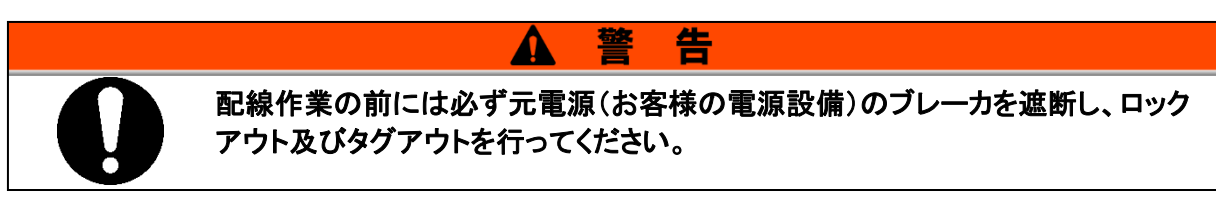

**1.** 元電源(電源ブレーカ)を OFF してください。

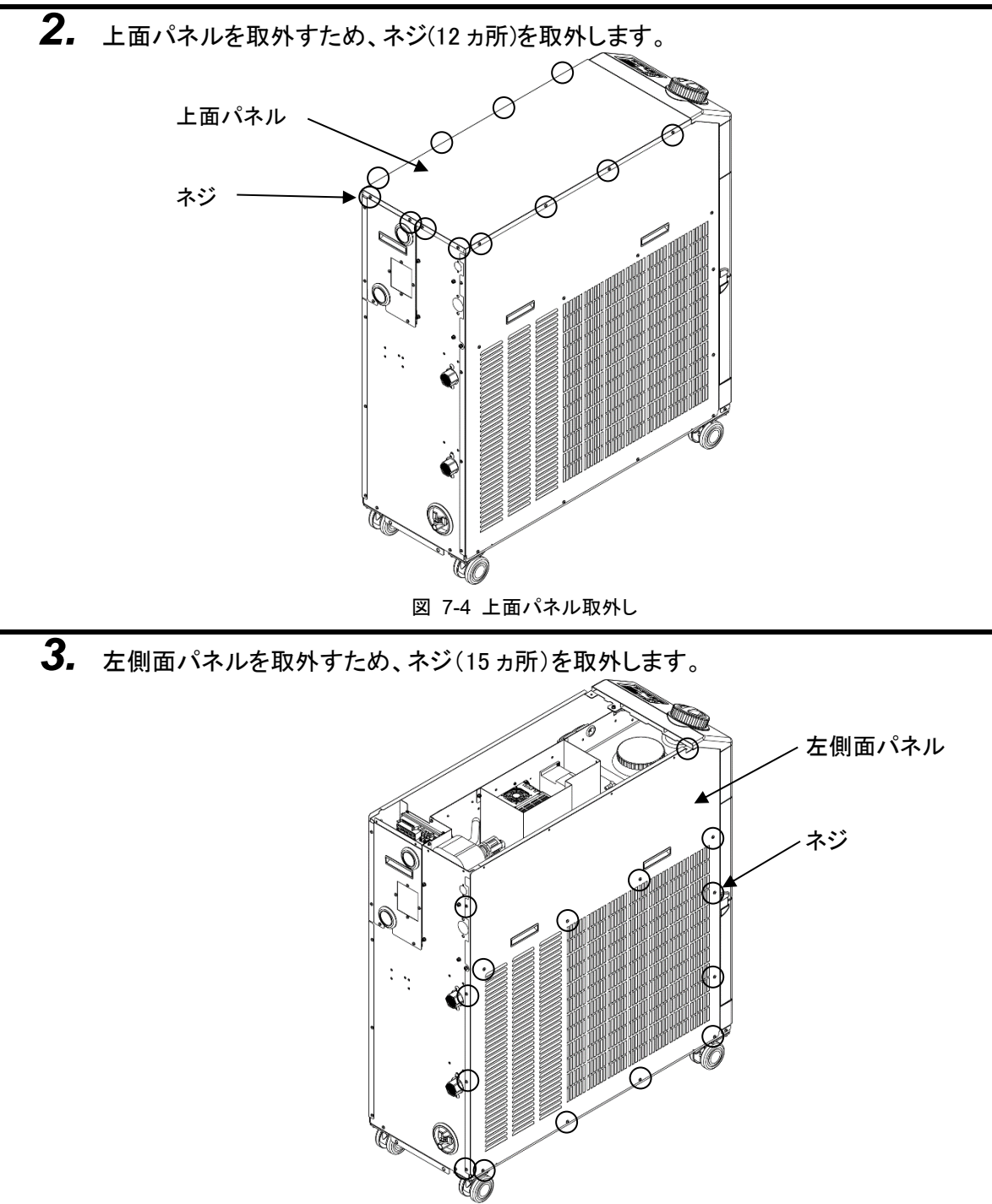

4. ポンプサーマルスイッチがトリップしているか確認します。 ゴム製のカバーの下にポンプサーマルスイッチが設置されています。 カバーを押し、手ごたえを感じるとポンプサーマルスイッチがトリップしています。 カバーを押し込み、トリップが解除されると手ごたえを感じなくなります。 (外観上ではトリップしているかどうかを判断することはできません)

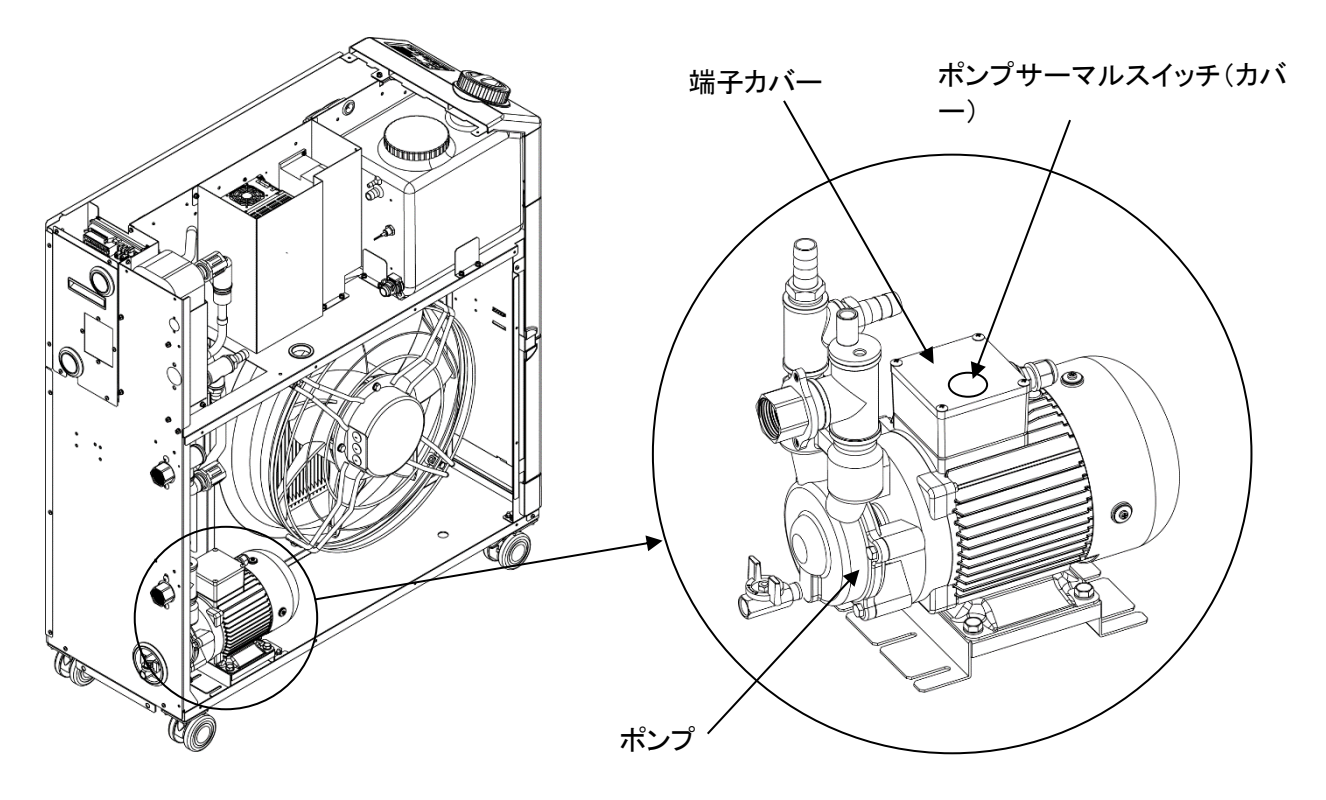

図 7-6 ポンプサーマルスイッチ位置・状態

5. 逆の手順で、左側面パネル、上面パネルを取り付けてください。

# 7.4 その他の異常

## ■ その他の異常の確認

アラーム番号が表示されない異常の発生原因及び対策を表 7-3 に示します。

| 異常内容                      | 発生原因                                             | 対処方法               |
|---------------------------|--------------------------------------------------|--------------------|
| 操作表示パネル<br>に何も表示され<br>ない。 | 設備側、もしくはオプションのブレーカが<br>「ON」になっていない。              | ブレーカを「ON」にしてください。  |
|                           | 設備側、もしくはオプションのブレーカが故<br>障している。                   | ブレーカの交換が必要です。      |
|                           | 電源が供給されていない。<br>(供給電源経路のブレーカが ON になって<br>いないなど。) | 電源を供給してください。       |
|                           | 短絡・漏電による設備側、もしくはオプショ<br>ンのブレーカの作動。               | 短絡部分、漏電部分の修理が必要です。 |
| [RUN/STOP] +              | 通信設定がされている。                                      | 通信設定の有無を確認してください。  |
| ー押をしても、<br>「RUN ] ランプが    | [RUN]ランプの故障。                                     | コントローラの交換が必要です。    |
| 点灯しない。                    | [RUN/STOP]キーの故障。                                 | コントローラの交換が必要です。    |

表 7-3 アラーム番号が表示されない異常の原因及び対処方法

※テスターで供給電圧を確認してください。

# 8章 管理と点検・清掃

# 8.1 水質管理について

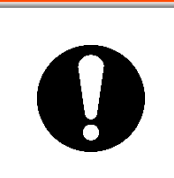

指定以外の液体を使用しますと本製品が破損し、液体が漏れ、感電・漏電の 原因となることがあります。

使用する清水は、下表に記載の水質のものを推奨いたします。

▲ 警告

表 8-1 清水の水質基準

多くの地域では水道水を使用可能ですが、水道水の硬度の高い地域の場合、スケ ール堆積による故障や性能低下が生じる恐れがあります。その為、必要に応じて軟 水化フィルターの使用をご検討ください。

|              |                | *** /工       | 基準値      |          |  |
|--------------|----------------|--------------|----------|----------|--|
|              |                | - 単位         | 循環液系     | 放熱水系     |  |
|              | pH(25°C)       | —            | 6.0~8.0  | 6.5~8.2  |  |
|              | 電気導電率(25°C)    | $[\mu S/cm]$ | 100~300  | 100~800  |  |
|              | 塩化物イオン         | [mg/L]       | 50 以下    | 200 以下   |  |
| 甘淮西口         | 硫酸イオン          | [mg/L]       | 50 以下    | 200 以下   |  |
| <b>埜</b> 华項日 | 酸消費量(at pH4.8) | [mg/L]       | 50 以下    | 100 以下   |  |
|              | 全硬度            | [mg/L]       | 70 以下    | 200 以下   |  |
|              | カルシウム硬度        | [mg/L]       | 50 以下    | 150 以下   |  |
|              | イオン状シリカ        | [mg/L]       | 30 以下    | 50 以下    |  |
|              | 鉄分             | [mg/L]       | 0.3 以下   | 1.0 以下   |  |
| 参考項目         | 銅              | [mg/L]       | 0.1 以下   | 0.3 以下   |  |
|              | 硫化物イオン         | [mg/L]       | 検出されないこと | 検出されないこと |  |
|              | アンモニウムイオン      | [mg/L]       | 0.1 以下   | 1.0 以下   |  |
|              | 残留塩素           | [mg/L]       | 0.3 以下   | 0.3 以下   |  |
|              | 遊離炭酸           | [mg/L]       | 4.0 以下   | 4.0 以下   |  |

※日本冷凍空調工業会 JRA-GL-02-1994 より抜粋

### 注意

定期点検の結果、異常が確認されましたら、タンク内の水を交換してください。また、異常が確認されなくても、水は蒸発し、不純物が濃縮しますので、タンク内の水を3ヶ月に1回交換してください。定期点検については、「8.2 点検と清掃」の項を参照してください。

# 8.2 点検と清掃

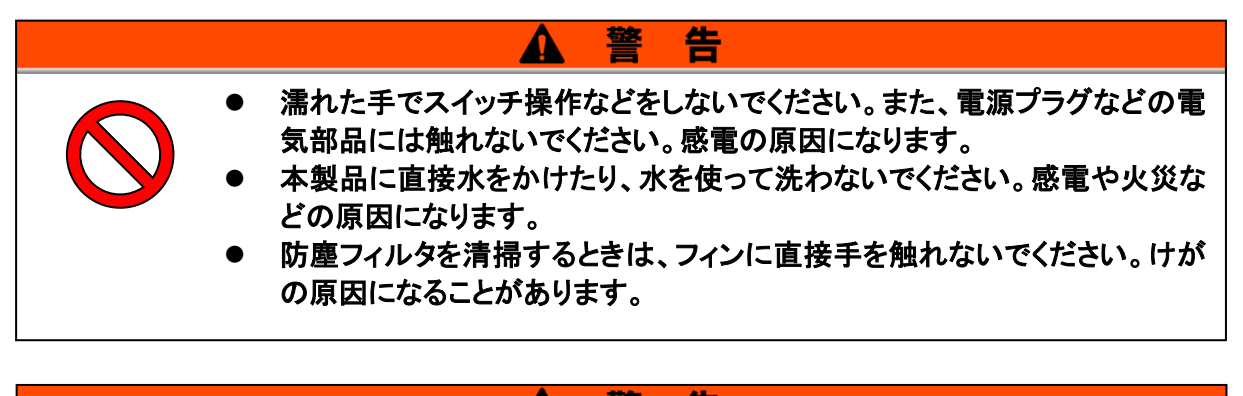

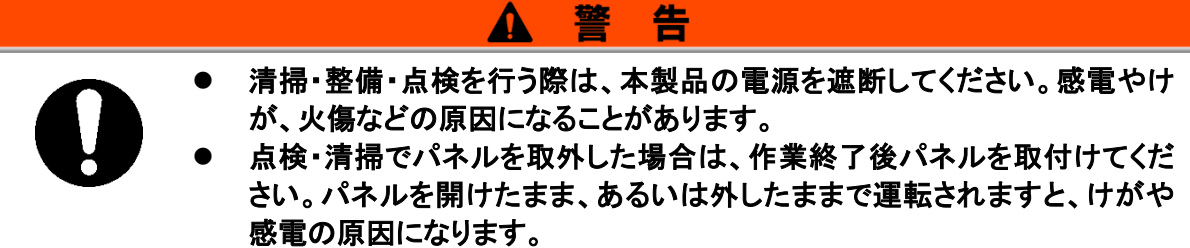

### 8.2.1 日常点検

次の各項目を確認し、異常が認められた場合は、運転を停止し元電源を OFF し、 サービスを依頼してください。

| 項目                 | 点検内容       |                                                         |  |  |
|--------------------|------------|---------------------------------------------------------|--|--|
| <b>シ</b> 罟伴海       | ᆕᄮᇏᅶᆞᇊᇨᆇᆤᇗ | 装置に重量物を載せたり、配管などに無理な力がかか<br>っていないこと。                    |  |  |
|                    | 設直扒加確認     | 温度は仕様範囲内であること。                                          |  |  |
| 液漏れ                | 配管接続部の確認   | 配管接続部から液漏れがないこと。                                        |  |  |
| 循環液液量              | 液面計表示確認    | 液面が"H"の目盛りまで循環液が入っていること。                                |  |  |
| 操作パネル              | 表示確認       | 表示画面の数字が鮮明であること。                                        |  |  |
|                    | 機能確認       | 各キー([RUN/STOP], [MENU], [SEL], [▼], [▲])が正<br>常に動作すること。 |  |  |
| 循環液温度              | 操作パネルで確認   | 使用上問題のないこと。                                             |  |  |
| 運転状態               | 運転状態の確認    | 異常音、異常振動、異臭、煙の発生がないこと。                                  |  |  |
| 通風状態<br>(空冷冷凍式の場合) | 通風口の状態を確認  | 通風口が塞がれていないこと。                                          |  |  |
| 放熱水<br>(水冷冷凍式の場合)  | 放熱水の状態     | 温度、圧力、流量が使用範囲内であること。                                    |  |  |

表 8-2 日常点検内容

### 8.2.2 1ヶ月毎点検

■ 通風口の清掃(空冷冷凍式の場合)

空冷コンデンサのフィン部がホコリ・チリ等で目詰まりしますと、放熱不良となり、冷却性能の低 下や安全装置が作動して運転が停止する場合があります。

注意

フィンを変形させたり傷つけたりしないように、毛の長いブラシまたはエアブローを使用し、清掃してください。

- 防塵フィルタの取外し
  - 1. 防塵フィルタは本装置の右側面側に設置されています。
  - 2. 下図のように防塵フィルタ下部にあるつまみを持ち、上側へ持ち上げます。 手前に引き出し、持ち上げた状態で下側へ引っ張ると取外せます。 取外す際、空冷コンデンサ(フィン部)を変形させたり傷つけたりしないようにしてください。

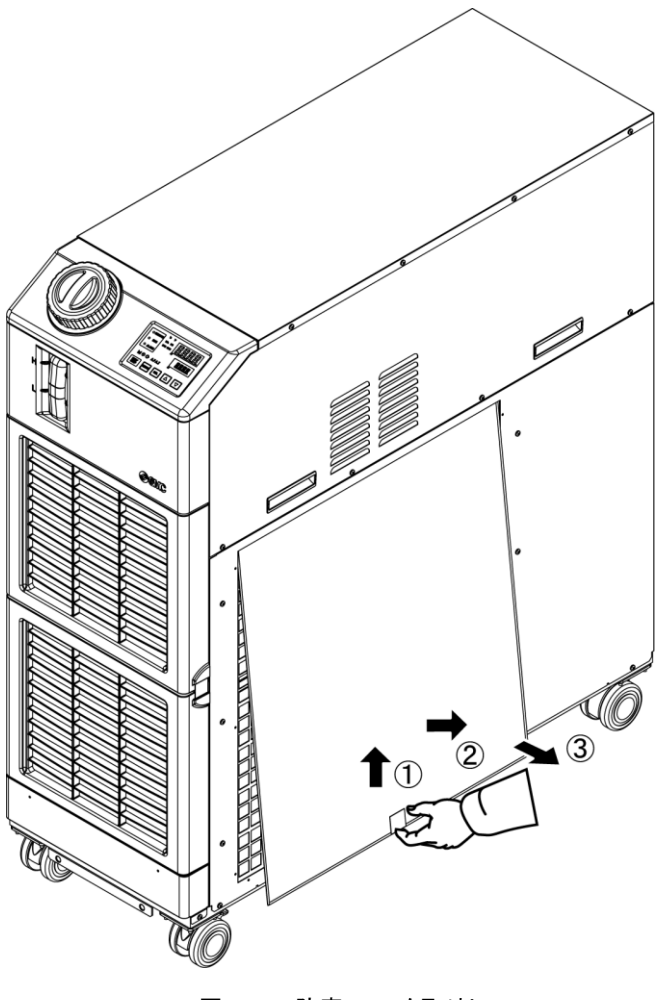

図 8-1 防塵フィルタ取外し

■ フィルタの清掃

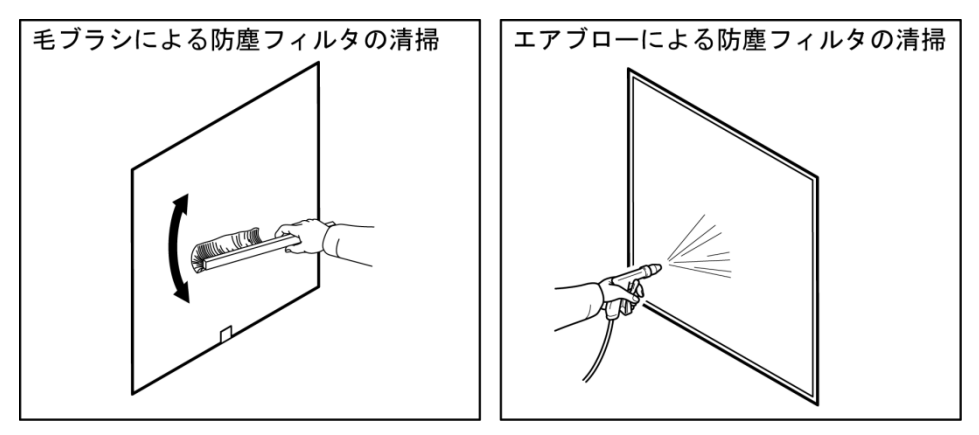

毛の長いブラシ、またはエアブローにより清掃してください。

図 8-2 フィルタの清掃

■ 防塵フィルタの取付け

取外しと逆の手順で取付けてください。

- 8.2.3 3ヶ月毎点検
- 循環液の入替え
- 定期的な循環液の入替えを行ってください。
- 清水を入れ替えないで置くと、藻などや水の腐食が発生することがあります。状況に応じて定期的に交換してください。
- 循環液に清水を使用する場合、推奨する水質については「8.1 水質管 理について」を参照願います。
- 付属のストレーナを配管した場合、循環液の
- 人替えと同時にストレーナ内部のスクリーンを洗浄を行ってください。

本製品とお客様装置および配管内部の循環液が無い事を確認した 後、キャップ・カバーを外してスクリーンと取出し、圧縮空気や洗剤で 洗浄してください。この際、スクリーン金網などを痛めないよう注意して ください。スクリーン洗浄に塩素系または同系の洗剤を使用しないでく ださい。

組付けは、洗浄したスクリーンをキャップの溝にはめ込み、ストレーナ 本体に取付けます。

- 放熱水設備の清掃(水冷冷凍式の場合)
  - 放熱水設備の清掃および放熱水の入れ替えを行ってください。
  - 推奨する放熱水の水質については「8.1 水質管理について」を参照願 います。

8.2.4

注意

異物・ゴミ等の溜まり、詰まりがあると圧力損失が大きくなり、流量が得られないばかりでなく、ス クリーンの破損の原因となります。

### 6ヶ月毎点検

■ ポンプからの水漏れ点検

パネルを取外し、ポンプから異常な漏れがあるかどうか点検して下さい。漏れが 確認された場合は、メカニカルシールの交換が必要です。「8.3 消耗部品」に記載 しているメカニカルシール(サービス部品)をご注文下さい。

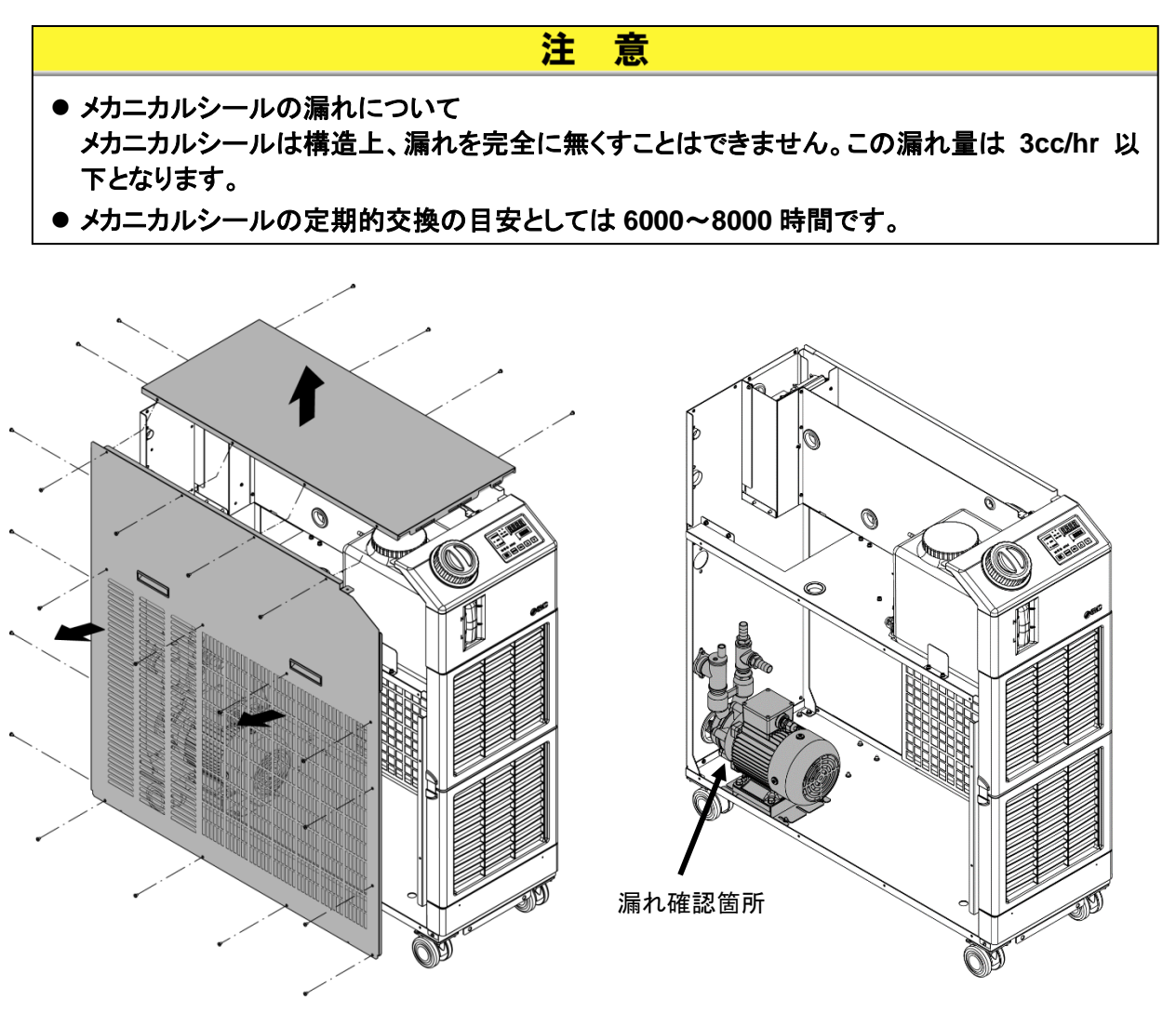

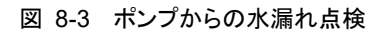

### 8.2.5 冬季期間中の点検

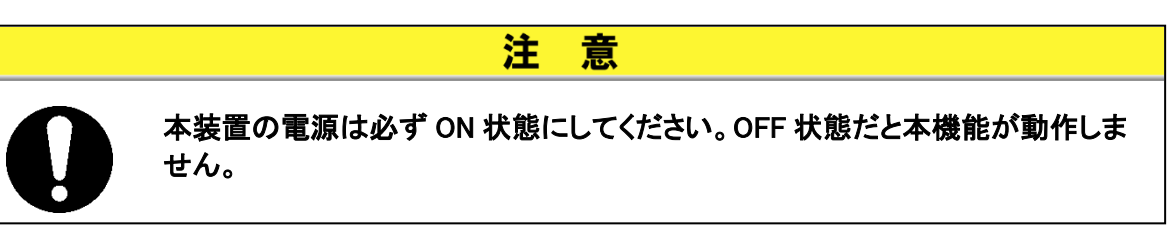

### ■ 凍結防止機能

冬期中の運転停止中に循環液の凍結を防ぐためポンプを自動運転し、ポンプの 発熱により循環液を加熱する機能です。設置・使用環境(使用時期、気象など)の 変化により、凍結の心配がある場合は、事前に設定してください。

※詳細は「5.11 凍結防止機能」を参照ください。

### ■ ウォーミングアップ機能

冬期中や夜間などの運転停止中にポンプを自動運転させ、ポンプの発熱により循 環液温度をウォーミングアップ設定温度に維持する機能です。運転開始時に設定 温度までの循環液温度上昇時間を短縮したい場合などに事前に設定してください。

※詳細は「5.18 ウォーミングアップ機能」を参照ください。

### ■ 放熱水の凍結に関して

放熱水が凍結する恐れがある場合には、必ず放熱水回路から放熱水を排出して ください。

※排出方法は「8.4.2 放熱水の排出 (水冷冷凍式の場合)」を参照ください。

# 8.3 消耗部品

点検時の消耗状態に応じて交換してください。

| 品番        | 名称          | 個数 | 備考                         |
|-----------|-------------|----|----------------------------|
| HRS-S0306 | 防塵フィルタ      | 1  | 1台につき1個使用します。              |
| HRS-S0307 | メカニカルシールセット | 1  | 1台につき1セット使用します。            |
| HRS-S0350 | メカニカルシールセット | 1  | 1台につき1セット使用します。(オプション M 用) |

表 8-3 消耗部品

# 8.4 長期間の停止

長時間使用しない場合や冬季期間中凍結するおそれのある場合は、下記の作業 を行ってください。

- **1.** 元電源(電源ブレーカ)を OFF してください。(オプション B 【漏電ブレーカ付】及び HRSH090-※※ -40-※を選択した場合は、本製品の背面にあるブレーカも OFF してください)
- 2. 本製品の循環液を全て排出してください。 循環液の排出方法は、「8.4.1 循環液の排出」を参照してください。
- 3. 循環液の排出後、製品をシート等で覆い保管してください。(シート等はお客様がご用意ください。)

### 8.4.1 循環液の排出

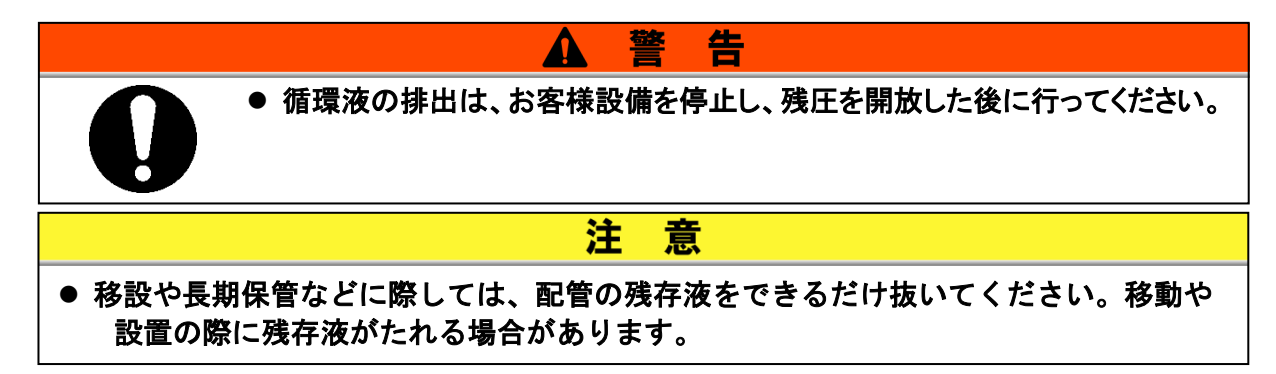

- 1. 元電源(電源ブレーカ)を OFF してください。
- 2.ドレンロ先端に容器を置きます。

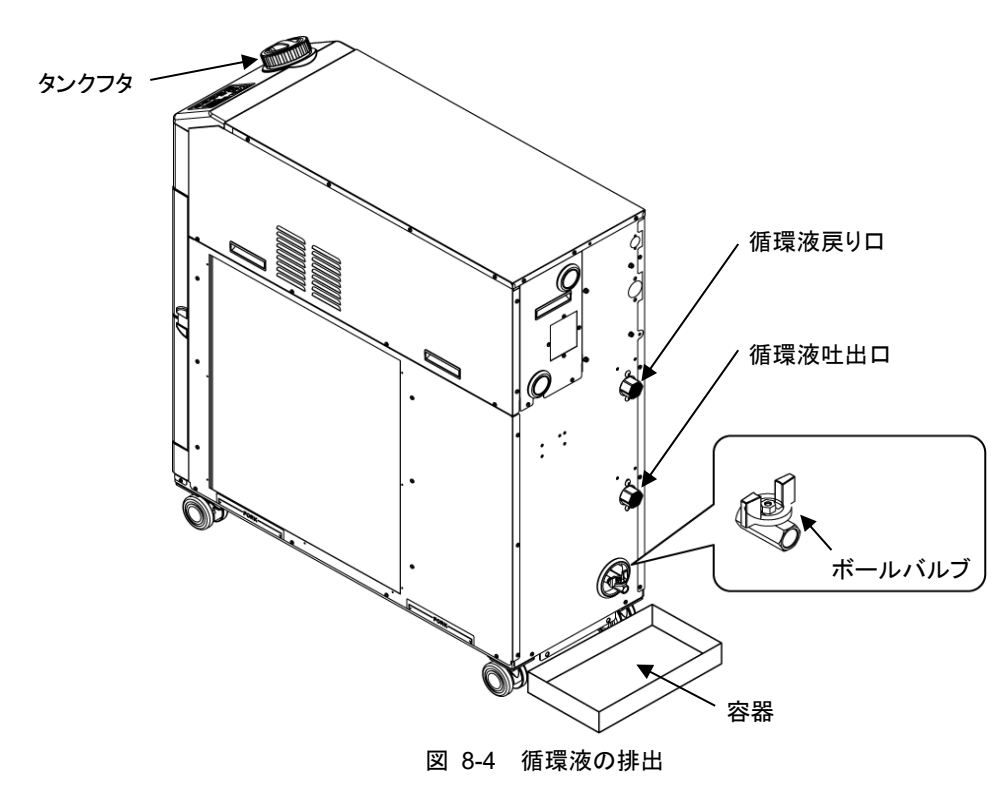

- 3. タンクフタを外します。
- 4. ドレンロのボールバルブを開き、液を排出します。
- 5. 本製品、お客様設備および配管から、循環液が十分排出されたことを確認した後、本製品の循環 液戻り口からエアパージを行ってください。
- 6. ドレンロから循環液を排出した後、タンク内部に残った液を、給液ロからスポイトやウエスで取除いてください。
- 7.ボールバルブを閉じ、タンクフタを取付けます。
- ドレンロ(ボールバルブ)への配管接続方法

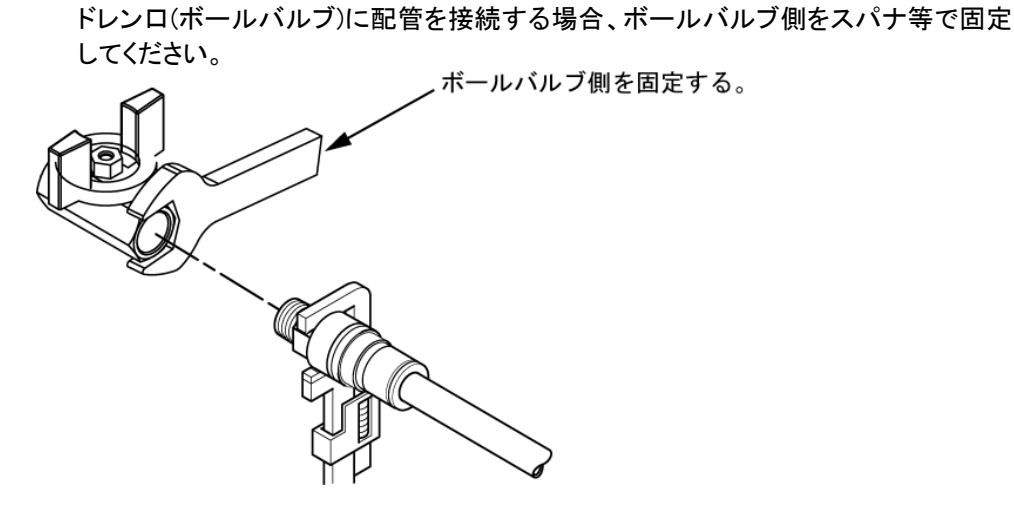

図 8-5 ドレンロへの配管接続方法

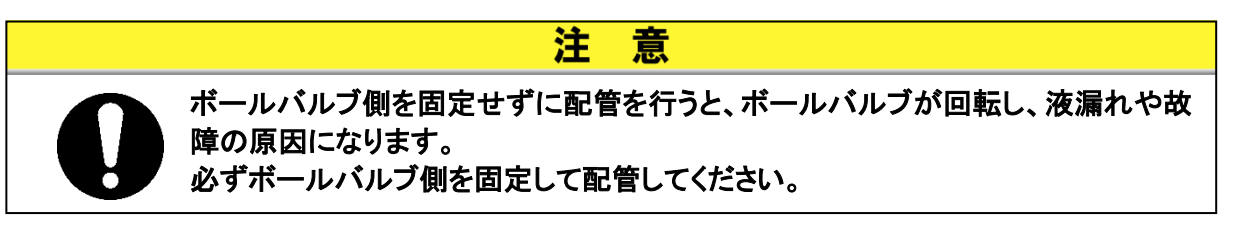

## 8.4.2 放熱水の排出 (水冷冷凍式の場合)

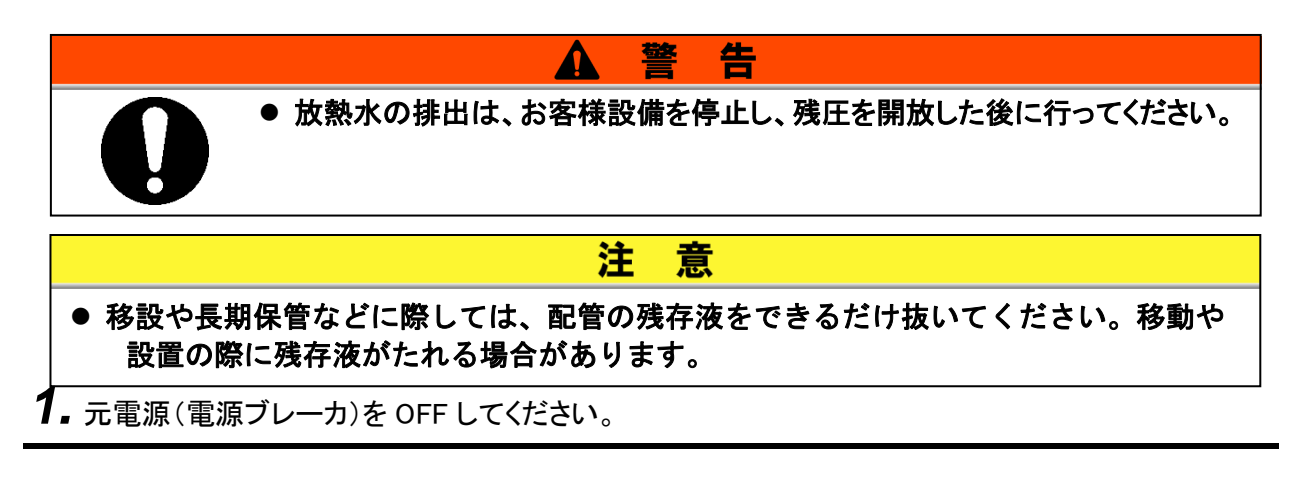

2. 放熱水の供給を停止し、配管内の圧力がないことを確認してください。

3. 放熱水出入口の配管を取り外してください。

4. 左側面パネルを開け、エア抜きバルブを開いてください。放熱水が排出されます。

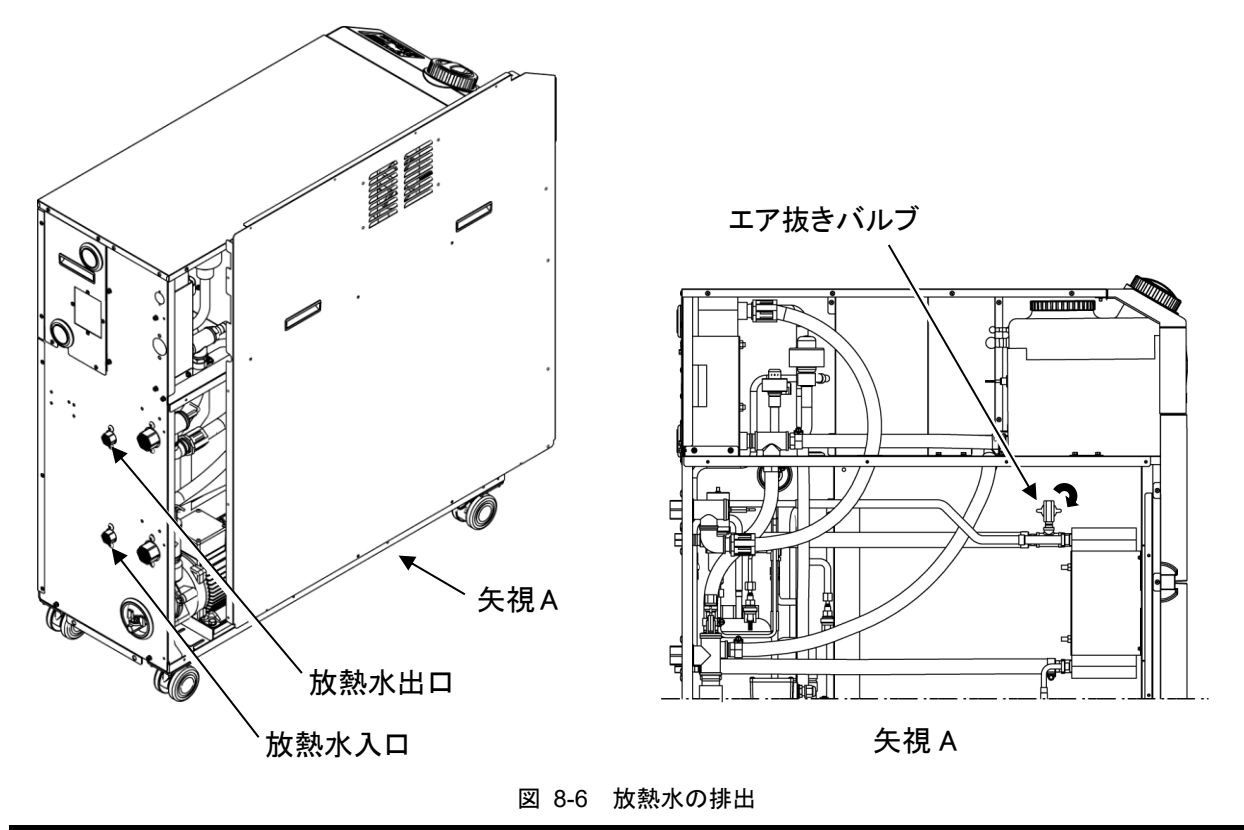

5. 放熱水を排出したら、エア抜きバルブを閉じ、左側面パネルを取り付けてください。

# 9章 資料

# 9.1 仕様一覧表

### 9.1.1 HRSH090-A**X**-20-**X**

表 9-1 仕様一覧表[HRSH090-A※-20-※]

| 型式                        |                                 |                 |          |           | HRSH090-A※-20-※                       |  |
|---------------------------|---------------------------------|-----------------|----------|-----------|---------------------------------------|--|
| 冷却方式                      |                                 |                 |          |           | 空冷冷凍式                                 |  |
| 使用冷媒                      |                                 |                 |          |           | R410A (HFC)                           |  |
| 冷媒封入量                     |                                 |                 |          |           | 1.32                                  |  |
| 制御方式                      |                                 |                 |          |           | PID 制御                                |  |
| 使用                        | 1周囲温度 ※                         | 1               |          | °C        | 5~45                                  |  |
|                           | 循環液 ※2                          |                 |          |           | 清水、エチレングリコール水溶液 15%、脱イオン水(純水)         |  |
|                           | 設定温度範囲 ※1                       |                 |          | °C        | 5~40                                  |  |
|                           | 冷却能力 ※3                         |                 |          | kW        | 9.5                                   |  |
|                           | 加熱能力 ※4                         |                 |          | kW        | 2.5                                   |  |
|                           | 温度安定性※5                         |                 |          | °C        | ±0.1                                  |  |
| 涯                         |                                 | 定格流量(吐出口) L/min |          | L/min     | 45(0.5MPa)                            |  |
| 1/目<br>1/目                | ポンプ能力                           | 最大流量            |          | L/min     | 60                                    |  |
| <b></b> 琼                 |                                 | 最大揚程     m      |          | m         | 50                                    |  |
| 瓜玄                        | 圧力設定可能範囲 ※6                     |                 | MPa      | 0.1~0.5   |                                       |  |
| 214                       | 最低必要流量 ※7                       |                 | L/min    | 20        |                                       |  |
|                           | タンク容量                           |                 | L        | 18        |                                       |  |
|                           | 循環液吐出口、循環液戻り口 管接続口径             |                 |          |           | Rc1 (記号 F:G1、記号 N:NPT1)               |  |
|                           | ドレンロ 管接続口径                      |                 |          |           | Rc1/4 (記号 F:G1/4、記号 N:NPT1/4)         |  |
|                           | 接液部材質※10                        |                 |          |           | ステンレス、銅(熱交換器ブレージング)、黄銅、青銅、カーボン        |  |
|                           |                                 |                 |          |           | セラミック、PE、PVC、POM、PTFE、NBR、EPDM、FKM、PP |  |
|                           | 電源                              |                 |          |           | 3相 AC200V(50Hz),3相 AC200~230V(60Hz)   |  |
| æ                         |                                 |                 |          |           | 許容電圧変動±10%(継続した電圧変動不可)                |  |
| 电気                        | 適用漏電ブレーカ ※8     定格電流       感度電流 |                 | A        | 30        |                                       |  |
| 系系                        |                                 |                 | 感度電流     | mA        | 30                                    |  |
|                           | 定格運転電流 ※5                       |                 | A        | 15        |                                       |  |
|                           | 定格消費電力 ※5 ▶                     |                 | kW (kVA) | 4.6 (5.0) |                                       |  |
| 騒音値(正面 1m・高さ 1m) ※5 dB(A) |                                 | dB(A)           | 66       |           |                                       |  |
|                           | 禹品                              |                 |          |           | アラームコードー覧シール 2枚(和文/英文各1枚)             |  |
| 付厚                        |                                 |                 |          |           | 取扱説明書(設置·運転編)2冊(和文/英文各1冊)             |  |
| 1.1                       |                                 |                 |          |           | Y 型ストレーナ(40 メッシュ)25A、バレルニップル 25A      |  |
|                           |                                 |                 |          |           | アンカーボルト固定金具 2 個(M10 ボルト 4 個含む)※9      |  |
| [質量(乾燥状態) kg              |                                 | kg              | 約 130    |           |                                       |  |

※1 使用周囲温度または循環液温度が 10℃以下で使用する場合、エチレングリコール水溶液 15%を使用してください。

※2 下記条件の循環液をご使用ください。 清水:「8.1 水質管理について」を参照願います。

 エチレングリコール水溶液 15%:清水希釈、防腐剤・添加剤不可 脱イオン水(純水):熱電動率1μS/cm以上(電気抵抗率 1MΩ・cm以下)

※3 ①使用周囲温度:32℃、②循環液:清水、③循環液温度:20℃、④循環液流量:定格流量、⑤電源:AC200V

※4 ①使用周囲温度:32℃、②循環液:清水、③循環液流量:定格流量、④電源:AC200V

※5 ①使用周囲温度:32℃、②循環液:清水、③循環液温度:20℃、④負荷:冷却能力記載、⑤循環液流量:定格流量、⑥電源:AC200V、 ⑦配管長:最短

※6 インバータによる圧力制御機能付。圧力制御機能を使用しない場合はポンプ電源周波数設定機能を使用可能です。

※7 冷却能力を維持するために必要な流量。最低必要流量を下回る場合には、バイパス配管を設置してください。

※8 お客様にてご用意ください。オプション B【漏電ブレーカ付】、オプション S【CE/UL 対応品】は記載の漏電ブレーカを内蔵しています。

※9 アンカーボルト固定金具(M10 ボルト 4 個含む)は、サーモチラー梱包時に木製スキッドとの固定用として使用しています。アンカーボルトは付属していません。

※10 オプション M【脱イオン水(純水)配管対応】の場合、銅、黄銅は含まれません。

#### 9.1.2 HRSH090-AX-40-X

表 9-2 仕様一覧表[HRSH090-A※-40-※]

| 型式                        |                     |            |      |                             | HRSH090-A※-40-※                       |  |
|---------------------------|---------------------|------------|------|-----------------------------|---------------------------------------|--|
| 冷却方式                      |                     |            |      |                             | 空冷冷凍式                                 |  |
| 使用冷媒                      |                     |            |      |                             | R410A (HFC)                           |  |
| 冷媒封入量 kg                  |                     |            |      |                             | 1.32                                  |  |
| 制御方式                      |                     |            |      |                             | PID 制御                                |  |
| 使用                        | 月周囲温度 ※             | 1          |      | °C                          | 5~45                                  |  |
|                           | 循環液 ※2              |            |      |                             | 清水、エチレングリコール水溶液 15%、脱イオン水(純水)         |  |
|                           | 設定温度範囲 ※1           |            |      | °C                          | 5~40                                  |  |
|                           | 冷却能力 ※3             |            |      | kW                          | 9.5                                   |  |
|                           | 加熱能力 ※4             |            |      | kW                          | 2.5                                   |  |
|                           | 温度安定性               | <b>※</b> 5 |      | °C                          | ±0.1                                  |  |
| 衎                         |                     | 定格流量(吐出口)  |      | L/min                       | 45(0.5MPa)                            |  |
| 1伯<br>理                   | ポンプ能力               | 最大流量       |      | L/min                       | 60                                    |  |
| <b></b>                   |                     | 最大揚程     m |      | m                           | 50                                    |  |
| 戊                         | 压力設定可能範囲 ※6         |            | MPa  | 0.1~0.5                     |                                       |  |
| 자                         | 最低必要流量 ※7 L/min     |            |      | L/min                       | 20                                    |  |
|                           | タンク容量 し             |            |      | L                           | 18                                    |  |
|                           | 循環液吐出口、循環液戻り口 管接続口径 |            |      |                             | Rc1 (記号 F:G1、記号 N:NPT1)               |  |
|                           | ドレンロ 管接続口径          |            |      |                             | Rc1/4 (記号 F:G1/4、記号 N:NPT1/4)         |  |
|                           | 接液部材質※10            |            |      |                             | ステンレス、銅(熱交換器ブレージング)、黄銅、青銅、カーボン        |  |
|                           |                     |            |      |                             | セラミック、PE、PVC、POM、PTFE、NBR、EPDM、FKM、PP |  |
|                           | 電源                  |            |      |                             | 3相 AC380~415V(50/60Hz)                |  |
|                           |                     |            |      |                             | 許容電圧変動±10%(継続した電圧変動不可)                |  |
| Ŧ                         |                     |            |      |                             | 3相 AC460V~480V(60Hz)許容電圧変動+4%、-10%    |  |
| 电気                        |                     |            |      | (最大電圧は 500V 未満かつ継続した電圧変動不可) |                                       |  |
| X<br>玄                    |                     |            | 定格電流 | А                           | 20                                    |  |
| 215                       | 週川漏電ノ               | / // //0   | 感度電流 | mA                          | 30                                    |  |
|                           | 定格運転電流 ※5           |            | А    | 8                           |                                       |  |
|                           | 定格消費電力 ※5           |            |      | kW (kVA)                    | 5.0 (5.6)                             |  |
| 騒音値(正面 1m・高さ 1m) ※5 dB(A) |                     |            |      | dB(A)                       | 66                                    |  |
| (1) 居品                    |                     |            |      |                             | アラームコードー覧シール 2枚(和文/英文各1枚)             |  |
|                           |                     |            |      |                             | 取扱説明書(設置・運転編)2冊(和文/英文各1冊)             |  |
| 1.3 11                    |                     |            |      |                             | Y 型ストレーナ(40 メッシュ)25A、バレルニップル 25A      |  |
| L                         |                     |            |      |                             | アンカーボルト固定金具 2 個 (M10 ボルト 4 個含む) ※9    |  |
| 質量(乾燥状能) レイ               |                     |            |      | ka                          | 終日 130                                |  |

※1 使用周囲温度または循環液温度が 10℃以下で使用する場合、エチレングリコール水溶液 15%を使用してください。

※2 下記条件の循環液をご使用ください。

清水:「8.1 水質管理について」を参照願います。

エチレングリコール水溶液 15%:清水希釈、防腐剤・添加剤不可 脱イオン水(純水):熱電動率1μS/cm以上(電気抵抗率 1MΩ・cm以下)

※3 ①使用周囲温度:32℃、②循環液:清水、③循環液温度:20℃、④循環液流量:定格流量、⑤電源:AC400V

※4 ①使用周囲温度:32℃、②循環液:清水、③循環液流量:定格流量、④電源:AC400V

※5 ①使用周囲温度:32℃、②循環液:清水、③循環液温度:20℃、④負荷:冷却能力記載、⑤循環液流量:定格流量、⑥電源:AC400V、 ⑦配管長:最短

※6 インバータによる圧力制御機能付。圧力制御機能を使用しない場合はポンプ電源周波数設定機能を使用可能です。

※7 冷却能力を維持するために必要な流量。最低必要流量を下回る場合には、バイパス配管を設置してください。

※8 HRSH090-A※-40-※は記載の漏電ブレーカを内蔵しています。

※9 アンカーボルト固定金具(M10 ボルト 4 個含む)は、サーモチラー梱包時に木製スキッドとの固定用として使用しています。アンカーボル トは付属していません。

※10 オプション M【脱イオン水(純水)配管対応】の場合、銅, 黄銅は含まれません

#### HRSH090-WX-20-X 9.1.3

表 9-3 仕様一覧表[HRSH090-W※-20-※]

| 型式                                |                   |            |          |                                       | HRSH090-W※-20-※                     |  |
|-----------------------------------|-------------------|------------|----------|---------------------------------------|-------------------------------------|--|
| 冷却方式                              |                   |            |          |                                       |                                     |  |
| 使用冷媒                              |                   |            |          |                                       | R410A (HFC)                         |  |
| 冷媒封入量                             |                   |            |          | kg                                    | 1.4                                 |  |
| 制御                                |                   |            |          |                                       | PID 制御                              |  |
| 使用周囲温度 ※1 ℃                       |                   |            |          | S°                                    | 5~45                                |  |
|                                   | 循環液 ※2            |            |          |                                       | 清水、エチレングリコール水溶液 15%、脱イオン水(純水)       |  |
|                                   | 設定温度範囲 ※1         |            |          | °C                                    | 5~40                                |  |
|                                   | 冷却能力 ※3           |            |          | kW                                    | 11.0                                |  |
|                                   | 加熱能力 ※4           |            |          | kW                                    | 2.5                                 |  |
|                                   | 温度安定性             | <b>※</b> 5 |          | °C                                    | ±0.1                                |  |
| 415                               | 定格流量(吐出口)         |            |          | L/min                                 | 45(0.5MPa)                          |  |
| 加工型                               | ポンプ能力             | 最大流量       |          | L/min                                 | 60                                  |  |
| <b></b> 城                         |                   | 最大揚程       |          | m                                     | 50                                  |  |
| 戊                                 | 压力設定可能範囲 ※6       |            | MPa      | 0.1~0.5                               |                                     |  |
| 자                                 | 最低必要流量 ※7         |            | L/min    | 20                                    |                                     |  |
|                                   | タンク容量 し           |            |          | L                                     | 18                                  |  |
|                                   | 循環液吐出             | ロ、循環液戻り口 管 | 接続口径     |                                       | Rc1 (記号 F:G1、記号 N:NPT1)             |  |
|                                   | ドレンロ 管接続口径        |            |          |                                       | Rc1/4 (記号 F:G1/4、記号 N:NPT1/4)       |  |
|                                   | 接液部材質※10          |            |          | ステンレス、銅(熱交換器ブレージング)、黄銅、青銅、カーボン        |                                     |  |
|                                   |                   |            |          | セラミック、PE、PVC、POM、PTFE、NBR、EPDM、FKM、PP |                                     |  |
|                                   | 温度範囲              |            |          | °C                                    | 5~40                                |  |
|                                   | 圧力範囲              |            | MPa      | 0.3~0.5                               |                                     |  |
| 放                                 | 必要流量              |            | L/min    | 25                                    |                                     |  |
| 烈                                 | 放熱水入口出口圧力差        |            | MPa      | 0.3 以上                                |                                     |  |
| 小玄                                | 放熱水入口、放熱水出口、管接続口径 |            |          |                                       | Rc1/2(記号 F:G1/2、記号 N:NPT1/2)        |  |
| 자                                 |                   |            |          | ステンレス、銅(熱交換器ブレージング)、青銅、真鍮             |                                     |  |
|                                   | 接次部材質             |            |          |                                       | PTFE、NBR、EPDM                       |  |
|                                   |                   |            |          |                                       | 3相 AC200V(50Hz),3相 AC200~230V(60Hz) |  |
| Ŧ                                 | 电你                |            |          |                                       | 許容電圧変動±10%(継続した電圧変動不可)              |  |
| 電気                                | 適用漏電ブレーカ ※8       | - + ×0     | 定格電流     | А                                     | 30                                  |  |
| য়                                |                   | D—Л %8     | 感度電流     | mA                                    | 30                                  |  |
| ボ                                 | 定格運転電             | 流 ※5       | <u> </u> | А                                     | 12                                  |  |
| L                                 | 定格消費電力 ※5         |            | kW (kVA) | 3.8 (4.0)                             |                                     |  |
| 騒音値(正面 1m・高さ 1m) ※5         dB(A) |                   | dB(A)      | 65       |                                       |                                     |  |
|                                   |                   |            |          |                                       | アラームコードー覧シール 2枚(和文/英文各1枚)           |  |
| 付屋                                |                   |            |          | 取扱説明書(設置・運転編)2冊(和文/英文各1冊)             |                                     |  |
| 门店                                | តិពិ              |            |          |                                       | Y 型ストレーナ(40 メッシュ)25A、バレルニップル 25A    |  |
|                                   |                   |            |          |                                       | アンカーボルト固定金具 2 個(M10 ボルト 4 個含む)※9    |  |
| 質量(乾燥状態)                          |                   | kg         | 約 121    |                                       |                                     |  |

| 質量(乾燥状態)

※1 使用周囲温度または循環液温度が 10℃以下で使用する場合、エチレングリコール水溶液 15%を使用してください。

※2 下記条件の循環液をご使用ください。

清水:「8.1 水質管理について」を参照願います。

エチレングリコール水溶液 15%:清水希釈、防腐剤・添加剤不可 脱イオン水(純水):熱電動率1μS/cm以上(電気抵抗率 1MΩ・cm以下)

※3 ①放熱水温度:32℃、②循環液:清水、③循環液温度:20℃、④循環液流量:定格流量、⑤電源:AC200V

※4 ①放熱水温度:32℃、②循環液:清水、③循環液流量:定格流量、④電源:AC200V

※5 ①放熱水温度:32℃、②循環液:清水、③循環液温度:20℃、④負荷:冷却能力記載、⑤循環液流量:定格流量、⑥電源:AC200V、 ⑦配管長:最短

※6 インバータによる圧力制御機能付。圧力制御機能を使用しない場合はポンプ電源周波数設定機能を使用可能です。

※7 冷却能力を維持するために必要な流量。最低必要流量を下回る場合には、バイパス配管を設置してください。

※8 お客様にてご用意ください。オプション B【漏電ブレーカ付】、オプション S【CE/UL 対応品】は記載の漏電ブレーカを内蔵しています。

※9 アンカーボルト固定金具(M10 ボルト 4 個含む)は、サーモチラー梱包時に木製スキッドとの固定用として使用しています。アンカーボル トは付属していません。

※10 オプション M 【脱イオン水(純水)配管対応】の場合、銅, 黄銅は含まれません

#### HRSH090-WX-40-X 9.1.4

表 9-4 仕様一覧表[HRSH090-W※-40-※]

| 型式                                                |                                 |           |                     |                               | HRSH090-W※-40-※                                                        |  |
|---------------------------------------------------|---------------------------------|-----------|---------------------|-------------------------------|------------------------------------------------------------------------|--|
| 冷劫                                                | ]方式                             |           |                     |                               | 水冷冷凍式                                                                  |  |
| 使用冷媒                                              |                                 |           |                     |                               | R410A (HFC)                                                            |  |
| 冷媒封入量                                             |                                 |           |                     |                               | 1.4                                                                    |  |
| 制御                                                | <b>『</b> 方式                     |           |                     |                               | PID 制御                                                                 |  |
| 使用                                                | 周囲温度 ※                          | 1         |                     | °C                            | 5~45                                                                   |  |
|                                                   | 循環液 ※2                          |           |                     | 清水、エチレングリコール水溶液 15%、脱イオン水(純水) |                                                                        |  |
|                                                   | 設定温度範囲 ※1                       |           | °C                  | 5~40                          |                                                                        |  |
|                                                   | 冷却能力 ※                          | 3         |                     | kW                            | 11.0                                                                   |  |
|                                                   | 加熱能力 ※4                         |           |                     | kW                            | 2.5                                                                    |  |
|                                                   | 温度安定性※5                         |           |                     | °C                            | ±0.1                                                                   |  |
| 衎                                                 |                                 | 定格流量(吐出口) |                     | L/min                         | 45(0.5MPa)                                                             |  |
| 1/伯<br>1理                                         | ポンプ能力                           | 最大流量      |                     | L/min                         | 60                                                                     |  |
| 场                                                 |                                 | 最大揚程 m    |                     | m                             | 50                                                                     |  |
| 云                                                 | 圧力設定可能                          | 能範囲 ※6    |                     | MPa                           | 0.1~0.5                                                                |  |
| 215                                               | 最低必要流量                          | 量 ※7      |                     | L/min                         | 20                                                                     |  |
|                                                   | タンク容量                           |           |                     | L                             | 18                                                                     |  |
|                                                   | 循環液吐出口、循環液戻り口 管接続口径             |           |                     |                               | Rc1 (記号 F:G1、記号 N:NPT1)                                                |  |
|                                                   | ドレンロ 管接続口径                      |           |                     |                               | Rc1/4 (記号 F:G1/4、記号 N:NPT1/4)                                          |  |
|                                                   | <b>接</b> 液部材質:                  | ×10       |                     |                               | ステンレス、銅(熱交換器ブレージング)、黄銅、青銅、カーボン                                         |  |
|                                                   | 夏夜中的夏/                          |           |                     |                               | セラミック、PE、PVC、POM、PTFE、NBR、EPDM、FKM、PP                                  |  |
|                                                   | 温度範囲                            |           |                     | °C                            | 5~40                                                                   |  |
| ŧh                                                | 圧力範囲                            |           |                     | MPa                           | 0.3~0.5                                                                |  |
| <u>加</u><br>埶                                     | 必要流量                            |           |                     | L/min                         | 25                                                                     |  |
| <i>.</i>                                          | 放熱水入口出口圧力差                      |           |                     | MPa                           | 0.3 以上                                                                 |  |
| 系                                                 | 放熱水入口、放熱水出口、管接続口径               |           |                     |                               | Rc1/2(記号 F:G1/2、記号 N:NPT1/2)                                           |  |
|                                                   | 接液部材質                           |           |                     |                               | ステンレス、銅(熱交換器ブレージング)、青銅、真鍮                                              |  |
|                                                   |                                 |           |                     |                               | PTFE、NBR、EPDM                                                          |  |
|                                                   | 電源                              |           |                     |                               | 3相 AC380~415V(50/60Hz)                                                 |  |
|                                                   |                                 |           |                     |                               | 許容電比変動±10%(継続した電比変動不可)                                                 |  |
| 電                                                 |                                 |           |                     |                               | 3 相 AC460V~480V(60Hz)許容電圧変動+4%、-10%<br>(見た電圧は 500)(たまかの微結した電圧変動-3-7-7) |  |
| 気                                                 | 適用漏電ブレーカ ※8     定格電流       感度電流 |           | 白妆雨法                |                               | ( 取 て 電 上 は 500 V 木 両 か つ 継 続 し 7 と 電 上 変 リ ハ ー の                      |  |
| 系                                                 |                                 |           | <u>上俗电流</u><br>咸庄雪法 | A<br>m^                       | 20                                                                     |  |
|                                                   |                                 |           | 您反电机                | 111A<br>A                     | 6.8                                                                    |  |
|                                                   | た<br>位<br>定 牧 当 弗 電 カ ※ 5       |           |                     | 0.8                           |                                                                        |  |
| 上宿/月貝电/J 2023 KW (KVA)<br>  軽音値(正面 1mu 言文 1m) 225 |                                 |           |                     | dB(A)                         | 4.0 (4.7)                                                              |  |
| 祠出 日                                              | 細日旭\正国 IIII・同C III/ ※3          |           |                     | uD(A)                         |                                                                        |  |
|                                                   | 局<br>品                          |           |                     |                               | ア ユコ □ 見ア ア ビ ハロス/ 天へ日 10/     取扱説明書(設置・運転編)2冊(和文/英文各 1冊)              |  |
| 付属                                                |                                 |           |                     |                               | Y型ストレーナ(40メッシュ)25A、バレルニップル 25A                                         |  |
|                                                   |                                 |           |                     |                               | アンカーボルト固定金具 2 個 (M10 ボルト 4 個含む) ※10                                    |  |
|                                                   |                                 | kσ        | 約 121               |                               |                                                                        |  |

※1 使用周囲温度または循環液温度が 10℃以下で使用する場合、エチレングリコール水溶液 15%を使用してください。

※2 下記条件の循環液をご使用ください。

清水:「8.1 水質管理について」を参照願います。

エチレングリコール水溶液 15%:清水希釈、防腐剤・添加剤不可 脱イオン水(純水):熱電動率1μS/cm以上(電気抵抗率 1MΩ・cm以下)

※3 ①放熱水温度:32℃、②循環液:清水、③循環液温度:20℃、④循環液流量:定格流量、⑤電源:AC400V

※4 ①放熱水温度:32℃、②循環液:清水、③循環液流量:定格流量、④電源:AC400V

※5 ①放熱水温度:32℃、②循環液:清水、③循環液温度:20℃、④負荷:冷却能力記載、⑤循環液流量:定格流量、⑥電源:AC400V、 ⑦配管長:最短

※6 インバータによる圧力制御機能付。圧力制御機能を使用しない場合はポンプ電源周波数設定機能を使用可能です。

※7 冷却能力を維持するために必要な流量。最低必要流量を下回る場合には、バイパス配管を設置してください。

※8 HRSH090-W※-40-※は記載の漏電ブレーカを内蔵しています。

※9 アンカーボルト固定金具(M10 ボルト 4 個含む)は、サーモチラー梱包時に木製スキッドとの固定用として使用しています。アンカーボル トは付属していません。

※10 オプション M 【脱イオン水(純水)配管対応】の場合、銅、黄銅は含まれません

# 9.1.5 使用冷媒と GWP 値

表 9-5 使用冷媒と GWP 値

|       | 地球温暖化係数(GWP)            |          |                   |  |  |  |  |
|-------|-------------------------|----------|-------------------|--|--|--|--|
| 冷媒名   | Population (EU)2024/573 | フロン排出抑制法 |                   |  |  |  |  |
|       | AIM Act 40 CFR Part 84  | 規則告示係数   | 算定漏えい量等<br>報告告示係数 |  |  |  |  |
| R134a | 1,430                   | 1,430    | 1,300             |  |  |  |  |
| R404A | 3,922                   | 3,920    | 3,940             |  |  |  |  |
| R407C | 1,774                   | 1,770    | 1,620             |  |  |  |  |
| R410A | 2,088                   | 2,090    | 1,920             |  |  |  |  |
| R448A | 1,386                   | 1,390    | 1,270             |  |  |  |  |
| R454C | 146                     | 145      | 146               |  |  |  |  |

注記:

1. 本製品には温室効果ガスが密封されています。

2. 本製品に使用されている冷媒種類については、製品仕様を参照して下さい。

### 9.1.6 通信仕様

- 通信仕様の詳細につきましては、取扱説明書 通信機能編(文書番号:HRX-OM-R027)を ご参照ください。
- 接点入出力

表 9-6 仕様一覧表

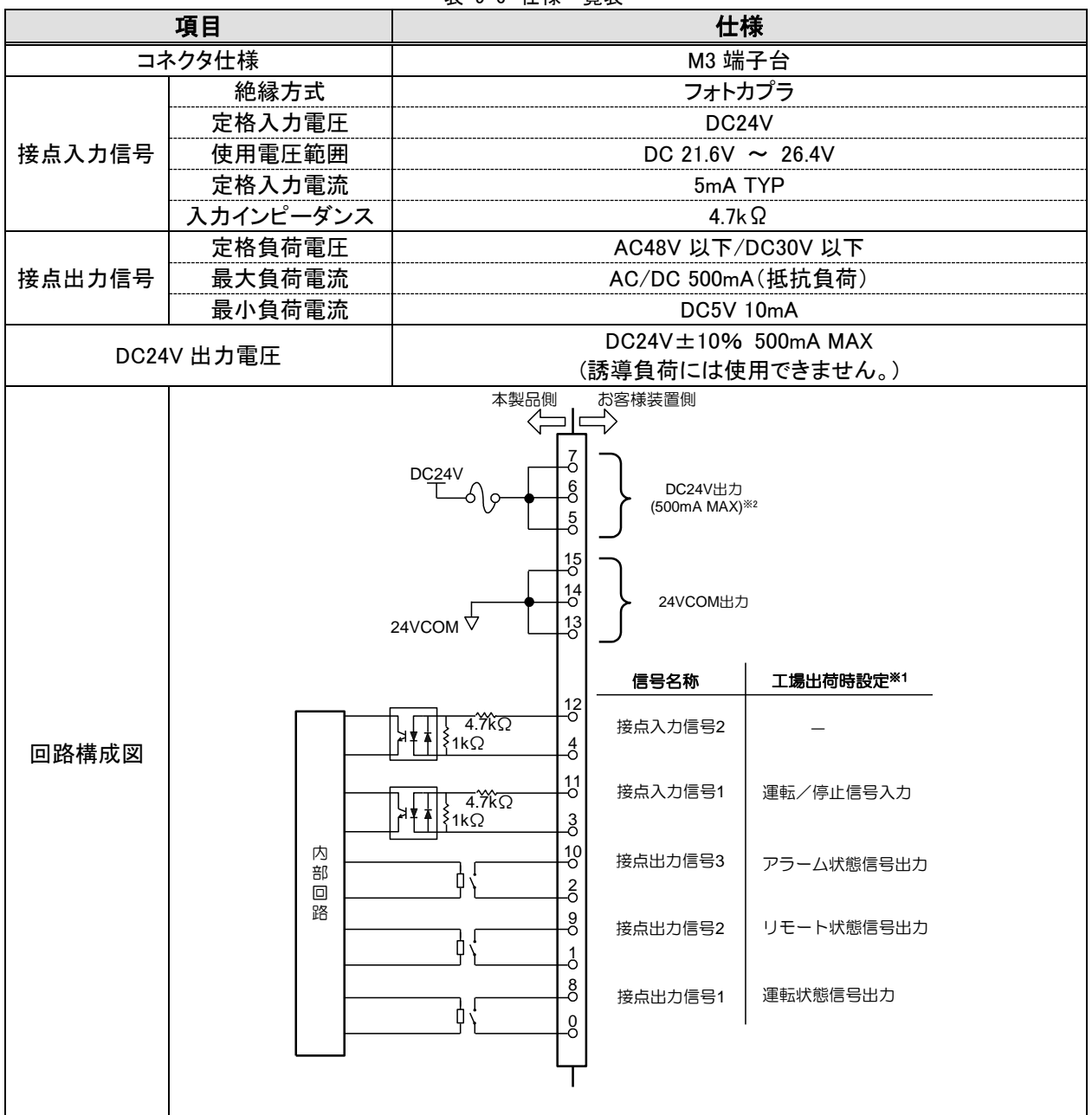

※1 ピン番号や出力信号はお客様にて設定することができます。詳細は「5.21 通信機能」をご参照 ください。

※2 別売付属品をご使用になる場合、その別売付属品に応じて DC24V 機器で使用可能な電流が減少 します。詳細はご使用になる別売付属品の取扱説明書をご参照ください。

### ■ シリアル通信

| 項目           | 仕様                                                                                                    |                                                                                                    |  |  |  |
|--------------|----------------------------------------------------------------------------------------------------|----------------------------------------------------------------------------------------------------|--|--|--|
| コネクタ形式(本製品側) | D-sub9ピン メスコネクタ(取付ねじ:M2.6×0.45)                                                                               |                                                                                                    |  |  |  |
| プロトコル        | Modicon Modbus 準拠/簡易通信プロトコル                                                                                   |                                                                                                    |  |  |  |
| 規格           | EIA 規格 RS-485                                                                                                 | EIA 規格 RS-232C                                                                                                    |  |  |  |
| 回路構成図        | 本製品側<br>お客様装置側<br>(<br>)<br>(<br>)<br>(<br>)<br>(<br>)<br>(<br>)<br>(<br>)<br>(<br>)<br>(<br>)<br>(<br>)<br>( | 本製品側<br>お客様装置側<br>一<br>ア<br>部<br>回<br>路<br>5<br>5<br>5<br>5<br>5<br>5<br>5<br>5<br>5<br>5<br>5<br>5<br>5<br>5<br>5<br>5<br>5<br>5 |  |  |  |

表 9-7 仕様一覧表

# 9.2 外形寸法図

# 9.2.1 HRSH090-A**※**-20/40-**※**

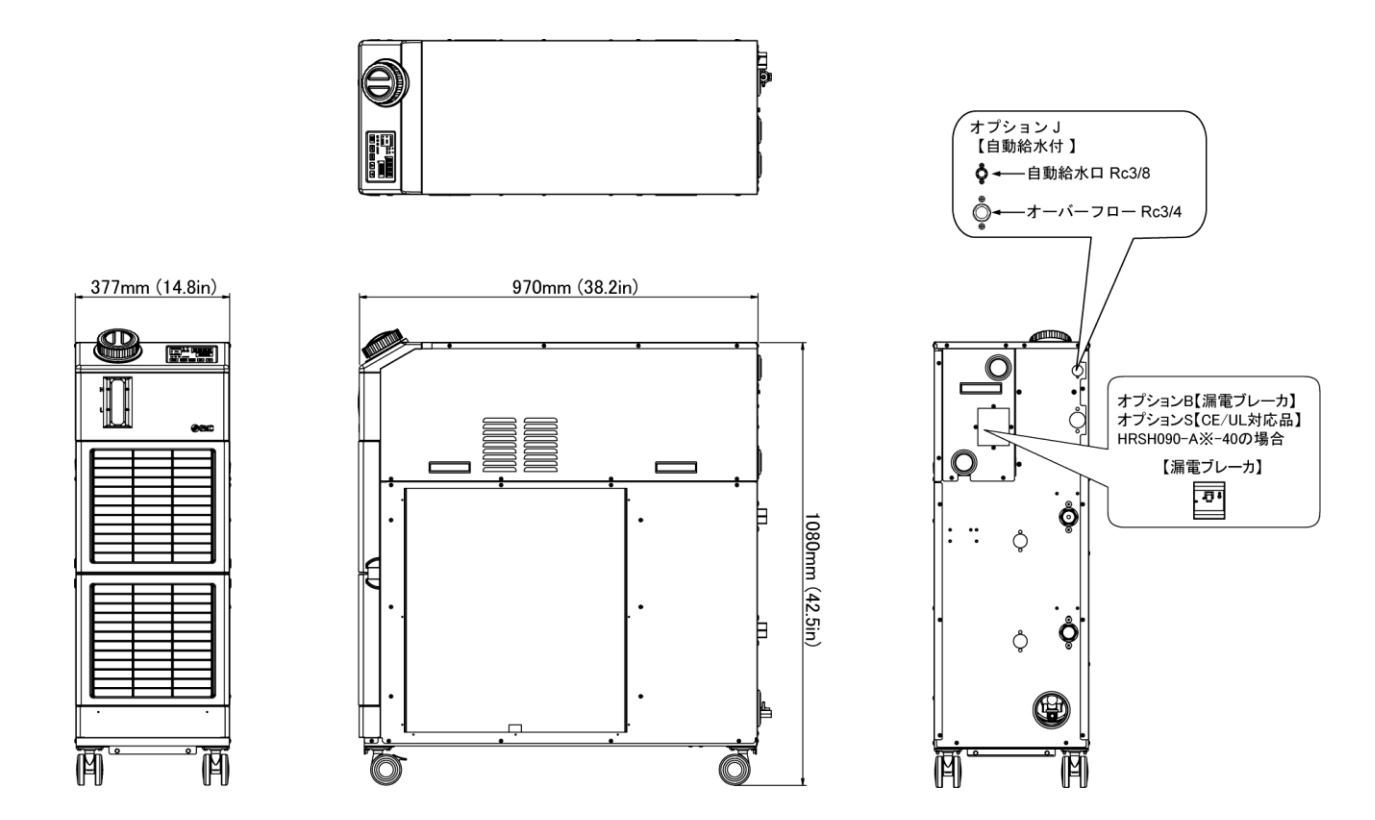

図 9-1 外形寸法図

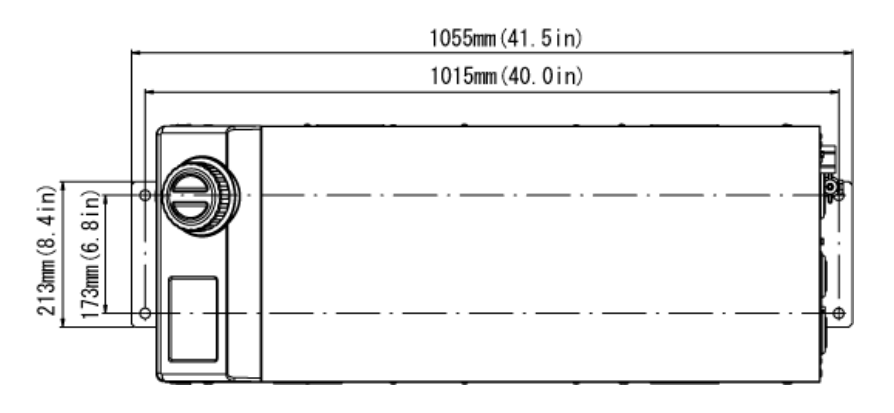

図 9-2 アンカーボルト取り付け位置

# 9.2.2 HRSH090-W%-20/40-%

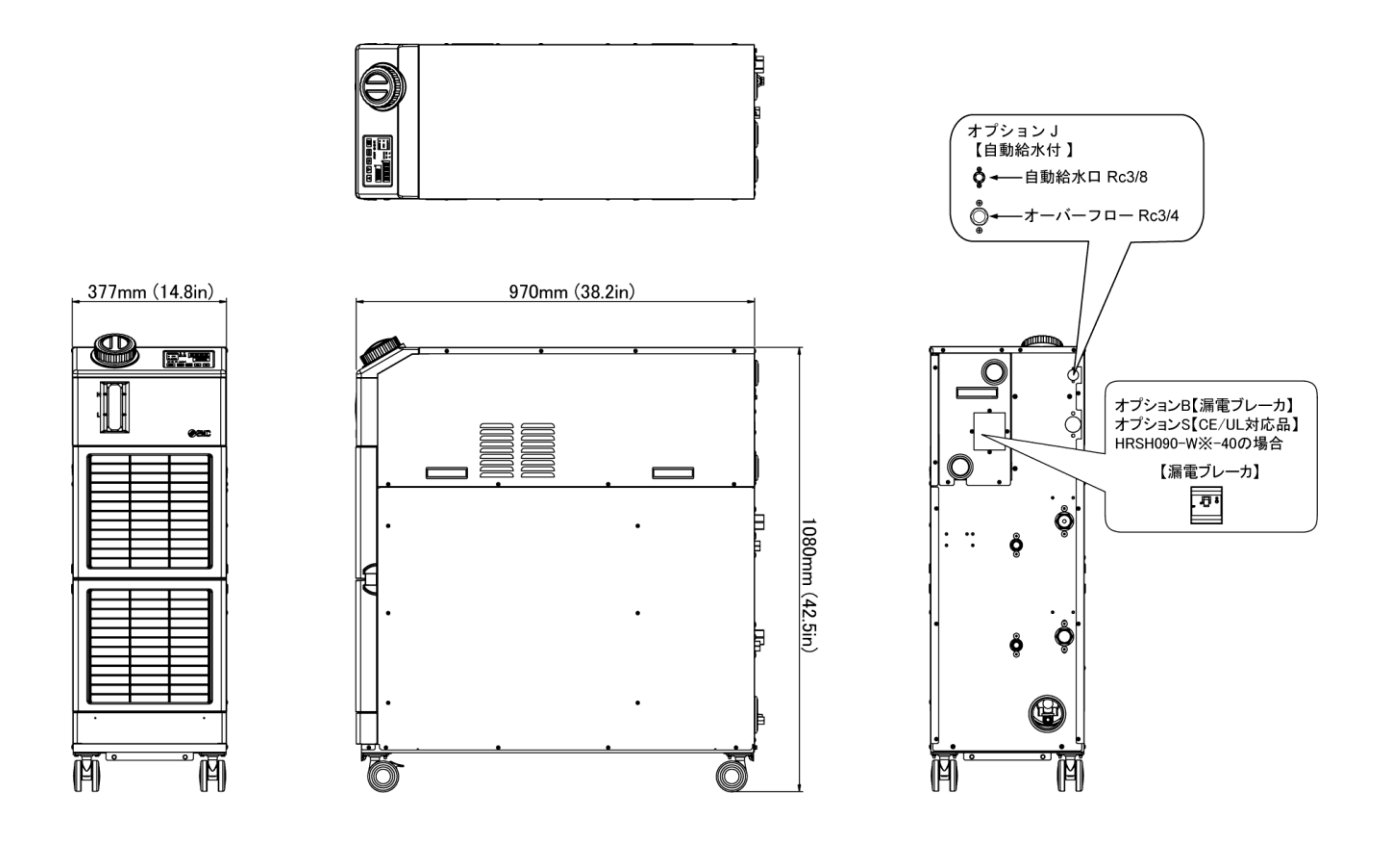

図 9-3 外形寸法図

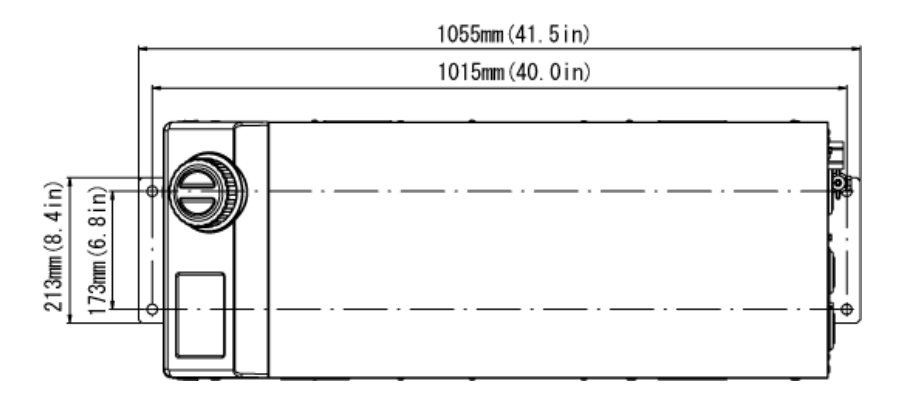

図 9-4 アンカーボルト取り付け位置

# 9.3 フロー図

9.3.1 HRSH090-AX-20/40-X

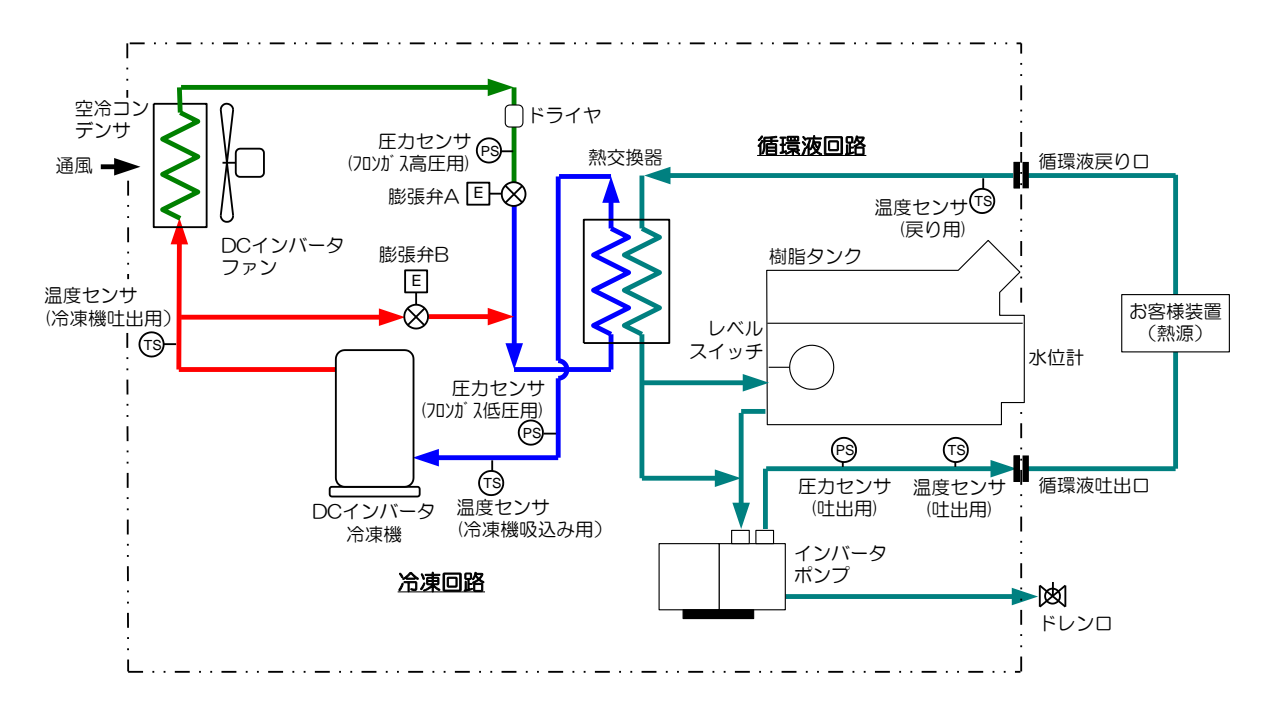

図 9-5 フロー図(HRSH090-A※-20/40-※)

# 9.3.2 HRSH090-W※-20/40-※

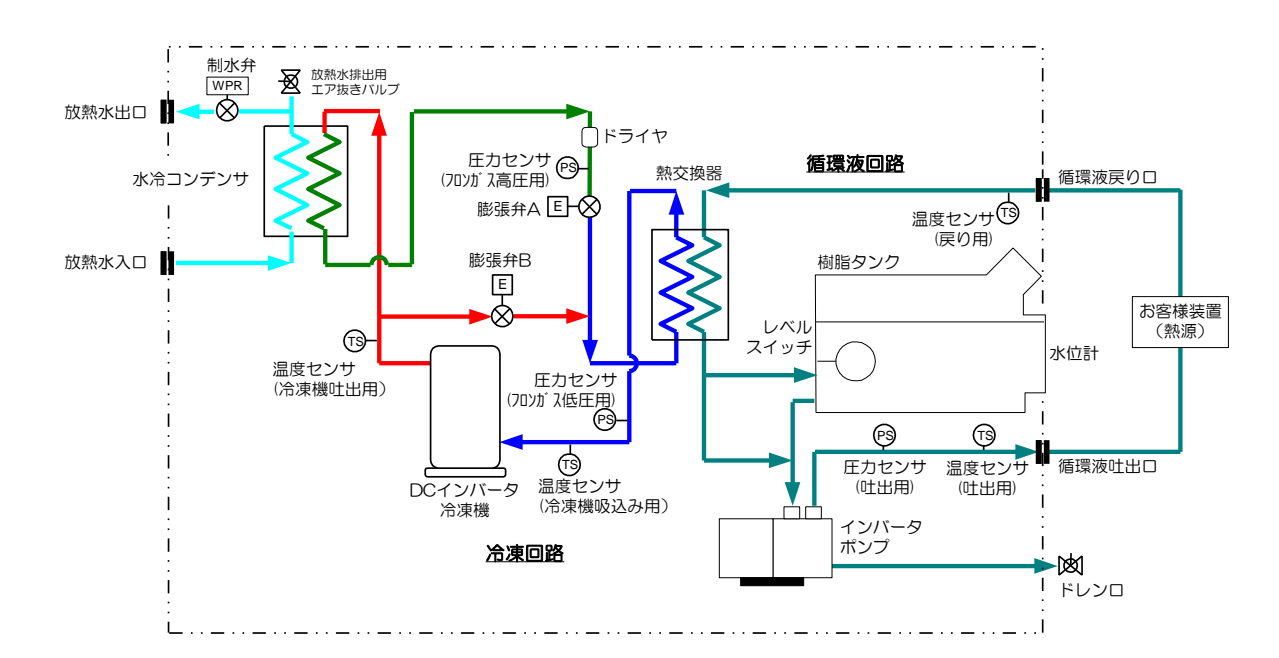

図 9-6 フロー図(HRSH090-W※-20/40-※)
### 9.4 冷却能力

9.4.1 HRSH090-AX-20-X

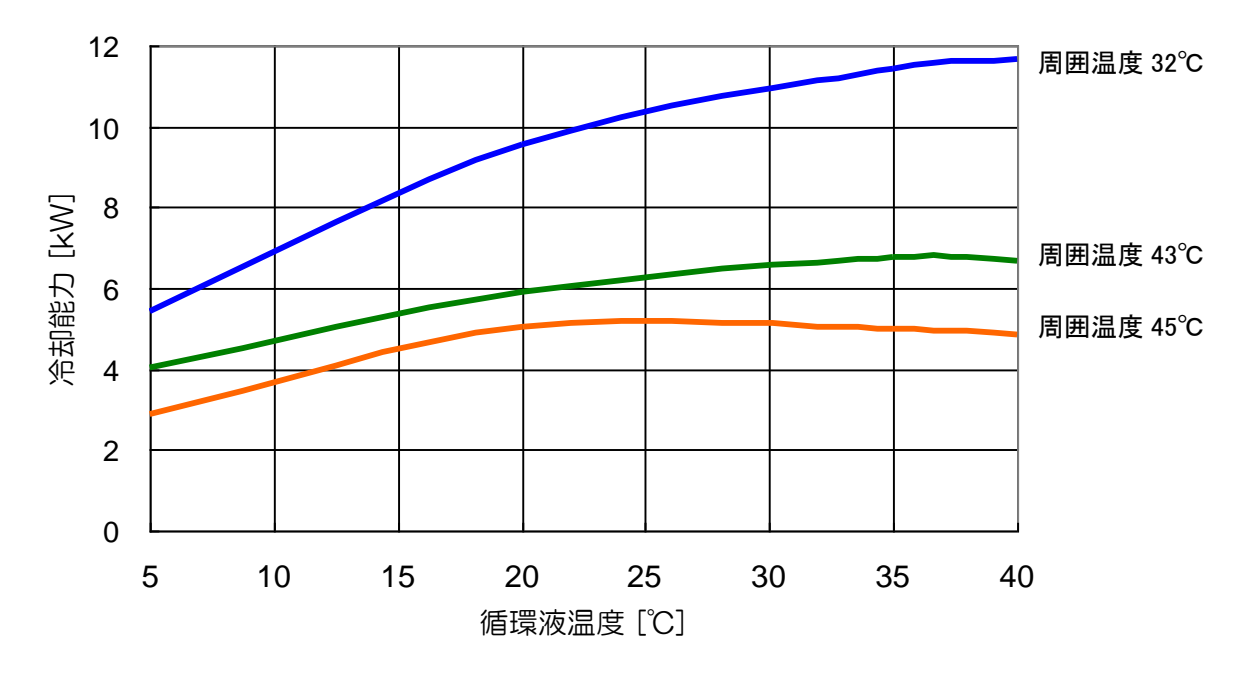

図 9-7 冷却能力(HRSH090-A※-20-※)

<sup>9.4.2</sup> HRSH090-AX-40-X

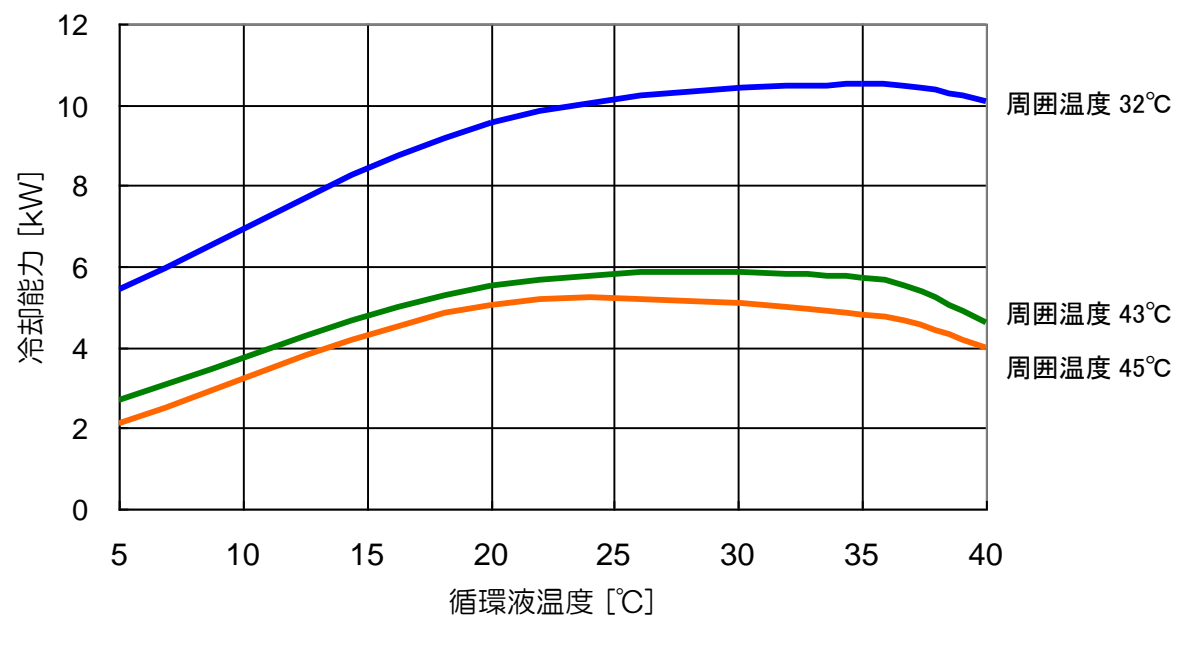

図 9-8 冷却能力(HRSH090-A※-40-※)

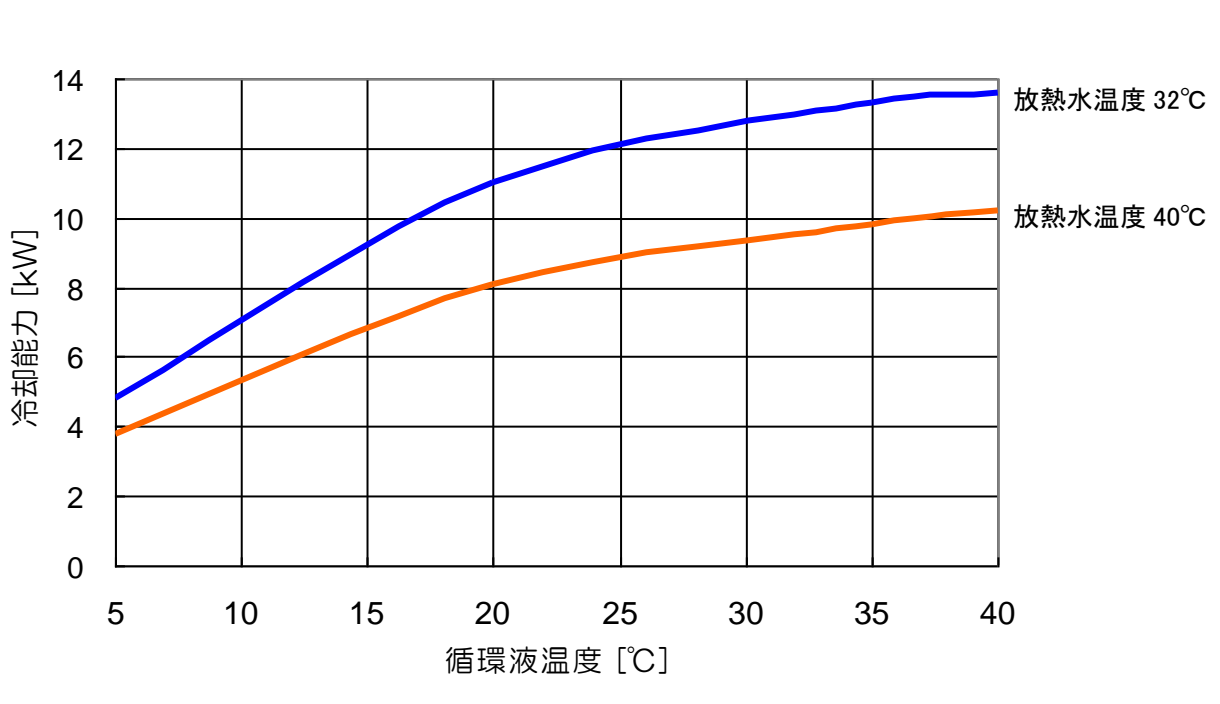

9.4.3 HRSH090-W**※**-20-**※**、HRSH090-W**※**-40-**※** 

図 9-9 冷却能力(HRSH090-W※-20-※、HRSH090-W※-40-※)

## 9.5 ポンプ能力

9.5.1 HRSH090-A - 20/40- - HRSH090-W - 20/40- - 20/40- -

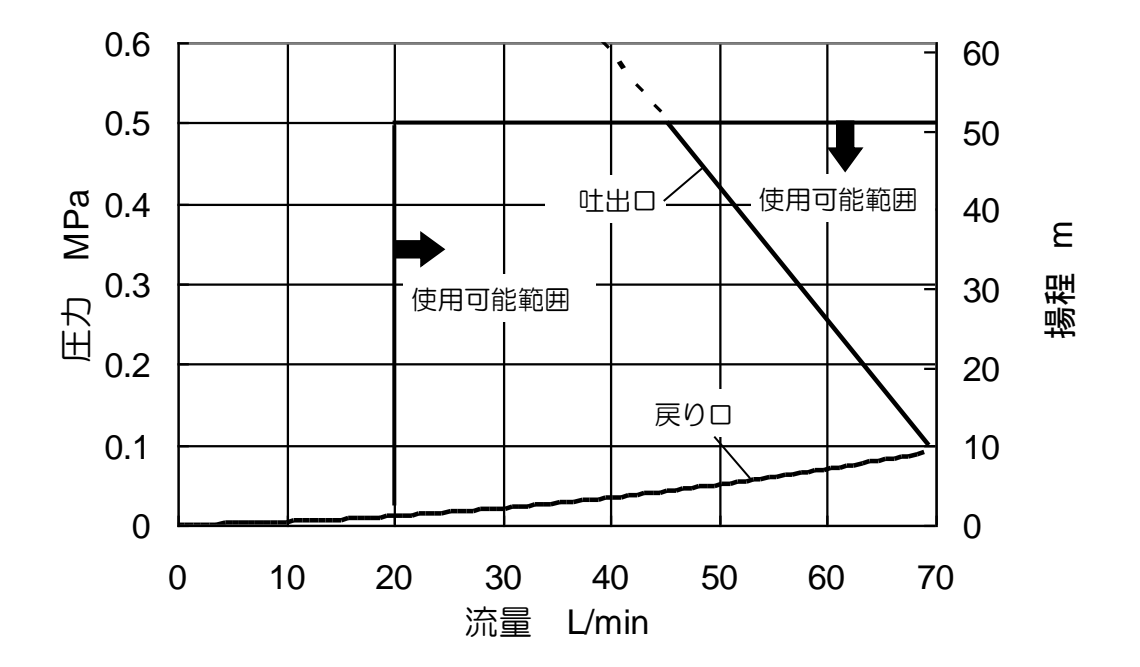

図 9-10 ポンプ能力(HRSH090-A※-20/40-※、HRSH090-W※-20/40-※)

### **9.6 危険警告ラベル** (HRSH090-※※-20-S, HRSH090-※※-40-※の場合)

作業員の安全を守るために本製品には、特有の危険分類とそれらを表示する危 険警告ラベルを貼っています。作業をする前に、危険分類の内容と危険警告ラベ ルを確認してください。

■ 電気に関する危険

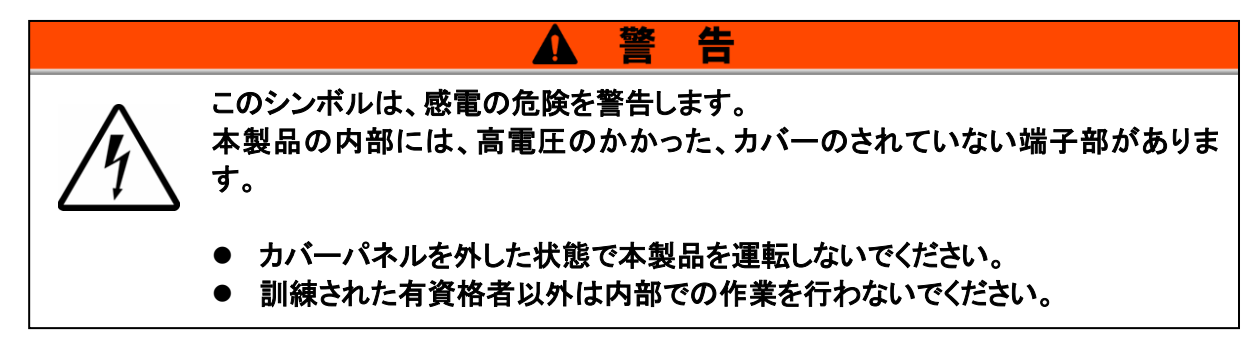

高温に関する危険

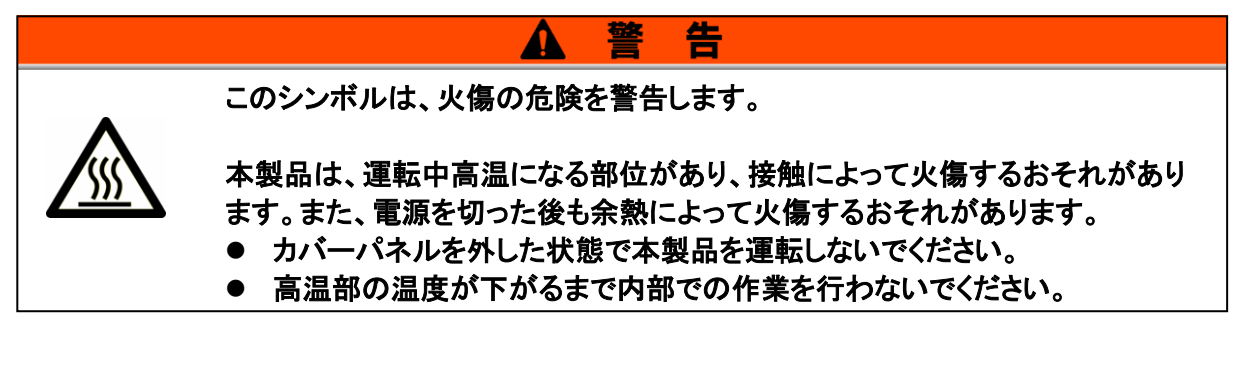

■ 回転体に関する危険(空冷冷凍式の場合のみ)

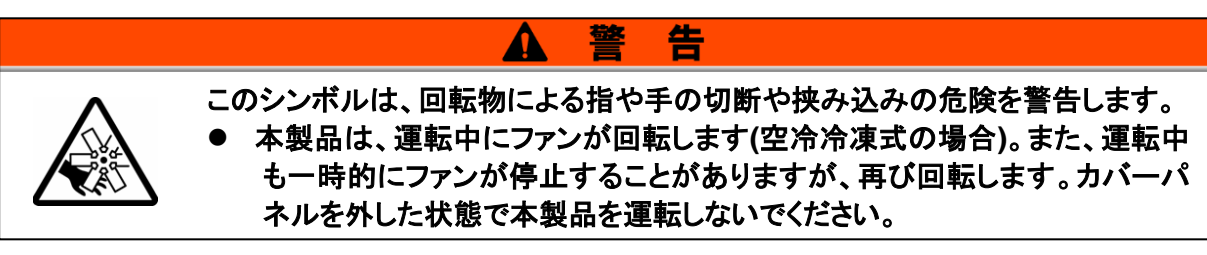

### 9.6.1 危険警告ラベル貼り付け位置

本製品の危険警告ラベル貼り付け位置を確認してください。

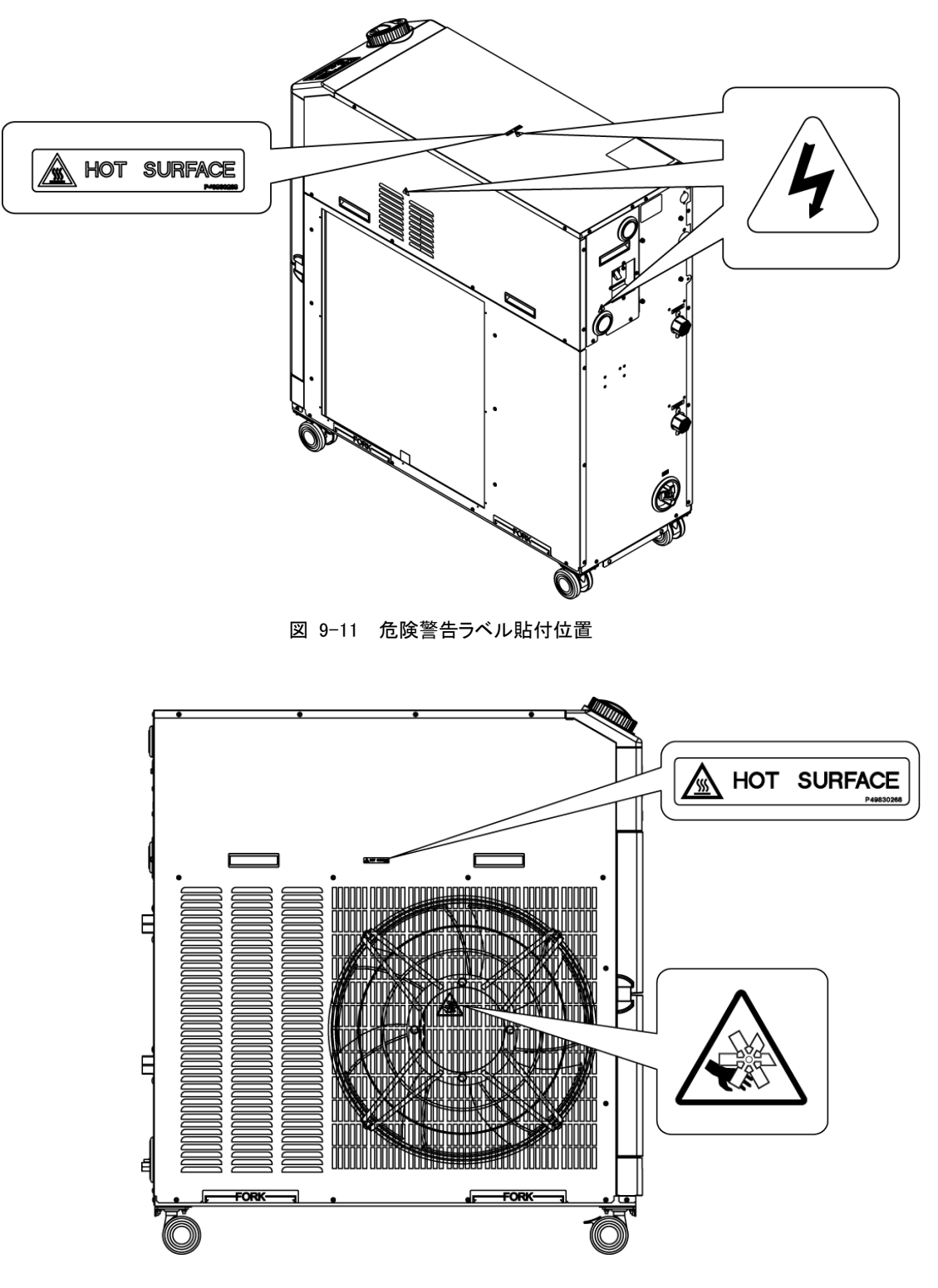

図 9-12 危険警告ラベル貼付位置

### 9.7 適合規格

本製品は下記の規格に適合しています。

|           | 製品型式                            |                 |               |  |  |  |  |  |  |
|-----------|---------------------------------|-----------------|---------------|--|--|--|--|--|--|
| CE マーキング  | EMC 指令                          | 2004/108/EC     | HRSH090-XX-40 |  |  |  |  |  |  |
|           | 機械指令                            | HRSH090-XX-20-S |               |  |  |  |  |  |  |
| UL/CSA 規格 | UL61010-1 3 <sup>rd</sup> editi |                 |               |  |  |  |  |  |  |
| (NRTL 認証) | CSA C22.2 No.6101               | HRSH090-XX-20-5 |               |  |  |  |  |  |  |

表 9-5 適合規格

| 6                                                                                                    | SMC                                                                                                    | CE                                                                                                    |                                                                                                    | Sample DoC                                                                                                    |
|----------------------------------------------------------------------------------------------------|----------------------------------------------------------------------------------------------------|----------------------------------------------------------------------------------------------------|----------------------------------------------------------------------------------------------------|----------------------------------------------------------------------------------------------------|
|                                                                                                    | FC                                                                                                    |                                                                                                    |                                                                                                    |                                                                                                    |
|                                                                                                    |                                                                                                    | <u>, DEOLAN</u><br>01                                                                                                    | riginal declara                                                                                                    | JUNFURIVITT                                                                                                    |
| SMC Co                                                                                                    | rporation                                                                                                    | 0.                                                                                                    | Iginal ucoura                                                                                                    | lion                                                                                                    |
| <u>4-14-1 S</u>                                                                                                    | Soto-Kanda, Chiy                                                                                                    | /oda-ku, To <u>kyo</u>                                                                                                    | 101-0021 J <u>apa</u>                                                                                                    | an                                                                                                    |
| declares                                                                                                    | under our sole res                                                                                                    | ponsibility that t                                                                                                    | he following equi                                                                                                    | pment:                                                                                                    |
| Thermo                                                                                                    | <u>) Chiller</u>                                                                                                    |                                                                                                    |                                                                                                    |                                                                                                    |
| Serial N                                                                                                    | <u></u>                                                                                                    | * 7000                                                                                                    |                                                                                                    |                                                                                                    |
| <u>Ocharn</u>                                                                                                    |                                                                                                    | * 2000                                                                                                    |                                                                                                    |                                                                                                    |
| conform                                                                                                    | ns <u>with the followin</u>                                                                                                    | g directive(s) ar                                                                                                    | nd harmonized sta                                                                                                    | andards:                                                                                                    |
|                                                                                                    | Directiv                                                                                                    | 'e                                                                                                    |                                                                                                    | Harmonized standards                                                                                                    |
| Machinery                                                                                                    | y Directive                                                                                                    | 2006/42/EC                                                                                                    |                                                                                                    | EN ISO12100:2010<br>EN60204-1:2006+A1:2009                                                                                                    |
| EMC Dire                                                                                                    | ective                                                                                                    | 2004/108/EC                                                                                                    |                                                                                                    | EN61000-6-2:2005                                                                                                    |
|                                                                                                    | I                                                                                                    |                                                                                                    |                                                                                                    | EN55011:2009+A1:2010                                                                                                    |
| Mame and<br>Mr. G. Be<br>SMC Esp                                                                                                    | d address of the person<br>rakoetxea, Director & G<br>aña, S.A, Zuazobidea 1                                                                                                    | authorised to compi<br>eneral Manager, SM<br>4, 01015 Vitoria, Spi                                                                                                    | le the technical file:<br>C European Zone,<br>ain                                                                                                    |                                                                                                    |
| Mame and<br>Mr. G. Be<br>SMC Esp<br>Importer/                                                                                                    | d address of the person<br>rakoetxea, Director & G<br>aña, S.A,.Zuazobidea 1<br>Distributor in EU a                                                                                                    | authorised to compi<br>eneral Manager, SM<br>4, 01015 Vitoria, Sp<br>nd EFTA:<br>pany                                                                                                    | le the technical file:<br>C European Zone,<br>ain<br>Telephone                                                                                                    | Address                                                                                                    |
| Name anı<br>Mr. G. Be<br>SMC Esp<br>Importer/.<br>2ountry<br>2ustria                                                                                                    | d address of the person<br>rakoetxea, Director & G<br>aña, S.A,.Zuazobidea 1<br>Distributor in EU a<br>SMC Pneumatik Gmbl                                                                                                    | authorised to compi<br>eneral Manager, SM<br>4, 01015 Vitoria, Sp<br>nd EFTA:<br><u>pany</u><br>1 (Austria)                                                                                                    | le the technical file:<br>C European Zone,<br>ain<br>Telephone<br>(43) 2262-62280-0<br>(32) 3-355-1464                                                                                                    | Address<br>Girakstrasse 8, AT-2100 Korneuburg                                                                                                    |
| Name anı<br>Mr. G. Be<br>SMC Esp<br>Importer/<br><u>Country</u><br>Austria<br>3elgium<br>3ulgaria                                                                                                    | d address of the person<br>rakoetxea, Director & G<br>aña, S.A,.Zuazobidea 1<br>Distributor in EU a<br>SMC Pneumatik Gmbl<br>SMC Pneumatics N.V.<br>SMC Industrial Automa                                                                                                    | authorised to compi<br>eneral Manager, SM<br>4, 01015 Vitoria, Sp<br>nd EFTA:<br>pany<br>1 (Austria)<br>(S.A.<br>ation Bulgaria EOOD                                                                                                    | le the technical file:<br>C European Zone,<br>ain<br>(43) 2262-62280-0<br>(32) 3-355-1464<br>(359) 2 9744492                                                                                                    | Address<br>Girakstrasse 8, AT-2100 Korneuburg<br>Nijverheidsstraat 20, B-2160 Wommelgem<br>Business Park Sofia, Building 8-6th Floor, BG-1715 Sofia                                                                                                    |
| Name anı<br>Mr. G. Be<br>SMC Esp<br>Importer/<br>Zountry<br>Austria<br>Belgium<br>Bulgaria<br>Zech Republic                                                                                                    | d address of the person<br>rakoetxea, Director & G<br>aña, S.A,.Zuazobidea 1<br>Distributor in EU a<br>SMC Pneumatik Gmbl<br>SMC Pneumatics N.V.<br>SMC Industrial Automa<br>SMC Industrial Automa                                                                                                    | authorised to compi<br>eneral Manager, SM<br>4, 01015 Vitoria, Sp<br>nd EFTA:<br>pany<br>1 (Austria)<br>(S.A.<br>tion Bulgaria EOOD<br>ation CZ s.r.o.                                                                                                    | le the technical file:<br>C European Zone,<br>ain<br>(43) 2262-62280-0<br>(32) 3-355-1464<br>(359) 2 9744492<br>(420) 541-426-611<br>(420) 541-426-611                                                                                                    | Address<br>Girakstrasse 8, AT-2100 Korneuburg<br>Nijverheidsstraat 20, B-2160 Wommelgem<br>Business Park Sofia, Building 8-6th Floor, BG-1715 Sofia<br>Hudcova 78a CZ-61200 Brno                                                                                                    |
| Name anı<br>Mr. G. Be<br>SMC Esp<br>Importer/<br>Country<br>Austria<br>3elgium<br>3elgium<br>3elgium<br>2ech Republic<br>2enmark<br>- Tetonia                                                                                                    | d address of the person<br>rakoetxea, Director & G<br>aña, S.A,.Zuazobidea 1<br>Distributor in EU a<br>SMC Pneumatik Gmbl<br>SMC Pneumatik AU<br>SMC Industrial Automa<br>SMC Industrial Automa<br>SMC Pneumatik A/S<br>SMC Pneumatik A/S                                                                                                    | authorised to compi<br>eneral Manager, SM<br>4, 01015 Vitoria, Sp<br>nd EFTA:<br>pany<br>1 (Austria)<br>(S.A.<br>ation Bulgaria EOOD<br>ation CZ s.r.o.                                                                                                    | le the technical file:<br>C European Zone,<br>ain<br><b>Telephone</b><br>(43) 2262-62280-0<br>(32) 3-355-1464<br>(359) 2 9744492<br>(420) 541-426-611<br>(45) 70 25 29 00<br>(32) 951-0370                                                                                                    | Address<br>Girakstrasse 8, AT-2100 Korneuburg<br>Nijverheidsstraat 20, B-2160 Wommelgem<br>Business Park Sofia, Building 8-6th Floor, BG-1715 Sofia<br>Hudcova 78a CZ-61200 Brno<br>Egeskovvej 1, DK-8700 Horsens<br>L aki 12, EF-10621 Tallinn                                                                                                    |
| Name anı<br>Mr. G. Be<br>SMC Esp<br>Importer/<br>Zountry<br>Austria<br>Belgium<br>Julgaria<br>Zzech Republic<br>Denmark<br>Estonia<br>Finland                                                                                                    | d address of the person<br>rakoetxea, Director & G<br>aña, S.A,.Zuazobidea 1<br>Distributor in EU a<br>SMC Pneumatik Gmbl<br>SMC Pneumatics N.V.<br>SMC Industrial Automa<br>SMC Industrial Automa<br>SMC Pneumatika Aus<br>SMC Pneumatics Esto<br>SMC PneumatikA Fir                                                                                                    | authorised to compi<br>eneral Manager, SM<br>4, 01015 Vitoria, Sp<br>Ind EFTA:<br>ipany<br>1 (Austria)<br>(S.A.<br>ation Bulgaria EOOD<br>ation CZ s.r.o.<br>nia OÜ<br>iland Oy                                                                                                    | le the technical file:<br>C European Zone,<br>ain<br><b>Telephone</b><br>(43) 2262-62280-0<br>(32) 3-355-1464<br>(359) 2 9744492<br>(420) 541-426-611<br>(45) 70 25 29 00<br>(372)651-0370<br>(358) 20 7513 513                                                                                                    | Address<br>Girakstrasse 8, AT-2100 Korneuburg<br>Nijverheidsstraat 20, B-2160 Wommelgem<br>Business Park Sofia, Building 8-6th Floor, BG-1715 Sofia<br>Hudcova 78a CZ-61200 Brno<br>Egeskovvej 1, DK-8700 Horsens<br>Laki 12, EE-10621 Tallinn<br>PL72, Tiistinniityntie 4, SF-02231 Espoo                                                                                                    |
| Name anı<br>Mr. G. Be<br>SMC Esp<br>Importer/<br>Country<br>Austria<br>Belgium<br>Bulgaria<br>Zech Republic<br>Denmark<br>Estonia<br>Finland                                                                                                    | d address of the person<br>rakoetxea, Director & G<br>aña, S.A,.Zuazobidea 1<br>Distributor in EU a<br>SMC Pneumatik Gmbl<br>SMC Pneumatik Gmbl<br>SMC Pneumatik AU<br>SMC Industrial Automa<br>SMC Pneumatik A/S<br>SMC Pneumatik A/S<br>SMC Pneumatik A/S<br>SMC Pneumatik Fir<br>SMC Pneumatique S./                                                                                                    | authorised to compi<br>eeneral Manager, SM<br>4, 01015 Vitoria, Sp<br>ind EFTA:<br><u>ypany</u><br>1 (Austria)<br>/S.A.<br>ation Bulgaria EOOD<br>ation CZ s.r.o.<br><u>inia OÜ</u><br><u>iland Oy</u><br>A.                                                                                                    | le the technical file:<br>IC European Zone,<br>ain<br>Telephone<br>(43) 2262-62280-0<br>(32) 3-355-1464<br>(359) 2 974492<br>(420) 541-426-611<br>(45) 70 25 29 00<br>(372)651-0370<br>(358) 20 7513 513<br>(33) 1-6476-1000                                                                                                    | Address<br>Girakstrasse 8, AT-2100 Korneuburg<br>Nijverheidsstraat 20, B-2160 Wommelgem<br>Business Park Sofia, Building 8-6th Floor, BG-1715 Sofia<br>Hudcova 78a CZ-61200 Brno<br>Egeskowej 1, DK-8700 Horsens<br>Laki 12, EE-10621 Tallinn<br>PL72, Tiistinniityntie 4, SF-02231 Espoo<br>1 Boulevard de Strasbourg, Parc Gustave Eiffel, Bussy Sai<br>Georges, F-77600                                                                                                    |
| Name anı<br>Mr. G. Be<br>SMC Esp<br>Importer/<br>Country<br>Austria<br>Belgium<br>Belgium<br>Bulgaria<br>Zzech Republic<br>Denmark<br>Estonia<br>Finland<br>France<br>Bermany                                                                                                    | d address of the person<br>rakoetxea, Director & G<br>aña, S.A, .Zuazobidea 1<br>Distributor in EU a<br>SMC Pneumatik Gmbi<br>SMC Pneumatik Gmbi<br>SMC Industrial Automa<br>SMC Industrial Automa<br>SMC Pneumatik A/S<br>SMC Pneumatik A/S<br>SMC Pneumatik Fir<br>SMC Pneumatik Fir<br>SMC Pneumatik Gmbi                                                                                                    | authorised to compi<br>ieneral Manager, SM<br>4, 01015 Vitoria, Sp<br>ind EFTA:<br>ipany<br>H (Austria)<br>/S.A.<br>ation Bulgaria EOOD<br>ation CZ s.r.o.<br>inia OÜ<br>iland Oy<br>A.<br>1                                                                                                    | le the technical file:<br>IC European Zone,<br>ain<br>Telephone<br>(43) 2262-62280-0<br>(32) 3-355-1464<br>(359) 2 974492<br>(420) 541-426-611<br>(45) 70 25 29 00<br>(372)651-0370<br>(358) 20 7513 513<br>(33) 1-6476-1000<br>(49) 6103-402-0                                                                                                    | Address<br>Girakstrasse 8, AT-2100 Korneuburg<br>Nijverheidsstraat 20, B-2160 Wommelgem<br>Business Park Sofia, Building 8-6th Floor, BG-1715 Sofia<br>Hudcova 78a CZ-61200 Brno<br>Egeskovvej 1, DK-8700 Horsens<br>Laki 12, EE-10621 Tallinn<br>PL72, Tiistinniityntie 4, SF-02231 Espoo<br>1 Boulevard de Strasbourg, Parc Gustave Eiffel, Bussy Sai<br>Georges, F-77600<br>Boschring 13-15, D-63329 Egelsbach                                                                                                    |
| Name anı<br>Mr. G. Be<br>SMC Esp<br>Importer/<br>Country<br>Austria<br>Belgium<br>Bulgaria<br>Dzech Republic<br>Denmark<br>Estonia<br>Finland<br>France<br>Bermany<br>Breece                                                                                                    | d address of the person<br>rakoetxea, Director & G<br>aña, S.A, .Zuazobidea 1<br>Distributor in EU a<br>SMC Pneumatik Gmbł<br>SMC Pneumatics N.V.<br>SMC Industrial Automa<br>SMC Industrial Automa<br>SMC Pneumatik A/S<br>SMC Pneumatik A/S<br>SMC Pneumatik Ka Fir<br>SMC Pneumatik Gmbł<br>SMC Pneumatik Gmbł<br>SMC Hellas E.P.E                                                                                                    | authorised to compi<br>ieneral Manager, SM<br>4, 01015 Vitoria, Sp<br>ind EFTA:<br>ipany<br>H (Austria)<br>/S.A.<br>ation Bulgaria EOOD<br>ation CZ s.r.o.<br>inia OÜ<br>iland Oy<br>A.<br>1                                                                                                    | le the technical file:<br>IC European Zone,<br>ain<br>Telephone<br>(43) 2262-62280-0<br>(32) 3-355-1464<br>(359) 2 9744492<br>(420) 541-426-611<br>(45) 70 25 29 00<br>(372)651-0370<br>(358) 20 7513 513<br>(33) 1-6476-1000<br>(49) 6103-402-0<br>(30) 210-2717265<br>(30) 210-2717265                                                                                                    | Address           Girakstrasse 8, AT-2100 Korneuburg           Nijverheidsstraat 20, B-2160 Wommelgem           Business Park Sofia, Building 8-6th Floor, BG-1715 Sofia           Hudcova 78a CZ-61200 Brno           Egeskorvej 1, DK-8700 Horsens           Laki 12, EE-10621 Tallinn           PL/2, Tiistinniityntie 4, SF-02231 Espoo           1 Boulevard de Strasbourg, Parc Gustave Eiffel, Bussy Sai           Georges, F-77600           Boschring 13-15, D-63329 Egelsbach           Anagenniseos 7-9 - P.C. 14342, Nea Philadelphia, Athens           Tat. double 2045 Tarkholint                                                                                                    |
| Name anı<br>Mr. G. Be<br>SMC Esp<br>Importer/<br>Country<br>Austria<br>Belgium<br>3ulgaria<br>Zzech Republic<br>Denmark<br>Estonia<br>Finland<br>France<br>Bermany<br>Breece<br>1ungary<br>reland                                                                                                    | d address of the person<br>rakoetxea, Director & G<br>aña, S.A, .Zuazobidea 1<br>Distributor in EU a<br>SMC Pneumatik Gmbł<br>SMC Pneumatics N.V.<br>SMC Industrial Automa<br>SMC Industrial Automa<br>SMC Pneumatik A/S<br>SMC Pneumatik A/S<br>SMC Pneumatik Ka Fir<br>SMC Pneumatik Gmbł<br>SMC Pneumatik Gmbł<br>SMC Pneumatik Gmbł<br>SMC Hellas E.P.E<br>SMC Hellas E.P.E<br>SMC Hengary Ipari Au<br>SMC Pneumatics (Ireli                                                                                                    | authorised to compi<br>ieneral Manager, SM<br>4, 01015 Vitoria, Sp<br>ind EFTA:<br>ipany<br>H (Austria)<br>/S.A.<br>ation Bulgaria EOOD<br>ation CZ s.r.o.<br>inia OÜ<br>iland Oy<br>A.<br>1<br>tomatizálási Kft.<br>and) Ltd.                                                                                                    | le the technical file:<br>IC European Zone,<br>ain<br>Telephone<br>(43) 2262-62280-0<br>(32) 3-355-1464<br>(359) 2 9744492<br>(420) 541-426-611<br>(45) 70 25 29 00<br>(372)651-0370<br>(358) 20 7513 513<br>(33) 1-6476-1000<br>(49) 6103-402-0<br>(30) 210-2717265<br>(36) 23-511-390<br>(353) 1-403-9000                                                                                                    | Address           Girakstrasse 8, AT-2100 Korneuburg           Nijverheidsstraat 20, B-2160 Wommelgem           Business Park Sofia, Building 8-6th Floor, BG-1715 Sofia           Hudcova 78a CZ-61200 Brno           Egeskorvej 1, DK-8700 Horsens           Laki 12, EE-10621 Tallinn           PL/2, Tiistinniityntie 4, SF-02231 Espoo           1 Boulevard de Strasbourg, Parc Gustave Eiffel, Bussy Sai           Georges, F-77600           Boschring 13-15, D-63329 Egelsbach           Anagenniseos 7-9 - P.C. 14342, Nea Philadelphia, Athens           Torbágy u. 19, HU-2045 Törökbálint           2002 Citvwest Business Campus, Naas Road, Saggart, Co. Dubli                                                                                                    |
| Name anı<br>Mr. G. Be<br>SMC Esp<br>Importer/<br>Country<br>Austria<br>Belgium<br>3ulgaria<br>Zzech Republic<br>Denmark<br>Estonia<br>Finland<br>France<br>Germany<br>Greece<br>1ungary<br>reland<br>taly                                                                                                    | d address of the person<br>rakoetxea, Director & G<br>vaña, S.A, .Zuazobidea 1<br>Distributor in EU a<br>SMC Pneumatik Gmbł<br>SMC Pneumatik Gmbł<br>SMC Industrial Automa<br>SMC Industrial Automa<br>SMC Pneumatik A/S<br>SMC Pneumatik A/S<br>SMC Pneumatik Ka Fir<br>SMC Pneumatik Gmbł<br>SMC Pneumatik Gmbł<br>SMC Pneumatik Gmbł<br>SMC Pneumatik Gmbł<br>SMC Pneumatic (Ireli<br>SMC Pneumatics (Ireli<br>SMC Inalia S.p.A.                                                                                                    | authorised to compi<br>ieneral Manager, SM<br>14, 01015 Vitoria, Sp<br>ind EFTA:<br>ipany<br>H (Austria)<br>/S.A.<br>ation Bulgaria EOOD<br>ation CZ s.r.o.<br>inia OÜ<br>iland Oy<br>A.<br>-1<br>tomatizálási Kft.<br>and) Ltd.                                                                                                    | le the technical file:<br>C European Zone,<br>ain<br>Telephone<br>(43) 2262-62280-0<br>(32) 3-355-1464<br>(359) 2 9744492<br>(420) 541-426-611<br>(45) 70 25 29 00<br>(372)651-0370<br>(358) 20 7513 513<br>(33) 1-6476-1000<br>(49) 6103-402-0<br>(30) 210-2717265<br>(36) 23-511-390<br>(353) 1-403-9000<br>(39) 02-9271-1                                                                                                    | Address           Girakstrasse 8, AT-2100 Korneuburg           Nijverheidsstraat 20, B-2160 Wommelgem           Business Park Sofia, Building 8-6th Floor, BG-1715 Sofia           Hudcova 78a CZ-61200 Brno           Egeskorvej 1, DK-8700 Horsens           Laki 12, EE-10621 Tallinn           PL72, Tistinniityntie 4, SF-02231 Espoo           1 Boulevard de Strasbourg, Parc Gustave Eiffel, Bussy Sai           Georges, F-77600           Boschring 13-15, D-63329 Egelsbach           Anagenniseos 7-9 - P.C. 14342, Nea Philadelphia, Athens           Torbágy u. 19, HU-2045 Törökbálint           2002 Citywest Business Campus, Naas Road, Saggart, Co. Dubli           Via Garibaldi, 62, I-20061 Carugate, Milano                                                                                                    |
| Name anı<br>Mr. G. Be<br>SMC Esp<br>Importer/<br>Country<br>Austria<br>Belgium<br>Bulgaria<br>Zzech Republic<br>Denmark<br>Estonia<br>Finland<br>France<br>Germany<br>Greece<br>Iungary<br>reland<br>taly<br>atvia                                                                                                    | d address of the person<br>rakoetxea, Director & G<br>baña, S.A, .Zuazobidea 1<br>Distributor in EU a<br>SMC Pneumatik Gmbł<br>SMC Pneumatik Gmbł<br>SMC Industrial Automa<br>SMC Industrial Automa<br>SMC Pneumatik A/S<br>SMC Pneumatik A/S<br>SMC Pneumatik Kar<br>SMC Pneumatik Gmbł<br>SMC Pneumatik Gmbł<br>SMC Pneumatik Gmbł<br>SMC Pneumatice S./<br>SMC Pneumatics (Ireli<br>SMC Pneumatics (Ireli<br>SMC Italia S.p.A.<br>SMC Pneumatics Latv                                                                                                    | authorised to compi<br>ieneral Manager, SM<br>14, 01015 Vitoria, Sp<br>ind EFTA:<br>ipany<br>H (Austria)<br>/S.A.<br>ation Bulgaria EOOD<br>ation CZ s.r.o.<br>inia OÜ<br>iland Oy<br>A.<br>-1<br>tomatizálási Kft.<br>and) Ltd.                                                                                                    | le the technical file:<br>IC European Zone,<br>ain<br>Telephone<br>(43) 2262-62280-0<br>(32) 3-355-1464<br>(359) 2 9744492<br>(420) 541-426-611<br>(45) 70 25 29 00<br>(372)651-0370<br>(358) 20 7513 513<br>(33) 1-6476-1000<br>(49) 6103-402-0<br>(30) 210-2717265<br>(36) 23-511-390<br>(353) 1-403-9000<br>(39) 02-9271-1<br>(371)781-77-00<br>(371)781-77-00                                                                                                    | Address           Girakstrasse 8, AT-2100 Korneuburg           Nijverheidsstraat 20, B-2160 Wommelgem           Business Park Sofia, Building 8-6th Floor, BG-1715 Sofia           Hudcova 78a CZ-61200 Brno           Egeskorvej 1, DK-8700 Horsens           Laki 12, EE-10621 Tallinn           PL72, Tistinniityntie 4, SF-02231 Espoo           1 Boulevard de Strasbourg, Parc Gustave Eiffel, Bussy Sai           Georges, F-77600           Boschring 13-15, D-63329 Egelsbach           Anagenniseos 7-9 - P.C. 14342, Nea Philadelphia, Athens           Torbágy u. 19, HU-2045 Törökbálint           2002 Citywest Business Campus, Naas Road, Saggart, Co. Dubli           Via Garibaldi, 62, I-20061 Carugate, Milano           Šmerta ielá, 1-705, Riga LV-1006           Oxbert 4, IT 20447 Unitrice                                                                                                    |
| Name anı<br>Mr. G. Be<br>SMC Esp<br>Importer/<br>Country<br>Austria<br>Belgium<br>Bulgaria<br>Czech Republic<br>Denmark<br>Estonia<br>Finland<br>France<br>Germany<br>France<br>Gerece<br>Iungary<br>reland<br>taly<br>athia<br>Ithuania<br>Jetherlands                                                                                                    | d address of the person<br>rakoetxea, Director & G<br>paña, S.A, .Zuazobidea 1<br>Distributor in EU a<br>SMC Pneumatik Gmbł<br>SMC Pneumatik Gmbł<br>SMC Industrial Automa<br>SMC Industrial Automa<br>SMC Pneumatik A/S<br>SMC Pneumatik A/S<br>SMC Pneumatik Gmbł<br>SMC Pneumatik Gmbł<br>SMC Pneumatik Gmbł<br>SMC Pneumatik Gmbł<br>SMC Pneumatics Liett<br>SMC Pneumatics Liett<br>SMC Pneumatics Liett<br>SMC Pneumatics Liett<br>SMC Pneumatics Liett                                                                                                    | authorised to compi<br>ieneral Manager, SM<br>14, 01015 Vitoria, Sp<br>ind EFTA:<br>ipany<br>H (Austria)<br>/S.A.<br>ation Bulgaria EOOD<br>ation CZ s.r.o.<br>inia OÜ<br>iland Oy<br>A.<br>-1<br>tomatizálási Kft.<br>and) Ltd.<br>ia SIA<br>iva, UAB                                                                                                    | le the technical file:<br>IC European Zone,<br>ain<br>Telephone<br>(43) 2262-62280-0<br>(32) 3-355-1464<br>(359) 2 9744492<br>(420) 541-426-611<br>(45) 70 25 29 00<br>(372)651-0370<br>(358) 20 7513 513<br>(33) 1-6476-1000<br>(49) 6103-402-0<br>(30) 210-2717265<br>(36) 23-511-390<br>(353) 1-403-9000<br>(39) 02-9271-1<br>(371)781-77-00<br>(370)5-264-81-26<br>(31) 20-531-8888                                                                                                    | Address           Girakstrasse 8, AT-2100 Korneuburg           Nijverheidsstraat 20, B-2160 Wommelgem           Business Park Sofia, Building 8-6th Floor, BG-1715 Sofia           Hudcova 78a CZ-61200 Brno           Egeskorvej 1, DK-8700 Horsens           Laki 12, EE-10621 Tallinn           PL72, Tistinniityntie 4, SF-02231 Espoo           1 Boulevard de Strasbourg, Parc Gustave Eiffel, Bussy Sai           Georges, F-77600           Boschring 13-15, D-63329 Egelsbach           Anagenniseos 7-9 - P.C. 14342, Nea Philadelphia, Athens           Torbágy u. 19, HU-2045 Törökbálint           2002 Citywest Business Campus, Naas Road, Saggart, Co. Dubli           Via Garibaldi, 62, I-20061 Carugate, Milano           Šmerta ielä, 1-705, Riga LV-1006           Oslo g.1, LT-04123 Vilnius           De Ruvterkade 120. NL-1011 AB Amsterdam                                                                                                    |
| Name anı<br>Mr. G. Be<br>SMC Esp<br>Importer/<br>Country<br>Austria<br>Belgium<br>Bulgaria<br>Czech Republic<br>Denmark<br>Estonia<br>Einland<br>France<br>Germany<br>Greece<br>Hungary<br>reland<br>taly<br>Latvia<br>Lithuania<br>Jetherlands<br>Vorway                                                                                                    | d address of the person<br>rakoetxea, Director & G<br>baña, S.A, .Zuazobidea 1<br>Distributor in EU a<br>SMC Pneumatik Gmbł<br>SMC Pneumatik Gmbł<br>SMC Industrial Automa<br>SMC Industrial Automa<br>SMC Pneumatik A/S<br>SMC Pneumatik A/S<br>SMC Pneumatik Gmbł<br>SMC Pneumatik Gmbł<br>SMC Pneumatik Gmbł<br>SMC Pneumatik Gmbł<br>SMC Pneumatics Listu<br>SMC Pneumatics Latv<br>SMC Pneumatics Latv<br>SMC Pneumatics Lietu<br>SMC Pneumatics Lietu<br>SMC Pneumatics I.etu                                                                                                    | authorised to compi<br>ieneral Manager, SM<br>14, 01015 Vitoria, Sp<br>ind EFTA:<br>ipany<br>H (Austria)<br>/S.A.<br>ation Bulgaria EOOD<br>ation CZ s.r.o.<br>inia OÜ<br>iland Oy<br>A.<br>-1<br>tomatizálási Kft.<br>and) Ltd.<br>ia SIA<br>iva, UAB<br>vay AS                                                                                                    | le the technical file:<br>IC European Zone,<br>ain<br>(43) 2262-62280-0<br>(32) 3-355-1464<br>(359) 2 9744492<br>(420) 541-426-611<br>(45) 70 25 29 00<br>(372)651-0370<br>(358) 20 7513 513<br>(33) 1-6476-1000<br>(49) 6103-402-0<br>(30) 210-2717265<br>(36) 23-511-390<br>(353) 1-403-9000<br>(39) 02-9271-1<br>(371)781-77-00<br>(370)5-264-81-26<br>(31) 20-531-8888<br>_(47) 67-12-90-20                                                                                                    | Address           Girakstrasse 8, AT-2100 Korneuburg           Nijverheidsstraat 20, B-2160 Wommelgem           Business Park Sofia, Building 8-6th Floor, BG-1715 Sofia           Hudcova 78a CZ-61200 Brno           Egeskorvej 1, DK-8700 Horsens           Laki 12, EE-10621 Tallinn           PL72, Tiistinniityntie 4, SF-02231 Espoo           1 Boulevard de Strasbourg, Parc Gustave Eiffel, Bussy Sai           Georges, F-77600           Boschring 13-15, D-63329 Egelsbach           Anagenniseos 7-9 - P.C. 14342, Nea Philadelphia, Athens           Torbágy u. 19, HU-2045 Törökbálint           2002 Citywest Business Campus, Naas Road, Saggart, Co. Dubli           Via Garibaldi, 62, I-20061 Carugate, Milano           Šmerta ielá, 1-705, Riga LV-1006           Oslo g.1, LT-04123 Vilnius           De Ruyterkade 120, NL-1011 AB Amsterdam           Vollsveien 13c, Granfoss Næringspark, N-1366 Lysaker                                                                                                    |
| Name anı<br>Mr. G. Be<br>SMC Esp<br>Importer/<br>Country<br>Austria<br>Belgium<br>Bulgaria<br>Czech Republic<br>Denmark<br>Estonia<br>Estonia<br>Einland<br>France<br>Germany<br>Greece<br>Jungary<br>reland<br>taly<br>atvia<br>_ithuania<br>Vetherlands<br>Vorway<br>Poland                                                                                              | d address of the person<br>rakoetxea, Director & G<br>paña, S.A, .Zuazobidea 1<br>Distributor in EU a<br>SMC Pneumatik Gmbł<br>SMC Pneumatik Gmbł<br>SMC Industrial Automa<br>SMC Industrial Automa<br>SMC Pneumatik A/S<br>SMC Pneumatik A/S<br>SMC Pneumatik Ka Fir<br>SMC Pneumatik Gmbł<br>SMC Pneumatik Gmbł<br>SMC Pneumatics Esto<br>SMC Pneumatics Catv<br>SMC Pneumatics Latv<br>SMC Pneumatics Latv<br>SMC Pneumatics Latv<br>SMC Pneumatics Latv<br>SMC Pneumatics Latv<br>SMC Pneumatics Inter<br>SMC Pneumatics Inter<br>SMC Pneumatics Inter<br>SMC Pneumatics Inter<br>SMC Pneumatics Inter<br>SMC Pneumatics Inter<br>SMC Pneumatics Inter<br>SMC Pneumatics Inter<br>SMC Pneumatics Inter<br>SMC Pneumatics Inter<br>SMC Pneumatics Inter<br>SMC Pneumatics Inter<br>SMC Pneumatics Inter<br>SMC Pneumatics Inter<br>SMC Industrial Automa                                                                                                    | authorised to compi<br>ieneral Manager, SM<br>14, 01015 Vitoria, Sp<br>ind EFTA:<br>ipany<br>H (Austria)<br>/S.A.<br>ation Bulgaria EOOD<br>ation CZ s.r.o.<br>inia OÜ<br>iland Oy<br>A.<br>-1<br>tomatizálási Kft.<br>and) Ltd.<br>ia SIA<br>iva, UAB<br>vay AS<br>ation Polska Sp. zo.o                                                                                                    | le the technical file:<br>IC European Zone,<br>ain<br>Telephone<br>(43) 2262-62280-0<br>(32) 3-355-1464<br>(359) 2 9744492<br>(420) 541-426-611<br>(45) 70 25 29 00<br>(372)651-0370<br>(358) 20 7513 513<br>(33) 1-6476-1000<br>(49) 6103-402-0<br>(30) 210-2717265<br>(36) 23-511-390<br>(353) 1-403-9000<br>(39) 02-9271-1<br>(371)781-77-00<br>(370)5-264-81-26<br>(31) 20-531-8888<br>(47) 67-12-90-20<br>(48) 22 211 96 00<br>TEU CO 446 670                                                                                                    | Address           Girakstrasse 8, AT-2100 Korneuburg           Nijverheidsstraat 20, B-2160 Wommelgem           Business Park Sofia, Building 8-6th Floor, BG-1715 Sofia           Hudcova 78a CZ-61200 Brno           Egeskovvej 1, DK-8700 Horsens           Laki 12, EE-10621 Tallinn           PL72, Tistinniityntie 4, SF-02231 Espoo           1 Boulevard de Strasbourg, Parc Gustave Eiffel, Bussy Sa           Georges, F-77600           Boschring 13-15, D-63329 Egelsbach           Anagenniseos 7-9 - P.C. 14342, Nea Philadelphia, Athens           Torbágy u. 19, HU-2045 Torökbálint           2002 Citywest Business Campus, Naas Road, Saggart, Co. Dubli           Via Garibaldi, 62, I-20061 Carugate, Milano           Šmerļa ielā, 1-705, Rīga LV-1006           Osis g.1, LT-04123 Vilnius           De Ruyterkade 120, NL-1011 AB Amsterdam           Vollsveien 13c, Granfoss Næringspark, N-1366 Lysaker           ul. Poloneza 89, PL-02-826 Warszawa                                                                                                    |
| Name anı<br>Mr. G. Be<br>SMC Esp<br>Importer/<br>Country<br>Austria<br>Belgium<br>Bulgaria<br>Czech Republic<br>Denmark<br>Estonia<br>Estonia<br>France<br>Germany<br>Greece<br>Fungary<br>reland<br>taly<br>atvia<br>Ithuania<br>Vetherlands<br>Vorway<br>Voland<br>Portugal<br>Portugal                                                                                  | d address of the person<br>rakoetxea, Director & G<br>paña, S.A, Zuazobidea 1<br>/Distributor in EU a<br>SMC Pneumatik Gmbh<br>SMC Pneumatik SMC<br>SMC Pneumatics N.V.<br>SMC Industrial Automa<br>SMC Industrial Automa<br>SMC Pneumatics Automa<br>SMC Pneumatics Latv<br>SMC Pneumatik AFir<br>SMC Pneumatik Gmbh<br>SMC Pneumatik Gmbh<br>SMC Pneumatik Gmbh<br>SMC Pneumatik Gmbh<br>SMC Pneumatik Gmbh<br>SMC Pneumatik Gmbh<br>SMC Pneumatik Gmbh<br>SMC Pneumatics Latv<br>SMC Pneumatics Latv<br>SMC Pneumatics Latv<br>SMC Pneumatics Latv<br>SMC Pneumatics Nor<br>SMC Pneumatics Nor<br>SMC Pneumatics Nor<br>SMC Industrial Automa<br>SMC Sucursal Portuga                                                                                                    | authorised to compi<br>eeneral Manager, SM<br>(4, 01015 Vitoria, Sp<br>(A) (1015 Vitoria, Sp<br>(A) (A) (A) (A) (A) (A) (A) (A) (A) (A)                                                                                                    | le the technical file:<br>IC European Zone,<br>ain<br>Telephone<br>(43) 2262-62280-0<br>(32) 3-355-1464<br>(359) 2 9744492<br>(420) 541-426-611<br>(45) 70 25 29 00<br>(372)651-0370<br>(358) 20 7513 513<br>(33) 1-6476-1000<br>(49) 6103-402-0<br>(30) 210-2717265<br>(36) 23-511-390<br>(353) 1-403-9000<br>(353) 1-403-9000<br>(353) 1-403-9000<br>(353) 1-403-9000<br>(353) 1-2531-8888<br>(47) 67-12-90-20<br>(48) 22 211 96 00<br>(351) 22 616 6570<br>(40) 21-3205111                                                                                                    | Address           Girakstrasse 8, AT-2100 Korneuburg           Nijverheidsstraat 20, B-2160 Wommelgem           Business Park Sofia, Building 8-6th Floor, BG-1715 Sofia           Hudcova 78a CZ-61200 Brno           Egeskovvej 1, DK-8700 Horsens           Laki 12, EE-10621 Tallinn           PL72, Tiistinniityntie 4, SF-02231 Espoo           1 Boulevard de Strasbourg, Parc Gustave Eiffel, Bussy Sa           Georges, F-77600           Boschring 13-15, D-63329 Egelsbach           Anagenniseos 7-9 - P.C. 14342, Nea Philadelphia, Athens           Torbágy u. 19, HU-2045 Törökbálint           2002 Citywest Business Campus, Naas Road, Saggart, Co. Dubl           Via Garibaldi, 62, I-20061 Carugate, Milano           Šmerļa ielā, 1-705, Rīga LV-1006           Oslo g.1, LT-04123 Vilnius           De Ruyterkade 120, NL-1011 AB Amsterdam           Vollsveien 13c, Granfoss Næringspark, N-1366 Lysaker           ul. Poloneza 89, PL-02-826 Warszawa           Rua De Eng Ferrerira Dias 452 4100-246,Porto           Str. Erumzai Mr 20           Str. Erumzai Mr 20                                                                                                    |
| Name anı<br>Mr. G. Be<br>SMC Esp<br>Importer/<br>Country<br>Austria<br>Belgium<br>Bulgaria<br>Czech Republic<br>Denmark<br>Estonia<br>Finland<br>France<br>Germany<br>Greece<br>Hungary<br>reland<br>taly<br>atvia<br>ithuania<br>Vetherlands<br>Vorway<br>Poland<br>Sorania<br>Blovakia                                                                                   | d address of the person<br>rakoetxea, Director & G<br>paña, S.A, Zuazobidea 1<br>/Distributor in EU a<br>SMC Pneumatik Gmbl<br>SMC Pneumatics N.V.<br>SMC Industrial Automa<br>SMC Industrial Automa<br>SMC Pneumatics AU<br>SMC Pneumatics Listo<br>SMC Pneumatik AFir<br>SMC Pneumatik AFir<br>SMC Pneumatik AFir<br>SMC Pneumatics Listo<br>SMC Pneumatics Listo<br>SMC Pneumatics Listo<br>SMC Pneumatics Listo<br>SMC Pneumatics Listo<br>SMC Pneumatics Listo<br>SMC Pneumatics Listo<br>SMC Pneumatics Non<br>SMC Pneumatics Non<br>SMC Pneumatics Non<br>SMC Industrial Automa<br>SMC Sucursal Portug<br>SMC Romania S.r.I.<br>SMC Priemyselia Automa                                                                                                    | authorised to compi<br>eeneral Manager, SM<br>(4, 01015 Vitoria, Sp<br>(1) (4, 01015 Vitoria, Sp<br>(1) (4, 01015 Vitoria, Sp<br>(1) (4) (5) (4) (5) (5) (5) (5) (5) (5) (5) (5) (5) (5                                                                                                    | le the technical file:<br>IC European Zone,<br>ain<br>Telephone<br>(43) 2262-62280-0<br>(32) 3-355-1464<br>(359) 2 9744492<br>(420) 541-426-611<br>(45) 70 25 29 00<br>(372)651-0370<br>(358) 20 7513 513<br>(33) 1-6476-1000<br>(49) 6103-402-0<br>(30) 210-2717265<br>(36) 23-511-390<br>(353) 1-403-9000<br>(353) 1-403-9000<br>(353) 1-403-9000<br>(353) 1-403-9000<br>(353) 1-403-9000<br>(353) 1-403-9000<br>(353) 1-403-9000<br>(353) 1-403-9000<br>(353) 1-403-9000<br>(353) 1-403-9000<br>(353) 1-203-511-8888<br>(47) 67-12-90-20<br>(48) 22 211 96 00<br>(351) 22 616 6570<br>(40)21-3205111<br>(421) 2-444 56 725                                                                                                    | Address           Girakstrasse 8, AT-2100 Korneuburg           Nijverheidsstraat 20, B-2160 Wommelgem           Business Park Sofia, Building 8-6th Floor, BG-1715 Sofia           Hudcova 78a CZ-61200 Brno           Egeskovvej 1, DK-8700 Horsens           Laki 12, EE-10621 Tallinn           PL72, Tiistinniityntie 4, SF-02231 Espoo           1 Boulevard de Strasbourg, Parc Gustave Eiffel, Bussy Sa           Georges, F-77600           Boschring 13-15, D-63329 Egelsbach           Anagenniseos 7-9 - P.C. 14342, Nea Philadelphia, Athens           Torbágy u. 19, HU-2045 Törökbálint           2002 Citywest Business Campus, Naas Road, Saggart, Co. Dubl           Via Garibaldi, 62, I-20061 Carugate, Milano           Šmerla ielä, 1-705, Rīga LV-1006           Osis g. 1, LT-04123 Vilnius           De Ruyterkade 120, NL-1011 AB Amsterdam           Vollsveien 13c, Granfoss Næringspark, N-1366 Lysaker           ul. Poloneza 89, PL-02-826 Warszawa           Rua De Eng Ferrerira Dias 452 4100-246, Porto           Str. Frunzei, Nr.29, Sector 2 Bucharest, Romania           Námestie Matina Benku, 10, 81107 Bratislava                                                                                                    |
| Name anı<br>Mr. G. Be<br>SMC Esp<br>Importer/<br>Country<br>Austria<br>Belgium<br>Bulgaria<br>Czech Republic<br>Denmark<br>Estonia<br>Finland<br>France<br>Germany<br>Greece<br>Hungary<br>reland<br>taly<br>atvia<br>ithuania<br>Vetherlands<br>Vorway<br>Poland<br>Sormania<br>Blovakia<br>Slovenia                                                                      | d address of the person<br>rakoetxea, Director & G<br>paña, S.A, Zuazobidea 1<br>/Distributor in EU a<br>SMC Pneumatik Gmbl<br>SMC Pneumatics N.V.<br>SMC Industrial Automa<br>SMC Industrial Automa<br>SMC Industrial Automa<br>SMC Pneumatics AIS<br>SMC Pneumatics Esto<br>SMC Pneumatik AF<br>SMC Pneumatik Gmbl<br>SMC Pneumatik Gmbl<br>SMC Pneumatik Gmbl<br>SMC Pneumatik Gmbl<br>SMC Pneumatik Gmbl<br>SMC Pneumatik Gmbl<br>SMC Pneumatik Gmbl<br>SMC Pneumatics Listu<br>SMC Pneumatics Listu<br>SMC Pneumatics Listu<br>SMC Pneumatics Listu<br>SMC Pneumatics Listu<br>SMC Pneumatics Listu<br>SMC Pneumatics Noru<br>SMC Industrial Automa<br>SMC Sucursal Portuga<br>SMC Romania S.r.I.<br>SMC Industrijska Avtor                                                                                                    | authorised to compi<br>eeneral Manager, SM<br>(4, 01015 Vitoria, Sp<br>(14, 01015 Vitoria, Sp<br>(14, 01015 Vitoria, Sp<br>(14, 01015 Vitoria, Sp<br>(14, 01016)<br>(14, 01016)<br>(14, 01                                             | le the technical file:<br>IC European Zone,<br>ain<br>Telephone<br>(43) 2262-62280-0<br>(32) 3-355-1464<br>(359) 2 9744492<br>(420) 541-426-611<br>(45) 70 25 29 00<br>(372)651-0370<br>(358) 20 7513 513<br>(33) 1-6476-1000<br>(49) 6103-402-0<br>(30) 210-2717265<br>(36) 23-511-390<br>(353) 1-403-9000<br>(353) 1-403-9000<br>(353) 1-403-9000<br>(353) 1-403-9000<br>(353) 1-403-9000<br>(353) 1-403-9000<br>(353) 1-403-9000<br>(353) 1-403-9000<br>(353) 1-403-9000<br>(351) 22-541-81-26<br>(311) 20-531-8888<br>(47) 67-12-90-20<br>(48) 22 211 96 00<br>(351) 22 616 6570<br>(40)21-3205111<br>(421) 2-444 56 725<br>(386) 7388 5412                                                                                             | Address           Girakstrasse 8, AT-2100 Korneuburg           Nijverheidsstraat 20, B-2160 Wommelgem           Business Park Sofia, Building 8-6th Floor, BG-1715 Sofia           Hudcova 78a CZ-61200 Brno           Egeskovvej 1, DK-8700 Horsens           Laki 12, EE-10621 Tallinn           PL72, Tiistinniityntie 4, SF-02231 Espoo           1 Boulevard de Strasbourg, Parc Gustave Eiffel, Bussy Sai           Georges, F-77600           Boschring 13-15, D-63329 Egelsbach           Anagenniseos 7-9 - P.C. 14342, Nea Philadelphia, Athens           Torbágy u. 19, HU-2045 Törökbálint           2002 Citywest Business Campus, Naas Road, Saggart, Co. Dubli           Via Garibaldi, 62, I-20061 Carugate, Milano           Šmerla ielã, 1-705, Rīga LV-1006           Oslo g.1, LT-04123 Vilnius           De Ruyterkade 120, NL-1011 AB Amsterdam           Vollsveien 13c, Granfoss Næringspark, N-1366 Lysaker           ul. Poloneza 89, PL-02-826 Warszawa           Rua De Eng Ferrerira Dias 452 4100-246, Porto           Str. Frunzei, Nr.29, Sector 2 Bucharest, Romania           Námestie Matina Benku, 10, 81107 Bratislava           Mirnska cesta 7, SLO-8210 Trebnje                                                                                                    |
| Name anı<br>Mr. G. Be<br>SMC Esp<br>Importer/<br>Country<br>Austria<br>Belgium<br>Bulgaria<br>Czech Republic<br>Denmark<br>Estonia<br>Finland<br>France<br>Germany<br>Greece<br>Hungary<br>reland<br>taly<br>Latvia<br>Jithuania<br>Vetherlands<br>Vorway<br>Poland<br>Portugal<br>Sovakia<br>Blovakia<br>Slovania                                                         | d address of the person<br>rakoetxea, Director & G<br>paña, S.A, Zuazobidea 1<br>/Distributor in EU a<br>SMC Pneumatik Gmbl<br>SMC Pneumatik Gmbl<br>SMC Industrial Automa<br>SMC Industrial Automa<br>SMC Industrial Automa<br>SMC Pneumatics N.V.<br>SMC Pneumatics Latv<br>SMC Pneumatik AF<br>SMC Pneumatik Gmbl<br>SMC Pneumatik AF<br>SMC Pneumatik Gmbl<br>SMC Pneumatik Gmbl<br>SMC Pneumatik Gmbl<br>SMC Pneumatik Gmbl<br>SMC Pneumatics Latv<br>SMC Pneumatics Latv<br>SMC Pneumatics Latv<br>SMC Pneumatics Latv<br>SMC Pneumatics Latv<br>SMC Pneumatics Latv<br>SMC Pneumatics Nor<br>SMC Industrial Automa<br>SMC Industrial Automa<br>SMC Romania S.r.I.<br>SMC Priemyselna Auto<br>SMC Industrijska Avtoo<br>SMC Industrijska Avtoo                                                                                                    | authorised to compi<br>eneral Manager, SM<br>14, 01015 Vitoria, Sp<br>Ind EFTA:<br>Ipany<br>H (Austria)<br>(S.A.<br>ation Bulgaria EOOD<br>ation CZ s.r.o.<br>Iland Oy<br>A.<br>I<br>tomatizálási Kft.<br>and) Ltd.<br>Ia SIA<br>Iva,UAB<br>way AS<br>ation Polska Sp. zo.o<br>al, S.A.<br>Imatizacia, s.r.o.<br>matika d.o.o.                                                                                                    | le the technical file:<br>IC European Zone,<br>ain<br>Telephone<br>(43) 2262-62280-0<br>(32) 3-355-1464<br>(359) 2 9744492<br>(420) 541-426-611<br>(45) 70 25 29 00<br>(372)651-0370<br>(372)651-0370<br>(358) 20 7513 513<br>(33) 1-6476-1000<br>(49) 6103-402-0<br>(30) 210-2717265<br>(36) 23-511-390<br>(353) 1-403-9000<br>(35) 23-511-390<br>(353) 1-403-9000<br>(35) 23-511-390<br>(353) 1-403-9000<br>(35) 120-2717265<br>(36) 23-511-390<br>(353) 1-403-9000<br>(370)5-264-81-26<br>(31) 20-531-8888<br>(47) 67-12-90-20<br>(48) 22 211 96 00<br>(351) 22 616 6570<br>(40)21-3205111<br>(421) 2-444 56 725<br>(386) 7388 5412<br>(34) 945-184-100<br>(40) 2-300 1200                                                               | Address           Girakstrasse 8, AT-2100 Korneuburg           Nijverheidsstraat 20, B-2160 Wommelgem           Business Park Sofia, Building 8-6th Floor, BG-1715 Sofia           Hudcova 78a CZ-61200 Brno           Eggeskovvej 1, DK-8700 Horsens           Laki 12, EE-10621 Tallinn           PL72, Tiistinniityntie 4, SF-02231 Espoo           1 Boulevard de Strasbourg, Parc Gustave Eiffel, Bussy Sa           Georges, F-77600           Boschring 13-15, D-63329 Egelsbach           Anagenniseos 7-9 - P.C. 14342, Nea Philadelphia, Athens           Torbágy u. 19, HU-2045 Törökbálint           2002 Citywest Business Campus, Naas Road, Saggart, Co. Dubli           Via Garibaldi, 62, I-20061 Carugate, Milano           Šmerla ielā, 1-705, Rīga LV-1006           Oslo g.1, LT-04123 Vilnius           De Ruyterkade 120, NL-1011 AB Amsterdam           Vollsveien 13c, Granfoss Næringspark, N-1366 Lysaker           ul. Poloneza 89, PL-02-826 Warszawa           Rua De Eng Ferrerira Dias 452 4100-246, Porto           Str. Frunzei, Nr.29, Sector 2 Bucharest, Romania           Námestie Matina Benku, 10, 81107 Bratislava           Mirnska cesta 7, SLO-8210 Trebnje           Zuazobidea 14, 01015 Vitoria                                                                                                    |
| Name anı<br>Mr. G. Be<br>SMC Esp<br>Importer/<br>Country<br>Austria<br>Belgium<br>Bulgaria<br>Czech Republic<br>Denmark<br>Estonia<br>Finland<br>France<br>3ermany<br>3reece<br>Hungary<br>reland<br>taly<br>_atvia<br>_ithuania<br>Vetherlands<br>Vorway<br>Poland<br>Portugal<br>Norwai<br>Sovakia<br>Blovakia<br>Blovakia<br>Slovenia<br>Spain<br>Sweden<br>Switzerland | d address of the person<br>rakoetxea, Director & G<br>paña, S.A, Zuazobidea 1<br>Distributor in EU a<br>SMC Pneumatik Gmbl<br>SMC Pneumatik Gmbl<br>SMC Industrial Automa<br>SMC Industrial Automa<br>SMC Industrial Automa<br>SMC Pneumatik AVS<br>SMC Pneumatics Esto<br>SMC Pneumatika Fir<br>SMC Pneumatika Fir<br>SMC Pneumatika Fir<br>SMC Pneumatics Latv<br>SMC Pneumatics Latv<br>SMC Pneumatics Latv<br>SMC Pneumatics Latv<br>SMC Pneumatics Latv<br>SMC Pneumatics Latv<br>SMC Pneumatics Latv<br>SMC Pneumatics Latv<br>SMC Pneumatics Latv<br>SMC Pneumatics Nor<br>SMC Pneumatics Nor<br>SMC Industrial Automa<br>SMC Sucursal Portug<br>SMC Romania S.r.I.<br>SMC Pneumatics Avto<br>SMC Industrijska Avtor<br>SMC Industrijska Avtor<br>SMC Industrijska Avtor<br>SMC Pneumatics Swe<br>SMC Pneumatics Swe<br>SMC Pneumatics Avtor<br>SMC Pneumatics Avtor<br>SMC | authorised to compi<br>eeneral Manager, SM<br>(4, 01015 Vitoria, Sp<br>(4, 01015 Vitoria, Sp<br>(4, 01015 Vitoria, Sp<br>(4, 01015 Vitoria, Sp<br>(5, 4, 01016)<br>(5, 4, 01016)<br>(5, 4, 01016)<br>(5, 4, 01016)<br>(5, 7, 01016)<br>(5, 7, 01016)                                                                                                    | le the technical file:<br>IC European Zone,<br>ain<br>Telephone<br>(43) 2262-62280-0<br>(32) 3-355-1464<br>(359) 2 9744492<br>(420) 541-426-611<br>(45) 70 25 29 00<br>(372)651-0370<br>(372)651-0370<br>(358) 20 7513 513<br>(33) 1-6476-1000<br>(49) 6103-402-0<br>(30) 210-2717265<br>(36) 23-511-390<br>(353) 1-403-9000<br>(35) 23-511-390<br>(353) 1-403-9000<br>(35) 23-511-390<br>(353) 1-403-9000<br>(35) 120-2717265<br>(36) 23-511-390<br>(353) 1-403-9000<br>(35) 120-2717265<br>(36) 23-511-390<br>(353) 1-403-9000<br>(35) 120-531-8888<br>(47) 67-12-90-20<br>(48) 22 211 96 00<br>(351) 22 616 6570<br>(40) 21-3205111<br>(421) 2-444 56 725<br>(386) 7388 5412<br>(34) 945-184-100<br>(46) 8-603-12-00<br>(41) 52-396-3131 | Address           Girakstrasse 8, AT-2100 Korneuburg           Nijverheidsstraat 20, B-2160 Wommelgem           Business Park Sofia, Building 8-6th Floor, BG-1715 Sofia           Hudcova 78a CZ-61200 Brno           Egeskovvej 1, DK-8700 Horsens           Laki 12, EE-10621 Tallinn           PL72, Tiistinniityntie 4, SF-02231 Espoo           1 Boulevard de Strasbourg, Parc Gustave Eiffel, Bussy Sa           Georges, F-77600           Boschring 13-15, D-63329 Egelsbach           Anagenniseos 7-9 - P.C. 14342, Nea Philadelphia, Athens           Torbágy u. 19, HU-2045 Törökbálint           2002 Citywest Business Campus, Naas Road, Saggart, Co. Dubli           Via Garibaldi, 62, 1-20061 Carugate, Milano           Šmerla ielā, 1-705, Rīga LV-1006           Oslo g.1, LT-04123 Vilnius           De Ruyterkade 120, NL-1011 AB Amsterdam           Vollsveien 13c, Granfoss Næringspark, N-1366 Lysaker           ul. Poloneza 89, PL-02-826 Warszawa           Rua De Eng Ferrerira Dias 452 4100-246, Porto           Str. Frunzei, Nr.29, Sector 2 Bucharest, Romania           Námestie Matina Benku, 10, 81107 Bratislava           Mirnska cesta 7, SLO-8210 Trebnje           Zuazobidea 14, 01015 Vitoria           Ekhagsvägen 29-31, SE-14171 Segeltorp           Dorfstrasse 7, Postfach 117 CH-8484, Weisislingen  |
| Name anı<br>Mr. G. Be<br>SMC Esp<br>Importer/<br>Country<br>Austria<br>Belgium<br>Bulgaria<br>Czech Republic<br>Denmark<br>Estonia<br>Finland<br>France<br>3ermany<br>3reece<br>-lungary<br>reland<br>taly<br>-atvia<br>-ithuania<br>Vetherlands<br>Vorway<br>Poland<br>Poland<br>Portugal<br>Romania<br>Blovenia<br>Spain<br>Swetzerland                                  | d address of the person<br>rakoetxea, Director & G<br>paña, S.A, .Zuazobidea 1<br>Distributor in EU a<br>SMC Pneumatis Gmbl<br>SMC Pneumatics N.V.<br>SMC Industrial Automa<br>SMC Industrial Automa<br>SMC Industrial Automa<br>SMC Pneumatika Fir<br>SMC Pneumatika Fir<br>SMC Pneumatika Fir<br>SMC Pneumatika Fir<br>SMC Pneumatics Latv<br>SMC Pneumatics Latv<br>SMC Pneumatics Latv<br>SMC Pneumatics Latv<br>SMC Pneumatics Latv<br>SMC Pneumatics Latv<br>SMC Pneumatics Latv<br>SMC Pneumatics Latv<br>SMC Pneumatics Nor<br>SMC Pneumatics Nor<br>SMC Pneumatics Nor<br>SMC Sucursal Portuga<br>SMC Sucursal Portuga<br>SMC Sucursal Portuga<br>SMC Sucursal Portuga<br>SMC Pneumatics Avtor<br>SMC Pneumatics Avtor<br>SMC Pneumatics Automa<br>SMC Pneumatics Automa<br>SMC Pneumatics Autom            | authorised to compi<br>ieneral Manager, SM<br>(4, 01015 Vitoria, Sp<br>(4, 01015 Vitoria, Sp<br>(4, 01015 Vitoria, Sp<br>(4, 01015 Vitoria, Sp<br>(5, 01016)<br>(5, 01016)<br>(5, | le the technical file:<br>IC European Zone,<br>ain<br>Telephone<br>(43) 2262-62280-0<br>(32) 3-355-1464<br>(359) 2 9744492<br>(420) 541-426-611<br>(45) 70 25 29 00<br>(372)651-0370<br>(358) 20 7513 513<br>(33) 1-6476-1000<br>(39) 210-2717265<br>(36) 23-511-390<br>(353) 1-403-9000<br>(39) 02-9271-1<br>(371)781-77-00<br>(370)5-264-81-26<br>(31) 20-531-8888<br>(47) 67-12-90-20<br>(48) 22 211 96 00<br>(351) 22 616 6570<br>(40)21-3205111<br>(421) 2-444 56 725<br>(36) 7388 5412<br>(34) 945-184-100<br>(46) 8-603-12-00<br>(41) 52-396-3131<br>(44) 1008-653888                                                                                                    | Address           Girakstrasse 8, AT-2100 Korneuburg           Nijverheidsstraat 20, B-2160 Wommelgem           Business Park Sofia, Building 8-6th Floor, BG-1715 Sofia           Hudcova 78a CZ-61200 Brno           Egeskovvej 1, DK-8700 Horsens           Laki 12, EE-10621 Tallinn           PL72, Tiistinniityntie 4, SF-02231 Espoo           1 Boulevard de Strasbourg, Parc Gustave Eiffel, Bussy Sa           Georges, F-77600           Boschring 13-15, D-63329 Egelsbach           Anagenniseos 7-9 - P.C. 14342, Nea Philadelphia, Athens           Torbágy u. 19, HU-2045 Törökbálint           2002 Citywest Business Campus, Naas Road, Saggart, Co. Dubli           Via Garibaldi, 62, I-20061 Carugate, Milano           Šmerja ielä, 1-705, Riga LV-1006           Oslo g. 1, LT-04123 Vilnius           De Ruyterkade 120, NL-1011 AB Amsterdam           Vollsveien 13c, Granfoss Næringspark, N-1366 Lysaker           ul. Poloneza 89, PL-02-826 Warszawa           Rua De Eng Ferrerira Dias 452 4100-246, Porto           Str. Frunzei, Nr.29, Sector 2 Bucharest, Romania           Närnestie Matina Benku, 10, 81107 Bratislava           Mirnska cesta 7, SLO-8210 Trebnje           Zuazobidea 14, 01015 Vitoria           Ekhagsvägen 29-31, SE-14171 Segeltorp           Corfstrasse 7, Postfach 117 CH-8484, Weisslingen |

Product Development Division - VI

日常点検シート

|               | 判定      |              |  |  |  |  |  |  |  |  |
|---------------|---------|--------------|--|--|--|--|--|--|--|--|
| 運転状態          | 異常      | 有/無          |  |  |  |  |  |  |  |  |
|               | 出口圧力    | MPa          |  |  |  |  |  |  |  |  |
| 水回路<br>(式の場合) | 入口圧力    | MPa          |  |  |  |  |  |  |  |  |
| 放熱7<br>(水冷冷凍  | 流量      | L/min        |  |  |  |  |  |  |  |  |
|               | 供給温度    | Ç            |  |  |  |  |  |  |  |  |
| ~             | 吐出圧力    | MPa          |  |  |  |  |  |  |  |  |
| 循環液回路         | 流量      | L/min        |  |  |  |  |  |  |  |  |
|               | 追度      | Ĉ            |  |  |  |  |  |  |  |  |
| ሆሩያ           | 48.//F  | 1¥           |  |  |  |  |  |  |  |  |
| 操作/           | ₩       | ۳ <i>×</i> 2 |  |  |  |  |  |  |  |  |
| 液量            | 液面計表示範囲 | 16/12        |  |  |  |  |  |  |  |  |
| 液漏れ           | 右伸      | <b>月/卅</b>   |  |  |  |  |  |  |  |  |
| 犬況            | 湿度      | %            |  |  |  |  |  |  |  |  |
| 設置            | 迴風      | Ĉ            |  |  |  |  |  |  |  |  |
|               | 点検者     |              |  |  |  |  |  |  |  |  |

型 製造番ヵ 史

# 10章 保証および免責事項/適合用途の条件

製品をご使用いただく際、以下の「保証および免責事項」、「適合用途の条件」を適用させていただきます。 下記内容をご確認いただき、ご承諾のうえ当社製品をご使用ください。

#### 1. 保証期間

使用開始から1年以内、もしくは納入後1.5年以内、いずれか早期に到達する期間です。

#### 2. 保証範囲

保証期間内に当社の責により故障を生じた場合は、故障部品の交換を限度として保証させて頂きます。 交換した部品は弊社の所有となります。 なお、故障により誘発される損害は免責とさせて頂きます。

#### 3. 保証内容

- 取扱い説明書に準拠する適切な据付、保守管理が行われ、且つカタログに記載された仕様もしくは別 途、取り交わされた使用条件下で運転が正しく行われる場合、当社製品が正常に稼動することを保証 致します。
- 2. 当社製品を構成する部品に、材料欠陥や組立不良のないことを保証致します。
- 3. 出荷された当社製品が当社外観寸法図に適合したものであることを保証致します。
- 4. 次に示す場合は保証外となります。
  - ① 当社製品の据付や他の装置との連結について不適合がある場合。
  - ② 保守管理が不十分であり、正しい取扱いが行われていない場合。
  - ③ 仕様を外れる運転が行われた場合。
  - ④ 貴社が当社製品に改造や構造変更を行った場合
  - ⑤ 貴社の連結された装置の不具合により、当社製品に二次的な故障が発生した場合。
  - ⑥ 地震、台風、水害、落雷などの天災、事故および火災等の不可抗力が故障の原因となる場合
  - ⑦ 取扱説明書に示す取扱い方法と異なる使用および当社が示す仕様の範囲を超える運転が行われた場合。
  - ⑧ 当社の指定する点検整備(日常点検、定期点検)が未実施の場合。
  - ⑨ 指定する循環液や放熱水以外を使用した場合。
  - 1 時の経過で発生する不適合(塗装面、メッキ面などの自然退色等)
  - ① 機能上影響のない感覚的現象(音、騒音、振動など)
  - 12 取扱説明書に示す設置環境に起因する不適合
  - 1 「6.お客様にお守りいただく事項」を守らなかったことに起因する不適合

#### 4. 協議

その他、「2. 保証範囲」「3. 保証内容」に定められた事項に疑義が生じた場合は、貴社と当社で協議して 解決致します。

#### 5. 弊社免責事項

- ① 日常点検、定期点検の費用
- ② 販売店及び弊社指定業者以外での修理の費用
- ③ 本製品の移動、設置及び取外しの費用
- ④ 本製品以外の部品や液の交換補充の費用
- ⑤ 本製品を使用できなかった事による損失及び不便さなど (電話代、休業補償、商業損失など)
- ⑥ 「2.保証範囲」に示す以外の費用、補償など

#### 6. お客様にお守りいただく事項

本製品を安全にご使用いただくためには、お客様の正しい使用と点検が必要です。次のことを必ず守ってください。守られていない場合は、保証修理をお断りすることがありますので、ご承知ください。

- (1) 取扱説明書に示す取扱い方法にしたがって使用すること
- (2) 取扱説明書に示す点検整備(日常点検、定期点検)を実施すること
- (3) 取扱説明書に示す日常点検シートに点検記録が記載されていること

#### 7. 保証修理の受け方

保証修理をお受けになる場合は、お買い上げの販売店へご連絡ください。 これにより保証修理をいたします。

上記にて明示した期間と条件のもとに無償修理をお約束するものです。したがって保証期間経過後に発生 した不適合の修理は原則として有料です。

#### 『適合用途の条件』

海外へ輸出される場合には、経済産業省が定める法令(外国為替および外国貿易法)、手続きを 必ず守ってください。

#### 改訂履歴

改訂 P:2024 年 6 月

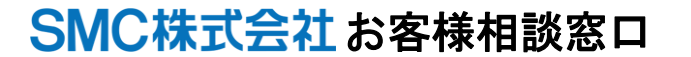

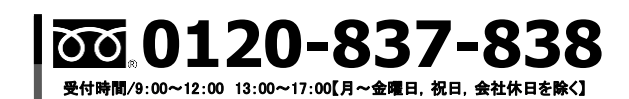

(注) この内容は予告なしに変更する場合がありますので、あらかじめご了承ください。

© SMC Corporation All Rights Reserved

URL https://www.smcworld.com